# Mikrotik hosting and Mikrotik5-PDO user guide

# By mikrotikcloud.com

### **Create database**

| $\leftarrow$ $\rightarrow$ C $\triangle$ (i) localhost/ | /phpmyadmin/server_databases.php?server=1                                                                                                    |
|---------------------------------------------------------|----------------------------------------------------------------------------------------------------|
| 👖 Apps ★ Bookmarks 🛓 ดาวน์โ                             | หลด 🍥 API Mikrotik800 🗵 API Mikrotik 🔞 testhost API Mikrotik 💿 ADSLThailand Spee 📒 นำเข้าจาก IE 📿 CAT speedtest.net                                                                                  |
| phpMyAdmin<br>企图 0 0 综 ©                                | - ☐Server: 127.0.0.1       milerotikeloud.com         □ Databases       □ SQL       Status       ■ User accounts       □ Export       □ Import       ▷ Settings       ↓ Replication       ▷ Variable |
| Recent Favorites                                        | Databases<br>Create da base<br>mikrotik5_pdo                                                                                                    |
| test<br>≇–⊜ web_mikrotik5_pdo                           | Database     Collation     Action       information_schema     utf8_general_ci     Check privileges       mysql     latin1_swedish_ci     Check privileges                                           |

- 1. Create database name as mikrotik5\_pdo.
- 2. Choose as utf8\_unicode\_ci
- 3. Click the Create button.

## Import the data into the database.

| localhost / 127.0.0.1 / mikrotik5 🛛 🗙                         |                                                                                                 |
|---------------------------------------------------------------|-------------------------------------------------------------------------------------------------|
| PMA Recamber / II. Horal / Hind Cards_ PM                     | <b>.</b>                                                                                        |
| $\leftrightarrow$ $\rightarrow$ C $\triangle$ (i) localhost/p | phpmyadmin/db_structure.php?server=1&db=mikrotik5_pdo                                           |
| 👖 Apps ★ Bookmarks 🛓 ดาวน์โห                                  | ลด 🍥 API Mikrotik800 🗷 API Mikrotik 🔛 testhost API Mikrotik 💿 ADSL Thailand Spee 📙 นำเข้าจาก IE |
| phpMuAdmin                                                    | - Server: 127.0.0.1 » Database: mikrotik5_pdo                                                   |
| <u>Ω 5 00 00 00 00 00 00 00 00 00 00 00 00 0</u>              | Structure 🗐 SQL 🔍 Search 🗊 Query 🚍 Export 🕞 Import 🎤 Operations                                 |
| Recent Favorites                                              |                                                                                                 |
| (8)                                                           | ▲ No tables found in database.                                                                  |
| ⊢_ loo New                                                    |                                                                                                 |
| 🖶 🗐 information_schema                                        | Create table                                                                                    |
| 📃 🗉 mikrotik5_pdo 🧹 🦳 1                                       |                                                                                                 |
| 🔁 🗐 mysql                                                     | Name: Number of columns: 4                                                                      |
| + performance_schema                                          |                                                                                                 |
|                                                               |                                                                                                 |
| I G tost                                                      |                                                                                                 |

1. When finished, you will get a database named mikrotik5\_pdo as in the picture above.

2. Import data by clicking the import button.

| 🗊 Server: 127.0.0.1 » 🍵 Database: mikrot                                             | ik5_pdo          |                          |              |                   |          |             |
|--------------------------------------------------------------------------------------|------------------|--------------------------|--------------|-------------------|----------|-------------|
| 🖌 Structure 📔 SQL 🔍 Search                                                           | 🗊 Query 📑 Expo   | ort 🐺 Import             | 🌽 Operations | Privileges        | Routin   | es 🕑 Events |
| Importing into the data                                                              | base "mikroti    | k5_pdo"                  |              |                   |          | x           |
| -ile to import:                                                                      | O v ↓ « for-s    | ale-2018-mikrotik        | ► SQL file ► | ✓ ← Search SQL    | . file   | P           |
| File may be compressed (gzip, bzip2, zip) or<br>A compressed file's name must end in | U Organize 🔻 New | folder                   |              |                   |          | 1           |
| Browse your computer: Choose File No fi                                              | ConeDrive        | <ul> <li>Name</li> </ul> | *            | Date n            | nodified | Туре        |
| You may also drag and drop                                                           | in Necent Places | Original                 |              | 09/12/            | 62 7:24  | File folder |
| rou may also anag and alog a so on any pag                                           | 🔚 Libraries      | index.ht                 | nl           | 29/10/            | 60 21:56 | Chrome H    |
| Character set of the file:                                                           | Documents        | mikrotik                 | 5_pdo.sql    | 2 09/12/          | 62 7:26  | SQL File    |
| 1                                                                                    | J Music          | =                        |              |                   |          |             |
| Partial import:                                                                      | Pictures         |                          |              |                   |          |             |
| · ·                                                                                  | Videos           |                          |              |                   |          |             |
| Allow the interruption of an import in cas<br>ransactions.)                          | tik Colou        | d.con                    | l            |                   |          | er it car   |
| Skip this number of queries (for SQL) starting                                       | Computer         |                          |              |                   |          |             |
|                                                                                      | - PE computer    | •••                      | m            |                   |          | F           |
| Other options:                                                                       | F                | ile name: mikrotik5      | _pdo.sql     | ✓ All Files (*.*) |          | -           |
| <ul> <li>Enable foreign key checks</li> </ul>                                        |                  |                          | 3 🗖          | Open              | Can      | icel        |
|                                                                                      |                  |                          |              |                   |          |             |

1. Press the button choose file

2. When the window is displayed Find the file at for-sale-2019mikrotik5-PDO-09-Dec-2019 / SQL file / mikrotik5\_pdo.sql

- 3. After selecting the file, press open.
- 4. Click "Go" at the bottom of the import page.

| ← → C ☆ () localhost/phpmyadmin/import.php                                                                |
|----------------------------------------------------------------------------------------------------|
| 👯 Apps ★ Bookmarks ± ดาวน์โหลด 🔘 API Mikrotik800 🗾 API Mikrotik 🕅 testhost API Mikrotik 🔘 ADSLThailand Sp |
| phpMyAdmin ← Server: 127.0.0.1 » Database: mikrotik5_pdo                                                  |
| Import       Import       Import                                                                          |
| Recent Favorites                                                                                          |
| New                                                                                                    |
| · □ information_schema                                                                                    |
| — L iii mikrotik5_pdo                                                                                     |
|                                                                                                    |
| + / am                                                                                                    |
| me_m mt_conig                                                                                             |
| miller otikeloud.com                                                                                      |
| +/ mt_money                                                                                               |
| +_/ mt_money_month                                                                                        |
| teret av flag                                                                                             |
| H → M mt_prome                                                                                            |
|                                                                                                    |
|                                                                                                    |
| The poper money month                                                                                     |
|                                                                                                    |
|                                                                                                    |
| + social setting                                                                                          |
| + social user                                                                                             |
| mysel                                                                                                    |

When the import is successful, you will get the image above.

# Edit the file to connect to the database.

There are 2 files that must be edited as follows:

- 1. for-sale-2019-mikrotik5-PDO-09-Dec-2019/link/include/config.inc.php
- 2. for-sale-2019-mikrotik5-PDO-09-Dec-2019/include/ config.inc.php

3. Open the file and edit the information. To be the same as in your database

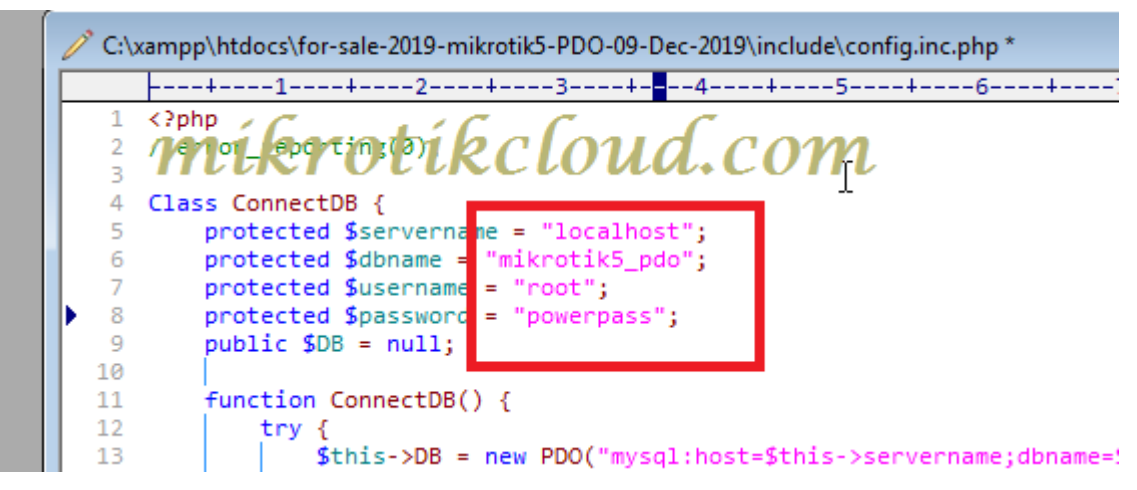

There are 2 files which must be edited. There are 4 lines as in the picture.

## Login page

Search the url in the web browser

http://localhost/for-sale-2019-mikrotik5-PDO-09-Dec-2019/admin/login.php

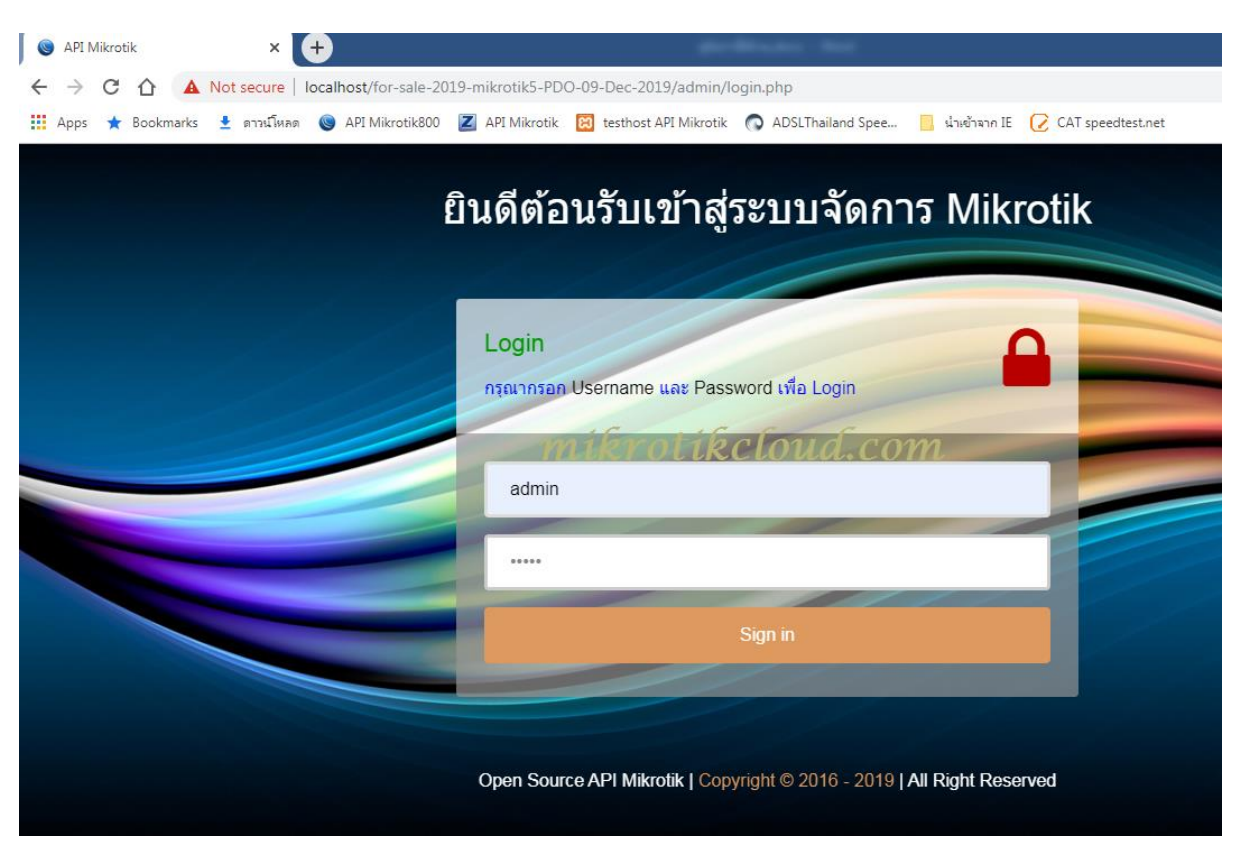

Username = admin

Password = 12345

## Mikrotik router settings

## **Create a Group API**

Create a group to connect to the API. Go to System => Users.

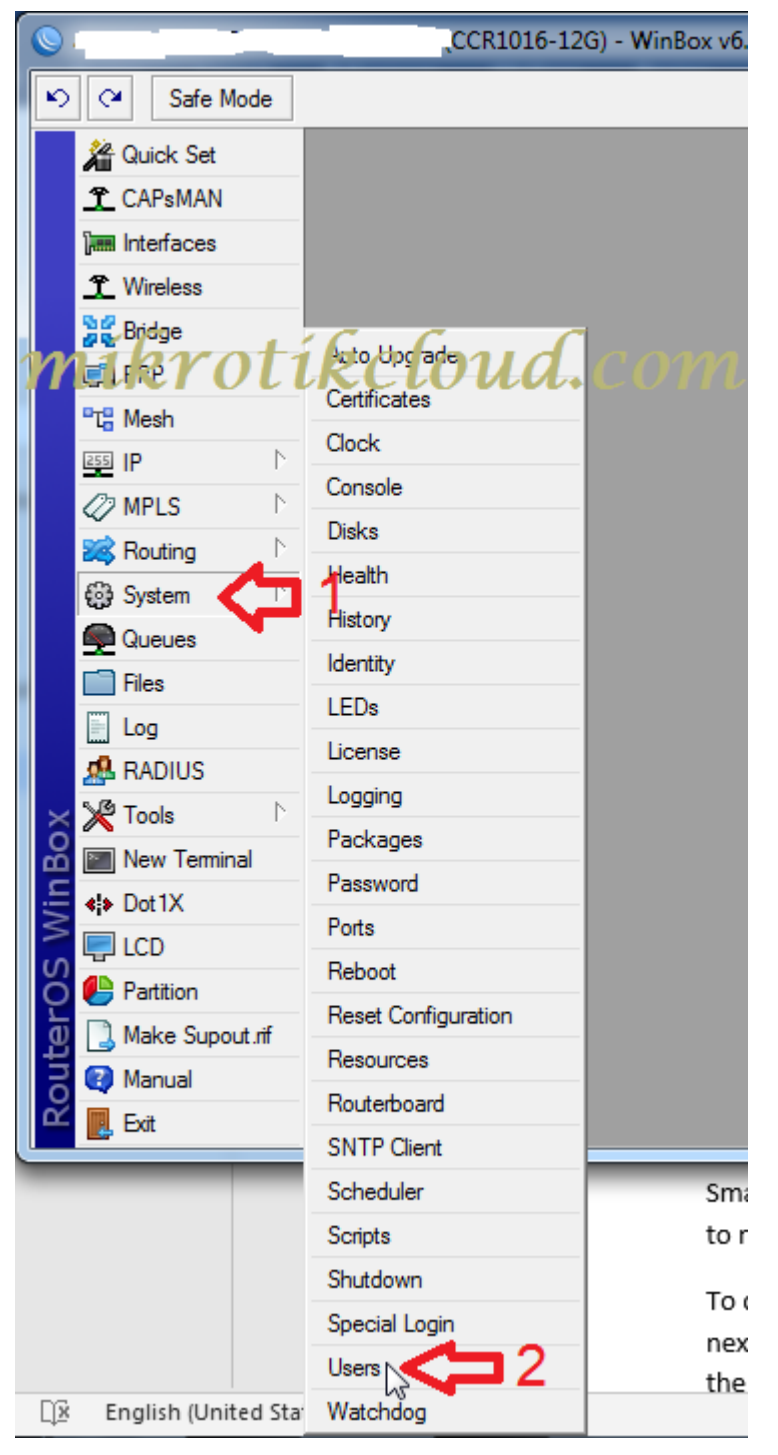

| User List                  | 1                |                   |                   |                 |           |        |
|----------------------------|------------------|-------------------|-------------------|-----------------|-----------|--------|
| Users Groups               | SSH Keys SS      | H Private Keys    | Active Users      |                 |           |        |
|                            | Policies ik      | iroti             | kele              | oud.            | Com       | Find 🗸 |
| <ul> <li>Å read</li> </ul> | local telnet ssh | reboot read test  | winbox passwo     | ord web sniff s | . default |        |
| 🛆 write                    | read write sens  | itive api         |                   |                 | default   |        |
| <b>▲</b> full              | local telnet ssh | ftp reboot read v | write policy test | winbox passw    | default   |        |
| New Group                  |                  |                   |                   |                 |           |        |
| Name: API <                |                  | ок                | <b>b</b> 4        |                 |           |        |
| - Policies                 |                  | Canaal            | 1 .               |                 |           |        |
|                            | telnet           | Cancel            |                   |                 |           |        |
| eeb                        | - toniot         | Apply             |                   |                 |           |        |
|                            |                  |                   |                   |                 |           |        |
| reboot                     |                  | Comment           |                   |                 |           |        |
| write                      | policy           | Com               |                   |                 |           |        |
| test                       | winbox           | Сору              |                   |                 |           |        |
| password                   | web              | Remove            |                   | N               |           |        |
| 🗌 🗌 sniff (                | 🗹 sensitive      |                   |                   | 5               |           |        |
| 🗹 api                      | romon            |                   |                   |                 |           |        |
| dude                       | tikapp           |                   |                   |                 |           |        |
|                            |                  |                   |                   |                 |           |        |
| Skin: default              | ₹                |                   |                   |                 |           |        |
| System                     |                  |                   |                   |                 |           |        |

Next step, create a group as shown below.

When finished, there will be a new group according to the name that we have set.

| Image: Skin mark     Find       Name     Policies / Find       A read     Ical teinst salar boot read test window pussword web shifts. default |   |
|----------------------------------------------------------------------------------------------------|---|
| Name Policies / Skin Skin Skin Skin Maread I call test Minbux pussword web skiff's default                                                     |   |
|                                                                                                    | • |
| A write read write sensitive api default                                                                                                    |   |
| full local telnet ssh ftp reboot read write policy test winbox passw default                                                                   |   |
| API read write sensitive api default                                                                                                    |   |

## **Create user API**

|   | Ler List          |                  |            |              |                |                             |
|---|-------------------|------------------|------------|--------------|----------------|-----------------------------|
|   | Users Groups SS   | H Keys SSH Priva | ate Keys / | Active Users |                |                             |
|   | ┝╋╺╴              | - 7              | AAA        |              |                | Find                        |
| 2 | Name              | Group 🛆 Allowe   | ed Address | loua         | Läst Logged In | / ▼<br>Dec/09/2019 14:02:25 |
|   | New User          |                  |            |              | ×              |                             |
|   | Name:             | adminAPI         | 13         | ок <         | 1117           |                             |
|   | Group:            |                  |            | Cancel       |                |                             |
|   | Allowed Address:  |                  | \$         | Apply        |                |                             |
|   | Last Logged In:   |                  |            | Disable      |                |                             |
|   | Password:         |                  | ⊐5         | Comment      |                |                             |
|   | Confirm Password: |                  | ⊐6         | Сору         |                |                             |
|   |                   |                  |            | Remove       |                |                             |
|   | enabled           |                  |            |              | _              |                             |

Please create according to the steps in the image above. In the example, create a name adminAPI.

System management capabilities of mikrotik5-PDO Will depend on

the user group

Which will be divided into 3 levels as follows

| Detail Group Account | Read Group                                                                                                 | Write Group                                                                                                    | Full Group                                                                                      | Other Group                                                                                                    |
|----------------------|----------------------------------------------------------------------------------------------------|----------------------------------------------------------------------------------------------------|-------------------------------------------------------------------------------------------------|----------------------------------------------------------------------------------------------------|
| add information      | ×                                                                                                    | ×                                                                                                    | ×                                                                                               | ×                                                                                                    |
| Clear                | ×                                                                                                    | ×                                                                                                    | ×                                                                                               | ×                                                                                                    |
| edit data.           | and an                                                                                                    | <b>~</b>                                                                                                    | ×                                                                                               | ×                                                                                                    |
| Import Data          | 0u4.coi                                                                                                    | <i>n</i> 🗸                                                                                                    | ×                                                                                               | ×                                                                                                    |
| Transfer data        | ×                                                                                                    | ×                                                                                                    | ×                                                                                               | ×                                                                                                    |
| Export Data          | ×                                                                                                    | ×                                                                                                    | ×                                                                                               | ×                                                                                                    |
| card Printing        | ×                                                                                                    | ×                                                                                                    | ×                                                                                               | ×                                                                                                    |
|                      | add information<br>Clear<br>edit data.<br><b>MIRYOTIRCI</b><br>Import Data<br>Export Data<br>card Printing | add information       add information     ×       Clear     ×       edit data.     × <i>nikrotikcloud.con</i> ×       Transfer data     ×       Export Data     ×       card Printing     × | add information×·Clear××edit data.××mikerotikcloud.com·Transfer data×Export Data×card Printing× | add information×········································································································································································································ |

# **API port settings**

#### Go to ip => services

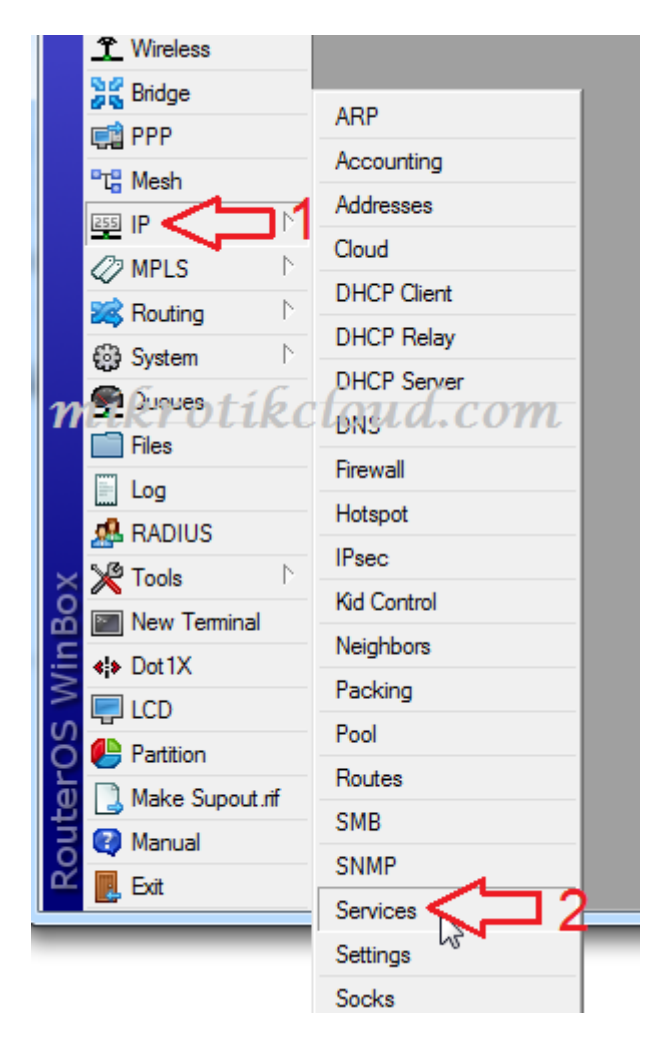

| IP Service List            |              |                         |             |            |
|----------------------------|--------------|-------------------------|-------------|------------|
| 🖌 🗙 🛽                      | 7            |                         | F           | ind        |
| Name                       | △ Port       | Available From          | Certificate | •          |
| X 🔹 api <                  | 17           | 88 27.254.87.174, 172.0 | .0.2, 172   |            |
| X • api-ssl                |              | _)                      | none        |            |
| X • ttp                    | C            |                         | C           |            |
| X MA                       | kroi         | tikelm                  | id com      |            |
| <ul> <li>winbox</li> </ul> |              |                         |             |            |
| X •www                     |              |                         |             |            |
| www-ss                     | l .          |                         | ·           |            |
| IP Service <api></api>     | <b>`</b>     |                         |             |            |
| Name:                      | api          |                         | ок 🗸 🗖      | <b>3</b> 5 |
| Port:                      | 8788         | ⊒2                      | Cancel      |            |
| Available From:            | 27.254.87.17 | ₄<⊐3                    | Apply       |            |
|                            | 172.0.0.2    |                         | + Enable    | ٦4         |
|                            | 172.0.0.88   |                         | ÷           |            |
|                            |              |                         |             |            |
|                            |              |                         |             |            |
| disabled                   |              |                         |             |            |

- 1. Click on API
- 2. Set the api port (8728 is the default)

3. Set the IP of the host that can connect An example would be 27.254.87.174 Which is the IP of https://mikrotikcloud.com

\*\*\* If not set, all IP can be used \*\*\*

- 4. Click the Enable button.
- 5. Click the OK button.

## **Cloud IP usage of mikrotik routers**

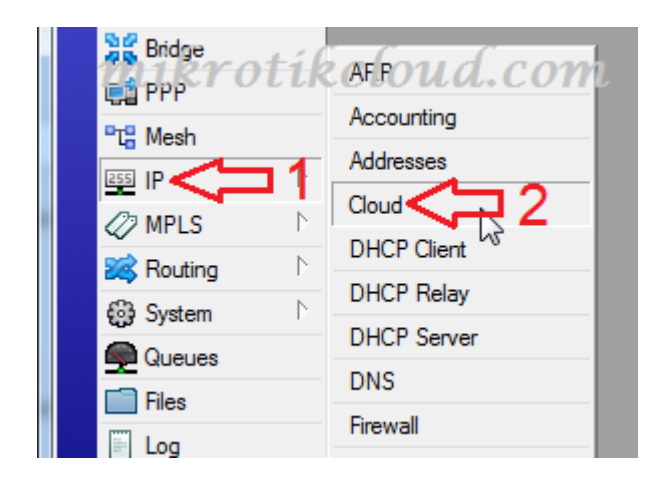

#### Go to ip=>Cloud

| DDNS Update Interval:<br>Public Address: 110.78.155.156<br>DNS Name: | DDNS Update Interval:<br>DDNS Update Interval:<br>Public Address: 110.78.155.156<br>DNS Name: Urrougue                                                                                                    | Cloud                 |                |              |
|----------------------------------------------------------------------|----------------------------------------------------------------------------------------------------|-----------------------|----------------|--------------|
| DDNS Update Interval:<br>Public Address: 110.78.155.156<br>DNS Name: | DDNS Update Interval:                                                                                                    | C C                   | DNS Enabled    | ок 🗘 2       |
| Public Address: 110.78.155.156                                       | Public Address: 110.78.155.156 DNS Name: Unit Discussion in the net Force Update                                                                                                    | DDNS Update Interval: | ▼              | Cancel       |
| DNS Name: Force Update                                               | DNS Name: Unit DNS Name: Unit DNS Name: Unit DNS Name: Unit DNS Name: Unit DNS Name: Unit DNS Name: DNS Name: DNS NAME: DNS NAME: DNS NA | Dublin Address        | ✓ Update Time  | Apply        |
|                                                                      | Divisi Name. 3740333                                                                                                    | Public Address:       | 110.76.100.106 | Force Update |

Check the picture above and press the Force Updete button when the system updates.

A message will appear in the lower left corner "updated". The mikrotik must be connected to the Public IP Address only. We can then use the DNS Name.

## Add a router mikrotik and management.

| localhost / 127.0.0.1 / mikrotik5_                             | K S Mikrotik API                          | +                     | anderson and            |                              |                                                 |          |
|----------------------------------------------------------------|-------------------------------------------|-----------------------|-------------------------|------------------------------|-------------------------------------------------|----------|
| ← → C ☆ 🔺 Not secu                                             | re   localhost/for-sale-2019-mikrotik5-PE | 00-09-Dec-2019/admir  | n/index.php             |                              | ☆ 🔮 🕚                                           | 💰 :      |
| 🔛 Apps 🌟 Bookmarks 👱 ตารน์                                     | โหลด 🍥 API Mikrotik800 🗾 API Mikrotik     | 😫 testhost API Mikrot | tik 🕟 ADSLThailand Spee | 📙 น่างข้าจาก IE 📿 CAT speedt | est.net »                                       | bookmark |
| MikrotikAPI                                                    |                                           |                       |                         |                              | Hide Passwords                                  | o;       |
| admin                                                          |                                           |                       |                         |                              |                                                 |          |
| Online                                                         | Ø Mikrotik Deviced                        |                       |                         |                              | วัน อังคาร ที่ 10 ธันวาคม พ.ศ.2562 เวลา 14:52:2 | 0 ×      |
| Search Q                                                       |                                           |                       |                         |                              |                                                 |          |
| MAIN NAVIGATION                                                | STATUS                                    | IP / DNS              | SITE NAME               | ACCOUNT NAME                 | Manage zone                                     | )        |
| 49. Mikrotik Deviced                                           | ไม่พบข้อมูล                               |                       |                         |                              |                                                 |          |
|                                                                | 4                                         |                       |                         |                              |                                                 | +        |
| Router OS Config<br>MIRTOTIRCIO<br>Change Password     Log Out | nud.com                                   |                       |                         |                              |                                                 |          |

Go to the Router OS Config page.

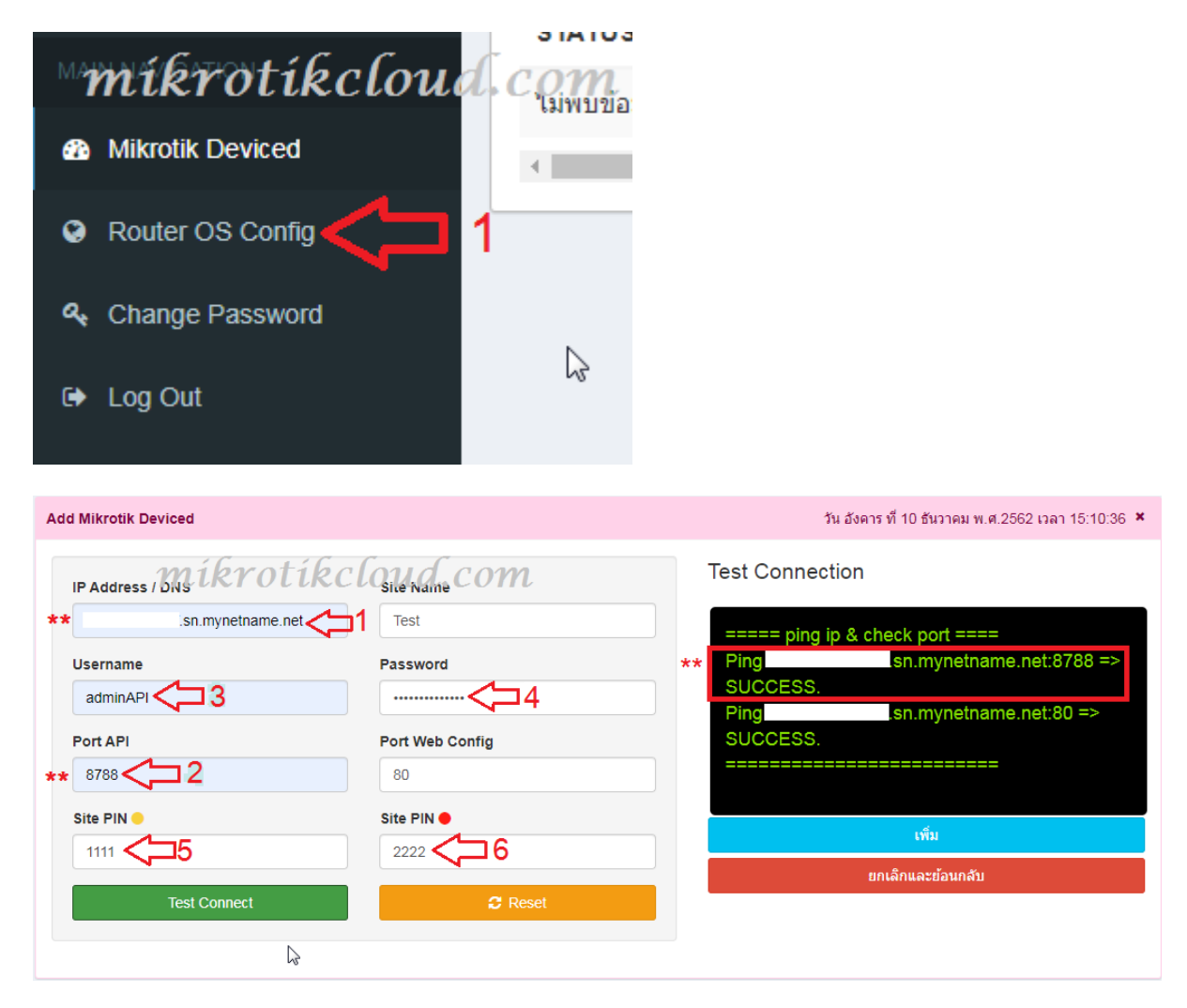

- 1. Enter the DNS Name or Public IP Address of mikrotik.
- 2. Enter the Port API

\*\* After entering both values, you can click the Test Connect button to check the IP and API ports. It will show the values in the red square.

If the resulting ping doesn't show "Success" to be modified

3. Enter the username of the user API.

4. Enter the password for the user API.

5,6 Enter pin password

The ability of the pin password is as follows.

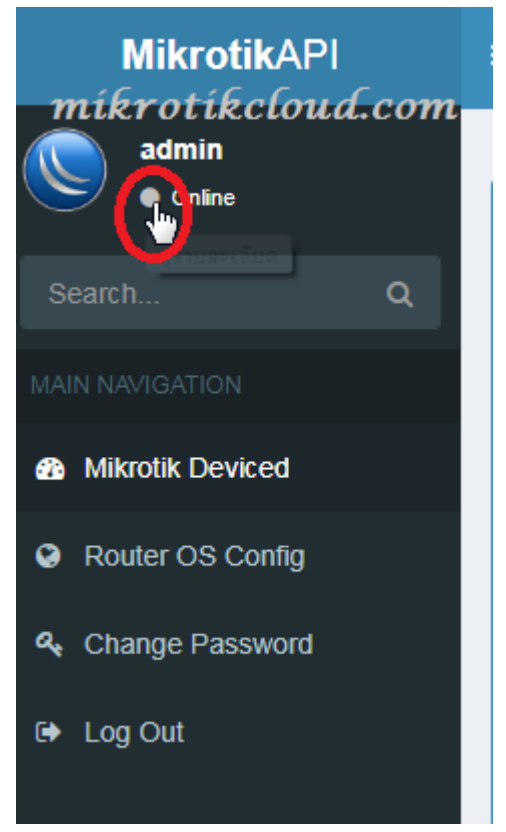

Click the button as in the picture.

| DET        | al admin login by Pin          |             |                  |            | x             |
|------------|--------------------------------|-------------|------------------|------------|---------------|
| #          | Security Site Levels           | Lower Class | Middle Class     | High Class | None Security |
| 1          | Create Site                    | ×           | ×                | ~          | ×             |
| 2          | Edit Site                      | ×           | ×                | ×          | ×             |
| 3          | Remove Site                    | *           | N 2              | ×          | ×             |
| 4          | Edit Your Pin Mike             | rotikcla    | rud <u>*</u> con | 1 <b>-</b> | ×             |
| 5          | Edit the PIN of the site you c | reated ×    | ×                | ×          | ×             |
| 6          | See all sites                  | ×           | ×                | ×          | ×             |
| 7          | Edit all sites                 | ×           | ×                | ×          | ×             |
| 8 <b>E</b> | nable / Disable Security Site  | System×     | ×                | ×          | ×             |
|            |                                |             | -                | ~          |               |

Pin password will be used only when opening the security site.

When all the information is filled in, click the "add" button to finish creating the job site.

## Assign a pin password to other administrators

To do this example, I have created 4 job sites and set a PIN password to divide the administrator level into 3 levels, as shown below.

| รายละเ | อียด SITE PIN | míkra  | otikclor | ıd.com         |                  | ,               |
|--------|---------------|--------|----------|----------------|------------------|-----------------|
| NO.    | Site Name     | SERVER | USERNAME | PIN High Class | PIN Middle Class | PIN Lower Class |
| 1      | siteA         | 27     | admin    | ******         | 1111             | 3333            |
| 2      | siteB         | 28     | admin    | ***            | 1111             | 3333            |
| 3      | siteC         | 29     | admin    | ***            | 2222             | 3333            |
| 4      | siteD         | 30     | admin    | ***            | 2222             | ₩ 4444          |
|        |               |        |          |                |                  |                 |

Then turn on the security site system as follows

Go to the security site page.

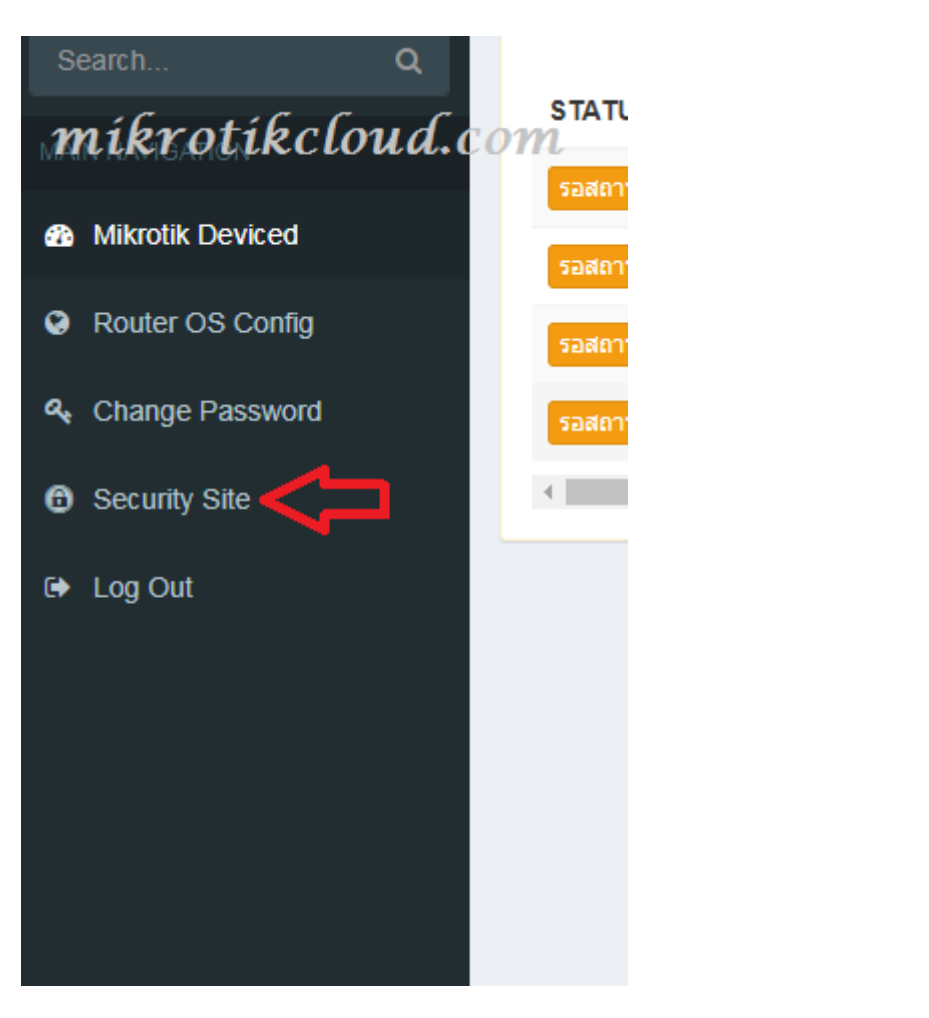

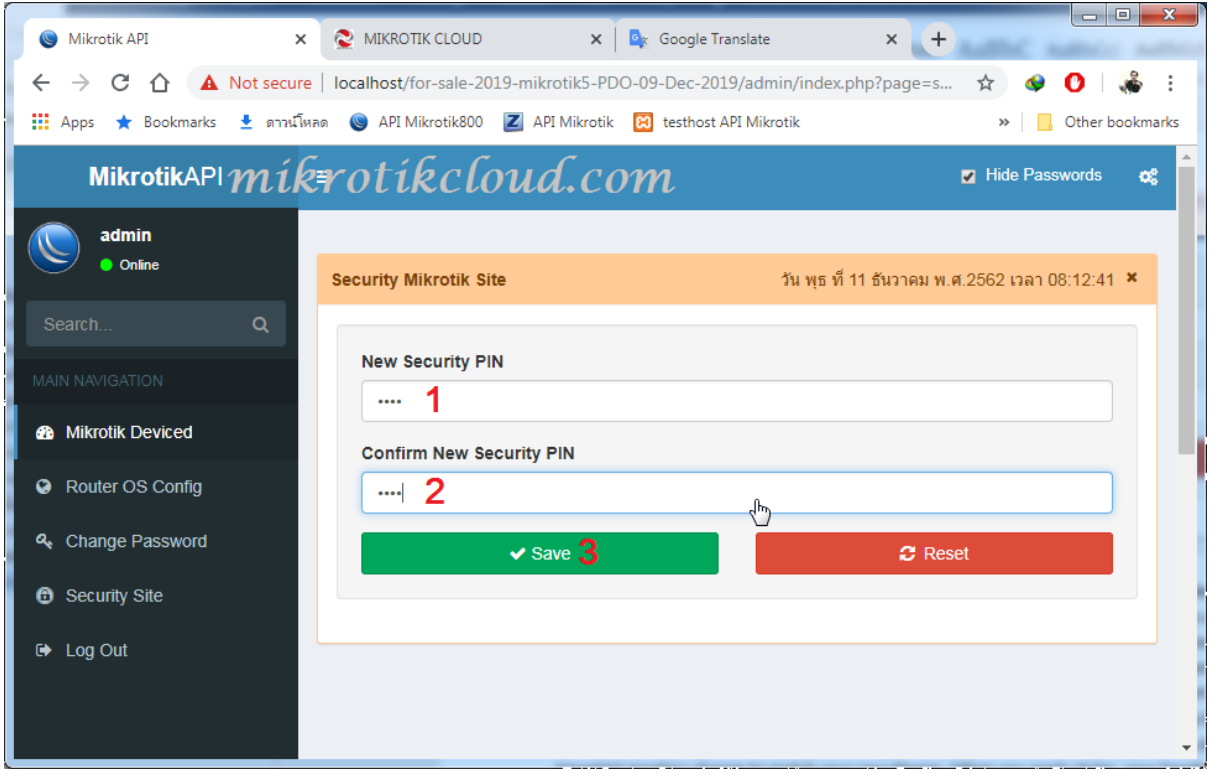

ห น้ำ 14 | 96

Set both pins to be the same and click the save button. For example, I would set it to "abcd".

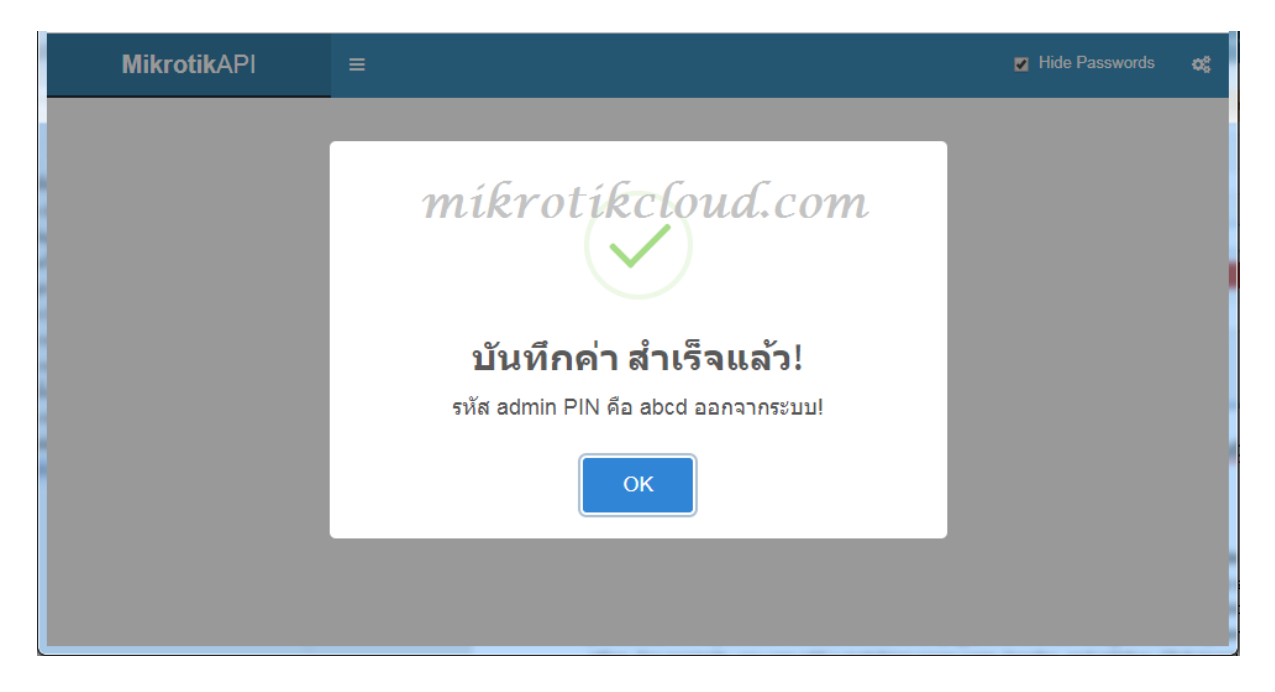

When successful, will log out to login again. Enter the information.

Username = admin

Password = abcd (will be pin High Class)

Which will be able to manage all the sites, as shown in the green

| status |
|--------|
|--------|

| 🔅 Mikrotik Dev | viced 🔴                         | login by Pl | N High Class "abo | :d"     | วัน พุธ ที่ 11 ธัน       | เวาคม พ.ศ.256 | 2 เวลา 0    | 9:54:04 ×     |
|----------------|---------------------------------|-------------|-------------------|---------|--------------------------|---------------|-------------|---------------|
| STATUS •       | IP / DNS                        | SITE NAME   | ACCONTINENT       | ikcli   | oud.com                  | ge zone       |             |               |
| รอสถานะ        | 42oda058634fzf.sn.mynetname.net | siteA       | adminAPI          | 🕼 แก้ไข | 🗃 เพิ่มผู้ดูแล Server 27 | 😵 webconfig   | 🗙 ລນ        | 🔊 เข้าสู่ระบา |
| รอสถานะ        | 172.0.0.1                       | siteB       | admin             | 🕼 แก้ไข | 📰 ເพົ່ມຜູ້ດູແລ Server 28 | Swebconfig    | 🗙 ລນ        | 🕫 เข้าสู่ระบา |
| รอสถานะ        | 110.78.151.240                  | siteC       | admin             | 🕼 แก้ไข | 🗃 ເพົ່ມຜູ້ດູແລ Server 29 | Swebconfig    | <b>X</b> ลบ | 🞝 เข้าสู่ระบา |
| รอสถานะ        | 119.42.85.97                    | siteD       | admin             | 🕼 แก้ไข | 📰 ເพົ່ມຜູ້ດູແລ Server 30 | Swebconfig    | 🗙 ລນ        | 🔊 ເข້າສູ່ຣະນາ |
| 4              | Ν                               |             |                   |         |                          |               |             | F             |

Next, login using the PIN Middle Class, which is

Username=admin

#### Password=1111 and 2222

#### Will show a yellow status

| 🔅 Mikrotik Devi | iced                | <u> </u>      | login by   | PIN Middle    | Class "1111" วัน พุธ ที่ 11 ธันวาคม พ.ศ.2562 เวลา 10:06:59 ง         | × |
|-----------------|---------------------|---------------|------------|---------------|----------------------------------------------------------------------|---|
| STATUS          | IP / DN             | s             | SITE NAME  | ACCOUNT NAME  | Manage zone                                                          |   |
| รอสถานะ         | 42oda058634fzf.sn.r | mynetname.net | siteA      | adminAPI      | 🕼 แก้ไข 🛛 🗮 เท้มผู้ดูแล Server 27 🛛 🔾 webconfig 🛛 🛪 ลม 🗣 เข้าสู่จะบ  | v |
| รอสถานะ         | 172.0.0             | .1            | siteB      | admin         | 🕼 แก้ไข 🛛 🧱 เพิ่มผู้ดูแล Server 28 🛛 🥹 webconfig 🛛 🛪 ลบ 争 เข้าสู่ระบ | U |
| •               |                     |               |            |               | · · · · · · · · · · · · · · · · · · ·                                | • |
|                 |                     | N             |            |               |                                                                      |   |
| 🔅 Mikrotik Devi | ced                 | •             | login by P | PIN Middle Cl | lass "2222" วัน พุธ ที่ 11 ธันวาคม พ.ศ. 2562 เวลา 10:13:35 ง         | • |
| STATUS          | IP / DNS            | SITE NAME     | ACCOUNT    | NAME          | Manage zone                                                          |   |
| รอสถานะ         | 110.78.151.240      | siteC         | admin      |               | 🕼 แก้ไข 🗮 เพิ่มผู้ดูแล Server 29 🚱 webconfig 🗙 ลม 🌒 เข้าสู่ระบบ      |   |
| รอสถานะ         | 119.42.85.97        | siteD         | admin      |               | 🕼 ແກ້ໃນ 🗧 ເກັນຊິຊແລ Server 30 🖉 webconfig 🗙 ລນ 📣 ເກົາຊໍ່ຈະນານ        |   |
| 4               |                     |               |            |               | •                                                                    |   |

The difference is

Pin password =1111 Administer SiteA and siteB.

Pin password =2222 Administer SiteC and siteD.

Next, login using the PIN Lower Class, which is

Username=admin

Password=3333 and 4444

#### Will show a red status

| 🔅 Mikrotik Devi | iced login                      | by PIN L | ower Class ' | <b>'3333''</b> วัน พุธ ที่ 11 ธันวาคม พ.ศ.2562 เวลา 13:06:22 🗶       |
|-----------------|---------------------------------|----------|--------------|----------------------------------------------------------------------|
| STATUS          | IP / DNS                        |          | ACCOUNT NAME | Manage zone                                                          |
| รอสถานะ         | 42oda058634fzf.sn.mynetname.net | siteA    | adminAPI     | 🕼 แก้ไข 🛛 🗮 เพิ่มผู้ดูแล Server 27 🌘 webconfig 🛛 🗙 ลบ 🔎 เข้าสู่ระบ   |
| รอสถานะ         | 172.0.0.1                       | siteB    | admin        | 🕼 แก้ไข 🛛 📰 เพิ่มผู้ดูแล Server 28 🛛 🛛 webconfig 🛛 🗙 ลบ 🔎 เข้าสู่ระบ |
| รอสถานะ         | 110.78.151.240                  | siteC    | admin        | 🕼 ແກ້ໄນ 🗮 ເທັ່ມຜູ້ອຸແລ Server 29 📿 webconfig 🗶 ລນ 🔿 ເຫົາຮູ່ຮະນ       |
| •               |                                 |          |              | ,                                                                    |

| 🔅 Mikrotik Devic | ed           | logi      | n by PIN Lowe | <b>r Class "4444"</b> วัน พุธ ที่ 11 ธันวาคม พ.ศ.2562 เวลา 13:07:53 × |
|------------------|--------------|-----------|---------------|-----------------------------------------------------------------------|
| STATUS           |              | SITE NAME | ACCOUNT NAME  | Manage zone                                                           |
| รอสถานะ          | 119.42.85.97 | siteD     | admin         | 🕼 ແກ້ໄນ 📑 ເທັ່ມຜູ້ອຸແລ Server 30 📿 webconfig 🗶 ລນ 🍽 ເນົາສູ່ສະນນ       |
| 4                |              |           |               | ,                                                                     |

The difference is Number of job sites that can be maintained And manage that site

Therefore you can specify an administrator. Can be obtained from setting the pin password as mentioned

# **Canceling security site mode**

Please log out and sign in again as well.

Username=admin

Password=abcd \*\*\* Must be a High Class pin only \*\*\*

|             | MikrotikAPI                      | =              |
|-------------|----------------------------------|----------------|
| ()<br>ni    | admin<br>• Online<br>Krotikc for | Contractik Dev |
|             | N NAVIGATION                     | STATUS         |
| <b>6</b> 20 | Mikrotik Deviced                 | รอสถานะ        |
| ۲           | Router OS Config                 | รอสถานะ        |
| a,          | Change Password                  | รอสถานะ        |
| 0           | Security Site                    | •              |
| •           | Log Out                          |                |

#### Go to the security site page.

| curity Mikrotik Site MÍKrOTÍKClOUd.COM             | วัน พฤหัสบดี ที่ 12 ธันวาคม พ.ศ.2562 เวลา 06:50:17 |
|----------------------------------------------------|----------------------------------------------------|
| Old Security PIN                                   |                                                    |
|                                                    |                                                    |
| New Security PIN                                   |                                                    |
| กรุณาเสรพส PIN 4-8 พลก<br>Confirm New Security PIN |                                                    |
| กรุณาใส่รหัส PIN 4-8 หลัก                          |                                                    |
| ✓ Save                                             | C Reset                                            |
| <b>ت</b> رج                                        |                                                    |

- 1. Enter old Security PIN = abcd \*\*
  - \*\*\*pin High Class
- 2. Click the Save button.

After the system has saved the value You will be logged out. When you want to login, must use

Username=admin

Password=12345

#### system/index.php

| MikrotikAPI        |    |             |    |                      |                           |            |                                                           |                           | » Ø                       |
|--------------------|----|-------------|----|----------------------|---------------------------|------------|-----------------------------------------------------------|---------------------------|---------------------------|
| onine<br>Mikrotiko | lo | %<br>La.com | )  | Clien<br>Access Poir | n <b>ts</b><br>nts Online | .ht        | Clients<br>Holspot User Online                            | <b>Clier</b><br>PPPOE See | ret Online                |
| MAIN NAVIGATION    |    | สถานะ CPU 🛷 |    | อุปกระ               | ณ์ ปล่อยสัญญ              | าณ#        | Hotspot 451 User 🛷                                        | PF                        | Poe 0 User 🖋              |
| Dashboard          |    |             |    |                      |                           |            |                                                           |                           | GROUPACCOUNT              |
| Social Login       | <  | MONITOR     | ~  | 8 🔶                  | <b>@</b>                  | 📕 Н 🛄      | <sup>P</sup> I <u>II</u> H≓ F≓ ∬ ★<br>user login by group |                           |                           |
| 🗢 Hotspot          | <  | Add Series  |    |                      |                           |            |                                                           | ▶                         |                           |
| PPPOE              | <  | 1.25        | Мо | nitor-Tra            | ffic & Sys                | tem-Health | ≡                                                         | ()                        | HOTSPOT DATAB<br>0 Users  |
| A Import&Export    | <  |             |    |                      |                           |            |                                                           | ~                         |                           |
| X Device Connect   |    |             |    |                      |                           | $\frown$   |                                                           |                           | PPPOE DATABASE<br>0 Users |
| Martine Interface  |    | 0.75        |    |                      |                           | /          |                                                           |                           |                           |

The ability to manage the system according to the "group account" will be displayed in various colors.

| รายส | รายละเอียด ที่ User Account สามารถจัดการได้ในระบบ × |            |               |            |             |  |  |
|------|-----------------------------------------------------|------------|---------------|------------|-------------|--|--|
| #    | Group Detail Account                                | Read Group | 😑 Write Group | Full Group | Other Group |  |  |
| 1    | Add user , Profile                                  | ×          | ×             | <b>v</b>   | ×           |  |  |
| 2    | Delete user , Profile                               | ×          | ×             | ×          | ×           |  |  |
| 3    | Edit user , Profile                                 | ×          | ×             | ×          | ~           |  |  |
| 4    | Import user                                         | ×          | ×             | ×          | ~           |  |  |
| 3    | Transfer user , Profile                             | ×          | ×             | ×          | ×           |  |  |
| 5    | Export user                                         | ×          | ×             | ×          | <b>~</b>    |  |  |
| 6    | Print Card                                          | ×          | ×             | ×          | <b>~</b>    |  |  |
|      |                                                     |            |               |            |             |  |  |

# Profile creation in hotspot with the API

The first step is to create a profile with the API.

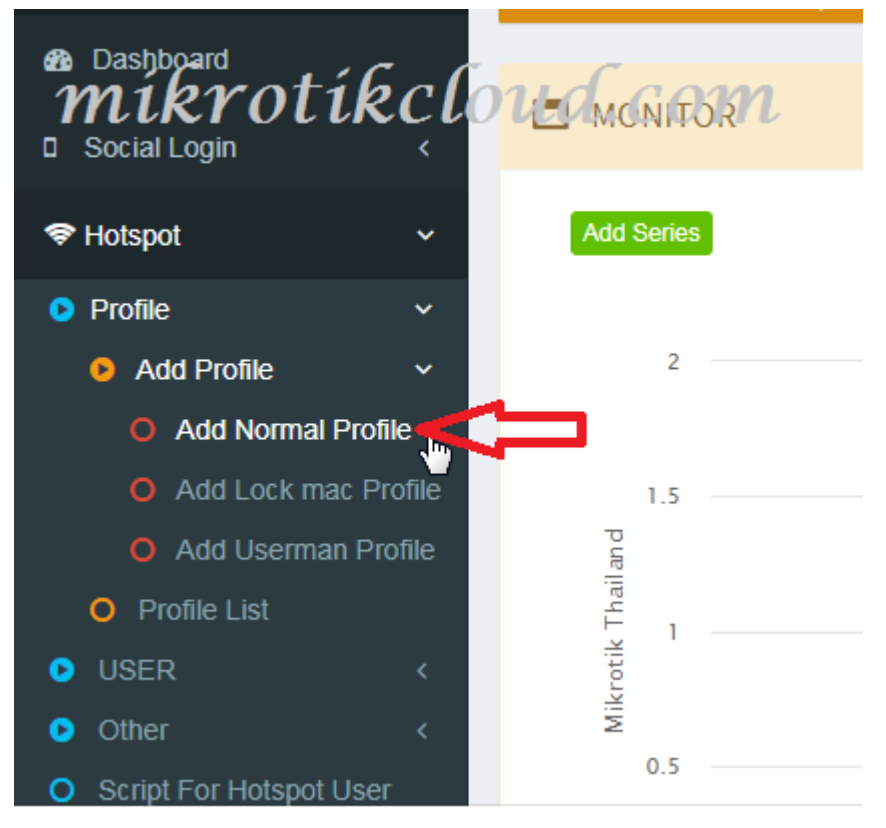

When the settings are finished, click the Save button.

| Hotspot Add Profile             | Uptime : 6d11        |  |  |
|---------------------------------|----------------------|--|--|
| Profile Name                    | Price 🕡              |  |  |
| Test Prof Hotspot               | 300                  |  |  |
| Session Timeout 🕡               | ldle Timeout 🕡       |  |  |
| Ex.04:00:00                     | none                 |  |  |
| Keepalive Timeout 🕡             | Status Autorefresh 🕡 |  |  |
| 00:02:00                        | 00:01:00             |  |  |
| Rate Limit (rx/tx) 🕡            | Shared Users 🕡       |  |  |
| 2m/10m <i>mikrotikcloud.com</i> | 1                    |  |  |
| ✓ Save CREset ข้อแนะนำการใช้งาน |                      |  |  |

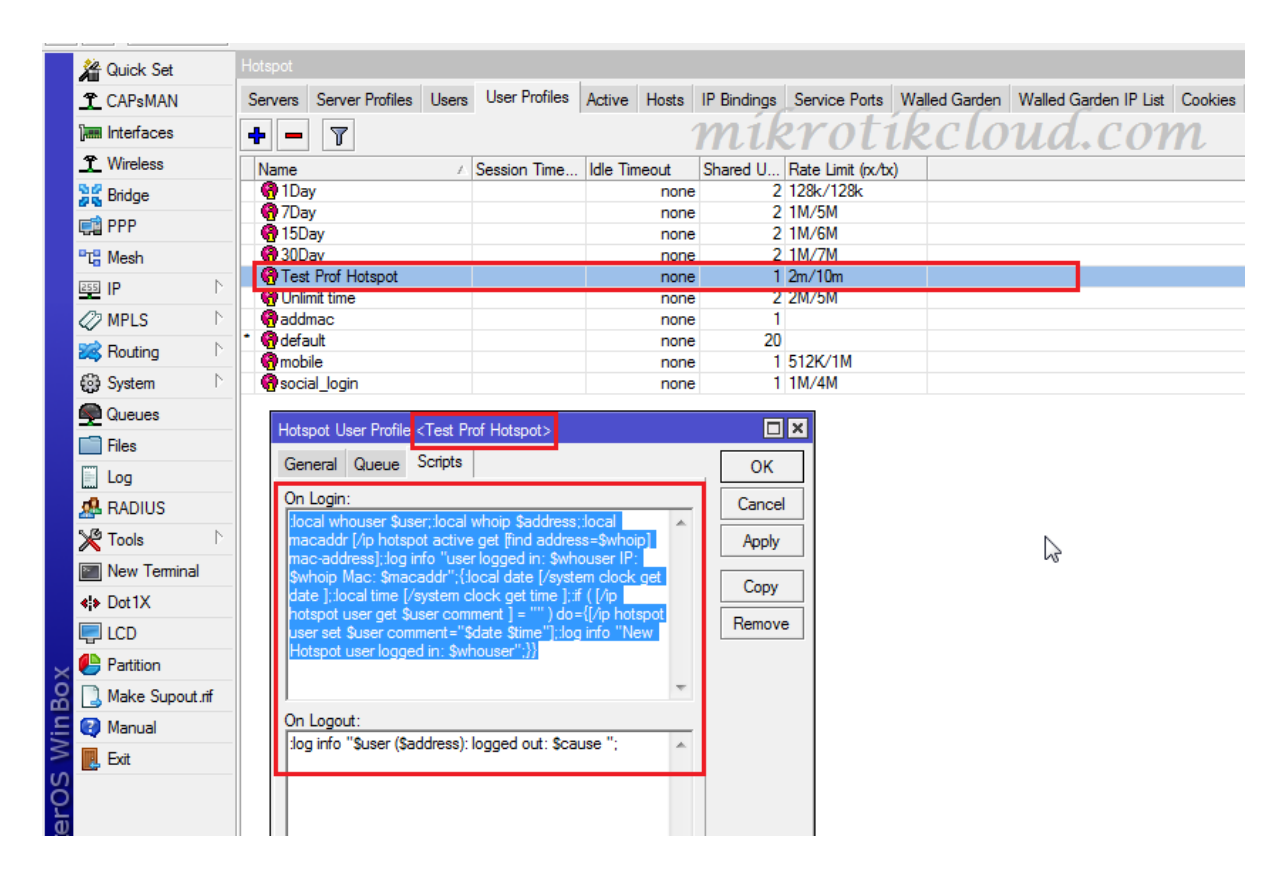

Take a look at the winbox. In the created profile there will be a script at On Login. Complete the profile creation process.

## Create a user on a hotspot with the API.

To create a user who wants to set the expiration date without usermanager can be done using the API program. But with the condition Do not set comments on the user. Give an example of the Generate User.

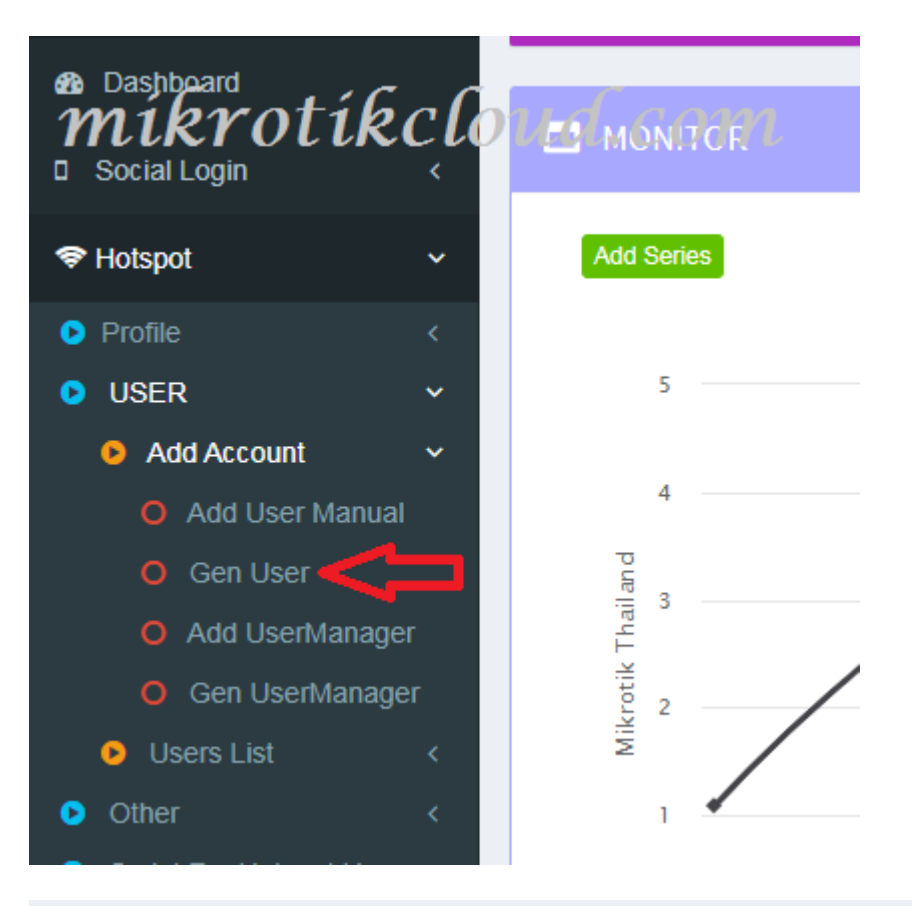

| 🖀 Hotspot Generate User - สร้างบัตรอินเดอร์เน็ด mikrotik | Cloud. C dping: 6d15h22m52s Date : dec/14/2019 Time : 19:23:07 |
|----------------------------------------------------------|----------------------------------------------------------------|
| เดือก Servers                                            | เลือก Package                                                  |
| hotspot1                                                 | Test Prof Hotspot                                              |
| จำกัดเวลาใช้งาน                                          | เจาะจง MAC Address                                             |
| Ex.1d or 1h                                              | Ex.1A:2A:3A:4A:5A:6A                                           |
| Pattern Charactors                                       | Number of users 🕢                                              |
| 1-9                                                      | • 10                                                           |
| Prefix User 🕡                                            | Prefix Password 🕢                                              |
| test                                                     | นำหน้า password                                                |
| Username length 🍘                                        | Password length 🗑                                              |
| 3                                                        | <b>v</b> 3 <b>v</b>                                            |
| Comment - เพิ่มเดิม                                      |                                                                |
| สูงสุด 30ตัวอักษร                                        |                                                                |
| ✓ Generate ชื่อแนะนำการใช้งาน                            |                                                                |

Various settings According to the instructions and click the Save button.

After successfully adding the user, go to the Hotspot Databases User List page.

| 🛔 НОТS | POT DATABASES USER  | LIST ( USER ในฐานข้อมูล ) | mikrotil              | kclouveline | C 10114053s Date : dec/16/2019 Time : 08:01:09 |
|--------|---------------------|---------------------------|-----------------------|-------------|------------------------------------------------|
| C      |                     |                           |                       |             |                                                |
| แสดง   | 10 🔹 รายชื่อ        |                           |                       |             | ค้นหา:                                         |
| NO.    | PROFILE             | DATE                      | GROUP NAME            | TOTAL       | ACTION                                         |
| 1      | default             | 2019-12-12 19:16:21       | Transfer-201912121916 | 1           | i≣ ดูรายชื่อ 🔒 พิมพ์บัตร 🛦 Export CSV          |
| 2      | Test Prof Hotspot   | 2019-12-14 19:17:16       | mikrotik-test         | 10          | 🗮 ดุรายชื่อ 🔒 พิมพ์มัตร 📥 Export CSV           |
| แสดง 1 | ถึง 2 จาก 2 รายชื่อ | 2                         |                       |             | ก่อนหน้า 1 ถัดไป                               |
| •      |                     |                           |                       |             | •                                              |
| ≣AL    | L DATABASES USERS   | E View Card               |                       |             |                                                |

We can customize Card or Export CSV. For the first time, you may open the website popup.

| හි 🖓 Sat                           | e Mode |      | m             | i6r          | atibelou                    | d com              | Uptime: 6d 15     | :19:50 Memory: 1545.3 M | iB CPU: 0% Time | 19:20:06 Date: Dec/14/2019 Hide Pa | asswords 🔳 🚘 |
|------------------------------------|--------|------|---------------|--------------|-----------------------------|--------------------|-------------------|-------------------------|-----------------|------------------------------------|--------------|
| Quick S                            | et     | Hote | spot          |              |                             | <i>meen</i>        | ·                 |                         |                 |                                    | Ξ×           |
| 1 CAPsM                            | AN     | Se   | ervers Server | Profiles Use | rs User Profiles Active Hos | ts IP Bindings Sen | vice Ports Walled | Garden Walled Garden I  | P List Cookies  |                                    |              |
| 🏣 Interfac                         | es     | +    |               | <b>X</b>     | T 00 Reset Counters 0       | Reset All Counters |                   |                         |                 |                                    | Find         |
| 1 Wireless                         | 3      |      | Server        | ∠ Name       | / Password                  | Address            | MAC Address       | Profile                 | Limit Uptime    | Uptime                             | <b>•</b>     |
| 😹 Bridge                           |        |      | hotspot1      | test111      | 776                         |                    |                   | Test Prof Hotspot       |                 | 00:00:00                           | •            |
|                                    |        |      | Photspot1     | test183      | 375                         |                    |                   | Test Prof Hotspot       |                 | 00:00:00                           |              |
| Garri                              |        |      | hotspot 1     | test429      | 362                         |                    |                   | Test Prof Hotspot       |                 | 00:00:00                           |              |
| <sup>e</sup> t <mark>e</mark> Mesh |        |      | Photspot 1    | test529      | 673                         |                    |                   | Test Prof Hotspot       |                 | 00:00:00                           |              |
| Deci in                            | N      |      | A hotspot 1   | test553      | 636                         |                    |                   | Test Prof Hotspot       |                 | 00:00:00                           |              |
| P P                                | 15     |      | R hotspot1    | test697      | 462                         |                    |                   | Test Prof Hotspot       |                 | 00:00:00                           |              |
| C2 MPLS                            | 1      |      | R hotspot 1   | test889      | 996                         |                    |                   | Test Prof Hotspot       |                 | 00:00:00                           |              |
|                                    | h      |      | Rhotspot1     | test952      | 885                         |                    |                   | Test Prof Hotspot       |                 | 00:00:00                           |              |
| 🐹 Routing                          | P      |      | R hotspot1    | test986      | 288                         |                    |                   | Test Prof Hotspot       |                 | 00:00:00                           |              |
| 🚱 System                           | 1      |      | R hotspot1    | test993      | 554                         |                    | 45                | Test Prof Hotspot       |                 | 00:00:00                           |              |
|                                    |        |      | ATA PRO       | Generi       | denorr                      |                    |                   | Of minine carries       |                 | 30 No 00.00.00                     |              |
|                                    |        | X    | hotspot1      | w23795       | 1992                        |                    |                   | 1Day                    |                 | 00:00:00                           |              |
| Files                              |        | X    | hotspot 1     | w24181       | 6853                        |                    |                   | 1Day                    |                 | 00:00:00                           |              |
| III Las                            |        | X    | hotspot1      | w25619       | 6742                        |                    |                   | 1Day                    |                 | 00:00:00                           |              |
|                                    |        | 1    |               |              |                             |                    |                   |                         |                 |                                    |              |

List users in winbox created with the API.

## **Card Printing Settings**

| MikrotikAPI     |   | = míkrotíkcloud.com                       | \$0 Ø                                                    |
|-----------------|---|-------------------------------------------|----------------------------------------------------------|
| admin<br>Online |   | 🚍 Hotspot Edit Card - แค้ไขการ์ด          | Uptime : 1w1d5h51m45s Date : dec/16/2019 Time : 09:52:00 |
| Search          | Q | Profile                                   |                                                          |
|                 |   | Test Prof Hotspot                         |                                                          |
| MAIN NAVIGATION |   | Package Name                              | Card Name                                                |
| Dashboard       |   | 1 วัน                                     | Mikrotikcloud WIFI                                       |
| Social Login    | < | Home Page 🕡                               | Time Limit 🕡                                             |
| 🗢 Hotspot       | < | 172.0.0.1/login                           | อายุใช้งาน 1วัน                                          |
| PPPOE           | < | VAT. 🕡                                    | Server IP 🔞                                              |
| A Import&Export | < | 0                                         | http://172.0.0.1                                         |
|                 |   | Call Number 🕖                             | Color Card 🕡                                             |
| Connect         |   | 084-1234-123                              | 6BFF81                                                   |
| 🗠 Interface     |   |                                           |                                                          |
| 🖵 Dhcp          |   | ✓ Save ★ Cancel ☎ Reset ข้อแนะนำการใช้งาน |                                                          |
| 🗲 Tools         | < |                                           |                                                          |

ห น้ำ 23 | 96

| re   localhost/for-sale-2019-mikrotik5-PDO-09-Dec-2019/csv/print_card.php?to=csv_cc                                                                                                    | de&id=201912141917 |                           |
|----------------------------------------------------------------------------------------------------|--------------------|---------------------------|
| Norm         12         Norm         12         Norm         12         Norm         12         Norm         12         Norm         12         Norm         Norm                                                                               | Print              | 1 sheet of paper          |
|                                                                                                    | Destination        | 🖶 Brother DCP-T300 Prir 👻 |
|                                                                                                    | Pages              | All 👻                     |
| Image         Image         Image <th< td=""><td>Copies</td><td>1</td></th<> | Copies             | 1                         |
|                                                                                                    | Layout             | Landscape 👻               |
|                                                                                                    | Color              | Color 🗸                   |
|                                                                                                    | More settings      | <ul> <li>✓</li> </ul>     |
|                                                                                                    | $\sim$             |                           |
|                                                                                                    |                    |                           |
|                                                                                                    |                    |                           |
|                                                                                                    |                    |                           |
|                                                                                                    |                    | Print Cancel              |

| ure   localhost/for-sale-2019-mikrotik5-PDO-09-Dec-2019/csv/print_card.php?to=csv_code&                                                                                                    | &id=201912141917       |                            | 7     |
|----------------------------------------------------------------------------------------------------|------------------------|----------------------------|-------|
|                                                                                                    | Print                  | 1 sheet of p               | oaper |
| Annue         1         Annue         1         Annue         Annue         Annue | More settings          |                            | ^     |
| Anage     1       margin     1       margin     1   <                                                                                                    | Paper size             | Letter (215.9 x 279.4 มม.) | •     |
|                                                                                                    | Pages per sheet        | 1                          | •     |
|                                                                                                    | Margins                | Default                    | •     |
|                                                                                                    | Scale                  | Default                    | •     |
|                                                                                                    | Two-sided              | Print on both sides        |       |
|                                                                                                    | Options                | Headers and footers        | _     |
|                                                                                                    |                        | Background graphics        | 4     |
|                                                                                                    | Print using system dia | log (Ctrl+Shift+P)         | 2     |
|                                                                                                    |                        | Print Car                  | ncel  |

ห น้ำ 24 | 96

| Mikrotiko  | loud WIFI               |             | Mikrotiko  | loud WIFI               |   |
|------------|-------------------------|-------------|------------|-------------------------|---|
| Package    | <b>1</b> วัน            | SCAN LOG IN | Package    | <b>1</b> วัน            |   |
| Home Page  | 172.0.0.1/login         |             | Home Page  | 172.0.0.1/login         | F |
| Time Limit | อายุใช้งาน <b>1</b> ว้น |             | Time Limit | อายุใช้งาน <b>1</b> ว้น |   |
| Price      | ราคา <b>. 300</b> บาท   |             | Price      | ราคา <b>. 300</b> บาท   | 5 |
| Username   | Password                | Para and    | Username   | Password                | ē |
| test111    | 776                     |             | test993    | 554                     |   |
| 2m/10m     | Call: 68/-1234-123      | ffecto      | 2m/10m     | Call: 084-1234-123      |   |
| Mikrotiko  | loud WIFI               |             | Mikrotiko  | loud WIFI               |   |
| Package    | 1 วัน                   | SCAN LOG IN | Package    | 1 วัน                   |   |
| Home Page  | 172.0.0.1/login         |             | Home Page  | 172.0.0.1/login         |   |
| Time Limit | อายุใช้งาน <b>1</b> วัน |             | Time Limit | อายุใช้งาน 1วัน         |   |
| Price      | ราคา <b>. 300</b> บาท   |             | Price      | ราคา <b>. 300</b> บาท   | þ |
| Username   | Password                |             | Username   | Password                | R |
| test889    | 996                     |             | test429    | 362                     |   |
| 2m/10m     | Call: 084-1234-123      |             | 2m/10m (   | Call: 084-1234-123      |   |
| Mikrotiko  | loud WIFI               | $\sim$      | Mikrotiko  | loud WIFI               |   |
| Package    | 1 วัน                   | SCAN LOG IN | Package    | <b>1</b> วัน            |   |
| Home Page  | 172.0.0.1/logi          |             | Home Page  | 172.0.0.1/login         |   |
| Time Limit | อายุใช้งาน <b>1</b> น   |             | Time Limit | อายุใช้งาน <b>1</b> วัน | 둜 |
| Price      | ราคา. 300 บ <b>ุ</b> ท  | 16.64.22    | Price      | ราคา <b>. 300</b> บาท   | H |
| Username   | Password                |             | Username   | Password                | 2 |
| test529    | 673                     |             | test952    | 885                     |   |
| 2m/10m     | Call: 084-1234-123      |             | 2m/10m (   | Call: 084-1234-123      |   |
|            |                         |             |            |                         |   |

From the QR code image. When you scan, you will get <a href="http://172.0.0.1/login?username=test529&password=673">http://172.0.0.1/login?username=test529&password=673</a>

If different from the example Please edit it on the Hotspot Edit Card page.

And allow you to go to winbox settings to enable HTTP PAP

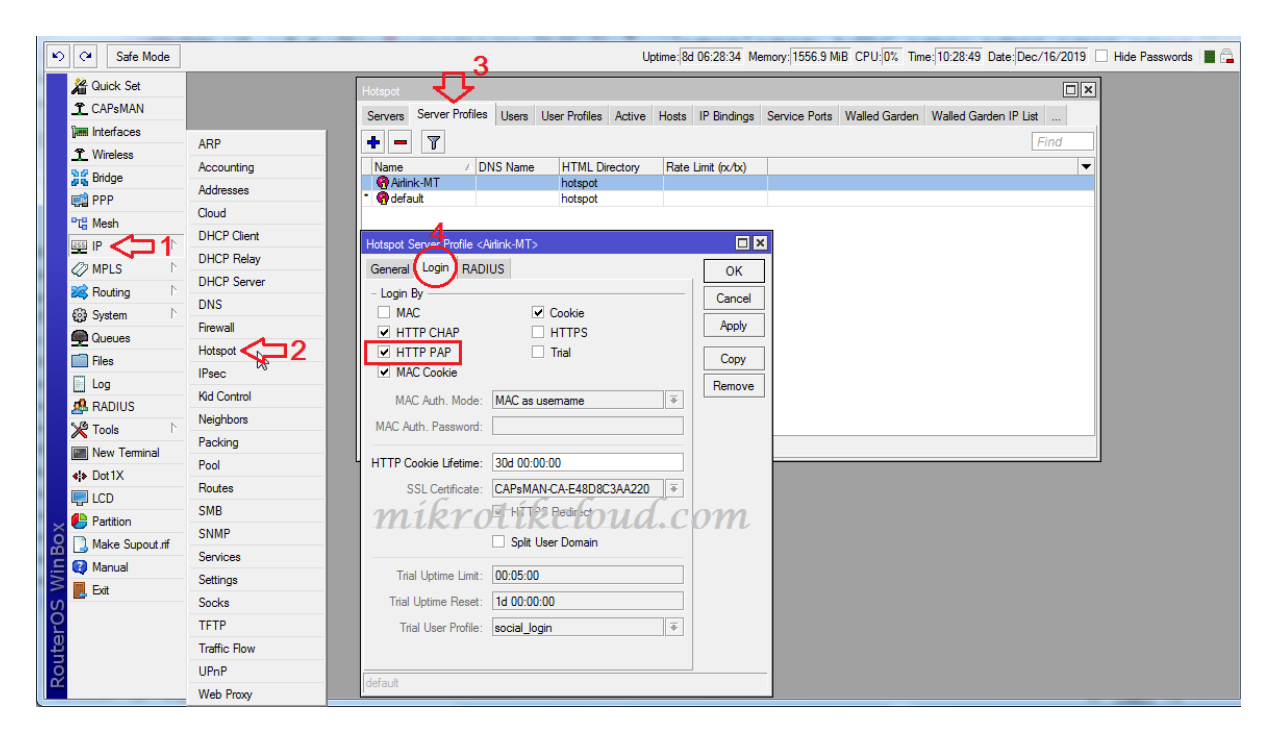

# Import/Export CSV file

Once you have created the user in the database, you can export the user directly on the hotspot databases user list page.

If you want to import, please adjust the columns A, B and C.

| ਜ਼ 5ਾ ੋਾ ∓                                              |                               | Gen20191217072847.csv - Excel   |                                                                            | Sig                           | nin 🖬 —                                                           | o ×                |
|---------------------------------------------------------|-------------------------------|---------------------------------|----------------------------------------------------------------------------|-------------------------------|-------------------------------------------------------------------|--------------------|
| File Home Insert Page Layout For                        | mulas Data Review View Help   | p Q Tell me what you want to do |                                                                            |                               |                                                                   | ∕⊊ Share           |
| As Cut<br>Paste<br>✓ Format Painter<br>Clipboard □ Font | · A A T T A B B A Alignment   | ImpTpL d. C         Offen       | 0<br>Conditional Format as Cell<br>Formatting * Table * Styles *<br>Styles | Insert Delete Format<br>Cells | ∑ AutoSum × A<br>↓ Fill × Sort &<br>≮ Clear × Filter ×<br>Editing | Find &<br>Select * |
| Al username passwoi                                     | d comment                     | profile                         |                                                                            |                               |                                                                   | ٣                  |
| A B<br>1 test111<br>2<br>3                              | C<br>776 dec/17/2019 11:39:04 | D<br>Test Prof Hotspot          | E F G                                                                      | HI                            | J K                                                               | L *                |
| 4 5                                                     |                               |                                 |                                                                            |                               |                                                                   |                    |

# Create a script to set the expiration date for users on Hotspot.

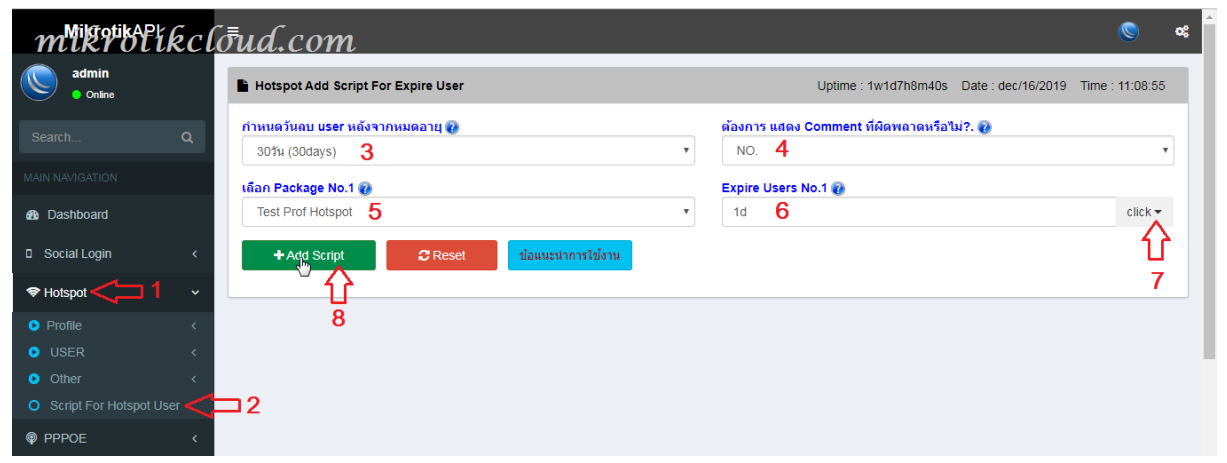

Go to the Hotspot Add Script For Expire User page.

Make the correct settings. If more than 1 profile, click the button 7.

When creating scripts, you should do it only once. If wrong or want to add a new profile The script should be deleted and created again.

| Safe Mode            |                     |   | Uptime                              | e: 8d 07:25:19 Memory  | 1556.8 MiB CP | 2U:0% Time: 11:25 | 35 Date: De | ec/16/2019 | 🗌 Hide Passwords 📕 🔒 |
|----------------------|---------------------|---|-------------------------------------|------------------------|---------------|-------------------|-------------|------------|----------------------|
| Auick Set            |                     | ſ |                                     |                        |               |                   |             |            |                      |
| 1 CAPsMAN            |                     |   | Scheduler                           |                        |               |                   |             |            |                      |
| 🔚 Interfaces         |                     | 1 | + - 🗸 🗶 🖺 🍸                         |                        |               |                   | F           | ind        |                      |
| 1 Wireless           | Auto Upgrade        |   | Name                                | ∇ Start Date           | ∠ Start Time  | Interval          | Owner       | R 🔻        |                      |
| St Didee             | Certificates        |   | host_alert                          | Jan/01/19              | 70 00:00:10   | 00:00:30          |             |            |                      |
| and bruge            | Clock               |   | game enable                         | Jul/17/20              | 15 16:30:00   | 1d 00:00:00       |             |            |                      |
| PPP                  | Console             |   | game disable                        | Jul/1//20              | 15 22:00:00   | 16 00:00:00       |             |            |                      |
| "T <sup>e</sup> Mesh | Conduic             |   | Send Email                          | Jul/17/20              | 15 09:00:00   | 00:05:00          |             |            |                      |
| ISS IP               | Disks               |   | FTP-Backup                          | Jul/17/20              | 15 01:00:00   | 1d 00:00:00       |             |            |                      |
|                      | Health              |   | 1.reboot                            | Jul/17/20              | 015 04:00:00  | 15d 00:00:00      |             |            |                      |
| WIPLS                | History             |   | light RYOTIRC                       | 01, Jai 17/20          | NF C3: 0 SC   | 15d 00:00:00      |             |            |                      |
| 😹 Routing 🗈          | - Manata            |   | 1.Proxy-clear                       | Jul/17/20              | 15 03:00:00   | 15d 00:00:00      |             |            |                      |
| 🔄 💮 System 🤇 🗖 1     | identity            |   | 1.CLEAR_LOG_SESSION                 | Jul/17/20              | 15 03:00:00   | 15d 00:00:00      |             |            |                      |
| Cueues               | LEDs                |   | reset_social                        | Mar/23/20<br>Dec/16/20 | 118 UU:UU:UU  | 10 00:00:00       |             |            |                      |
|                      | License             |   | count_ticket_TDay                   | Dec/16/20              | 19 startup    | 01:00:20          |             |            |                      |
| Files                | Logging             |   | count ticket 1Day                   | Dec/16/20              | 19 startup    | 01:00:20          |             |            |                      |
| Log                  | 2099119             | · | HOTSPOTstep3_Remove_User_Disabled   | d_18 Dec/16/20         | 19 05:10:15   | 1d 00:00:00       |             |            |                      |
| A RADIUS             | Packages            |   | HOTSPOTstep2_Disable_Expire_User_18 | 8 Dec/16/20            | 019 05:05:15  | 1d 00:00:00       |             |            |                      |
| Toole                | Password            |   | HOTSPOTstep1_Expire_User_18         | Dec/16/20              | 019 11:20:53  | 00:01:00          |             |            |                      |
|                      | Ports               |   | ;;; dec/14/2019 18:30:00            | Dec/16/20              | 110 status    | 00-05-00          |             |            |                      |
| New Terminal         | Reboot              |   | LinaiNeit                           | Dec/10/20              | 115 stattup   | 00.05.00          |             |            |                      |
| Dot1X                | Denat Configuration |   |                                     |                        |               |                   |             |            |                      |
| LCD                  | Reset Configuration |   |                                     |                        |               |                   |             |            |                      |
| Partition            | Resources           |   |                                     |                        |               |                   |             |            |                      |
|                      | Routerboard         |   |                                     |                        |               |                   |             |            |                      |
| Make Supout.m        | SNTP Client         |   | •                                   |                        |               |                   |             | •          |                      |
| E 🔇 Manual           | Scheduler 2         |   | 18 items                            |                        |               |                   |             |            |                      |
| 🗧 🛃 Exit             | Sorieta             |   |                                     |                        |               |                   |             |            |                      |
| 80                   | Scripts             |   |                                     |                        |               |                   |             |            |                      |
|                      | Shutdown            |   |                                     |                        |               |                   |             |            |                      |
| ute                  | Special Login       |   |                                     |                        |               |                   |             |            |                      |
| 0                    | Users               |   |                                     |                        |               |                   |             |            |                      |
|                      | Watchdog            |   |                                     |                        |               |                   |             |            |                      |

Scripts in winbox

When the user login, there will be a comment showing the date and time.

| Hotsp | ot         |               |                             |                     |                  |                      |                 |               | B    |
|-------|------------|---------------|-----------------------------|---------------------|------------------|----------------------|-----------------|---------------|------|
| Serve | ers Server | Profiles User | s User Profiles Active Host | s IP Bindings Servi | ice Ports Walled | Garden Walled Garden | IP List Cookies |               |      |
| +     | - 🗸        | <b>x</b> 🗖 1  | 00 Reset Countiers          | Res st Al Courses   | cloud            | l.com                |                 |               | Find |
| 9     | Server     | ∧ Name        | / Password                  | Address             | MAC Address      | Profile              | Limit Uptime    | Uptime        |      |
| X     | hotspot 1  | s37915        | 2639                        |                     |                  | 1Day                 |                 | 00:00:00      |      |
| X     | hotspot1   | s37926        | 2156                        |                     |                  | 1Day                 |                 | 00:00:00      |      |
| X     | hotspot1   | s37928        | 2212                        |                     |                  | 1Day                 |                 | 00:00:00      |      |
| X     | hotspot1   | s37939        | 2842                        |                     |                  | 1Day                 |                 | 00:00:00      |      |
| X     | hotspot1   | s37952        | 9662                        |                     |                  | 1Day                 |                 | 00:00:00      |      |
| X     | hotspot1   | s37965        | 3318                        |                     |                  | 1Day                 |                 | 00:00:00      |      |
| X     | hotspot1   | s37969        | 5121                        |                     |                  | 1Day                 |                 | 00:00:00      |      |
| X     | botspot1   | s37977        | 1477                        |                     |                  | 1Day                 |                 | 00.00.00      |      |
|       | dec/15/201 | 9 11:39:04    |                             |                     |                  |                      |                 |               |      |
|       | hotspot1   | test111       | 776                         |                     |                  | Test Prof Hotspot    |                 | 00:00:00      |      |
|       | Bilosport  | 1031103       | 375                         |                     |                  | Teat Froi Hotapot    |                 | 00.00.00      |      |
|       | hotspot 1  | test429       | 362                         |                     |                  | Test Prof Hotspot    |                 | 00:00:00      |      |
|       | hotspot 1  | test529       | 673                         |                     |                  | Test Prof Hotspot    |                 | 00:00:00      |      |
|       | hotspot 1  | test553       | 636                         |                     |                  | Test Prof Hotspot    |                 | 00:00:00      |      |
| - (   | hotspot 1  | test697       | 462                         |                     |                  | Test Prof Hotspot    |                 | 00:00:00      |      |
| - (   | hotspot1   | test889       | 996                         |                     |                  | Test Prof Hotspot    |                 | 00:00:00      |      |
|       | hotspot1   | test952       | 885                         |                     |                  | Test Prof Hotspot    |                 | 00:00:00      |      |
|       | hotspot1   | test986       | 288                         |                     |                  | Test Prof Hotspot    |                 | 00:00:00      |      |
|       | hotspot 1  | test993       | 554                         |                     |                  | Test Prof Hotspot    |                 | 00:00:00      |      |
|       | hotspot1   | time          | 2536                        |                     |                  | default              |                 | 00:00:00      |      |
|       | hotspot1   | time2         | 2536                        |                     |                  | default              |                 | 00:00:00      |      |
| (     | hotspot1   | time3         | 2536                        |                     |                  | default              |                 | 00:00:00      |      |
|       | 🧿 all      | uthen         | uthen                       |                     |                  | Unlimit time         |                 | 334d 09:00:53 |      |
|       | hadaa at 1 |               | 1002                        |                     |                  | 10                   |                 | 00.00.00      |      |

|      |               |                |                            | ×                     |                                                                                                    |                             |                           | Fina               |          |
|------|---------------|----------------|----------------------------|-----------------------|----------------------------------------------------------------------------------------------------|-----------------------------|---------------------------|--------------------|----------|
| Hots | pot           |                |                            |                       |                                                                                                    |                             |                           |                    |          |
| Sen  | vers Server F | Profiles Users | User Profiles Active Hosts | IP Bindings Serv      | vice Ports Walled                                                                                               | Garden Walled Garden I      | P List Cookies            |                    |          |
| ÷    |               | × 🖻 🎙          | 🕇 🖾 Reset Counters 🛛 00    | Reset All Counters    |                                                                                                    |                             |                           |                    | Find     |
|      | Server        | A Name         | ∧ Password                 | Address               | MAC Address                                                                                                    | Profile                     | Limit Uptime              | Uptime             | <b>~</b> |
| Х    | hotspot1      | s37928         | 2212                       |                       |                                                                                                    | 1Day                        |                           |                    | 00:00:00 |
| Х    | hotspot1      | s37939         | 2842                       |                       |                                                                                                    | 1Day                        |                           |                    | 00:00:00 |
| X    | hotspot1      | s37952         | 9662                       |                       |                                                                                                    | 1Day                        |                           |                    | 00:00:00 |
| Х    | hotspot1      | s37965         | 3318                       |                       |                                                                                                    | 1Day                        |                           |                    | 00:00:00 |
| Х    | hotspot1      | s37969         | 5121                       |                       |                                                                                                    | 1Day                        |                           |                    | 00:00:00 |
| Y    | hotopot 1     | -27077         | 1/77                       |                       |                                                                                                    | 1D-10                       |                           |                    | 00.00.00 |
|      | ; dec/15/2019 | 11:39:04       |                            |                       |                                                                                                    |                             |                           |                    |          |
|      | Photspot1     | test111        | 776                        |                       |                                                                                                    | Test Prof Hotspot           | 00:00:0                   | 1                  | 00:00:49 |
|      | Viriotspot 1  | test top       | 3/3                        |                       |                                                                                                    | rest nor notspot            |                           |                    | 00.00.00 |
|      | Photspot1     | test429        | 362                        |                       | 000 1                                                                                                    | Test Prof Hc'spot           | aland                     | 0.000              | 00:00:00 |
|      | Photspot1     | test529        | 673                        |                       |                                                                                                    | Kier ( Pof Hotspot K)       | uona.                     | COM                | 00:00:00 |
|      | Photspot 1    | test553        | 636                        |                       | 5                                                                                                    | Test Prof Hotspot           |                           |                    | 00:00:00 |
|      | Photspot 1    | test697        | 462                        |                       |                                                                                                    | Test Prof Hotspot           |                           |                    | 00:00:00 |
|      | Photspot 1    | test889        | 996                        |                       |                                                                                                    | Test Prof Hotspot           |                           |                    | 00:00:00 |
|      | Photspot1     | test952        | 885                        |                       |                                                                                                    | Test Prof Hotspot           |                           |                    | 00:00:00 |
|      | Photspot1     | test986        | 288                        |                       |                                                                                                    | Test Prof Hotspot           |                           |                    | 00:00:00 |
| 400  | Chotspot1     | test993        | 554                        |                       |                                                                                                    | Test Prof Hotsnot           |                           |                    | 00.00.00 |
| 466  | items         |                |                            |                       |                                                                                                    |                             |                           |                    |          |
|      | 000/10/2013   | 11.00.04 110   | nory script, into          | new notapor daen      | oggeum.teachn                                                                                                   | 0.100                       |                           |                    |          |
|      | D (10/2010    | 11.00.00       | nory oyoton, me            | LIOTOPOT EVEL         |                                                                                                    |                             | 1.1444.0.11               | 1: 1 /15/0010      | 11 20 04 |
|      | Dec/16/2019   | 11:39:53 mer   | mory script, warning       | HUISPUT EXPIRI        | E SURIPI : Profile I                                                                                            | est Prot Hotspot Set expire | user test i l l first log | gea in aec/15/2019 | 11:35:04 |
|      | D (10 (2010   | 11.00.50       | hat was to fair delivery   | 1-111 (172 0 0 7      | N Is a second second second second second second second second second second second second second second second |                             |                           |                    |          |
|      | Dec/16/2019   | 11:39:53 mer   | nory notspot, info, debug  | test       (1/2.0.0./ | ): logged out: admir                                                                                            | reset                       |                           |                    |          |
|      | Dec/16/2019   | 11:39:53 mer   | nory script, into          | test111(1/2.0.0./     | ): logged out: admir                                                                                            | reset                       |                           |                    | +        |

When expired, the script will set limit-uptime = 1s to users.

# Create a Host to use on Hotspot.

I will explain the server creation for the client to use, such as checking the expiration date, register, change password, Top-up days And to bring the API file installed in it

You may use different programs to create a different server from the example. But the connection with mikrotik is the same

For this example, I will create in Windows.

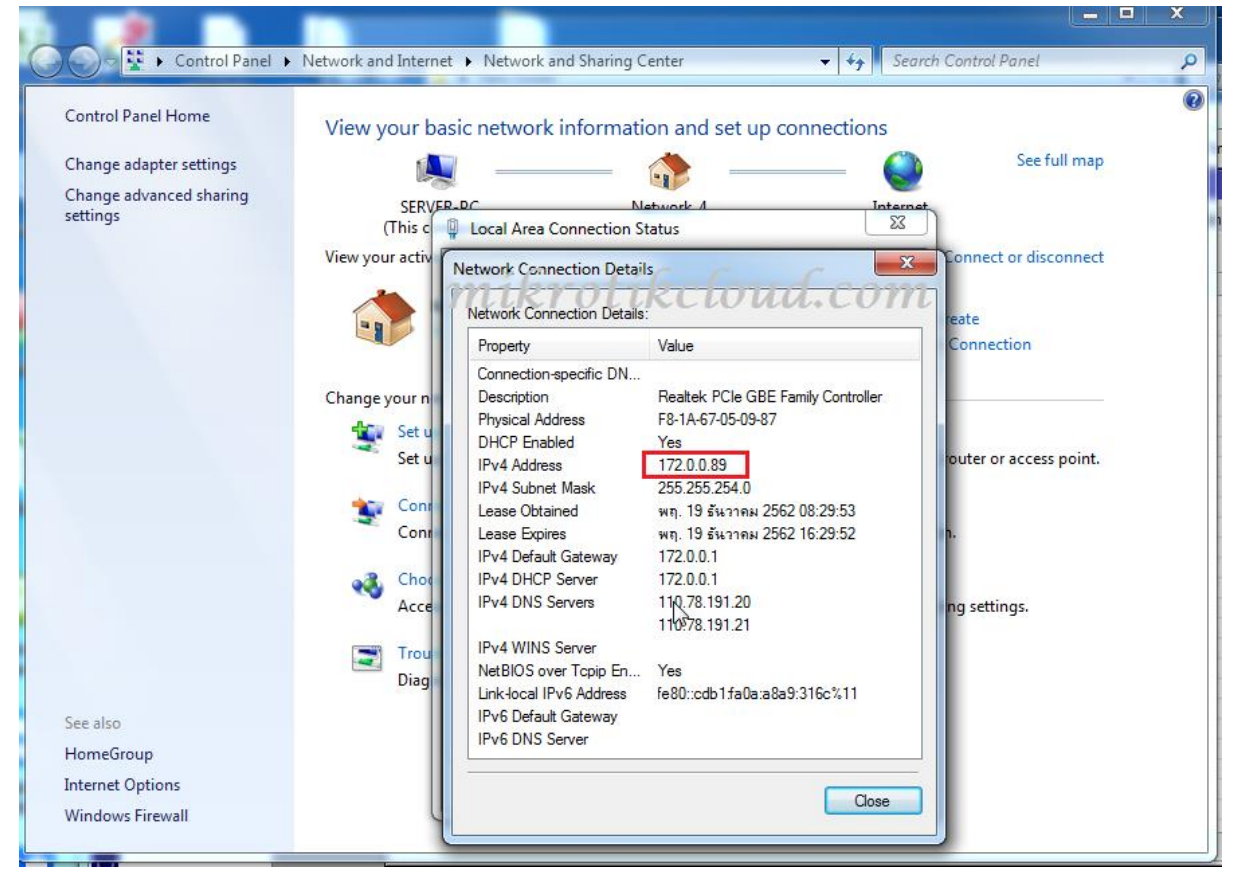

From the picture of the PC that I will make Server IP 172.0.0.89 is a Hotspot IP.

| te | ю | CM Safe          | Mode |     |        |                   |                      |            |          | Uptime: 10  | d 15:09:05 | Memory: 1579.3 M                 | iB CPU:0% Tim | e: 19:09:20 Date: De | ec/18/2019 🗌 Hi | de Passwords |  |
|----|---|------------------|------|-----|--------|-------------------|----------------------|------------|----------|-------------|------------|----------------------------------|---------------|----------------------|-----------------|--------------|--|
|    |   | 🄏 Quick Set      |      |     |        |                   |                      |            |          |             |            |                                  |               |                      |                 |              |  |
| 1  |   | <b>1</b> CAPsMAI | 1    |     | Bridge | W                 | ibrot                | 16         | 2        | nd          | con        | ท                                |               |                      | 1               |              |  |
| а  |   | Interfaces       |      |     | Bridge | Ports VLANs MST   | TIs Port MST Overrie | des Filter | s NAT    | Hosts MI    | B          |                                  |               |                      |                 |              |  |
| -  |   | 1 Wireless       | ~    | - 4 | +-     |                   | 7                    |            |          |             |            |                                  |               | Find                 | 1               |              |  |
|    |   | Bindge <         | 5    |     | #      | Interface         | Bridge               | Horizon    | Trusted  | Priority (h | Path Cost  | Role                             | Root P /      |                      |                 |              |  |
| ac |   | TH Mesh          |      |     | 01     | thether6server-pc | bridge1              |            | no       | 80<br>80    | 10         | ) disabled port                  |               |                      |                 |              |  |
| 8  |   | 255 IP           | 1    |     | 2      | A tether/spare    | bridge 1             |            | no       | 80          | 10         | designated port                  |               |                      |                 |              |  |
| 1  |   | Ø MPLS           | Þ    |     | 3      | 4-ther3hotspot    | bridge 1             |            | no<br>no | 80          | 10         | designated port<br>disabled port |               |                      | -               |              |  |
| L  |   | 😹 Routing        | Þ    |     |        |                   |                      |            |          |             |            |                                  |               |                      |                 |              |  |
| Ш  |   | 🚱 System         | 1    |     |        |                   |                      |            |          |             |            |                                  |               |                      |                 |              |  |
|    |   | Queues           |      |     |        |                   |                      |            |          |             |            |                                  |               |                      |                 |              |  |
| 1  |   | Files            |      |     |        |                   |                      |            |          |             |            |                                  |               |                      |                 |              |  |
|    |   | Log              |      |     |        |                   |                      |            |          |             |            |                                  |               |                      |                 |              |  |

#### ether3hotspot is in bridge1

|   | Interfaces             | ARP                  |      |             |              |        |         |            |          |        |              |       |
|---|------------------------|----------------------|------|-------------|--------------|--------|---------|------------|----------|--------|--------------|-------|
|   | T Wireless             | Accounting           |      | DHCP Se     | erver        |        |         |            |          |        |              |       |
|   | 😹 Bridge               | Addresses            |      | DHCP        | Networks     | Leases | Options | Option Set | s Alerts |        |              |       |
|   | 📑 PPP                  | Cloud                |      | + -         | . 🕾 🦷        | T      |         |            |          |        | 1            | Find  |
|   | ■T <mark>B</mark> Mesh | DHCP Client          |      | Addrood     |              | G-#    |         | DNS        | Servers  | Domain | WINS Servers | Neo 🔻 |
|   | 🕮 IP < 🗖 1             | DHCP Relay           |      | ;;; hot     | spot network | k 171  | 0.0.1   |            |          |        |              |       |
|   | 🖉 MPLS 👘 🗈             | DHCP Server          | 2    | 1/2.0.0     | .0/23        | 1/2    | .0.0.1  |            |          |        |              |       |
|   | 😹 Routing 🛛 🗅          | DNS                  |      |             |              |        |         |            |          |        |              |       |
|   | 🚱 System 🗈             | Firewall             |      |             |              |        |         |            |          |        |              |       |
|   | Queues                 | Hotspot              |      |             |              |        |         |            |          |        |              |       |
|   | Files                  | IPsec<br>Vid Co fiol | d.co | m           | -            |        |         |            |          |        |              |       |
|   | 🎇 Tools 🛛 🗅            | Packing              |      |             |              |        |         |            |          |        |              |       |
|   | 🔚 New Terminal         | Pool                 |      |             |              |        |         |            |          |        |              |       |
|   | <b>∢i&gt;</b> Dot1X    | Routes               |      |             |              |        |         |            |          |        |              |       |
|   | 📮 LCD                  | SMB                  |      | •<br>1 item |              |        |         |            |          |        |              | •     |
| X | 🕒 Partition            | SNMP                 |      |             |              | _      | _       |            |          |        |              |       |

#### Network is 172.0.0.0/23

#### Next step, make a Static ip to reserve the IP for the server.

| 6                                                                                                    | Safe Mode       |              |     |                               |                                        | Uptime: 11d 04:38:2                       | 22 Memory: 1 | 563.3 MiB CPU: | % Time: 08:38:3 | 37 Date: Dec/19/201 | 9 🗌 Hide F   | asswords |
|----------------------------------------------------------------------------------------------------|-----------------|--------------|-----|-------------------------------|----------------------------------------|-------------------------------------------|--------------|----------------|-----------------|---------------------|--------------|----------|
|                                                                                                    | Quick Set       |              |     |                               | •                                      |                                           |              |                |                 |                     | _            |          |
| Î                                                                                                    | CAPsMAN         |              | D   | HCP Server                    | చ                                      |                                           |              |                |                 |                     |              | ×        |
| Jam.                                                                                                    | I Interfaces    |              | 1   | OHCP Networks                 | Leases Options (                       | Option Sets Alerts                        |              |                |                 |                     |              |          |
| Î                                                                                                    | Wireless        |              |     | + - < ×                       | 111 T Ch                               | eck Status                                |              |                |                 |                     | Find         |          |
| 30                                                                                                    | Bridge          | 400          | 1   | Address                       | MAC Address                            | Client ID                                 | Server       |                | Active Address  | Active MAC Addre    | Active Hos.  | -        |
|                                                                                                    | PPP             | Anr          | -   | 172.0.0.47                    | 44:D9:E7:DA:81:8E                      |                                           | all          |                |                 |                     |              | •        |
| D <sub>T</sub> O                                                                                                    | Mesh            | Accounting   | -   | 172.0.048                     | 58/12/51/10 CA 42                      | below                                     |              | m              |                 |                     |              |          |
| 1000                                                                                                    |                 | Addresses    |     | 172.0.0.51                    | 80:2A:A8:20:C1:7/                      | <i>scium</i>                              | all          | 'III           |                 |                     |              |          |
| 2                                                                                                    |                 | Cloud        | C   | 172.0.0.71                    | 78:24:AF:45:A2:39                      | 1:78:24:af:45:a2:39                       | dhcp1        |                | 172.0.0.71      | 78:24:AF:45:A2:39   | server-PC    |          |
|                                                                                                    | MPLS D          | DHCP Client  |     | 172.0.0.73                    | F4:63:1F:22:D7:EE                      | 1f4:63:1f:22:d7:ee                        | dhcp1        |                | 172.0.0.73      | F4:63:1F:22:D7:EE   | HUAWEI       |          |
| 23                                                                                                    | Routing D       | DHCP Belay   |     | 172.0.0.84                    | 58-B3-EC-66-D9-85                      | 110.00.18.00.04.15                        | dhep1        |                | 172.0.0.77      | F0.E0. IA.CC.04.F3  | Galaxy-30    |          |
| 6                                                                                                    | System 🗈        | DHCP Server  |     | 172.0.0.89                    | F8:1A:67:05:09:87                      | 1.f8:1a:67:5:9:87                         | dhcp1        |                | 172.0.0.89      | F8:1A:67:05:09:87   | server-PC    |          |
| P                                                                                                    | Queues          |              | 4 T | 1/2.0.0.9/                    | E8:B4:C8:D4:2E:65                      | 1:e8:b4:c8:d4:2e:                         | dhcp1        |                | 1/2.0.0.9/      | E8:B4:C8:D4:2E:65   | android-5d   |          |
|                                                                                                    | Files           | DNS          | -   | 1/2.0.0.100                   | 1C:48:CE:3C:F6:A2                      |                                           | dhcp1        | ጎስ             | 1/2.0.0.100     | 1C:48:CE:3C:F6:A2   | android-cb   |          |
|                                                                                                    | 1               | Firewall     | -   | 172.0.0.101                   | F8:1A:67:2F:98:AB                      | 1.f8:1a:67:2f:98:ab                       | dhcp1        | Develo         |                 |                     | TIGER4G      |          |
|                                                                                                    | Log             | Hotspot      |     | ::: aoy                       |                                        |                                           |              | Jouble-        | CIICK           |                     |              |          |
| 2                                                                                                    | RADIUS          | IPsec        |     | 172.0.0.102                   | 00:26:C7:A7:92:B2                      | 1:0:26:c7:a7:92:b2                        | dhcp1        | 4              |                 |                     | DESKTOP.     |          |
| ×                                                                                                    | Tools D         | Kid Control  |     | 172.0.0.103                   | 18:UF:5E:FF:15:AA<br>B8:76:3E:3B:07:B5 | 1:18:cf:5e.ff:15:aa<br>1:b8:76:3f:3b:7:b5 | dhep 1       |                |                 |                     | KAD0EZK      | _        |
|                                                                                                    | New Terminal    | Neighborg    | -   | ;;; fluk notebook             | 00.70.07.00.07.00                      | 1.00.70.01.00.7.00                        | unopi        |                |                 |                     | TO LO OF ZIX |          |
| 43                                                                                                    | Dot1X           | D. L.        |     | 172.0.0.107                   | A4:17:31:1D:A2:03                      | 1:a4:17:31:1d:a2:3                        | dhcp1        |                |                 |                     | KKDV2-20     |          |
|                                                                                                    | lico            | Раскілд      | -   | 172.0.0.108                   | 58:C5:CB:84:02:8F                      | 1:58:c5:cb:84:2:8f                        | dhcp1        |                |                 |                     | android-fff  |          |
| 0                                                                                                    | Padition        | Pool         | -   | ::: Mom Mobile<br>172.0.0.109 | AC-56-2C-8C-98-E9                      |                                           | dben1        |                | 172.0.0.109     | AC-56-2C-8C-98-E9   | 0e-bimbae    |          |
| <u><u></u><u></u><u></u><u></u><u></u><u></u><u></u><u></u><u></u><u></u><u></u><u></u><u></u><u></u><u></u><u></u><u></u><u></u><u></u></u> |                 | Routes       |     | ::: PSI S3                    | 10.00.20.00.00.10                      |                                           | anop i       |                |                 | 10.00.20.00.00.10   | android du.  |          |
| 밑                                                                                                    | Make Supout.rif | SMB          |     | 172.0.0.140                   | C4:6E:7B:0E:E9:5E                      |                                           | dhcp1        |                |                 |                     |              |          |
| 50                                                                                                    | Manual          | SNMP         |     | ::: tp-link                   | 14.00.00.57.05.00                      | 1.14 20 74 5                              | - He M       |                |                 |                     | TI MORA      |          |
| 10                                                                                                    | Exit            | Services     |     | 172.0.0.147                   | C0:2E:25:66:1A:C1                      | 1:02/2e:25:66:1a                          | dhcn1        |                | 172 0 0 177     | C0:2E:25:66:1A:C1   | OPPO-A5s     |          |
| õ                                                                                                    |                 | Cattines     |     | 172.0.0.238                   | 40:D3:AE:98:AB:78                      | 1:40:d3:ae:98:ab:                         | dhcp1        |                | 172.0.0.238     | 40:D3:AE:98:AB:7E   | android-ffa  | -        |
| er                                                                                                    |                 | Settings     |     | •                             |                                        |                                           |              |                |                 |                     | •            | -        |
| H                                                                                                    |                 | Socks        | 5   | 9 items (1 selected)          | 1                                      |                                           |              |                |                 |                     |              |          |
| 2                                                                                                    |                 | TFTP         |     | - 10.00 (. Boleotod,          |                                        |                                           | _            |                |                 |                     |              |          |
|                                                                                                    |                 | Traffic Flow |     |                               |                                        |                                           |              |                |                 |                     |              |          |

ห น้ำ 30 | 96

| DHC                          | P Server                                                                                                    |                                                                                                    |                                                                                                    |                                                                                                  |                                                                                  |                                                                                                    |                                                                           | × |
|------------------------------|----------------------------------------------------------------------------------------------------|----------------------------------------------------------------------------------------------------|----------------------------------------------------------------------------------------------------|--------------------------------------------------------------------------------------------------|----------------------------------------------------------------------------------|----------------------------------------------------------------------------------------------------|---------------------------------------------------------------------------|---|
| DH                           | CP Networks Le                                                                                                    | ases Options                                                                                                    | Option Sets Alerts                                                                                                    |                                                                                                  |                                                                                  |                                                                                                    |                                                                           |   |
| ÷                            | - 🖉 💥                                                                                                    | C                                                                                                    | neck Status                                                                                                    |                                                                                                  |                                                                                  |                                                                                                    | Find                                                                      |   |
|                              | Address 🛆 🛚                                                                                                    | MAC Address                                                                                                    | Client ID                                                                                                    | Server                                                                                           | Active Address                                                                   | Active MAC Addre                                                                                                    | Active Hos.                                                               | ▼ |
| D<br>D<br>D<br>D<br>D<br>HCP | 172.0.0.47 4<br>172.0.0.48 4<br>172.0.0.50 6<br>172.0.0.51 8<br>172.0.0.71 7<br>172.0.0.73 F<br>172.0.0.73 F<br>172.0.0.84 5<br>172.0.0.89 F<br>172.0.0.97 F<br>172.0.0.97 F | 4:D° E7:DA:81:8<br>4:D (E7) 32: A E<br>8:72:51:3C:CA:A<br>10:2A:A8:20:C1:7<br>78:24:AF:45:A2:3<br>4:63:1F:22:D7:E<br>8:E6:1A:CC:64:F<br>8:B3:FC:66:D9:8<br>8:1A:67:05:09:87<br>9:PA:C9:DA:2E<br>172:0:0.89 | B<br><b>1:78:24:af:45:a2:39</b><br>1:78:24:af:45:a2:39<br>1:78:e6:1a:cc:64:f5<br>1:78:1a:67:5:9:87<br>5:1:a8:b4:c8:d4:2a: | all<br>all<br>all<br>all<br>dhcp1<br>dhcp1<br>dhco1<br>dhco1<br>dhco1<br>dhco1<br>dhco1<br>dhco1 | 172.0.0.71<br>172.0.0.73<br>172.0.0.77<br>172.0.0.89<br>172.0.0.97<br>172.0.0.97 | 78:24:AF:45:A2:39<br>F4:63:1F:22:D7:EE<br>F8:E6:1A:CC:64:F5<br>F8:1A:67:05:09:87<br>E8:B4:C8:D4:2E:65<br>IC:48:CF:3C:F6:A2 | server-PC<br>HUAWEI<br>Galaxy-S8<br>server-PC<br>android-5d<br>android-5d | • |
| Gene                         | Address: 172.0.0<br>Address: F8:1A:6                                                                                                    | .89<br>7:05:09:87                                                                                                    | OK<br>Copy<br>Remov                                                                                                    | 2<br>•                                                                                           |                                                                                  |                                                                                                    | TIGER4G<br>DESKTOP<br>C1LUG04<br>KAD0FZK                                  |   |
|                              | Client ID: 1f8:1a:<br>Server: dhcp1                                                                                                    | 67:5:9:87                                                                                                    | Make Sta                                                                                                    | atic <b>1</b><br>atus                                                                            |                                                                                  |                                                                                                    | KKDV2-20<br>android-fff                                                   |   |
|                              |                                                                                                    |                                                                                                    |                                                                                                    |                                                                                                  | 172.0.0.109<br>172.0.0.177<br>172.0.0.238                                        | AC:56:2C:8C:98:F9<br>C0:2E:25:66:1A:C1<br>40:D3:AE:98:AB:7E                                                                | TL-WR84<br>OPPO-A5s<br>android-ffa                                        | • |
| dvnam                        | nic enabled                                                                                                    | radius                                                                                                    | blocked bound                                                                                                    |                                                                                                  |                                                                                  |                                                                                                    | •                                                                         |   |

Follow the steps in the pictures above 1,2 and 3.

| DH       |           | etworks  | Leases      | Ontions     | Ontion Sets | Alerts                 |               |           |            |      |                  |                     |              |
|----------|-----------|----------|-------------|-------------|-------------|------------------------|---------------|-----------|------------|------|------------------|---------------------|--------------|
| +        |           | 1        | < 🗂         | T C         | eck Status  |                        |               |           |            |      |                  |                     | Find         |
| _        | Adda      |          |             | Idress      | Client ID   |                        | Server        |           |            |      | Active Address   | Active MAC Addre    | Active Ho    |
|          | 172 (     | 0 48     | 44·D9·F     | 7·D2·FA·F   | 0           |                        | all           |           |            |      | / 10///07/10/000 | / Caro In Coracio.  |              |
|          | 172 (     | 0.50     | 68.72.5     | 1-3C-CA-A2  | >           |                        | all           |           |            |      |                  |                     |              |
|          | 172 (     | 0.51     | 80·2A·A     | 8·20·C1·77  | ,           |                        | all           |           | 1          |      |                  |                     |              |
| D        | 172 (     | 0 70     | D4·E6·E     | 37·F3·33·41 | 1:d4:e6:b   | 7 <del>f</del> 3·33·41 | dhc           | o h       |            | lial | 172 0 0 70       | D4:E6:B7:E3:33:41   | Galaxy-18    |
| D        | 172 (     | 0 71     | 78·24·A     | F-45-A2-39  | 1.78.24.a   | f-45-a2-39             | dhen          | oup       | le-c       | IICI | 72 0 0 71        | 78-24-AF-45-A2-39   | server-PC    |
| D        | 172 (     | 0.73     | F4:63:1     | F-22-D7-EF  | 1f4:63:1f   | ·22:d7:ee              | dhcp1         | 1         |            |      | 172.0.0.73       | F4:63:1F:22:D7:EE   | HUAWEI       |
| D        | 172 (     | 0 77     | F8:F6:1     | A CC 64 FF  | 5 1f8;e6:1a | 100:64f5               | dhcp1         |           | L          |      | 172 0 0 77       | F8:F6:1A:CC:64:F5   | Galaxy-S8    |
| _        | 172.      | 10.04    | E0-D2-E     | C-CC-DQ-08  | 1.10.00.10  |                        | dhop1         |           | 7          |      | 172.0.0.77       | 10.20.11.00.01.10   | ciclicity of |
|          | 172.0     | 0.89     | F8:1A:6     | 7:05:09:87  | 1f8:1a:67   | 7:5:9:87               | dhcp1         |           | <b>v</b> – |      | 172.0.0.89       | F8:1A:67:05:09:87   | server-PC    |
| <u> </u> | 172       | 10.07    | FORM        | O DA OF O   |             | 0.14.0-                | diriop i      |           |            | _    | 172 0 0 97       | F0 D4 C0 D4 2F 05   | android-5    |
| -        | 172       | DHCP L   | .ease <172  | 0.0.89.17   | 2.0.0.89>   |                        |               | [         |            |      | 172.0.0.100      | 1C:48:CE:3C:F6:A2   | android-c    |
| ::       | : ketta   | -        |             |             |             |                        |               |           |            |      | -                |                     |              |
|          | 172       | Genera   | al Active   |             |             |                        |               | OK        | <1         | - 4  | 4                |                     | TIGER4G      |
| ::       | : aov     |          | 2.44        | 172.0       | 0.5         | _                      | . F           |           |            |      | -                |                     |              |
|          | 172       |          | Z Addre     | ss: 1/2.0   | .0.5        |                        | ◕╷∟           | Cancel    |            |      |                  |                     | DESKTO       |
|          | 172.      |          | MAC Addre   | ss: E8:1A   | ·67·05·09·8 | 7                      |               | Apply     |            |      |                  |                     | C1LUG04      |
|          | 172       |          |             |             |             |                        |               | (hhhi     |            |      |                  |                     | KADOFZK      |
| ::       | ; fluk r  |          |             | Us          | e Src. MAC  | Address                |               | Disable   |            |      |                  |                     |              |
|          | 172       |          | Client I    | ID: 1.f8:1  | a:67:5:9:87 |                        | ▲   └         | Disable   |            |      |                  |                     | KKDV2-20     |
|          | 172.      |          |             |             |             |                        |               | Commer    | t          |      |                  |                     | android-fff  |
| ::       | : Mom     |          | Serv        | er: dhcp    | 1           |                        | ▲             |           |            |      |                  |                     |              |
|          | 172       |          |             |             |             |                        |               | Сору      |            |      | 172.0.0.109      | AC:56:2C:8C:98:F9   | android-a    |
|          | : PSI S   |          | Lease Tin   | ne:         |             |                        | <b>.</b>    = | _         |            |      |                  |                     |              |
|          | 172       |          | 20000 111   |             |             |                        |               | Remove    | •          |      |                  |                     |              |
| ::       | : to-linl |          |             | Blo         | ock Access  |                        |               |           |            |      |                  |                     |              |
|          | 172.      |          |             | 🖌 🖌         | ow Dual Sta | ck Queue               | - 6           | Check Sta | tus T      | 0    | and              | 0.0000              | TL-WR84      |
| D        | 172.      |          |             | Ah          | ways Broade | att                    | LK7           | σ         | IK         | Ċl   | 172.0 2. 72      | C 1:2E 25: 6 1/ :C1 | OPPO-A5      |
| D        | 172.      |          |             |             | ays broade  |                        |               |           |            |      | 172.0.0.238      | 40:D3:AE:98:AB:7E   | android-ffa  |
|          |           |          |             |             |             |                        |               |           |            |      |                  |                     |              |
| •        |           | L        | mor option  | 15.         |             | ·                      | •             |           |            |      |                  |                     |              |
| 60 it    | ems (1    | DHC      | CP Option S | et:         |             |                        | -             |           |            |      |                  |                     |              |
|          |           | ;        | 3 Rate Lin  | nit: 10M/   | 20M         |                        | •             |           | - 1        |      |                  |                     |              |
|          |           | Insert ( | Queue Befo  | re: first   |             |                        | Ŧ             |           |            | Ū    |                  |                     |              |
|          |           |          | Address Li  | ist:        |             |                        | <b>\$</b>     |           |            |      |                  |                     |              |

2. Specify the desired IP address. If you are going to use the old IP address, do not need to change it. Here I want

Changed to 172.0.0.5

3. Configure upload / download For the server, which will control the speed of ip binding

4. When every step is completed, click the OK button and close this window.

When finished, IP 172.0.0.89 will still be used. Please disconnect the LAN cable connected to the server or restart the PC.

| DHCP         Networks         Leases         Options         Option         Status         Finc           Address         /         Image: Client ID         Server         /         Active Address         Active Hos Expires After         Status         Finc           Address         /         MAC Address         Client ID         Server         /         Active Address         Active Hos Expires After         Status         Status         Finc           172.0.0.2         4C.9E:FF:01:DC:B1         shop1         172.0.2         4C:9E:FF:01:DC:B1 INSA310S         07:44:06 bound         waiting           172.0.0.5         F8:1A:67:05:09:87         18:1a:67:5:9:87         dhop1         172:0.0.9         F8:1A:67:05:09:87         server-PC         07:44:00 bound           172:0.0.5         78:28:06:0E:5F:D2         1:78:28:6e:5f:d2         dhop1         172:0.0.9         F8:1A:67:05:09:87         server-PC         07:44:00 bound           172:0.0.7         78:28:06:0E:5F:D2         1:78:28:6e:5f:d2         dhop1         waiting         waiting           172:0.0.11         04:18:0F:54:8F:91         all         waiting         waiting                                                                                                    | ▼ |
|----------------------------------------------------------------------------------------------------|---|
| Image: Proceeding of the status       Find         Address       MAC Address       Client ID       Server       Active Address       Active Hos Expires After       Status         172.0.0.2       4C.9E:FF.01:DC:B1       dhcp1       172.0.0.2       4C.9E:FF.01:DC:B1       NSA310S       07.44:06 bound         172.0.0.4       94:39:EF.95:9E:71       194:39:55:59:71       dhcp1       172.0.0.2       4C.9E:FF.01:DC:B1       NSA310S       07.44:06 bound         172.0.0.5       F8:1A.67:05:09:87       1194:39:55:9E:71       dhcp1       172.0.0.89       F8:1A.67:05:09:87       server-PC       07.44:00 bound         172:0.0.6       78:28:06:0E:5F:D2       1:78:28:6e:5f:d2       dhcp1       all       waiting       waiting         172:0.0.1       04:10:0E:5F:D2       1:78:28:6e:5f:d2       all       waiting       waiting                                                                                                    | ▼ |
| Address         / MAC Address         Client ID         Server         / Active Address         Active Hos         Expires After         Status           172.0.0.2         4C:9E:FF:01:DC:B1         dhcp1         172.0.0.2         4C:9E:FF:01:DC:B1         NSA310S         07:44:06 bound           172.0.0.4         94:39:E5:95:98:71         1.94:39:e5:59:71         dhcp1         172.0.0.2         4C:9E:FF:01:DC:B1         NSA310S         07:44:06 bound           172.0.0.5         F8:1A:67:05:09:87         1f8:1a:67:59:87         dhcp1         172.0.0.9         F8:1A:67:05:09:87         server-PC         07:44:00 bound           172.0.0.5         F8:1A:67:05:09:87         1f8:1a:67:59:87         dhcp1         172.0.0.89         F8:1A:67:05:09:87         server-PC         07:44:00 bound           172.0.0.6         78:28:06:0E:5F:D2         1:78:28:6e:5F:d2         dhcp1         waiting         waiting           172.0.11         04:18:0E:54:8F:91         all         waiting         waiting                                                                                                    | • |
| 172.0.0.2         4C:9E:FF:01:DC:B1         94:39:E5:95:98:71         194:39:E5:95:98:71         dhcp1         172.0.0.2         4C:9E:FF:01:DC:B1         NSA310S         07:44:06         bound           172.0.0.4         94:39:E5:95:98:71         194:39:E5:95:98:71         194:39:E5:95:98:71         194:39:E5:95:98:71         194:39:E5:95:98:71         194:39:E5:85:87:11         172:0.02         4C:9E:FF:01:DC:B1         NSA310S         07:44:06         bound           172:0.05         F8:1A:67:05:09:87         1f8:1a:67:55:98:71         1f8:1a:67:55:98:71         1f8:1a:67:55:98:71         07:44:00         bound           172:0.05         78:28:06:0E:5F:D2         1:78:28:6e:5F:02         1/78:28:6e:5F:02         07:44:00         bound           172:0.010         68:72:51:16:59:49:0         all         waiting         waiting           171:0.011         04:18:06:54:81:91         all         waiting         waiting                                                                                                    | • |
| 172.0.0.4         94.39:E5.85:26:71         1:94:39:E5.85:26:71         discolution           172.0.0.5         F8:1A:67:05:09:87         118:1a:67:55:987         discolution         PLI/VAIO         waiting           172.0.0.5         78:28:06:0E:5F:D2         1:78:28:6e:5f:d2         discolution         all         waiting           172.0.011         04:19:05:49:87         all         waiting         waiting                                                                                                    |   |
| 172.0.0.5         F8:1A:67:05:09:87         1f8:1a:67:55:9:87         dhcp1         172.0.08         F8:1A:67:05:09:87         server-PC         07:44:00         bound           172.0.0.5         78:28:06:0E:5F:D2         1:78:28:6e:5F:d2         dhcp1         wating         wating           172.0.01         04:18:06:54:91         all         wating         wating                                                                                                    |   |
| Weisseur         waiting           17/2016         78/28/06/0E:5F:D2         1/78/28/5e:5f:d2         dhcp1         waiting           17/2017         68:72:51:16:9A:90         all         waiting         waiting           17/2011         04:18:D6:54:8E:91         all         waiting         waiting                                                                                                    |   |
| 172.006 78:28:06:0E:5F:D2 1:78:28:6e:5f:d2 dhcp1 waiting<br>172.00(Th0 68:72:51:16:54:90 all waiting<br>172.00(Th0 68:72:51:16:54:91 all waiting                                                                                                    |   |
| 17.0.010 68:72:51:16:9A:90 all waiting waiting waiting                                                                                                    | _ |
| 17 0.0 11 04:18:D6:54:8E:91 all waiting                                                                                                    | _ |
|                                                                                                    |   |
| 172.0.0.12 68:72:51:16:EC:E2 all waiting                                                                                                    |   |
| 172.0.0.13 68:72:51:16:98:3E all waiting                                                                                                    |   |
| 172.0.0.14 68:72:51:16:EA:C8 all waiting                                                                                                    |   |
| 172.0.0.15 \$8:72:51:2C:93:CA all waiting                                                                                                    |   |
| 172.0.919 4 09:72.5146 F:1 2 0 1 4 C 0 1 4 C 0 |   |
| 172.0.0.12 04:18:D8:54.91:18 waiting                                                                                                    |   |
| 172.0.0.18 04:18:D6:54:90:F7 all NanoStati waiting                                                                                                    |   |
| 172.0.0.19 68:72:51:16:9E:A3 all waiting                                                                                                    |   |
| 172.0.0.21 24:A4:3C:7A:F5:77 all waiting                                                                                                    |   |
| 172.0.0.22 24:A4:3C:AA:92:1F all waiting                                                                                                    |   |
| 172.0.0.23 68:72:51:0A:33:08 all waiting                                                                                                    |   |
| 172.0.0.24 04:18:D6:96:77:6A all waiting                                                                                                    |   |
| 172.0.0.25 04:18:D6:96:77:17 all waiting                                                                                                    |   |
| 172.0.0.26 68:72:51:16:99:8D all waiting                                                                                                    |   |
| 172.0.0.27 68:72:51:16:9A:29 all waiting                                                                                                    |   |
| 172.0.0.28 68:72:51:16:98:56 all waiting                                                                                                    |   |
| 172.0.0.29 68:72:51:16:97:CB all waiting                                                                                                    |   |
| 172.0.0.30 68:72:51:12:2B:4A all waiting                                                                                                    |   |
| 172.0.0.31 68:72:51:0A:EC:98 all waiting                                                                                                    |   |
| 172.0.0.32 68:72:51:12:28:D1 all waiting                                                                                                    |   |
| 172.0.0.33 68:72:51:12:2B:1D all waiting                                                                                                    |   |
| 172.0.0.34 68:72:51:12:2A:30 all waiting                                                                                                    | - |
| 1720.0.35 69-72-51-12-24-20 all waiting                                                                                                    | • |

#### When you turn on or plug in a new LAN then get the desired IP

| DHCP Server          |                   |                   |        |                    |                   |            |               |         |      |
|----------------------|-------------------|-------------------|--------|--------------------|-------------------|------------|---------------|---------|------|
| DHCP Networks        | Leases Options O  | ption Sets Alerts |        |                    |                   |            |               |         |      |
| + - • :              | 🗙 🗂 🍸 Che         | ck Status         |        |                    |                   |            |               |         | Find |
| Address              | A MAC Address     | Client ID         | Server | Active Address     | Active MAC Addre  | Active Hos | Expires After | Status  |      |
| 172.0.0.2            | 4C:9E:FF:01:DC:B1 | 10400 5150571     | dhcp1  | 172.0.0.2          | 4C:9E:FF:01:DC:B1 | NSA310S    | 07:40:32      | bound   | •    |
| 172.0.0.5            | F8:1A:67:05:09:87 | 1:f8:1a:67:5:9:87 | dhcp1  | 172.0.0.5          | F8:1A:67:05:09:87 | server-PC  | 07:57:33      | bound   |      |
| 177.00.6             | 78:28:06:0E:5F:D2 | 1:78:28:6:e:5f:d2 | dhcp1  | $\mathbf{\Lambda}$ |                   |            |               | waiting |      |
| <b>2.0.040</b>       | 68:72:51:16:9A:90 |                   | all    | 4 2                |                   |            |               | waiting |      |
| 17 2.0. 0.11         | 04:18:D6:54:8E:91 |                   | all    | _ <b>L</b>         |                   |            |               | waiting |      |
| 172.0.0.12           | 68:72:51:16:EC:E2 |                   | all    |                    |                   |            |               | waiting |      |
| 1/2.0.0.13           | 68:/2:51:16:98:3E |                   | all    |                    |                   |            |               | waiting |      |
| 1/2.0.0.14           | 68:72:51:16:EA:C8 | 116-6             | all    |                    |                   |            |               | waiting |      |
| 172.0.0.15           | S 72 51 20:53.CK  | TIRCL             | ma_com |                    |                   |            |               | waiting |      |
| 172.0.0.16           | 68.72.51:16:EF:11 | 000000            |        |                    |                   |            |               | waiting |      |
| 172.0.0.17           | 04:18:D6:54:91:18 |                   | all    |                    |                   |            |               | waiting |      |
| 172.0.0.18           | 04:18:D6:54:90:F7 |                   | all    |                    |                   | NanoStati  |               | waiting |      |
| 172.0.0.19           | 68:72:51:16:9E:A3 |                   | all    |                    |                   |            |               | waiting |      |
| 172.0.0.21           | 24:A4:3C:7A:F5:77 |                   | all    |                    |                   |            |               | waiting |      |
| 172 0 0 22           | 24-A4-3C-AA-92-1F |                   | all    |                    |                   |            |               | waiting | •    |
| 60 items (1 selected | d)                |                   |        |                    |                   |            |               |         |      |

#### The next step is to bypass to use the internet without login.

| C* Safe Mode      |              | Uptime 11d 05:07:10 Memory 1557.4 MB CPU 0% Time 09:07:26 Date Dec/1                                                                                                    | 9/2019 Hide Passw |
|-------------------|--------------|----------------------------------------------------------------------------------------------------|-------------------|
| A Quick Set       |              |                                                                                                    |                   |
| T CAPsMAN         |              | <u>.</u>                                                                                                    |                   |
| Interfaces        |              |                                                                                                    |                   |
| 1 Wireless        |              | Hotspot                                                                                                    |                   |
| Bridge            |              | Servers Server Profiles Users User Profiles Active Hosts IP Bindings Service Ports Walled Garden Walled Garden IP List Cockies                                                                                                    |                   |
| e PPP             |              |                                                                                                    | Find              |
| "ta Mesh          | ARP          | Ma Advance / Advance / To Advance Sanvar Ma Tima Rv Rata                                                                                                    |                   |
|                   | Accounting   | Procession in the second second secon | •                 |
| 2 MPLS            | Addresses    | D @F8:1A:67:05:09:87 172:0.0.5 172:0.91 hotspot1 00:00:01 137:kb 13.5:kb                                                                                                    |                   |
| 🕏 Routing 🗈 🗈     | Cloud        | Hotspot Host <172.0.0.5>                                                                                                    |                   |
| 🕃 System 🗈        | DHCP Client  | General Statistics Traffic OK 00.16.15 Obne                                                                                                    |                   |
| Queues            | DHCP Relay   | MAC Address: F8:1A:67:05:09:87                                                                                                    |                   |
| Files             | DHCP Server  | Address: 172 0.0.5                                                                                                    |                   |
| Log               | DNS          | Make Binding Control 5 11d 05:06:47 0 bps 0 bps                                                                                                    |                   |
| 🥵 RADIUS          | Firewall     | hotenet1 114 05-06-48 0 hote 0 hotenet                                                                                                    |                   |
| 🖉 Tools 🛛 🗅       | Hotspot      | Server: hotspot 1 hotspot 1 hotspot 1 hotspot 1 hotspot 2 bys                                                                                                    |                   |
| New Terminal      | IPsec VS     | Bridge Port: unknown hotspot 1 11d 05:06:47 0 bps 0 bps                                                                                                    |                   |
| Dot1X             | Kid Control  | hotspot 1 11d 05:06:47 0 bps 0 bps                                                                                                    |                   |
| 🗐 LCD             | Neighbors    | mikrotikclouder Coulder the Open                                                                                                    |                   |
| Partition         | Packing      | The part of the second second se                                                                                                    |                   |
| ] Make Supout.rif | Pool         | hotspot 1 11d 05:06:47 0 bps 0 bps                                                                                                    |                   |
| Manual            | Routes       | hotspot 1 11d 05:06:47 0 bps 0 bps                                                                                                    |                   |
| 📕 Exit            | SNIMD        | hterest 1 114 05-05-47 Obre Obre                                                                                                    |                   |
|                   | Senices      |                                                                                                    |                   |
|                   | Settinge     | autonorzed pypassed ovynamic hotspot 1 11d 05.06:47 0 bps 0 bps                                                                                                    | • •               |
|                   | Sector       | 46 tems (1 selected)                                                                                                    |                   |
|                   | TETD         |                                                                                                    |                   |
|                   | Traffic Flow |                                                                                                    |                   |
|                   | LIPoP        |                                                                                                    |                   |
|                   | Web Provy    |                                                                                                    |                   |

| Hotsp     | ot                     |               |               |               |                |          |               |             |                      |           |      |
|-----------|------------------------|---------------|---------------|---------------|----------------|----------|---------------|-------------|----------------------|-----------|------|
| Serve     | ers Server Profile     | es Users U    | Jser Profiles | Active Hos    | ts IP Bindings | Servi    | ca Ports Wall | ed Gia den  | Walled Garden IF Lis | t Cockies |      |
| -         | T                      |               |               | -             |                |          |               |             |                      | cont      | Find |
| DC        | MAC Address            | Addres        | s A           | To Address    | Server         | 41       | Idle Time     | Rx Rate     | Tx Rate              |           |      |
| D         | <b>6</b> F8:1A:67:05:0 | )9:87 172.0.0 | 0.2<br>0.5    | 172.0.0.2     | hotspo         | t1       | 00:00         | 00 6.2 kbps | 1783 bps             |           |      |
| PS III    | Hotspot Host <1        | 72.0.0.5>     |               |               |                | it 1     | 11d 05:09     | 27 0 bps    | 0 bps                |           |      |
|           | General Statis         | tics Traffic  |               |               | ок             | <u> </u> | 4             |             |                      |           |      |
| PS<br>::: | MAC Address:           | E8:1A:67:05:  | 09.87         |               |                |          | 00:18         | 54 0 bps    | 0 bps                |           |      |
| PS<br>    | Address:               | 172005        |               | _  L          | Remove         | t1       | 11d 05:09:    | 26 0 bps    | 0 bps                |           |      |
| PS.       | To Address:            | 172.0.0.91    |               | Ma            | ke Binding     | t1       | 11d 05:09     | 26 0 bps    | 0 bps                |           |      |
| PS        | Server:                | hotepot1      | New Hotep     | at IP Rinding |                |          |               | 27 0 bps    | 0 bps                |           |      |
| :::<br>PC |                        | notopot i     | MAC Add       |               | 7.05.00.07     | 1.       |               | 2           | Ohne                 |           |      |
|           | Bridge Port:           | unknown       |               | 172.0.0       | 57.03.03.07    | 1.       |               | 20 0 00     | 0 000                |           |      |
| PS<br>::: |                        | 4             | Addre         | ss: 172.0.0   |                | 1        | Cancel        | 26 0 bps    | 0 bps                |           |      |
| PS        |                        |               | To Addre      | ess: 1/2.0.0  | .5             |          | Apply         | 26 0 bps    | 0 bps                |           |      |
| PS        |                        | •             | Serv          | ver: hotspot  | 1              | Ŧ        | Disable       | 26 0 bps    | 0 bps                |           |      |
| ES ES     |                        | 2             | Ту            | pe: bypass    | ed             | Ŧ        | Comment       | 26 0 bps    | 0 bps                |           |      |
|           |                        |               |               |               |                |          | Сору          | 20 0        | 0.5                  |           |      |
| PS<br>::: |                        | 1 1           | -             |               |                |          | Remove        | 26 U Dps    | UDPS                 |           |      |
| PS<br>    | AP-Re-Aidink 3 La      | bypassed      | enabled       |               | *0             |          |               | 26 0 bps    | 0 bps                |           | •    |
| 46 ite    | ms (1 selected)        |               |               |               |                |          |               |             |                      |           |      |

#### 1. Set the Address and To Address the same

- 2. Select Type: bypassed
- 3. Click the OK button.

| Hotspot                                                                                                    |          |
|----------------------------------------------------------------------------------------------------|----------|
| Servers Server Profiles Users User Profiles Active Hosts IP Bindings Service Ports Walled Garden Walled Garden IP List Cookies                                                        |          |
|                                                                                                    | Find     |
| #         MAC Address         /         Address         /         To Address         Server           41 P.         @ 40.9E-0E-01-0C-P1 172.0.0.2         172.0.0.2         betweet 1 | <b>•</b> |
| 51 P P 58:1A:67:05:09:87 172.0.0.5 172.0.0.5 hotspot 1                                                                                                    |          |
| 34 Hotspot IP Binding <172.0.0.5>                                                                                                    |          |
| 45 MAC Address: F8:1A:67:05:09:87 ▲ OK hotspot1                                                                                                    |          |
| Address:         172.0.0.5         Cancel           hotspot1                                                                                                    |          |
| 35 To Address: 172.0.0.5                                                                                                    |          |
| 5 Server: hotspot1  Disable hotspot1                                                                                                    |          |
| 1 Type: bypassed  Comment hotspot1                                                                                                    |          |
| 19 mikrotik Kenuve udl.com                                                                                                    |          |
| 30 enabled bypassed all                                                                                                    |          |
| ::; Station-Airlink19.เข้าหวังโพษพp<br>31 P 🙀 24:A4:3C:AA:92:1F   172.0.0.22   172.0.0.22 all                                                                                         |          |
| ::: Station-Airlink2sshussrinkt<br>17 P 🚱 04:18:D6:96:77:6A 172.0.0.24 172.0.0.24 hotspot1                                                                                            |          |
| ::: AP-Airlink6ñs.ฮาวN<br>8 P @ 58.72:51:16:99:80 172.0.0.26 172.0.0.26 ks hotspot1<br>::: AP-Airlink7ñs.ฮาวW                                                                         |          |
| 9 P @68:72-51-16-9A-29 172.0.0.27 172.0.0.27 hotsoot1<br>52 items (1 selected)                                                                                                    | •        |

Check the accuracy of the ip bindings page.

The next step is to bypass the ip of the server to enable clients in the hotspot to access even if they are not logged in.

To redirect the top-up page, check the expiration date page, Registration page

| Hotspot   |                       |                     |                       |                   |                          |                   |             |                 |      |
|-----------|-----------------------|---------------------|-----------------------|-------------------|--------------------------|-------------------|-------------|-----------------|------|
| Servers 3 | Server Profiles Users | User Profiles Activ | ve Hosts IP Bindin    | gs Service Ports  | Walled Garden Wa         | alled Garden IP L | ist Cookies |                 |      |
| +         | 22 🖻 🍸                |                     |                       |                   |                          |                   |             |                 | Find |
| Action    | ∠ Server              | Src. Address        | Dst. Address          | Src. Address List | Dst. Address List        | Protocol          | Dst. Port   | Dst. Host       |      |
| accep     | ot                    |                     | 172.0.0.2             |                   |                          | 1                 |             |                 |      |
|           | ot .                  |                     | 172.0.0.71            |                   |                          |                   |             | www.mikroukciou |      |
|           |                       | New Wa              | illed Garden IP Entry |                   |                          | 1                 |             |                 |      |
|           |                       |                     | Action: • accep       | t C drop C rej    | ect OK                   | 4                 |             |                 |      |
|           |                       |                     | Server:               |                   |                          |                   |             |                 |      |
|           |                       | Src.                | Address:              |                   | Apply                    |                   |             |                 |      |
|           |                       | Dst                 | Address: 🗌 172.0.     | 0.5 3             | ▲ Disable                |                   |             |                 |      |
|           |                       | Src. Add            | dress List:           |                   | ✓ Comment                |                   |             |                 |      |
|           |                       | Dst. Add            | dress List:           |                   | <ul> <li>Copy</li> </ul> |                   |             |                 |      |
|           |                       | miki                | Protocol ERC          | loud              | Remove                   |                   |             |                 |      |
|           |                       |                     | Dst. Port:            |                   | •                        |                   |             |                 |      |
|           |                       | I                   | Dst. Host:            |                   | •                        |                   |             |                 |      |
|           |                       | enabled             |                       |                   |                          |                   |             |                 |      |
|           |                       |                     |                       |                   |                          |                   |             |                 |      |
| 3 items   |                       |                     |                       |                   |                          |                   |             |                 |      |

Follow the steps in the image above and press OK to finish. Walled Garden IP Procedure

The next step is to do a Redirect from the hotspot IP router, 172.0.0.1 port81.

Go to the IP of the host server is 172.0.0.5 port81 or you will specify Other ports are optional

| හි 🗘 Safe Mode       |              |            |              |                          |          |     |           | Uptime: 1    | 1d 06:02: | 27 Memory:     | 1553.8 MiB | CPU: 0%  | Time: 10:0 | 2:42 Date   | Dec/19/2   | 2019 🗌  | Hide Passw |
|----------------------|--------------|------------|--------------|--------------------------|----------|-----|-----------|--------------|-----------|----------------|------------|----------|------------|-------------|------------|---------|------------|
| Quick Set            |              |            |              |                          | 3        |     |           |              |           |                |            |          |            |             |            |         |            |
| 1 CAPsMAN            | Heteoet      |            | Firewall     |                          |          |     |           |              |           |                |            |          |            |             |            |         |            |
| Interfaces           | Server       | Server Pro | Filter Ru    | Jes NAT                  | Mangle   | Raw | Service F | Ports Connec | tions A   | ddress Lists   | Layer7 Pr  | otocols  |            |             |            |         |            |
| T Wireless           | APP          |            | + -          |                          | × 🗇      | 7   | 00 Rese   | t Counters   | oo Rese   | et All Counter | s          |          |            |             |            |         | Find       |
| Sidge Stidge         | Anr          |            | <u> </u>     | Action                   | Chain    | Sm  | Address   | Det Address  | Proto     | Sro Port       | Det Port   | In Inter | Out lot    | In Inter    | Out lot    | Sec. Ad | Det Ad     |
| PPP                  | Accounting   | ∠ Server   | 53 X         | → dst                    | . dstnat | 310 | . Address | Dat. Address | 6 (tcp)   | SIC. FOIL      | 744        | ether2   |            | III. III.CI | . Out. Int | JIC. Au | Dat. Au    |
| PT <sup>2</sup> Mesh | Addresses    |            | ц, х         | + / dst                  | dstnat   |     |           |              | 6 (tcp)   |                | 745        | ether2   |            |             |            |         |            |
|                      | Cloud        |            | <b>4</b> 5 X | + dst                    | . dstnat |     |           |              | 6 (tcp)   |                | 746        | ether2   |            |             |            |         |            |
|                      | DHCP Client  |            | 56 X         | + * dst                  | . dstnat |     |           |              | 6 (tcp)   |                | 747        | ether2   |            |             |            |         |            |
| Ø MPLS               | DUCP Polor   |            | 52 X         | + CSt                    | . dstnat |     |           |              | 6 (tcp)   |                | 748        | ether2   |            |             |            |         |            |
| Routing 🗅            | DHCF heldy   |            | 59 X         | + /* dst-                | dstnat   |     |           |              | 6 (tcp)   |                | 750        | ether2   |            |             |            |         |            |
| 63 System            | DHCP Server  |            | ::: on       | computer                 |          |     |           |              | - ()      |                |            |          |            |             |            |         |            |
|                      | DNS          |            | 62 X         | * dst                    | . dstnat |     |           |              | 17 (u     |                | 9          | ether2   |            |             |            |         |            |
| Queues               | Firewall     |            | 63 X         | + * dst                  | . dstnat |     |           |              | 6 (tcp)   |                | 702        | ether2   |            |             |            |         |            |
| Files                | Hotepot      |            | 60 X         | + ^dst                   | . dstnat |     |           |              | 6 (tcp)   |                | /51        | ether2   |            |             |            |         |            |
| Log                  | Tiotspot     |            | 64 X         | - Zder-                  | dstnat # | 10  | - C       | (            | 6 (tcp)   |                | 752        | ether2   |            |             |            |         |            |
| RADIUS               | IPsec        |            | 65 9/        | 11 <i>R</i>              | dstha    | 1k  | Ch        | nd.          | 6 to      | m.             | 702        | ether2   |            |             |            |         |            |
| NO Task              | Kid Control  |            |              |                          |          |     |           |              |           |                |            |          |            |             |            |         |            |
| K TOOIS              | Neighbors    |            | 66 X         | + /* dst                 | . dstnat |     |           |              | 6 (tcp)   |                | 701        | ether2   |            |             |            |         |            |
| New Terminal         | Packing      |            | 0 X          | ≓ mas                    | . srcnat |     |           |              |           |                |            |          | unknown    |             |            |         |            |
| Dot 1X               | T acking     |            | 69 D         | ≓l mas                   | . srcnat |     |           |              | 6 April   |                | 442        | bridge 1 | ether2     |             |            |         |            |
|                      | Pool         |            | 2 D          | <ul> <li>iump</li> </ul> | dstnat   |     |           |              | o (tch)   |                | 443        | blidger  |            |             |            |         |            |
|                      | Routes       |            | 3 D          | <i>i</i> ≊jump           | hotspot  |     |           |              |           |                |            |          |            |             |            |         |            |
|                      | SMB          |            | 4 D          | ≓ll redir.               | hotspot  |     |           |              | 17 (u     |                | 53         |          |            |             |            |         |            |
| Make Supout.rif      | SNMP         |            | 5 D          | ≓ll redir.               | hotspot  |     |           |              | 6 (tcp)   |                | 53         |          |            |             |            |         |            |
| 🔄 💓 Manual           | 0            |            | 6 D          | ≓ll redir.               | hotspot  |     |           |              | 6 (tcp)   |                | 80         |          |            |             |            |         |            |
| Exit                 | Services     |            | 8 D          | <ul> <li>iump</li> </ul> | hotspot  |     |           |              | 6 (tcp)   |                | 443        |          |            |             |            |         |            |
| SO                   | Settings     |            | 4            | - Jourb                  | hotopot  |     |           |              | 0 ((0))   |                |            |          |            |             |            |         |            |
|                      | Socks        | lected)    | 69 items     | (1 salacto               | d)       |     |           |              |           |                |            |          |            |             |            |         |            |
| ute                  | TFTP         |            | Jucitis      | (i selecte               |          | _   | _         |              |           |                | _          | _        | _          | _           | _          | _       |            |
| R                    | Traffic Flow |            |              |                          |          |     |           |              |           |                |            |          |            |             |            |         |            |
|                      | UPnP         |            | _            |                          |          |     |           |              |           |                |            |          |            |             |            |         |            |

Follow steps 1-4 as shown above.
| Firewall                                                                       |                    |
|--------------------------------------------------------------------------------|--------------------|
| Filter Rules NAT Mangle Raw Service Ports Connections Address Lists Layer7 Pro | otocols            |
| + - × × C v oo Reset Counters 00 Reset All Counters                            |                    |
| New NAT Rule                                                                   |                    |
| General Advanced Extra Action Statistics                                       | ОК                 |
| Chain: dstnat 2                                                                | Cancel             |
| 1 Src. Address:                                                                | Apply              |
| Dst. Address:                                                                  | Disable            |
| Protocol: 6 (tcp) 3                                                            | Comment            |
| Src. Port:                                                                     | Сору               |
| Dst. Port: 🗌 81 4                                                              | Remove             |
| Any. Port: 🗸                                                                   | Reset Counters     |
| In. Interface: Didge1 5                                                        | Reset All Counters |
| Out. Interface:                                                                |                    |
| In Interinguist Brotific Courd com                                             |                    |
| Out. Interface List:                                                           |                    |
|                                                                                |                    |
| Packet Mark:                                                                   |                    |
| Connection Mark:                                                               |                    |
| Routing Mark:                                                                  |                    |
| Routing Table:                                                                 |                    |
| Connection Type:                                                               |                    |
|                                                                                |                    |
|                                                                                |                    |

In step 4. Is port 80 of the router at URL 172.0.0.1:81/

5.in interface is for IP in bridge1 to be able to access

\*\*\* ether3hotspot is in bridge1. If your address is in other bridges or other ether, then configure it correctly.

| Firewall                |                         |                      |                  |                    |
|-------------------------|-------------------------|----------------------|------------------|--------------------|
| Filter Rules NAT Mangle | Raw Service Ports Conr  | Address Lists        | Layer7 Protocols |                    |
| + - < × 🗂               | T 00 Reset Counters     | 00 Reset All Counter | rs               |                    |
| # Action Chain          | Grc. Address Dst. Addre | S Proto Src. Port    | Dst. Port In. In | nter Out. In Inter |
| New NAT Rule            |                         | 6 (icp)              | 744 6016         |                    |
| General Advanced Extra  | Action Statistics       |                      |                  |                    |
| Action: dst-nat         | 2                       |                      | Ŧ                | Cancel             |
|                         | 2                       |                      |                  | Apply              |
| Log Prefix:             |                         |                      | •                |                    |
|                         |                         |                      |                  |                    |
| To Addresses: 172.0.0.5 | 3                       |                      | ▲                | Comment            |
| To Ports: 81            | _4                      |                      | ▲                | Сору               |
|                         |                         |                      |                  | Remove             |
|                         | 16                      | 110 0                | C                | Reset Counters     |
|                         | mirro                   | TIRCLOI              | ua.co            | Reset All Counters |
|                         |                         |                      |                  |                    |
|                         |                         |                      |                  |                    |
|                         |                         |                      |                  |                    |
|                         |                         |                      |                  |                    |
|                         |                         |                      |                  |                    |

Next, click on the Action button.

Configure items 3 and 4 according to your IP and port values. When finished, click the OK button.

| iewall | iles NAT   | Mangle       | Raw        | Service P | orts Conne  | ections / | Address Lists  | Laver7 Pr | ntocols   |          |           |          |         |         |          |       |
|--------|------------|--------------|------------|-----------|-------------|-----------|----------------|-----------|-----------|----------|-----------|----------|---------|---------|----------|-------|
| -      | •          |              | 7          | 00 Rese   | t Counters  | oo Res    | et All Counter | s         | 100010    |          |           |          |         | Find    | all      |       |
| #      | Action     | Chain        | Src. /     | Address   | Dst. Addres | s Proto   | Src. Port      | Dst. Port | In. Inter | Out. Int | In. Inter | Out. Int | Src. Ad | Dst. Ad | Bytes    | Packe |
| 43 X   | + * dst    | . dstnat     |            |           |             | 6 (tcp)   | )              | 734       | ether2    |          |           |          |         |         | 01       | В     |
| 44 X   | + * dst    | . dstnat     |            |           |             | 6 (tcp)   |                | 736       | ether2    |          |           |          |         |         | 01       | В     |
| 5 X    | + /* dst   | . dstnat     |            |           |             | 6 (tcp)   |                | 735       | ether2    |          |           |          |         |         | 0        | В     |
| 6 X    | + / dst    | . dstnat     |            |           |             | 6 (tcp)   |                | 737       | ether2    |          |           |          |         |         | 0        | В     |
| 7 X    | + dst      | dstnat       |            |           |             | 6 (tcp)   |                | 738       | ether2    |          |           |          |         |         | 01       | В     |
| 8 X    | + dst      | . dstnat     |            |           |             | 6 (tcp)   |                | 739       | ether2    |          |           |          |         |         | 01       | В     |
| ЭΧ     | + dst      | . dstnat     |            |           |             | 6 (tcp)   |                | 740       | ether2    |          |           |          |         |         | 01       | В     |
| X      | + dst      | . dstnat     |            |           |             | 6 (tcp)   |                | 741       | ether2    |          |           |          |         |         | 01       | В     |
| X      | + dst      | . dstnat     |            |           |             | 6 (tcp)   |                | 742       | ether2    |          |           |          |         |         | 01       | В     |
| X      | + dst      | . dstnat     |            |           |             | 6 (tcp)   |                | 743       | ether2    |          |           |          |         |         | 01       | В     |
| Х      | + / dst    | . dstnat     |            |           | -           | 6 (tcp)   | L              | 744       | ether2    |          |           |          |         |         | 01       | В     |
| Х      | -hidsta    | .ds pat      | At         | 16        |             | 6 (t.p)   | 0.000          | 745       | ether2    |          |           |          |         |         | 01       | В     |
| X      | + cst /    | : dstriat    | $\theta t$ | IK        | -101        | (Lep)     | COH            | 46        | ether2    |          |           |          |         |         | 01       | В     |
| Х      | + ^ dst    | . dstnat     |            |           |             | 6 (tcp)   |                | 747       | ether2    |          |           |          |         |         | 01       | В     |
| X      | + * dst    | dstnat       |            |           |             | 6 (tcp)   |                | 748       | ether2    |          |           |          |         |         | 01       | В     |
| Х      | + dst      | dstnat       |            |           |             | 6 (tcp)   |                | 749       | ether2    |          |           |          |         |         | 01       | В     |
| Х      | + dst      | dstnat       |            |           |             | 6 (tcp)   |                | 750       | ether2    |          |           |          |         |         | 01       | В     |
| Х      | + dst      | dstnat       |            |           |             | 6 (tcp)   |                | 751       | ether2    |          |           |          |         |         | 01       | В     |
| Х      | + dst      | . dstnat     |            |           |             | 6 (tcp)   |                | 752       | ether2    |          |           |          |         |         | 0        | В     |
| ; on   | computer   |              |            |           |             |           |                |           |           |          |           |          |         |         |          |       |
| 2 X    | + / dst    | . dstnat     |            |           |             | 17 (u     |                | 9         | ether2    |          |           |          |         |         | 0        | В     |
| Х      | + / dst    | . dstnat     |            |           |             | 6 (tcp)   |                | 702       | ether2    |          |           |          |         |         | 0        | В     |
| Х      | + / dst    | . dstnat     |            |           |             | 6 (tcp)   |                | 753       | ether2    |          |           |          |         |         | 0        | В     |
| Х      | + dst      | . dstnat     |            |           |             | 6 (tcp)   |                | 702       | ether2    |          |           |          |         |         | 0        | В     |
| Х      | + dst      | . dstnat     |            |           |             | 6 (tcp)   |                | 701       | ether2    |          |           |          |         |         | 01       | В     |
| Х      | + * dst    | . dstnat     |            |           |             | 6 (tcp)   |                | 81        | bridge1   |          |           |          |         |         | 5.1 Ki   | В     |
|        | مناهمه ال⇒ | he constants | _          |           |             | C A-r     |                | 440       | ا موادنيا |          |           |          |         |         | 200.21/0 | n (   |
| )      | → / * dst  | . dstnat     |            |           |             | 6 (tcp)   |                | 81        | bridge1   |          |           |          |         |         | 01       | В     |

## Completed Redirect from 172.0.0.1:81 => 172.0.0.5:81

# **Customizing files in the Hotspot folder**

| C v xampp                 | ▶ htdocs ▶ for-sale-2019-mikro | tik5-PDO-09-Dec-2019 🕨 | ✓ 4 Search     | h for-sale-2019 | 9-mikrotik | 5-PDO- | <u>,</u> |
|---------------------------|--------------------------------|------------------------|----------------|-----------------|------------|--------|----------|
| Organize 🔻 🛛 🛜 Ope        | en 🛛 Include in library 🔻 Sh   | are with 🔻 New folder  |                |                 | •== •      |        | 0        |
| 🔆 Favorites               | Name                           | Date modified          | Туре           | Size            |            |        |          |
| 📃 Desktop                 | 📕 admin                        | 10/10/62 14:02         | File folder    |                 |            |        |          |
| 🐌 Downloads               | assets                         | 10/10/62 14:02         | File folder    |                 |            |        |          |
| i OneDrive                | 🔋 🐌 config                     | 10/10/62 14:02         | File folder    |                 |            |        |          |
| 🕮 Recent Places           | 🔋 csv                          | 10/10/62 14:02         | File folder    |                 |            |        |          |
|                           | 🔰 distUI                       | 10/10/62 14:02         | File folder    |                 |            |        |          |
| 🥃 Libraries               | 🌗 hotspot                      | 18/12/62 14:25         | File folder    |                 |            |        |          |
| Documents                 | images                         | 10/10/62 14:02         | File folder    |                 |            |        |          |
| 🁌 Music                   | 🔋 🔰 img                        | 10/10/62 14:02         | File folder    |                 |            |        |          |
| Pictures                  | include                        | 10/10/62 14:02         | File folder    |                 |            |        |          |
| 😸 Videos                  | mikroti                        | RC 0105/2/6216:13      | File folder    |                 |            |        |          |
|                           | 📕 link                         | 19/12/62 17:56         | File folder    |                 |            |        |          |
| 🝓 Homegroup               | plugins                        | 10/10/62 14:02         | File folder    |                 |            |        |          |
|                           | process                        | 16/12/62 17:43         | File folder    |                 |            |        |          |
| 🖳 Computer                | 📔 real-time                    | 10/10/62 14:02         | File folder    |                 |            |        |          |
| 🏭 Local Disk (C:)         | 🔋 🔋 SQL file                   | 09/12/62 7:26          | File folder    |                 |            |        |          |
| 👝 Local Disk (D:)         | 퉬 system                       | 16/12/62 17:48         | File folder    |                 |            |        |          |
| 🔮 CD Drive (E:)           | index.html                     | 13/01/61 6:57          | Chrome HTML Do | 3 KB            |            |        |          |
| 👝 image (F:)              | 📄 ดุ่มีอกรับ.txt               | 05/12/62 17:44         | Text Document  | 2 KB            |            |        |          |
| SAMSUNG (G:)              | <del>,</del>                   |                        |                |                 |            |        |          |
| hotspot Da<br>File folder | te modified: 18/12/62 14:25    | \$                     |                |                 |            |        |          |

ห น้ำ 39 | 96

| S S S S S S S S S S S S S S S S S S S | htdocs For-sale-2019-mikrotik5-PDO-0 | 09-Dec-2019 ▶ hotspot ▶ | ✓ + <sub>2</sub> Sear      | ch hotspot |   | _ | 2 |
|---------------------------------------|--------------------------------------|-------------------------|----------------------------|------------|---|---|---|
| Organize 🔻 🌔 Open                     | <ul> <li>Print New folder</li> </ul> |                         |                            |            |   |   | 0 |
| 🚖 Favorites                           | Name                                 | Date modified           | Туре                       | Size       |   |   |   |
| 🧮 Desktop                             | \mu css                              | 18/12/62 12:44          | File folder                |            |   |   |   |
| 🐌 Downloads                           | 🐌 FB login for API                   | 18/12/62 14:25          | File folder                |            |   |   |   |
| a OneDrive                            | 🐌 FB login for trial                 | 18/12/62 14:25          | File folder                |            |   |   |   |
| 🕮 Recent Places                       | \mu fonts                            | 18/12/62 12:44          | File folder                |            |   |   |   |
|                                       | 🌗 images                             | 18/12/62 12:44          | File folder                |            |   |   |   |
| 🭃 Libraries                           | 퉬 info                               | 18/12/62 12:44          | File folder                |            |   |   |   |
| Documents                             | 🌗 js                                 | 18/12/62 12:44          | File folder                |            |   |   |   |
| J Music                               | Mari Granti Gal                      | 18/12/62 12:44          | File folder                |            | 5 |   |   |
| Pictures                              | svectaler OLL CL                     | 012/12/62-12.44         | ${\mathcal l}$ File folder |            |   |   |   |
| Videos                                | 퉬 xml                                | 18/12/62 12:44          | File folder                |            |   |   |   |
|                                       | alogin.html                          | 18/12/62 12:44          | Chrome HTML Do             | 2 KB       |   |   |   |
| 🍓 Homegroup                           | block.html                           | 18/12/62 12:44          | Chrome HTML Do             | 3 KB       |   |   |   |
|                                       | error.html                           | 18/12/62 12:44          | Chrome HTML Do             | 1 KB       |   |   |   |
| 👰 Computer                            | errors.txt                           | 18/12/62 12:44          | Text Document              | 5 KB       |   |   |   |
| 🏭 Local Disk (C:)                     | info.html <>> edit 1                 | 20/12/62 5:42           | Chrome HTML Do             | 26 KB      |   |   |   |
| 👝 Local Disk (D:)                     | 💽 loading.gif                        | 18/12/62 12:44          | GIF image                  | 13 KB      |   |   |   |
| 🏭 CD Drive (E:)                       | 🗋 login.html 🛛 <>>> edit 2           | 19/12/62 17:46          | Chrome HTML Do             | 18 KB      |   |   |   |
| 👝 image (F:)                          | logout.html                          | 18/12/62 12:44          | Chrome HTML Do             | 5 KB       |   |   |   |
| 👝 SAMSUNG (G:)                        | 💰 md5.js                             | 18/12/62 12:44          | JS File                    | 8 KB       |   |   |   |
| 🚗 Removable Disk (H:)                 | radvert.html                         | 18/12/62 12:44          | Chrome HTML Do             | 2 KB       |   |   |   |
|                                       | redirect.html                        | 18/12/62 12:44          | Chrome HTML Do             | 1 KB       |   |   |   |
| 📬 Network                             | 📄 rlogin.html                        | 18/12/62 12:44          | Chrome HTML Do             | 1 KB       |   |   |   |
|                                       | status.html c edit 3                 | 20/12/62 5:37           | Chrome HTML Do             | 12 KB      |   |   |   |

## That you have to fix are 3 files as in the picture above

## Modify http://172.0.0.1:81 Change to your IP.

| / C:1                    | xampp\htdocs\for-sale-2019-mikrotik5-PDO-09-Dec-2019\hotspot\login.html                                                                                                    | ×     |
|--------------------------|----------------------------------------------------------------------------------------------------|-------|
|                          | ·····1-···1-···-2-···+3-···+45-···+45-···+47-··+8-···+9-···+40-···+41-··+2-···+                                                                                                    |       |
| 467<br>468<br>469        | <pre><input name="UsernameInSite" type="hidden" value="test183"/> <!--กำหนด username ดรง value="??????????????????<br--><input name="PasswordInSite" type="hidden" value="375"/> <!-- กำหนด password ตรง value="??????????????????<br--></pre>                                                                                                    | ŕ     |
| 470<br>471<br>472<br>473 | \$(if trial == 'yes') www.winw.ca/href="\$(link-login=only)?dst=u(link-orig-esc)&amp;username=T-\$(mac-esc)"<br>oSoc(a>\$(end(f)))                                                                                                    |       |
| 474<br>475               | אווין מיש (בותור)                                                                                                    |       |
| 476<br>477<br>478<br>479 | <pre>sumsubukwasumaka href="#" type="submit" onclick="document.mytorm.submit()"&gt; man [   <pre>submit" onclick="document.mytorm.submit") = submit" onclick="document.mytorm.submit()"&gt; man [   <pre>submit" onclick="document.mytorm.submit") = submit" onclick="document.mytorm.submit()"&gt; man [  </pre> <pre>submit" onclick="document.mytorm.submit") = submit" onclick="document.mytorm.submit()"&gt; man [</pre></pre></pre>                                                                                                    |       |
| 480<br>481<br>482        | <pre><script type="text/javascript"></pre></td><td></td></tr><tr><td>484 485 486</td><td><pre>document.login.username.focus(); //> //script></pre></td><td></td></tr><tr><td><ul>     <li>↓ 487</li>     <li>↓ 487</li>     <li>↓ 488</li>     <li>↓ 489</li>     <li>↓ 490</li>     <li>↓ 91</li> </ul></td><td><pre>(script type="text/javascript" src="http://172.0.0.1:81/for-sale-2019-mikrotik5-PDO-09-Dec-2019/js/CheckLoginState-5.0.js"></script<br>(script type="text/javascript" src="http://172.0.0.1:81/for-sale-2019-mikrotik5-PDO-09-Dec-2019/js/all.like.js"></script<br>(script type="text/javascript" src="http://172.0.0.1:81/for-sale-2019-mikrotik5-PDO-09-Dec-2019/js/all.like.js"></script<br>(script type="text/javascript" src="http://172.0.0.1:81/for-sale-2019-mikrotik5-PDO-09-Dec-2019/js/statusChangeCallback.js"></script<br>(script type="text/javascript" src="http://172.0.0.1:81/for-sale-2019-mikrotik5-PDO-09-Dec-2019/js/statusChangeCallback.js"></script<br>(script type="text/javascript" src="http://172.0.0.1:81/for-sale-2019-mikrotik5-PDO-09-Dec-2019/js/statusChangeCallback.js"></script<br>(script type="text/javascript" src="http://172.0.0.1:81/for-sale-2019-mikrotik5-PDO-09-Dec-2019/js/checkLike.js"></script<br>(script type="text/javascript" src="http://172.0.0.1:81/for-sale-2019-mikrotik5-PDO-09-Dec-2019/js/checkLike.js"></script</script</script</script</script</script</script</script</script</script></pre> | ×     |
| 492<br>493<br>494<br>495 | <br><br>T                                                                                                    |       |
| 496<br>497               | 1.                                                                                                    | - III |
| 1                        |                                                                                                    |       |

ห น้ำ 40 | 96

For registering with Thailand ID card Or e-mail.

please change the value = "\*\*\*\*\*" on both lines Which will be explained in the next article

|                                                                                                    | docs\for-sale-2019-mikrotik5-PDO-09-Dec-2019\hotspot\login.html                                                                                                    | × |
|----------------------------------------------------------------------------------------------------|----------------------------------------------------------------------------------------------------|---|
| 453<br>454<br>455<br>456<br>457<br>458<br>459<br>460<br>461 <1                                                                                                    | 1                                                                                                    |   |
| 462<br>463<br>465<br>465<br>466<br>467<br>468<br>469<br>470                                                                                                    | <pre>(div class="footer"&gt;</pre>                                                                                                    |   |
| 471<br>472<br>473<br>474<br>475<br>476<br>477<br>478<br>479<br>480<br>481<br>482 <script< td=""><td><pre><i \$(if="" (link="" )="" ?dst="\$" link="" login-bn)="" nfff"="" orig-esc)&amp;username='T-\$(mac-esc)"' trial="yes" wawaaaawaxaa=""> a&amp;n\$(endif) &gt; u&amp;n*uluuv&amp;a href="http://172.0.0.1:81/for-sale-2019-mikrotik5-PD0-09-Dec-2019/link/topup.php?return=\$(link-login-only)?"&gt; a&amp;nxuluuv&amp;a href="http://172.0.0.1:81/for-sale-2019-mikrotik5-PD0-09-Dec-2019/link/topup.php?return=\$(link-login-only)?"&gt; a&amp;nxuluuv&amp;a href="http://link-login-only)?"&gt; a&amp;nxuluuv&amp;a href="#" type="submit" onclick="document.myform.submit()"&gt; a&amp;n [ copy:Copyright 2016-2018   by <a href="http://komputerbanter.blogspot.com">komputerbanter</a> <ul> <li>&lt; type="text/javascript"&gt;</li> </ul></i></pre></td><td>•</td></script<> | <pre><i \$(if="" (link="" )="" ?dst="\$" link="" login-bn)="" nfff"="" orig-esc)&amp;username='T-\$(mac-esc)"' trial="yes" wawaaaawaxaa=""> a&amp;n\$(endif) &gt; u&amp;n*uluuv&amp;a href="http://172.0.0.1:81/for-sale-2019-mikrotik5-PD0-09-Dec-2019/link/topup.php?return=\$(link-login-only)?"&gt; a&amp;nxuluuv&amp;a href="http://172.0.0.1:81/for-sale-2019-mikrotik5-PD0-09-Dec-2019/link/topup.php?return=\$(link-login-only)?"&gt; a&amp;nxuluuv&amp;a href="http://link-login-only)?"&gt; a&amp;nxuluuv&amp;a href="#" type="submit" onclick="document.myform.submit()"&gt; a&amp;n [ copy:Copyright 2016-2018   by <a href="http://komputerbanter.blogspot.com">komputerbanter</a> <ul> <li>&lt; type="text/javascript"&gt;</li> </ul></i></pre> | • |

| :\xampp\htdocs                                              | \for-sale-2019-mikrotik5-PDO-09-Dec-2019\hotspot\login.html                                                                |     |
|-------------------------------------------------------------|----------------------------------------------------------------------------------------------------|-----|
| 1                                                           | +- <mark>-</mark> 2+3+4+4+5++6++7+8++9++8++8++8++8++8++8++8++8++8++8++8++8++8++8++8++8++8++8++8++8++8++8++                 | 3   |
| °<br>9<br>0 <b>≺scri</b><br>1 <b>if ('\$(t</b> r:<br>2<br>3 | <pre>pt type="text/javascript"&gt; ial)' == 'no'){</pre>                                                                   |     |
| 4<br>5 6                                                    | /************ For API ********************/<br>/// สำหรับmikrotikcloud hosting /// trial close ///                         |     |
| 7 va<br>8 va<br>9 va<br>0 va                                | <pre>r app_id='221693415066498'; ///set FB your App ID here///1 r pageId='178091666281628'; //set FB your PAGE ID //</pre> |     |
| v                                                           | ar count=0;                                                                                                    |     |
| 1 tu                                                        | nction Loginstate() { aiax(/                                                                                               |     |
| 5                                                           | url: http://172.0.0.1:81/for-sale-2019-mikrotik5-PDO-09-Dec-2019/link/ajax-walled-2.12.php", ///file ajax-walled.          | php |
| ;                                                           | dataType: "jsonp",                                                                                                    |     |
|                                                             | datpstipulserip 12 cloud com                                                                                               |     |
|                                                             | appld: upp_iv, Ot INCE IO MONEOTHE                                                                                         |     |
|                                                             | step:1                                                                                                    |     |
|                                                             | x                                                                                                    |     |
|                                                             | type: 'POST'.                                                                                                    |     |
|                                                             | success: function(data) {                                                                                                  |     |
|                                                             |                                                                                                    |     |
|                                                             |                                                                                                    |     |
|                                                             | if(data.status==0){                                                                                                    |     |
|                                                             | swal('!+data messame+'' '' 'error');                                                                                       |     |
|                                                             | Swal( (adda.mcSbage, ) ) error /)                                                                                          |     |
|                                                             | 3                                                                                                    |     |
|                                                             | if(data.status==1){                                                                                                    |     |
|                                                             |                                                                                                    |     |

Login with Facebook. Edit as yours.

\*\*\* The URL used must be https only.

## When finished editing, enter winbox.

Delete the old hotspot folder.

|          | Q4           | Safe Mod     | е  | U                                     | ptime: 12d 02:4 | 41:16 Mem    | ory: 1552.2 MiB | CPU: 0%          | Time: 06:41  | 31 Date: Dec/20 | /2019 Hide Passwo                      | ords |    |
|----------|--------------|--------------|----|---------------------------------------|-----------------|--------------|-----------------|------------------|--------------|-----------------|----------------------------------------|------|----|
|          | 🄏 Qu         | uick Set     |    |                                       |                 |              |                 |                  |              |                 |                                        |      |    |
|          | Ĵ C/         | APsMAN       |    |                                       |                 |              |                 |                  |              |                 |                                        |      |    |
|          | );;;;; Int   | terfaces     |    |                                       |                 |              |                 |                  |              |                 |                                        |      |    |
|          | £w           | lireless     |    |                                       |                 |              |                 |                  |              |                 |                                        |      |    |
|          | Si Bri       | idge         |    |                                       |                 |              |                 |                  |              |                 |                                        |      |    |
|          | 📢 PF         | PP           |    |                                       |                 |              |                 |                  |              |                 |                                        |      |    |
|          | TH Me        | esh          |    |                                       | File List       |              |                 |                  |              |                 |                                        |      | ×  |
|          | 255 IP       | 1            | Þ  | 3 📥                                   | - 7             |              | Backup          | Res              |              |                 | Find                                   | d    | 7  |
|          | (2) M        | PLS          | Þ  |                                       | File Name       |              |                 | Tune             |              | Size            | Creation Time                          |      | Ş. |
|          |              |              | N  |                                       |                 | t user/Etxt  |                 | type<br>tyt file |              | 3 R             | Mar/09/2018 17:40                      | ·01  |    |
|          |              | ouung        | -  |                                       | E count         | t user/A.bat |                 | .bt file         |              | 3 B             | Nov/15/2018 08:17                      | :46  |    |
|          | é를 Sy        | /stem        | P  |                                       | 🖹 count         | t_user/F.txt |                 | .bt file         |              | 3 B             | Nov/15/2018 08:17                      | :46  |    |
|          | 🗬 Qu         | ueues        |    |                                       | 🖹 count         | t_user/D.txt |                 | .txt file        |              | 3 B             | Dec/11/2018 11:06                      | :21  |    |
|          |              | -            | _  | 4                                     | 🖹 autosupo      | put.rif 👘 👔  | í Garal         | .rif file        | -C           | 1281.2 KiB      | Dec/30/2017 22:30                      | :03  |    |
|          |              | es           | _  | 1                                     | 🖉 us ar nar     | na ger       | IRCL            | lir ⊧⊂ or /      | <b>I.C</b> ( | m –             | Jul/02/2019 14:27                      | :16  |    |
|          | 📃 Lo         | og –         |    |                                       | 🗏 user+         | manager/log  | jsqldb          | file             |              | 6.0 KiB         | Jun/26/2019 03:00                      | :03  | _  |
|          | d. R/        | ADIUS        |    |                                       | 📄 🖄 user+       | manager/sq   | ldb             | file             |              | 99.0 KiB        | Jul/02/2019 14:27                      | :16  |    |
|          | 5. (A)       |              | ь. |                                       | 📄 login_mn      | ic_co_th.crt |                 | .crt file        |              | 2479 B          | Dec/18/2019 15:14                      | :57  |    |
|          | 🗶 То         | pols         | P  |                                       | 📄 login_mn      | ic_co_th.ke  | y               | .key file        |              | 3292 B          | Dec/18/2019 15:14                      | :57  |    |
|          | Ne Ne        | ew Terminal  |    | - <b>-</b>                            | 📃 🗏 login_mn    | ic_co_th.ca  | -bundle         | .ca-bund         | dle file     | 5.5 KiB         | Dec/18/2019 15:14                      | :57  |    |
|          | ale De       |              |    | Z 🖵 🗸                                 | hotspot         | 171 - 11     | 1               | directory        | !            | 1000 0          | Dec/19/2019 17:34                      | :23  |    |
|          | 4i> Do       |              |    | · · · · · · · · · · · · · · · · · · · | notsp           | ot/alogin.nt | mi<br>!         | .ntml file       |              | 1293 B          | Dec/19/2019 17:34                      | :08  |    |
|          | E LC         | CD           |    |                                       | Chotop          | ot/block.htr | 10              | .riumi file      |              | 2069 B          | Dec/15/2015 17:34<br>Dec/19/2019 17:34 | .00  |    |
| $\times$ | 🔔 Pa         | artition     |    |                                       |                 | otenot/cee/r | ootetrap min ce | e cee file       |              | 114 G K(B       | Dec/19/2019 17:34                      | -10  |    |
| 0        |              |              |    |                                       |                 | napor/css/f  | h nonun user    | css file         |              | 4366 B          | Dec/19/2019 17:34                      | -08  |    |
| 18       | 📑 Ma         | ake Supout.r | TÎ |                                       | Bho             | otspot/css/f | ont-awesome c   | ss css file      |              | 36.5 KiB        | Dec/19/2019 17:34                      | 09   |    |
| li.      | 💽 Ma         | anual        |    |                                       | ⊟ho             | otspot/css/i | nfo.html        | .html file       |              | 24.6 KiB        | Dec/19/2019 17:34                      | :09  |    |
| $\leq$   | E Fy         | ät           |    |                                       | ⊟ ho            | otspot/css/s | tyle - Copy.css | .css file        |              | 15.7 KiB        | Dec/19/2019 17:34                      | :09  |    |
| Š        | <b>••</b> •• |              |    |                                       | ⊟ho             | otspot/css/s | tyle-login.css  | .css file        |              | 20.2 KiB        | Dec/19/2019 17:34                      | :09  |    |
| 0        |              |              |    |                                       | 157 items (1    | selected)    | 94.8 MiB        | of 512.0 Mi      | iB used      | 81              | % free                                 | 00   | -  |
| Ľ,       |              |              |    |                                       |                 | _            |                 |                  | _            | 1               |                                        |      |    |
| 5        |              |              |    |                                       |                 |              |                 |                  |              |                 |                                        |      |    |
| Ř        |              |              |    |                                       |                 |              |                 |                  |              |                 |                                        |      |    |
|          |              |              |    |                                       |                 |              |                 |                  |              |                 |                                        |      |    |

## Drag the edited hotspot folder into

|                             |                          | Safe Mode       | Uptime: 12   | d 02:45:36 Memory: 1555.0 MiB CPU     | J: 0% Time: 06:45:52 Date: | Dec/20/2019 Hide Passwo |
|-----------------------------|--------------------------|-----------------|--------------|---------------------------------------|----------------------------|-------------------------|
| 🔾 🗢 📕 « htdocs 🕨            | for-s > - + Search for > | Quick Set       |              |                                       |                            |                         |
|                             |                          | CAPsMAN         | File List    | i i i i i i i i i i i i i i i i i i i |                            |                         |
| Organize 🔻 🛛 🛜 Open         | » 🔠 🕶 🛄 🔞                | Interfaces      | - 7          | Backup Restore                        |                            | Find                    |
| A                           | Name                     | 1 Wireless      | File Name    | Type                                  | Size                       | Creation Time /         |
| Tavorites                   |                          | Sid Didgo       | ⊟ count_u    | ser/15dayE.bd .bd file                | 3 B                        | Dec/19/2017 09:23:30 +  |
| 🧫 Desktop                   | 🎍 admin                  | and bridge      | 🖹 count_u    | ser/15dayF.txt .txt file              | 3 B                        | Dec/19/2017 09:23:30    |
| Downloads                   | assets                   | PPP             | 🖹 count_u    | ser/7dayA.txt .txt file               | 3 B                        | Dec/19/2017 09:23:30    |
|                             | - config                 | Ta Mesh         | ⊟ count_u    | ser/7dayC.txt txt file                | 3 B                        | Dec/19/2017 09:23:30    |
|                             | i conng                  | 255 IP          | 🗆 count_u    | ser//dayD.bt bt file                  | 38                         | Dec/19/2017/09:23:30    |
| Recent Places               | 🍓 csv                    |                 | ⊟ count_u    | ser//dayr.bt Dt file                  | 38                         | Dec/19/2017/09:23:30    |
|                             | 퉬 distUI                 | MPLS P          |              | ar 7d with the 1                      | COM 3B                     | Dec/19/2017 10:20:51    |
| 📜 Libraries                 | hotspot                  | 🔜 🐹 Routing 🛛 🗈 | Biolint      | ser/7dayE txt bt tile                 |                            | Jap/17/2018 17:04:46    |
| Documents                   | image:                   | 683 System      | E count u    | ser/C.bd bd file                      | 3 B                        | Mar/09/2018 17:40:01    |
| - Documents                 | inages                   |                 | 🖹 count_u    | ser/E.bt .bt file                     | 3 B                        | Mar/09/2018 17:40:01    |
| Music                       | 🎍 img                    | Queues          | 🖹 count_u    | ser/A.bt .bt file                     | 3 B                        | Nov/15/2018 08:17:46    |
| Pictures                    | 퉬 include                | Files           | 🖹 count_u    | ser/F.bd .bd file                     | 3 B                        | Nov/15/2018 08:17:46    |
| Videos =                    | 🔊 is                     | E Log           | 📃 🖻 count_u  | ser/D.bd bd file                      | 3 B                        | Dec/11/2018 11:06:21    |
|                             | Internet                 |                 | 🖃 autosupout | nit                                   | 1281.2 KiB                 | Dec/30/201/22:30:03     |
|                             | ink 🔅                    | MA RADIUS       | User-manag   | er directory                          | C 0 KD                     | Jul/02/2019 14:27:16    |
| 😽 Homegroup                 | 🎍 plugins                | 🖌 🔀 Tools       |              | nager/soldb file                      | 99.0 KB                    | Jul/02/2019 14:27:16    |
|                             | process                  | New Terminal    |              | coth crt crt file                     | 2479 B                     | Dec/18/2019 15:14:57    |
| 💻 Computer                  | real-time                | dia DeutiV      | login_mnc    | co_th key key file                    | 3292 B                     | Dec/18/2019 15:14:57    |
| 🦉 Local Dick (Cr)           |                          |                 |              | o_th.ca-bundle .ca-bundle             | file 5.5 KiB               | Dec/18/2019 15:14:57    |
| EUCAI DISK (C.)             | Julie SQL IIIe           | LCD             |              |                                       |                            |                         |
| Local Disk (D:)             | 🍓 system                 | K 🔑 Partition   |              |                                       |                            |                         |
| 🔮 CD Drive (E:)             | index.html               | Make Suport of  |              |                                       |                            |                         |
| 🥅 image (F:)                | 🦳 ค่มือครับ bt           | Make Supour.n   |              |                                       |                            |                         |
| SAMSUNG (G)                 |                          | 🗧 🔮 Manual      |              |                                       |                            |                         |
|                             |                          | Exit            |              | + Copy                                |                            |                         |
| 🚗 Kemovable Disk (          |                          | 5               |              |                                       |                            | •                       |
|                             | ۰                        | e               | 38 items     | 92.5 MiB of 512.0 MiB                 | used 81%                   | د free                  |
| hotspot Date<br>File folder | modified: 20/12/62 6:45  | Коц             |              |                                       |                            |                         |

| 6        | Cafe Mode         | ]           | Uptime: 12d 02:47:33 Memory: 155          | 50.9 MiB CPU: 0% | Time: 06:47:48 Date | e:Dec/20/2019 Hide                            | Passwords 📕 🗄 |
|----------|-------------------|-------------|-------------------------------------------|------------------|---------------------|-----------------------------------------------|---------------|
|          | 🄏 Quick Set       |             | File List                                 |                  |                     |                                               | ×             |
|          | 1 CAPsMAN         |             | 🗕 🍸 🖹 🔒 Backup 🖪                          | estore           |                     | Find                                          |               |
|          | Interfaces        |             | File Name                                 | Туре             | Size                | Creation Time                                 | <b>-</b>      |
|          | T Wireless        |             | 🖹 console-dump.txt                        | .txt file        | 507.3 KiB           | Oct/31/2017 14:58:00                          | •             |
|          | Ster Dates        | -           | Loadbalance.backup                        | backup           | 474.9 KiB           | Dec/15/2017 06:54:38                          |               |
|          | and Bridge        | -           | subnet23.rsc                              | script           | 172.0 KiB           | Dec/17/2017 11:51:21                          |               |
|          | 📢 PPP             |             | Count_user                                | directory        |                     | Dec/19/2017 09:23:31                          |               |
|          | TH Mesh           |             | ☐ count_user/15dayA.txt                   | bt file          | 38                  | Dec/19/201/09:23:30                           |               |
|          | lacel ID          | -           |                                           | Dtile            | 1.COX               | Dec/19/2017/09:23:30                          |               |
|          |                   | -           | El count_user/15dayC.tx                   | DAT THE          | 3 B<br>2 D          | Dec/19/2017/09:23:30                          |               |
|          | Ø MPLS            |             | Count_user/15dayEtxt                      | txt file         | 3 8                 | Dec/19/2017 09:23:30                          |               |
|          | 🗱 Routing         |             | Count_user/15dayEtxt                      | bit file         | 38                  | Dec/19/2017 09:23:30                          |               |
|          | en a h            |             |                                           |                  | 3 B                 | Dec/19/2017 09:23:30                          |               |
|          | top System        | Uploading F | Files                                     |                  | 3 B                 | Dec/19/2017 09:23:30                          |               |
|          | Queues            |             | -                                         |                  | 3 B                 | Dec/19/2017 09:23:30                          |               |
|          | Files             | Uploading   | hotspot/loading (2580.7 KiB of 3777.2 KiB | at 209.43 kb)    | 3 B                 | Dec/19/2017 09:23:30                          |               |
|          |                   | -           |                                           |                  | 3 B                 | Dec/19/2017 09:23:31                          |               |
|          | Log               |             |                                           | Cancel           | 3 B                 | Dec/19/2017 10:10:51                          |               |
|          | 🥵 RADIUS          |             |                                           |                  | 3 B                 | Jan/17/2018 17:04:46                          |               |
|          |                   |             |                                           | .DXT THE         | 3 8                 | Mar/09/2018 1/:40:01                          |               |
|          |                   | -           | Count_user/E.txt                          | .DCT THE         | 3 8                 | Mar/09/2018 17:40:01<br>Nav /15/2019 09:17:40 |               |
|          | New Terminal      |             | Count_user/A.bt                           | .D.L file        | 30                  | Nov/15/2010 00.17.46                          |               |
|          | Dot 1X            |             | Count_user/D.bd                           | tyt file         | 38                  | Dec/11/2018 11:06:21                          |               |
|          |                   | -           | autosupout rif                            | .n Sile          | 1281.2 KiB          | Dec/30/2017 22:30:03                          |               |
|          |                   | -           | user-manager                              | directory        |                     | Jul/02/2019 14:27:16                          |               |
| X        | 🐸 Partition       |             | 🖹 user-manager/logsqldb                   | file             | 6.0 KiB             | Jun/26/2019 03:00:03                          |               |
| B        | 🗋 Make Supout.rif |             | 🖹 user-manager/sqldb                      | file             | 99.0 KiB            | Jul/02/2019 14:27:16                          |               |
| <u> </u> | Manual            |             | login_mnc_co_th.crt                       | .crt file        | 2479 B              | Dec/18/2019 15:14:57                          |               |
| $\geq$   |                   |             | 🖹 login_mnc_co_th.key                     | .key file        | 3292 B              | Dec/18/2019 15:14:57                          |               |
| in       | 🛃 Exit            |             | 🗏 🖻 login_mnc_co_th.ca-bundle             | .ca-bundle file  | 5.5 KiB             | Dec/18/2019 15:14:57                          |               |
| õ        |                   |             | hotspot                                   | directory        | 114.0100            | Dec/20/2019 06:47:46                          |               |
| L<br>L   |                   |             | hotspot/css/bootstrap.min.css             | .css file        | 114.6 KiB           | Dec/20/2019 06:47:33                          |               |
| Ę        |                   |             | notspot/css/tb_popup_user                 | .css file        | 4366 B              | Dec/20/2019 06:47:33                          |               |
| Б        |                   |             | C hotspot/css/tonit-awesome.css           | Janakan.         | 30.3 NB             | Dec/20/2013 00.47.34<br>D== /30/3010.00.47.33 | •             |
| Ř        |                   |             | 92 items 94.8 MiB of                      | 512.0 MiB used   | 81%                 | 6 free                                        |               |

### When accessing the hotspot login page with other devices

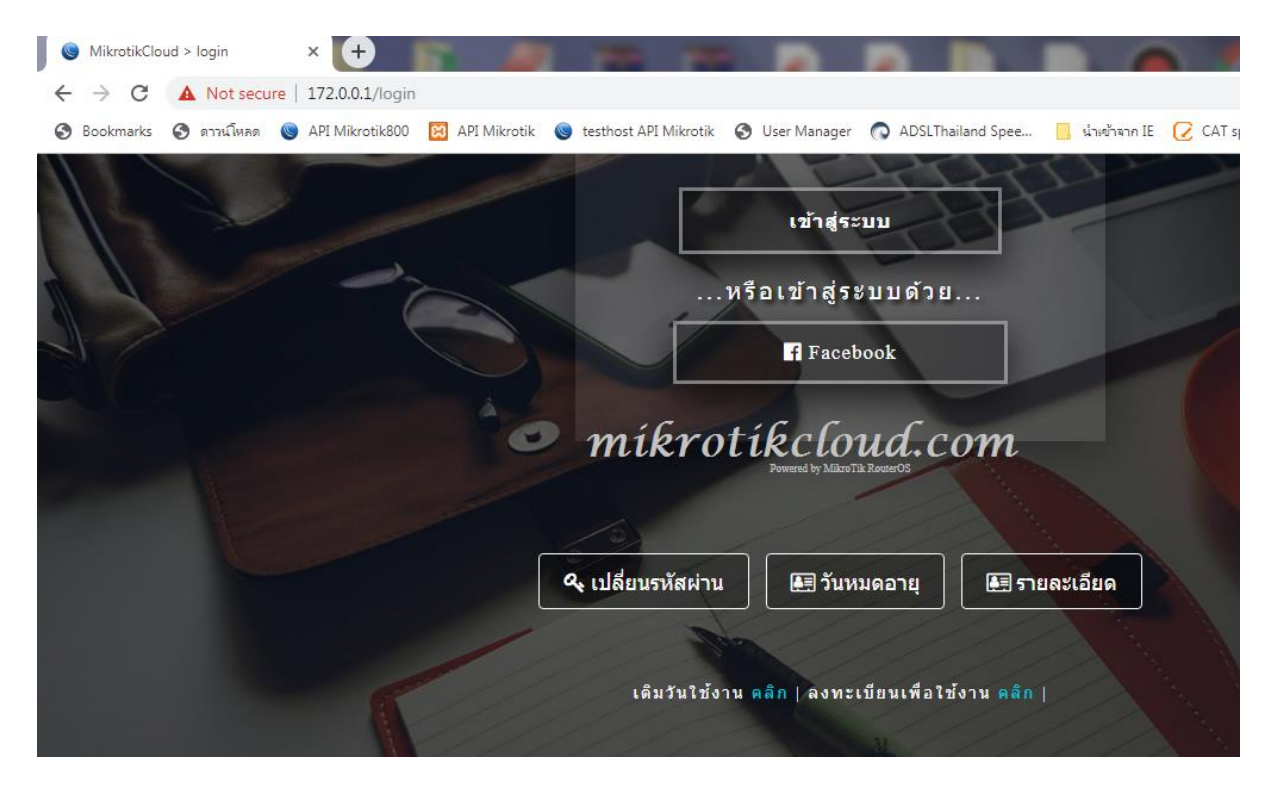

Can go to change password page, sign up page, Top-up Page, check the expiration date page Without login

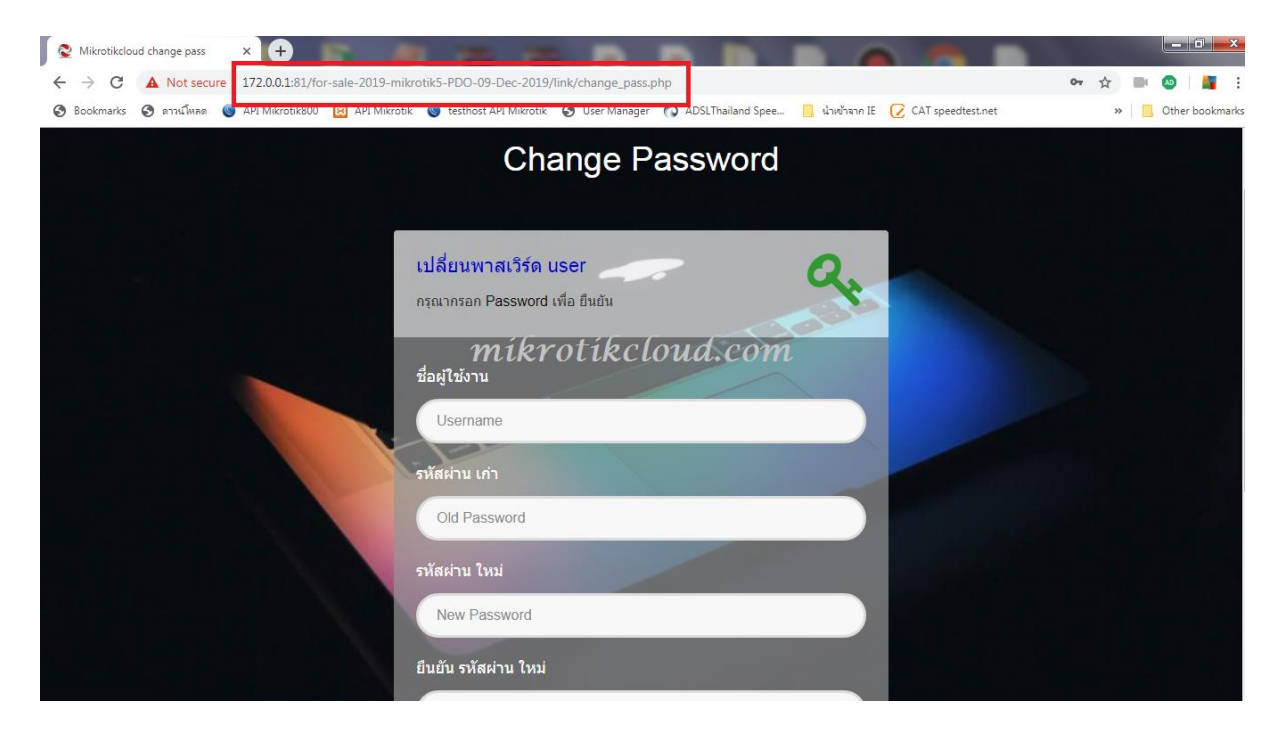

### Can be managed at the API on both 2 ip

|                                                 | 9-mikratik5-PDD-09-De-2019/admin/login.pbp                                                                     | - 0 <b>- ×</b>    |
|-------------------------------------------------|----------------------------------------------------------------------------------------------------|-------------------|
| และป ★ Bookmarks 🛓 ดาวนโหลด 🎯 API Mikrotik800 🛛 | a PI Mikrotik 🔞 testhost API Mikrotik 🔕 ADSLThailand Spee 📋 dhefhann IE 📿 CAT speedtest.net 🧐 Free Dynamic DNS | » 📙 บุ๊กมาร์กอินๆ |
| មិ                                              | นดีต้อนรับเข้าสู่ระบบจัดการ Mikrotik                                                                           |                   |
|                                                 | Login petkeloud.com คากการการกา Username และ Password เพื่อ Login                                              |                   |
|                                                 | Username                                                                                                    |                   |
|                                                 | Password                                                                                                    |                   |
|                                                 | Sign in                                                                                                    |                   |
|                                                 | Open Source API Mikrotik   Copyright © 2016 - 2019   All Right Reserved                                        |                   |

| API Mikrotik × +                           |                                                                                                    |                                      |
|--------------------------------------------|----------------------------------------------------------------------------------------------------|--------------------------------------|
| ← → C () (มปลอดกย 1/2.0.0.1:81/for-sale-20 | 2119-mikrotikS-PUO-U9-Dec-2019/admin/login.php<br>😰 API Mikrotik 😥 testhost API Mikrotik 🔿 ADSI.Thailand Spee 📔 นำหล่าจาก IE 📿 CAT speedtest.net 🍫 Free Dynamic Dh | 🗣 นี 📽 🚺 🐗 :<br>งร » 📙 บุ๊กมาร์กอินๆ |
| É                                          | เินดีต้อนรับเข้าสู่ระบบจัดการ Mikrotik                                                                                                    |                                      |
|                                            | Login ctkcloud.com การถากรอก Username และ Password เพื่อ Login                                                                                                    |                                      |
|                                            | Username                                                                                                    |                                      |
|                                            | Password                                                                                                    |                                      |
|                                            | Sign in                                                                                                    |                                      |
|                                            |                                                                                                    |                                      |
|                                            | Open Source ADI Mikrotik / Convicient @ 2016 - 2010   All Dight Deserved                                                                                           |                                      |
|                                            | open Source APT Miktouk   Copyright © 2016 - 2019   All Right Reserved                                                                                             |                                      |

# Create a registration system for users on Hotspot.

### With the following steps

1. Create a profile to register.

| MikrotikAPI     | =                                        | so 🥥                                                    |
|-----------------|------------------------------------------|---------------------------------------------------------|
| admin<br>Online | 😂 Hotspot Add Profile                    | Uptime : 1w6d5h52m1s Date : dec/20/2019 Time : 09:52:16 |
| Search          | Profile Name                             | Price 🕡                                                 |
|                 | Register mikrotikcloud.                  | com o                                                   |
| MAIN NAVIGATION | Session Timeout 🕡                        | Idle Timeout 🖗                                          |
| Bashboard       | Ex.04:00:00                              | none                                                    |
| Social Login    | Keepalive Timeout 🕡                      | Status Autorefresh 🕡                                    |
| 🗢 Hotspot       | • 00:02:00                               | 00:01:00                                                |
| Profile         | <ul> <li>Rate Limit (rx/tx) @</li> </ul> | Shared Users 🕢                                          |
| Add Profile     | ✓ 2m/10m                                 | 1                                                       |
| O Add Lock mac  | file<br>Profile จีนีซ์ค อุมีอการใช้งาน   |                                                         |
| O Add Userman F | rofile                                   |                                                         |
| O Profile List  |                                          |                                                         |

Go to the Hotspot Add Profile page. Configure as needed. And click the save button The sample is named

Register (can name as desired)

### 2. Create User in the profile.

| MikrotikAPI                                           | ≡                                  | © ¢                                                      |
|-------------------------------------------------------|------------------------------------|----------------------------------------------------------|
| admin<br>• Online                                     | 🌡 Hotspot Add User - สร้างยุสเซอร์ | Uptime : 1w5d5h54m57s Date : dec/20/2019 Time : 09:55:12 |
| Search Q                                              | เดือก Servers                      | เดือก Package                                            |
|                                                       | hotspot1 mikrotikcloud.co          | The Register T                                           |
| MAIN NAVIGATION                                       | Username                           | Password                                                 |
| Dashboard                                             | register                           | 12345                                                    |
| Social Login <                                        | Limit-uptime                       | E-mail                                                   |
| 🗢 Hotspot 🗸 🗸 🗸                                       | 1h                                 | Ex.123@hotmail.com                                       |
| Profile <                                             | เจาะจง IP Address                  | เจาะจง MAC Address                                       |
| USER ~                                                | Ex.172.0.0.3                       | Ex.1A:2A:3A:4A:5A:6A                                     |
| Add Account ~                                         | ID Card                            | Phone                                                    |
| Add User Manual                                       | thailand id card                   | Ex.084xxxxxxxx                                           |
| <ul> <li>Gen User</li> <li>Add UserManager</li> </ul> | Comment - ເໜິມເຜິມ                 |                                                          |
| O Gen UserManager                                     | สูงสุด 30ตัวอักษร                  |                                                          |
| <ul> <li>Users List &lt;</li> </ul>                   | ✓ Save CReset ข้อแนะนำการใช้งาน    |                                                          |
| Other <                                               |                                    |                                                          |

Go to the Hotspot Add User page. Set the profile to "Register".

Limit-uptime. I set it to be 1h, which is to be used for 1 hour within 1 day.

\*\*\*\* We have to set the script on the Hotspot Add Script For Expire User page by specifying the expiration date of the user in the profile named Register = 1d.

When finished setting, save.

### 3. Disable user

| S Mikrotik API                     | ×         | ÷       |             |                  |                     |                  | -            | -            |              |             |                    | -                  |             | - 0 ×             |
|------------------------------------|-----------|---------|-------------|------------------|---------------------|------------------|--------------|--------------|--------------|-------------|--------------------|--------------------|-------------|-------------------|
| ← → C ☆ ▲ No                       | ot secure | localho | ost/for-sa  | ale-2019-mik     | rotik5-PD0          | D-09-Dec-2019/   | system/index | .php?page=n  | ikrotikuser  |             |                    | ,                  | ት 😻 🕻       | : 🞄 :             |
| Apps ★ Bookmarks                   | ดาวน์โหล  | n 🍥 A   | API Mikroti | ik800 🗾 AF       | PI Mikrotik         | 😫 testhost API   | Mikrotik 🕥   | ADSLThailand | ipee 📙 પંગલે | อ้าจาก IE 📿 | CAT speedtest.net  |                    | » 📙 Of      | her bookmarks     |
| Mikrotikapi                        |           | 1       |             |                  |                     |                  |              |              |              |             |                    |                    | 0           | <b>~</b>          |
| admin<br>• Online                  |           | 💄 но    | TSPOTI      | MIKROTIK U       | SERS                | mikr             | otik         | clou         | d.con        | ı           | Uptime : 1w5d6h33s | Date : dec/20/2019 | ) Time : 10 | 00:48             |
| Search                             | ۹         | ×       |             | <b>•</b>         |                     |                  |              |              |              |             |                    | 4                  | + ≓ Tran    | sfer              |
| MAIN NAVIGATION                    |           | แสดง    | 10          | ∗ รายชื่อ        |                     |                  |              |              |              |             |                    | 2                  | <b>S</b>    | เหา: เเ           |
| Dashboard                          |           |         | NO. U       | JSERNAME         |                     | PROFILE          | MA           | ADDRESS      | UP / DO      | WNLOAD      | EXPIRE or COM      | MENT               |             | ACTI              |
| Social Login                       | 3 🛱       | > •     | 479 r       | egister          |                     | Register         |              |              |              |             |                    |                    |             | E                 |
| Thotspot                           | ~         |         | NO. U       | JSERNAME         |                     | PROFILE          | MA           | ADDRESS      | UP / DOV     | WNLOAD      | EXPIRE or COM      | MENT               |             | ACTI              |
| Profile                            | <         | แสดง    | 1 ถึง 1 จา  | เก 1 รายชื่อ (ค่ | <b>ในหาข้อมู</b> ล: | จาก 479 รายชื่อ) |              |              |              |             |                    |                    |             | f                 |
| USER                               | ~         | 4       | selec       | t to disable & I | kick user onl       | line             |              |              |              |             |                    |                    |             | F                 |
| Add Account                        | <         |         | Delete      | A Disat          | ole                 | € Enable         | 🕜 Edit       |              |              |             |                    |                    |             |                   |
| Users List                         | ~         |         |             |                  |                     |                  |              |              |              |             |                    |                    |             |                   |
| <ul> <li>Databases User</li> </ul> |           |         |             | U                |                     |                  |              |              |              |             |                    |                    |             |                   |
| O Mikrotik User 🧲                  |           | 1       |             | 4                |                     |                  |              |              |              |             |                    |                    |             |                   |
| User Manager                       | ,         |         |             |                  |                     |                  |              |              |              |             |                    |                    |             |                   |
| Script For Hotspot Lise            | r         |         |             |                  |                     |                  |              |              |              |             |                    |                    |             |                   |
| O Schipt For Hotspot Oser          |           |         |             |                  |                     |                  |              |              |              |             |                    |                    |             | -                 |
| 🔗 🖉 📋                              | 0         | Q       | Ö           |                  | 6                   | X N              |              | - <b>P</b>   | P 3 🔹 😗      | W           | 8                  | EN                 | - 🔹 🔁       | 10:00<br>20/12/62 |

- 1. Go to the Hotspot Mikrotik Users page.
- 2. Type a name to search
- 3. Click on the checkbox.
- 4. Click on the Disable button.

When the user has deactivated Considered complete in this step

\*\*\* Disable because of preventing this user from logging in to the system.

### In the hotspot folder, edit the login.html and info.html files.

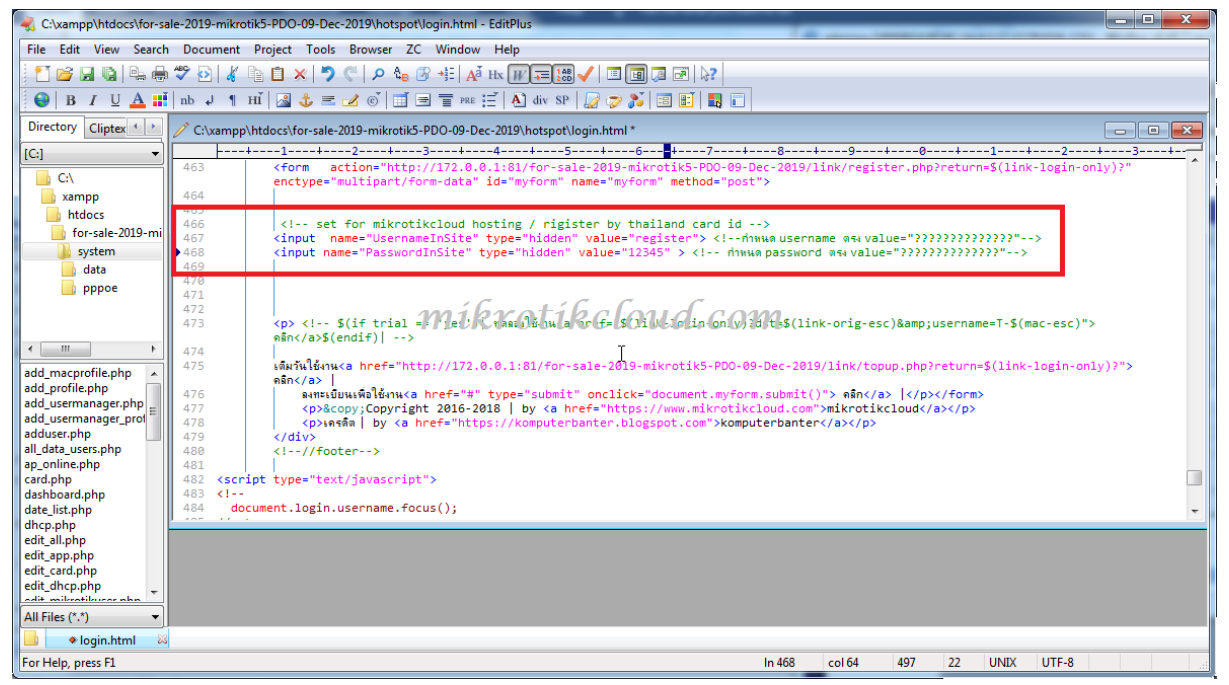

### In login.html, edit value = "register" and value = "12345".

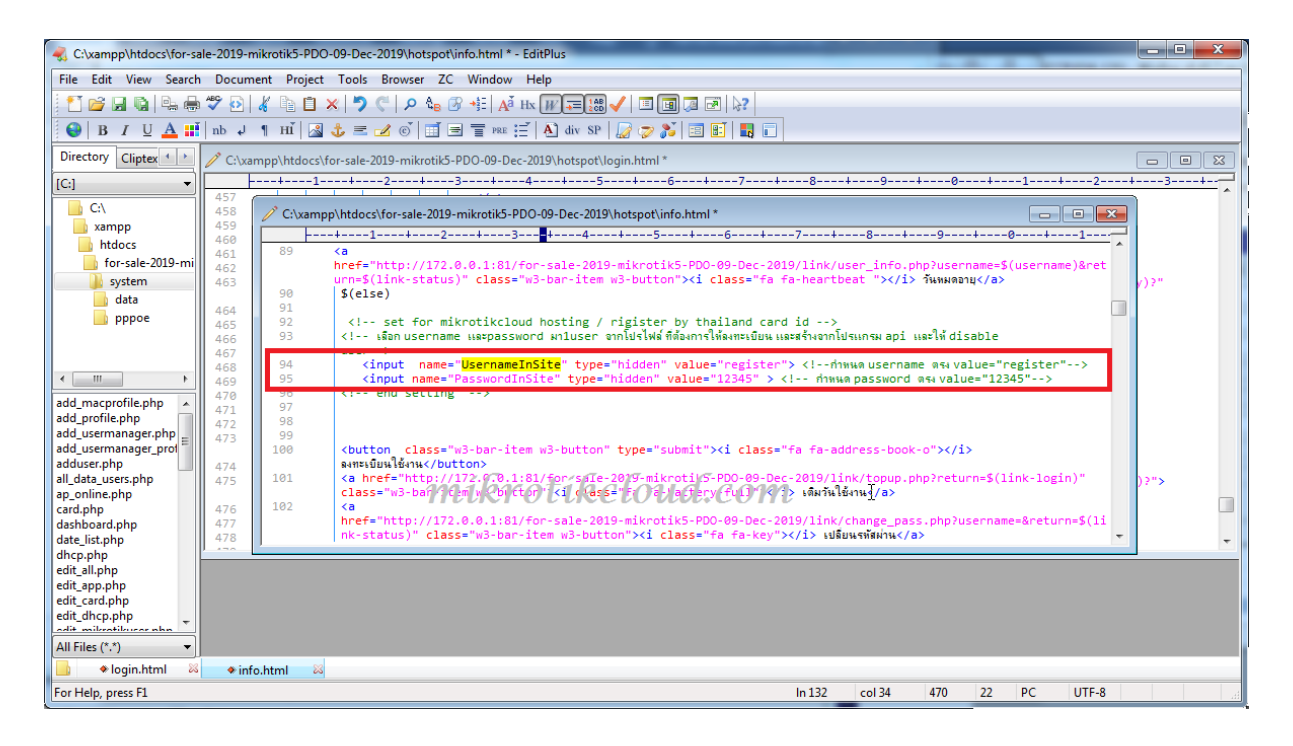

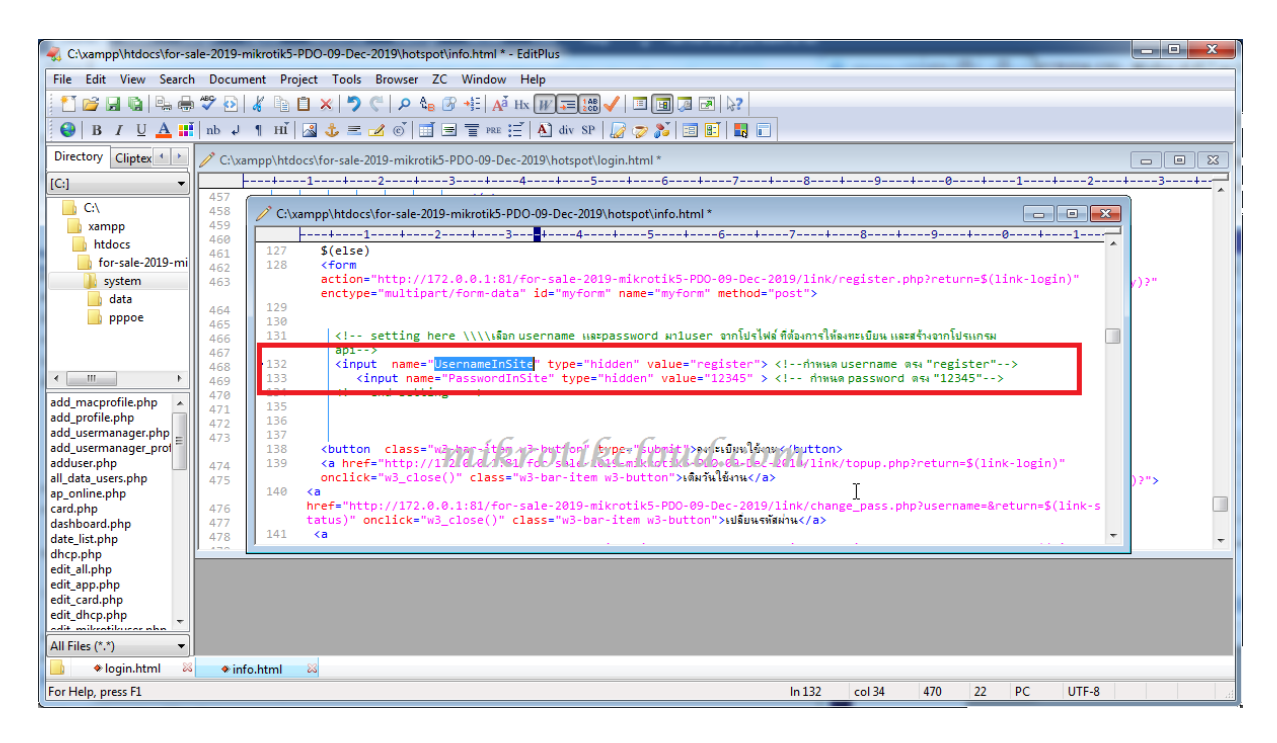

In info.html, edit lines 94-95 and 132-133.

When finished editing Import the files into the winbox files. Complete the configuration process.

| 🕒 MikrotikCloud > login 🗙 🛨                                                                                                    |                                                       |
|----------------------------------------------------------------------------------------------------|-------------------------------------------------------|
| ← → C ① [uidaoañis   172.0.0.1/login?                                                                                            | or ★ 🐼 🚺 💑 :                                          |
| 🏢 แลป ★ Bookmarks 🔮 ตาวเน็พลด 🔞 API Mikrotik800 🗷 API Mikrotik 🔞 testhost API Mikrotik 💿 ADSLThailand Spee 📒 น่างย้างาก IE 📿 CAT | speedtest.net 🧑 Free Dynamic DNS 🛛 👋 📙 ຜູ້ຄມາຈ໌ກອື່ນໆ |
| เข้าสู่ระบบ                                                                                                    |                                                       |
| หรือเข้าสู่ระบบด้วย                                                                                                    |                                                       |
| F Facebook                                                                                                    |                                                       |
| mikrotikcloud.com                                                                                                    |                                                       |
| 🗣 เปลี่ยนรหัสผ่าน 🗷 รันหมดอายุ 🗷 🖽 รายละเอียด                                                                                    |                                                       |
| เดิมวันใช้งาน คลิก  <br>Copyright 2016-2018   by mikrotikcloud                                                                   |                                                       |
| เครลิต   by komputerbanter                                                                                                    |                                                       |

Test, go to login page, click on register

| 📚 Mikrotikcloud change pass 🗙 🕒 👘 🌆 🚥 🚥 👘 🖉                                                                                                    |   |           | ×                       |
|----------------------------------------------------------------------------------------------------|---|-----------|-------------------------|
| ← → C 🏠 🛕 🕹 luidhonňu   172.0.0.1:81/for-sale-2019-mikrotik5-PDO-09-Dec-2019/link/register.php?return=http://172.0.0.1/login?                                    | ☆ | @ O .     | :                       |
| 🛄 แลป ★ Bookmarks 🔮 ดาวนโพลด 🔞 API Mikrotik 800 🗷 API Mikrotik 🔞 testhost API Mikrotik 💿 ADSLThailand Spee 📒 นำเข้าฉาก IE 📿 CAT speedtest.net 🧔 Free Dynamic DNS |   | » 📔 นุ๊กะ | ภา <del>ร์กอื่น</del> ๆ |
|                                                                                                    |   |           | ^                       |
| * เบอร์โทรศัพท์                                                                                                    |   |           |                         |
| 0650919819                                                                                                    |   |           |                         |
| E-Mail                                                                                                    |   |           |                         |
| mails motik cloud, com                                                                                                    |   |           |                         |
| * ชื่อผู้ไข้งาน                                                                                                    |   |           |                         |
| channarong                                                                                                    |   |           |                         |
| * รหัสผ่าน                                                                                                    |   |           |                         |
|                                                                                                    |   |           |                         |
| 🖻 ตกลง 🕫 วีเช็ด 🗶 ลอก                                                                                                    |   |           | ľ                       |
|                                                                                                    |   |           |                         |
|                                                                                                    |   |           | ¥                       |

### Set the correct value and click OK.

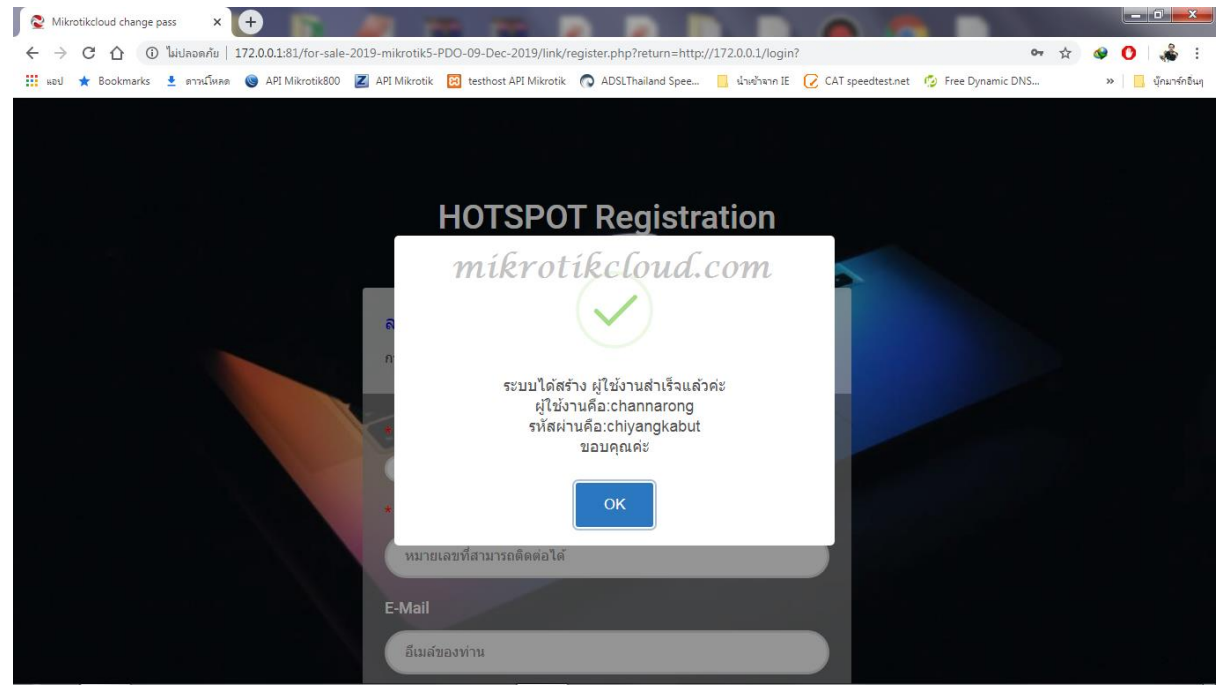

When registration is completed, click the OK button.

| MikrotikCloud > status     X                   | A 10 10 10                                           |                                   |                                         |                   |
|------------------------------------------------|------------------------------------------------------|-----------------------------------|-----------------------------------------|-------------------|
| C 🗘 🛈 ไม่ปลอดกัย   172.0.0.1/status            |                                                      |                                   |                                         | 🗝 ★ 🔮 🖸 🞄 E       |
| 🗰 แอป ★ Bookmarks 🛓 ดาวนโหลด 🎯 API Mikrotik800 | Z API Mikrotik 🔀 testhost API Mikrotik 🕥             | ADSLThailand Spee 📙 น่าเข้าจาก IE | 📿 CAT speedtest.net 🧔 Free Dynamic DNS. | » 📋 บุ๊กมาร์กอินๆ |
|                                                | ยินดีด้อนรับคุณ<br>เข้าสู่ร                          | L channarong<br>ទីប្រមាន          |                                         |                   |
|                                                | ไอพีของคุณคือ                                        | : 172.0.0.4                       |                                         |                   |
|                                                | อัพโหลด/ดาวป์โหลด                                    | :0B/0B                            | - 10                                    |                   |
|                                                | เวลาที่ใช้ลำสุด                                      | : 0วินาที                         | 0 S                                     |                   |
|                                                | เวลาที่เหลือ                                         | : 1ชั่วโมง                        |                                         | 1 M               |
|                                                | จำนวนออนไลน์<br>———————————————————————————————————— | : 1 อุปกรณ์                       |                                         | TIN D             |
|                                                | ดรวจสอบสถาบะทุกๆ<br>ออกจะ                            | : 1บาที<br>ากระบบ                 |                                         | J.                |
|                                                |                                                      |                                   | Kilin .                                 | SLT.              |

Will log in automatically to page 172.0.0.1/status

If the user is not logged in, you will need to go to winbox settings to enable HTTP PAP.

| Safe Mode        |              | 3 Uptime 8d 06:28:34 Memory 1556:9 MB CPU;0% Time 10:28:49 Date Dec/16/2019 🗌 Hide Passwords 🔳 🚍                       |
|------------------|--------------|----------------------------------------------------------------------------------------------------|
| Quick Set        |              | Hotspot                                                                                                    |
| <u>1</u> CAPsMAN |              | Servers Server Profiles Users User Profiles Active Hosts IP Bindings Service Ports Walled Garden Walled Garden IP List |
| Interfaces       | 400          | End.                                                                                                    |
| T Wireless       | Ann          | New DNC News UTAN Directory Data limb (orb.)                                                                           |
| Bridge           | Accounting   | Name / DNS Name / HILL Directory / Nate Limit (X/X)     Altink-MT / hotspot                                            |
| PPP 📰            | Addresses    |                                                                                                    |
| Ta Mesh          | DUCD Client  |                                                                                                    |
| 🖉 🖻 🖓 🔁 🚺        | DHCP Client  | Hotspot Server Pofile (Arlink-MT)                                                                                      |
| Ø MPLS 🗈 🗈       | DHCP Relay   | General Login RADIUS OK                                                                                                |
| 😹 Routing 🗈      | DNS          | - Login By Cancel                                                                                                    |
| € System ト       | Frowall      |                                                                                                    |
| Queues           | Hotepot      |                                                                                                    |
| Files            | IPsec        |                                                                                                    |
| Log              | Kid Control  | Remove                                                                                                    |
| A RADIUS         | Neighbors    | MAL-AUN MODE WAL as usemame *                                                                                          |
| X Tools          | Packing      | MAC Auth. Password:                                                                                                    |
| New Terminal     | Pool         | HTTP Cockie Lifetime: 30d 00:00:00                                                                                     |
| Dot 1X           | Routes       | SSL Certificate: CAPeMAN-CA-E48D8C3AA220 F                                                                             |
| LCD              | SMB          | and fac of HTP Betternaud com                                                                                          |
| Partition        | SNMP         | miterottectona.com                                                                                                    |
| Make Supout.rif  | Services     | □ Spit User Domain                                                                                                    |
| Manual           | Settings     | Trial Uptime Limit: 00:05:00                                                                                           |
|                  | Socks        | Trial Uptime Reset: 1d 00:00:00                                                                                        |
| 5                | TFTP         | Trial User Profile: social_login 🔹                                                                                     |
| <u>t</u>         | Traffic Flow |                                                                                                    |
| Sol              | UPnP         |                                                                                                    |
|                  | Web Proxy    |                                                                                                    |

# Set up login with Facebook.

Go to https://developers.facebook.com/apps/

| → C 介 â developers.facebook.com/<br>Apps ★ Bookmarks ± ดาวนโหลด ⊚ API Mik | apps/<br>otik800 Z API Mikrotik 🔞 tesl | thost API Mikrotik 🛛 🔿 🖇 | งDSLThailand Spee 📃 นำเข้าจ | nn IE 📿 CAT speedtest.net | 🖈 🛛 📽 🕞 🐝            |
|---------------------------------------------------------------------------|----------------------------------------|--------------------------|-----------------------------|---------------------------|----------------------|
| ebook for developers                                                      | เอก                                    | เสาร เครื่องมือ          | การสนับสนุน แอพข            | องฉัน Q ค้นหาเอกสารประกอ  | อบสำหรับผู้พัฒนา 🔺 🥻 |
| ค้นหาแอพ                                                                  | mikrotikc                              | loud.co                  | m 1                         | 1                         |                      |
|                                                                           |                                        | · ··                     |                             |                           | <b>_ `</b>           |
|                                                                           |                                        |                          |                             |                           |                      |
| × ID                                                                      | <b>0</b> 1                             |                          |                             |                           |                      |
| สร้าง ID ของแ                                                             | อพใหม่                                 |                          |                             |                           |                      |
| เริ่มรวมระบบ Facebook                                                     | เข้ากับแอพหรือเ                        | ว็บไซต์ของ               | คุณ                         |                           |                      |
| ชื่อพื้นสดง 1                                                             | níkrot                                 | tikcl                    | oud                         | om                        |                      |
| toot                                                                      |                                        |                          |                             | VIIV                      |                      |
| lesi                                                                      | 1                                      |                          |                             |                           |                      |
| อีเมลติดต่อ                                                               |                                        |                          |                             |                           |                      |
| p0610624569@gma                                                           | il.com                                 |                          |                             |                           | 2                    |
|                                                                           |                                        |                          |                             |                           |                      |
|                                                                           |                                        |                          |                             |                           | - <>                 |
| มื่อดำเนินการต่อ คณยินย                                                   | อมต่อ นโยบายแነ                         | พลตฟอร์มข                | อง Facebook                 | ยกเลิก                    | สร้าง ID ของแอพ      |
|                                                                           |                                        |                          |                             |                           |                      |

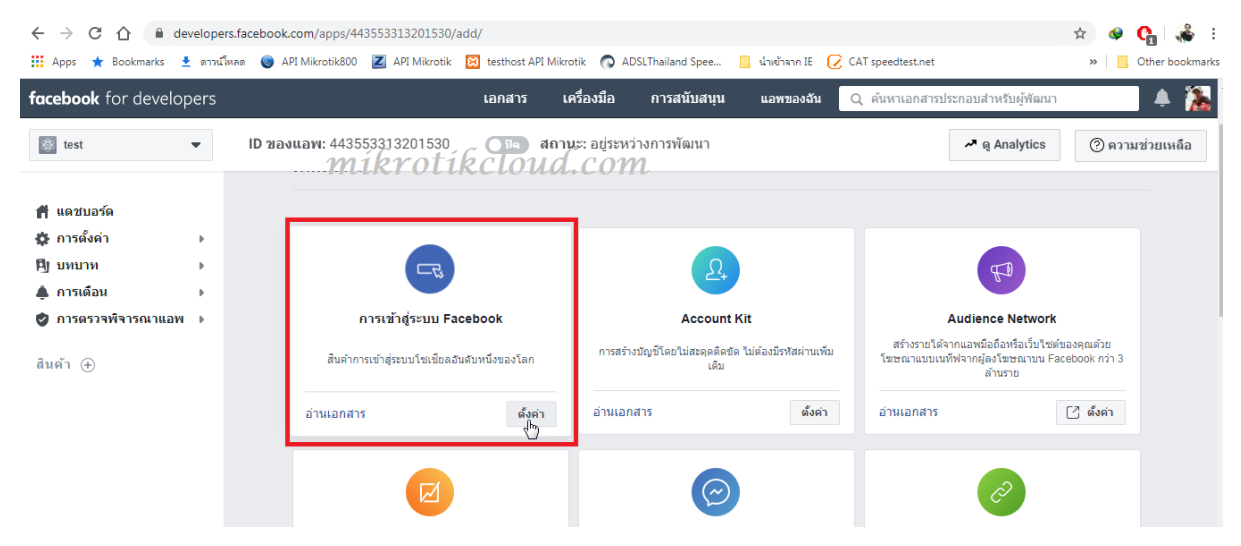

| → C A a develope                                                                                                    |                                                                                                    |                                                                                                    |                                                                                                    |                                                                                          |                                                                          |                                                                                                    |
|----------------------------------------------------------------------------------------------------|----------------------------------------------------------------------------------------------------|----------------------------------------------------------------------------------------------------|----------------------------------------------------------------------------------------------------|------------------------------------------------------------------------------------------|--------------------------------------------------------------------------|----------------------------------------------------------------------------------------------------|
|                                                                                                    | ers.facebook.com/apps/443553313201530/fl                                                                                                    | b-login/quickstart/                                                                                                    |                                                                                                    |                                                                                          |                                                                          | r 🔷 🚱 🙀                                                                                                    |
| ; Apps ★ Bookmarks 👱 ตาหนึ                                                                                                    | โพลด 🔘 API Mikrotik800 🗾 API Mikrotik                                                                                                    | 😢 testhost API Mikroti                                                                                                    | ik 👩 ADSLThailand Spee                                                                                                    | 📙 น่างข้าจาก IE 📿 CAT                                                                    | l speedtest.net                                                          | » Other boo                                                                                                    |
| <b>icebook</b> for developers                                                                                                    |                                                                                                    | เอกสาร เครื                                                                                                    | องมือ การสนับสนุน                                                                                                    | เ แอพของฉัน <mark>Q</mark>                                                               | ค้นหาเอกสารประกอบสำหรับผู้พัด                                            | มนา 🌲                                                                                                    |
| 🚱 test 👻                                                                                                    | <b>ID ของแอพ:</b> 443553313201530                                                                                                    | 💽 ปิด 🛛 สถานะ                                                                                                    | :: อยู่ระหว่างการพัฒนา                                                                                                    |                                                                                          | 🞤 ଜୃ Analytic                                                            | cs (?) ความช่วยเหลื                                                                                                    |
| แดชบอร์ด                                                                                                    | ใช้การเริ่มใช้งานอย่างง่                                                                                                    | ายเพื่อเพิ่ม การเข                                                                                                    | ข้าส่ระบบ Facebook                                                                                                    | ไปยังแอพของคณ ใ                                                                          | บการเริ่มต้น ให้เลือกแพย                                                 | ลตฟอร์มสำหรับ                                                                                                    |
| ⊧ การตั้งค่า 🔹 🕨                                                                                                    |                                                                                                    |                                                                                                    | แอา                                                                                                    | พนี้                                                                                     |                                                                          |                                                                                                    |
| ∣บทบาท ▶                                                                                                    | mibr                                                                                                    | Atibala                                                                                                    |                                                                                                    |                                                                                          |                                                                          |                                                                                                    |
| , การเตอน                                                                                                    | IIIKI                                                                                                    |                                                                                                    |                                                                                                    | www                                                                                      |                                                                          |                                                                                                    |
| เต้า 🕀                                                                                                    |                                                                                                    |                                                                                                    |                                                                                                    |                                                                                          |                                                                          |                                                                                                    |
| การเข้าสู่ระบบ Facebook 👻                                                                                                    |                                                                                                    | ins                                                                                                    | Android                                                                                                    | 1511                                                                                     | ลี่มอ                                                                    |                                                                                                    |
| การตั้งค่า<br>อารเริ่มใช้งานอย่องว่อย                                                                                                    |                                                                                                    | 100                                                                                                    | Android                                                                                                    |                                                                                          | EI 10                                                                    |                                                                                                    |
| 11 13634 120 120 120 100 12                                                                                                    |                                                                                                    |                                                                                                    |                                                                                                    |                                                                                          |                                                                          |                                                                                                    |
| บันทึกกิจกรรม                                                                                                    |                                                                                                    |                                                                                                    |                                                                                                    |                                                                                          |                                                                          |                                                                                                    |
| Mikrotik API                                                                                                    | x 🚺 test - การเข้าสู่ระบบ Facebook - Fac 🗴                                                                                                    | (5) Facebook                                                                                                    |                                                                                                    |                                                                                          |                                                                          |                                                                                                    |
| C      e develope                                                                                                    | ers.facebook.com/apps/443553313201530/fl                                                                                                    | b-login/quickstart/                                                                                                    | × +                                                                                                    | ulucium IE 📿 CAI                                                                         | Crossedtart nat                                                          |                                                                                                    |
| → C A a develope<br>Apps ★ Bookmarks ± 0776<br>ebook for dev∰€€                                                                                                    | ars.facebook.com/apps/443553313201530/fi<br>Kina 💿 API Mikrotik800 🗷 API Mikrotik<br>ETOTÍŘCLOUL.COY                                                                                                    | b-login/quickstart/<br>🖾 testhost API Mikroti<br>Mิเอกสาร เครื่                                                                                                    | × +<br>k 💽 ADSLThailand Spee<br>ร้องมือ การสนับสนุบ                                                                                                    | 🧧 น่างอำนาก IE 🕑 CA1<br>แอพของฉัน 🔍                                                      | ์ speedtest.net<br>ดันหาเอกสารประกอบสำหรับผู้พัด                         | ★ ♥ ♥ ♥ ↓ With the second second                                                                                                    |
| → C ①                                                                                                    | ars.facebook.com/apps/443553313201530/fl<br>funa  API Mikrotik800  API Mikrotik800  API API M                                                                                                    | b-login/quickstart/<br>ช testhost API Mikroti<br>ทูเอกสาร เครื<br>เครื่<br>สถานะ                                                                                                    | × +<br>k ADSLThailand Spee<br>ข้องมือ การสบับสบุบ<br>:: อยู่ระหว่างการพัฒนา                                                                                                    | 🧧 น่าเช้าหาก IE 📿 CA1<br>แอพของฉัน 🔍                                                     | รpeedtest.net<br>ดันหาเอกสารประกอบสำหรับผู้พัด<br>🔊 ดู Analytic          | <ul> <li>Chief boo</li> <li>aitun</li> <li>Orber boo</li> <li>aitun</li> <li>Orber boo</li> <li>aitun</li> </ul>                                                                                                    |
| → C û a develope<br>Apps ★ Bookmarks ♣ arrus<br>rebook for dev<br>test ▼                                                                                                    | ers.facebook.com/apps/4435553313201530/fi<br>Сина Э АРI Mikrotik800 Z АРI Mikrotik<br>ErotikCloud.cor<br>ID заъчвач: 443553313201530<br>iOS                                                                                                    | b-login/quickstart/<br>เชิ testhost API Mikroti<br>ทูโเอกสาร เครื่<br>เปิ⊨ สถานะ                                                                                                    | <ul> <li>× +</li> <li>ADSLThailand Spee</li> <li>การสบับสนุบ</li> <li>สประหว่างการพัฒนา</li> <li>Android</li> </ul>                                                                                                    | ່ ບ່ານອ້າຫາກ IE 🕜 CA1<br>ແລະຫານລະດັນ Q<br>ເວັ້ນ                                          | ∫speedtest.net<br>คันหาเอกสารประกอบสำหรับผู้พัด<br>৵ @ Analytic          | <ul> <li>★      <li>♦ €     <li> <li> <li>Other boo     <li>anun</li> <li>anun     </li> <li>cs     <li>(2) ความช่วยเหลี     </li> <li>นๆ     </li> </li></li></li></li></li></li></ul>                                                                                                    |
| <ul> <li>→ C</li></ul>                                                                                                    | ers.facebook.com/apps/443553313201530/ff<br>Смия С АРГ Міктовік800 Z АРГ Міктовік<br>Стотіксіоний.com<br>ID зазмани: 443553313201530<br>iOS                                                                                                    | b-login/quickstart/<br>อี testhost API Mikroti<br>ทูโเอกสาร เครื<br>อาต สถานะ                                                                                                    | × +<br>k ADSLThailand Spee<br>ของมือ การสบับสนุบ<br>ส. อยู่ระหว่างการพัฒนา<br>Android                                                                                                    | น่าเช่าหาก IE (2) CAT<br>แอพของฉัน Q<br>เว็บ                                             | i speedlest.net<br>คั้นหาเอกสารประกอมสำหรับผู้พัด<br>Reg Analytic        | <ul> <li>★ ● €</li></ul>                                                                                                    |
| <ul> <li>→ C ∩</li></ul>                                                                                                    | ars.facebook.com/apps/443553313201530/ff<br>มีพล 🍥 API Mitrotik800 🗹 API Mitrotik<br>มายามายามายามายามายามายามายามายามายามาย                                                                                                    | b-login/quickstart/<br>itesthost API Mikroti<br><b>// เอกสาร เครื</b><br>เมื่อ สถานะ<br>ก็ยวกับเว็บไซต์ข                                                                                                    | <ul> <li>× +</li> <li>k ADSLThailand Spec</li> <li>ของมือ การสบับสบุบ</li> <li>ะ อยู่ระหว่างการพัฒนา</li> <li>Android</li> </ul>                                                                                                    | ເວັ້ນ<br>ເມື່ອງ ເຊິ່ງ ເປັນເຊີ້າ ເຊິ່ງ ເປັນເປັນເປັນເປັນເປັນເປັນເປັນເປັນເປັນເປັນ           | รpeedtest.net<br>ค้นหาเอกสารประกอบสำหรับผู้พัด<br>ค Q Analytic           | <ul> <li>Cher boo</li> <li>alun</li> <li>Other boo</li> <li>alun</li> <li>מווות</li> <li>מווות</li></ul>                                                                                                    |
| C      C      Apps     Booknarks     Booknarks     Book for dev     App                                                                                                    | ers.facebook.com/apps/443553313201530/ff<br>โพคล 🍥 API Mikrotik800 🖉 API Mikrotik<br>CrotikCloud.cor<br>ID ของแอพ: 443553313201530<br>iOS                                                                                                    | b-login/quickstart/<br>(1) testhost API Mikroti<br><b>กิเอกสาร</b> เครื<br>สถานะ<br>กี่ยวกับเว็บไซด์ข                                                                                                    | <ul> <li>× +</li> <li>k ADSLThailand Spear.</li> <li>ส่งมือ การสบับสมุบ</li> <li>ะ อยู่ระหว่างการพัฒนา</li> <li>Android</li> </ul>                                                                                                    | 📑 ຜ່ານອ້າຫາກ IE 📿 CA1<br>ແລະສາຍລະບໍລິນ 🔍<br>ເວີນ                                         | 「speedlest.net<br>ค้นหาเอกสารประกอบสำหรับผู้ทัศ<br>৵ @ Analytic<br>อื่   | <ul> <li>★      <li>♦      <li>♦      <li>♦      <li>■      <li>Other boo     <li>aixin     <li>▲     </li> <li>cs     <li>(2) ความช่วยเหลีย     </li> <li>xuq     </li> </li></li></li></li></li></li></li></li></ul>                                                                                                    |
| <ul> <li>→ C ∩</li></ul>                                                                                                    | ers.facebook.com/apps/443553313201530/fi<br>ฉีเหล (a) API Mikrotik800 (a) API Mikrotik<br>Continue (a) API Mikrotik800 (a) API Mikrotik<br>Continue (a) API Mikrotik800 (a) API Mikrotik<br>Continue (a) API Mikrotik800 (a) API Mikrotik<br>Continue (a) API Mikrotik800 (a) API Mikrotik800<br>(a) API Mikrotik800 (a) API Mikrotik800<br>(a) API Mikrotik800 (a) API Mikrotik800 (a) API Mikrotik800 (a) API Mikrotik800 (a) API Mikrotik800 (a) API Mikrotik800 (a) API Mikrotik800 (a) API Mikrotik800 (a) API Mikrotik800 (a) API Mikrotik800 (a) API Mikrotik800 (a) API Mikrotik800 (a) API Mikrotik800 (a) API Mikrotik800 (a) API Mikro | b-login/quickstart/ itesthost API Mikroti itesthost API Mikroti i | <ul> <li>+</li> <li>ADSLThailand Spee</li> <li>สารสนับสนุน</li> <li>สประหว่างการพัฒนา</li> <li>Android</li> <li>องคุณ</li> </ul>                                                                                                    | 📕                                                                                        | f speedtest.net<br>คันหาเอกสารประกอมสำหรับผู้พัด                         | <ul> <li></li></ul>                                                                                                    |
| <ul> <li>→ C ∩</li></ul>                                                                                                    | สระส์acebook.com/apps/443553313201530/fi<br>โมหล ऒ API Mikrotik800                                                                                                    | b-login/quickstart/<br>อ testhost API Mikroti<br><b>มูเอกสาร เครื</b><br>อาณะ<br>สถานะ<br>กี่ยวกับเว็บไซด์ของคุณ<br>ของเว็บไซต์ของคุณ                                                                                                    | <ul> <li>× +</li> <li>ADSLThailand Spee</li> <li>สงมือ การสบับสนุน</li> <li>สงร้อง การสบับสนุน</li> <li>สงร้องมือ การสบับสนุน</li> <li>สงร้องมือ การสบับสนุน</li> <li>สงร้องมือ การสบับสนุน</li> <li>สงร้องมือ การสบับสนุน</li> </ul> | <ul> <li>4່ານຮ້າຍາກ E 🕜 CAT</li> <li>ແລາສອວຈຄັນ Q</li> <li>ເງົາ</li> </ul>               | รpeedtest.net<br>คันหาเอกสารประกอบสำหรับผู้พัด<br>🖍 ดู Analytic<br>อื่   | <ul> <li>๛ ๛ ๛ ๛ ๛ ๛ ๛ ๛ ๛ ๛ ๛ ๛ ๛ ๛ ๛ ๛ ๛ ๛ ๛</li></ul>                                                                                                    |
| <ul> <li>→ C ∩</li></ul>                                                                                                    | ers.facebook.com/apps/443553313201530/ff<br>โพค®  ⓐ API Mitrotik800  ☑ API Mitrotik<br><b>CrotifeCoud.con</b><br>ID ของแอพ: 443553313201530<br>IOS<br>I. แจ้งให้เราทราบ URL<br>แจ้งให้เราทราบ URL<br>URL เว็บไซต์<br>https://172.0.0.                                                                                                    | b-login/quickstart/<br>itesthost API Mikroti<br><b>// เอกสาร เครื</b><br><b>เมล สถานะ</b><br>ก็ยวกับเว็บไซต์ของคุณ<br>ของเว็บไซต์ของคุณ<br>1                                                                                                    | <ul> <li>× +</li> <li>ADSLThailand Spee</li> <li>สงมือ การสนับสนุน</li> <li>สงรักษ</li> <li>Android</li> </ul>                                                                                                    | <ul> <li>น่างอำจาก IE (2) CAT</li> <li>นอพของฉัน Q</li> <li>เว็บ</li> </ul>              | fspeedlest.net<br>คั้นหาเอกสารประกอมสำหรับผู้พัด<br>คิ Analytic          | х Ф С Л<br>» В Оther boo<br>аллл ▲<br>станов<br>станов<br>стано |
| <ul> <li>C          C</li></ul>                                                                                                    | ers.facebook.com/apps/443553313201530/fi<br>โพค®                                                                                                    | b-login/quickstart/<br>itesthost API Mikroti<br><b>// เอกสาร เครื</b><br><b>เมล สถานะ</b><br>ก็ยวกับเร็บไซต์ของคุณ<br>ของเว็บไซต์ของคุณ<br>1                                                                                                    | <ul> <li>+ + + + + + + + + + + + + + + + + + +</li></ul>                                                                                                    | ເວັນ                                                                                     | fspeedtest.net<br>คั่นหาเอกสารประกอมสำหรับผู้พัด<br>🖍 ดู Analytic<br>อื่ | <ul> <li>№ С</li></ul>                                                                                                    |
| <ul> <li>C û letetope</li> <li>Apps &amp; Bookmark and and and and and and and and and and</li></ul>                                                                                                    | ers.facebook.com/apps/443553313201530/ff<br>โพค®                                                                                                    | b-login/quickstart/<br>itesthost API Mikroti<br><b>// เอกสาร เครื</b><br><b>เมล สถานะ</b><br>ก็ยวกับเว็บไซต์ของคุณ<br>ของเว็บไซต์ของคุณ<br>1                                                                                                    | <ul> <li>× +</li> <li>ADSLThailand Spee</li> <li>สงมือ การสมับสนุน</li> <li>สงมือ การสมับสนุน</li> <li>สงมุณ</li> <li>Android</li> </ul>                                                                                              | <ul> <li>น่าเช้าหาก IE (2) CAT</li> <li>นอพของฉัน Q</li> <li>เว็บ</li> </ul>             | fspeedlest.net<br>ศันหาเอกสารประกอมสำหรับผู้พัด<br>🛹 ดู Analytic         | x Q x v<br>> Other boo<br>artun<br>25 () ความช่วยเหลื<br>24<br>27<br>32<br>32<br>32<br>32<br>32<br>32<br>32<br>32<br>32<br>32                                                                                                    |
| C ∩ ● develope Apps ★ Bookmarks ▲ ดารน์ ebook for dev test แดชบบอร์ค การเด็จก คารเดือน การเข้าสู่ระบบ Facebook ~ การเริ่มใช้งานอย่างง่าย บันทึกกิจกรรม                                                                                                  | ers.facebook.com/apps/443553313201530/fi<br>โมหล                                                                                                    | b-login/quickstart/  itesthost API Mikroti  itesthost API Mikroti   | <ul> <li>× +</li> <li>* ▲ ADSLThailand Spee</li> <li>สองมือ การสนับสนุน</li> <li>:: อยู่ระหว่างการพัฒนา</li> <li>Android</li> <li>องคุณ</li> <li>กน</li> <li>1</li> </ul>                                                             | <ul> <li>น่ายข้ายาก IE (2) CA1</li> <li>นอพของสัน Q</li> <li>เว็บ</li> </ul>             | Ispeedtestnet<br>คันหาเอกสารประกอบสำหรับผู้พัด<br>จ Q Analytic           | <ul> <li>C แต่</li> <li>C แต่</li></ul>                                                                                                    |
| → C 介 ● develope<br>Apps ★ Bookmarks ● สารย่<br>ebook for dev@motife<br>test ●<br>แคชบอร์ด<br>การตั้งค่า →<br>มหมาท →<br>การเดือน →<br>การเดือน →<br>การเชื้อน →<br>การเชื้อน<br>คารเชื้า(giszuu Facebook ~<br>การเริ่มใช้งานอย่างง่าย<br>บันทึกกิจกรรม | ers.facebook.com/apps/443553313201530/fi<br>โมหล                                                                                                    | b-login/quickstart/<br>itesthost API Mikroti<br><b>// เอกสาร เครื</b><br><b>เอาะ</b> สถานะ<br>ก็ยวกับเว็บไซต์ของคุย<br>1<br>SDK สำหรับ JLyza                                                                                                    | <ul> <li>× +</li> <li>ADSLThailand Spee</li> <li>สงมือ การสมับสนุน</li> <li>สงรับอ การสมับสนุน</li> <li>สงรับอ การสมับสนุน</li> <li>Android</li> <li>สงกุณ</li> <li>สงกุณ</li> <li>สงกุณ</li> <li>สงกุณ</li> <li>สงกุณ</li> </ul>     | <ul> <li>4່ານຮ້າຍາກ E ເ ເ CA1</li> <li>ແລາສາຫລວອັນ</li> <li>ແລງ</li> <li>ເວັນ</li> </ul> | Fspeedlest.net<br>คันหาเอกสารประกอมสำหรับผู้ฟัง<br>Crime Q Analytic<br>2 | <ul> <li>Ciliuminiai</li> <li>Save</li> <li>Ciliuminiai</li> <li>Ciliuminiai</li> <li>Ciliuminiai</li> </ul>                                                                                                    |

# Must be HTTPS only

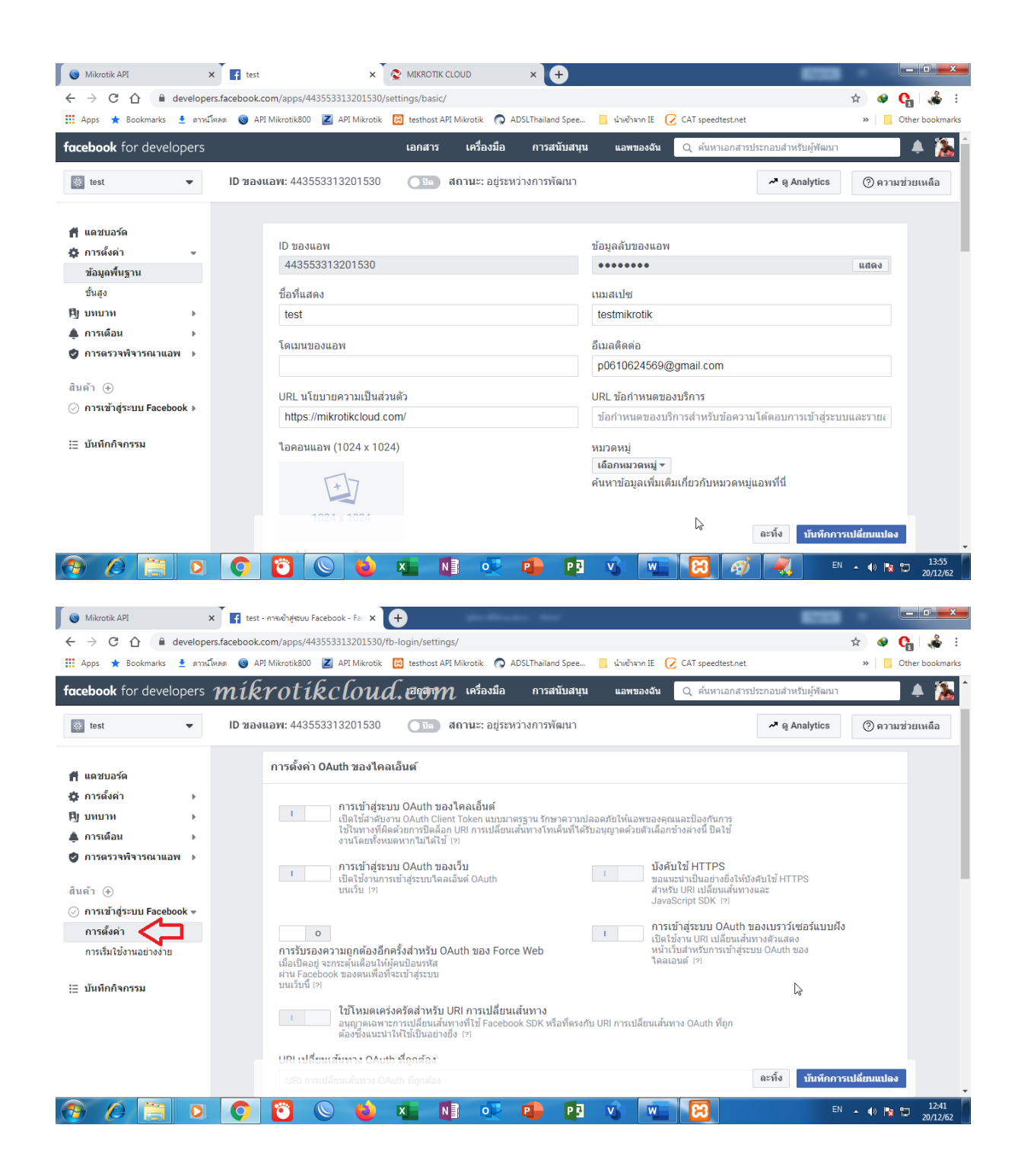

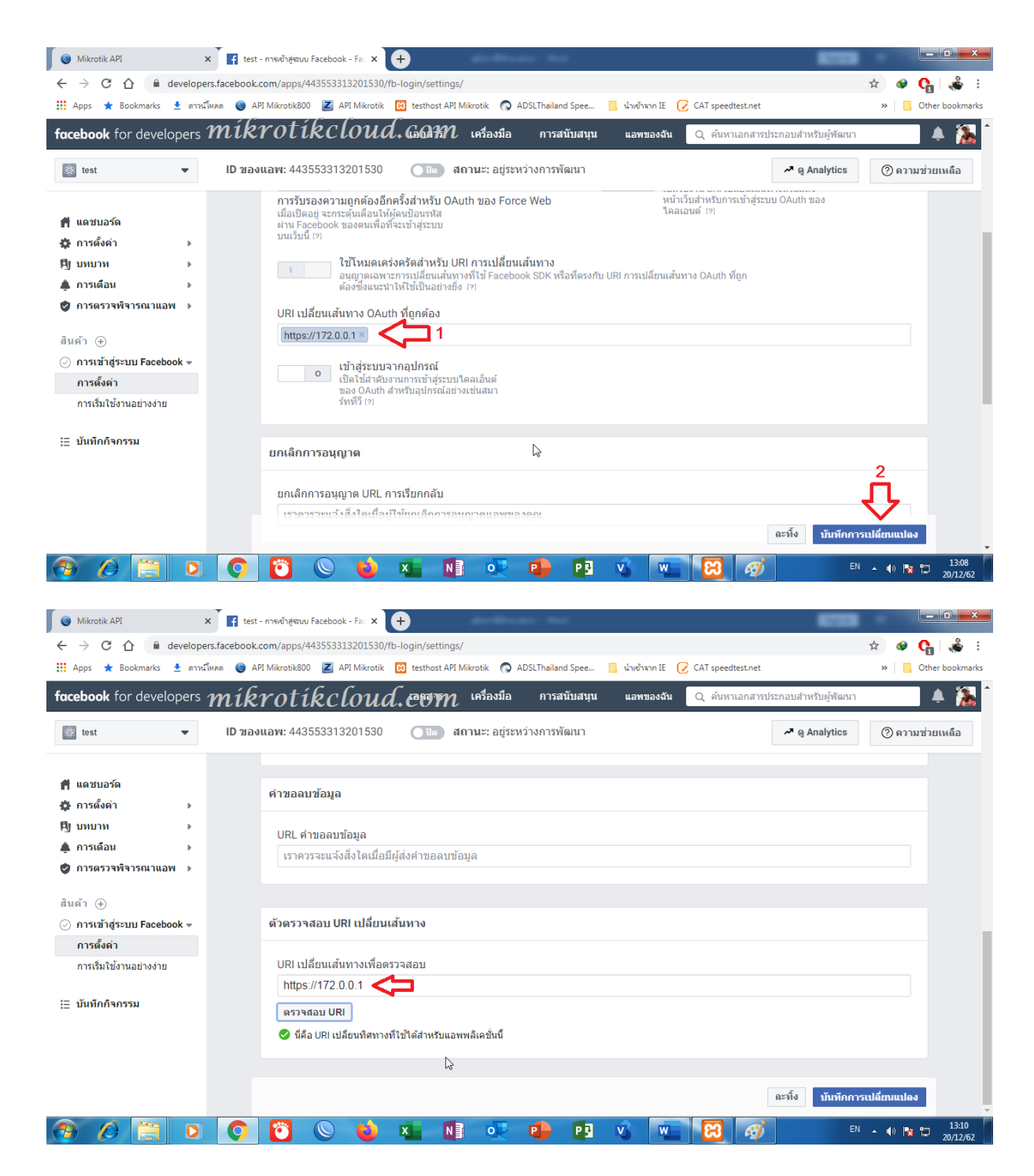

Check URL

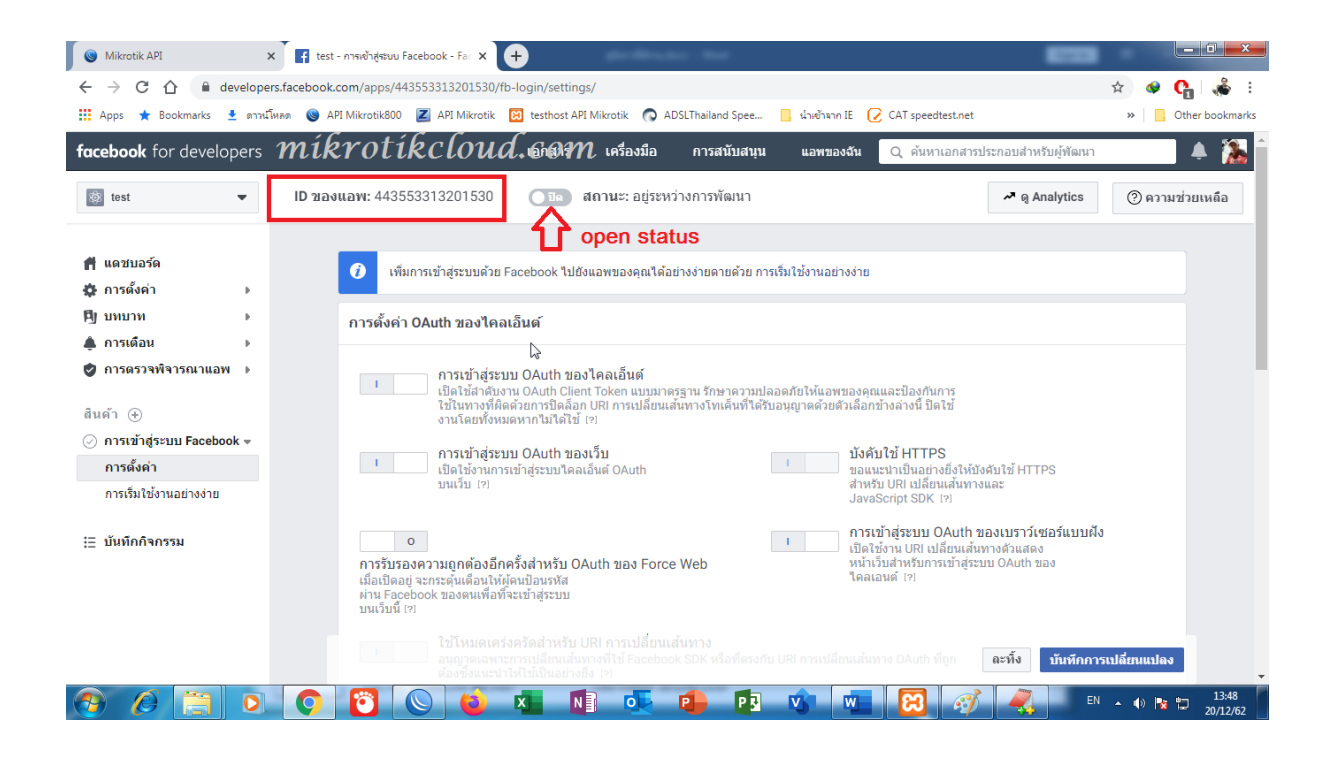

| S Mikrotik API ×                                                      | f test - การตั้งต่า - Facebook ส่าหรับ 🛛 🗙 🤡 MIKROTIK CLOUD 🛛 🗙 🕂               |                                                                                                    |
|-----------------------------------------------------------------------|---------------------------------------------------------------------------------|----------------------------------------------------------------------------------------------------|
| $\leftrightarrow$ $\rightarrow$ C $\triangle$ $\triangleq$ developers | .facebook.com/apps/443553313201530/settings/basic/                              | 🖈 🔍 😋 😭                                                                                                  |
| 👖 Apps 🌟 Bookmarks 🛓 ดาวน์โห                                          | aa 💿 API Mikrotik800 🛛 API Mikrotik 🔞 testhost API Mikrotik 💿 ADSLThailand Spee | e 📙 น่าเข้าจาก IE 🕜 CAT speedtest.net 🛛 👋 📙 Other bookmar                                                |
| facebook for developé                                                 | <i>โหรงปรี่หระโงนส์.co</i> สหลุง เครื่องมือ การสนับสา                           | นุ่ม แอพของฉัน Q ดันหาเอกสารประกอบสำหรับผู้พัฒนา 🌲 🕻                                                     |
| 🔯 test 🔻                                                              | ID ของแอพ: 443553313201530 🛛 📾 💽 สถานะ: เผยแพร่แล้ว                             | 🛹 ดู Analytics 🕐 ความช่วยเหลือ                                                                           |
| 🛉 แดชบอร์ด                                                            | ID are were                                                                     | สังหาง พันคว                                                                                             |
| 🏟 การดังค่า 👻                                                         | 442553312201530 N                                                               | กรุงสาวการแก่ง                                                                                           |
| ข้อมูลพื้นฐาน                                                         | 445555515201550                                                                 | мими                                                                                                    |
| ขั้นสูง                                                               | ชื่อที่แสดง                                                                     | เนมสเปซ                                                                                                  |
| []] บทบาท →                                                           | test                                                                            | testmikrotik                                                                                             |
| 🌲 การเดือน 🔹 🕨                                                        | 5                                                                               | ee                                                                                                    |
| 🥏 การตรวจพิจารณาแอพ 🕨                                                 | เดเมนของแอพ                                                                     | 21120002                                                                                                 |
|                                                                       |                                                                                 | pub1ub245b9@gmail.com                                                                                    |
| สินค้า 🕀                                                              | URL นโยบายความเป็นส่วนตัว                                                       | URL ข้อกำหนดของบริการ                                                                                    |
| ⊘ การเข้าสู่ระบบ Facebook ∍                                           | https://mikrotikcloud.com/                                                      | ข้อกำหนดของบริการสำหรับข้อความโต้ตอบการเข้าส่ระบบและรายะ                                                 |
| ่่ = บันทึกกิจกรรม                                                    | Тарациан (1024 x 1024)                                                          | หมวดหมู่<br>การศึกษา ▼<br>ศันหาข้อมูลเพิ่มเดื่มเกี่ยวกับหมวดหมู่แอพที่นี่<br>ละพิ้ง บันพักการเปลี่ยนแปลง |
| 🕘 🖉 📋 O                                                               | 📀 🖸 🚫 🖕 🖬 🔍 🕩 🖻                                                                 | 3 🔥 💘 🔀 🧭 🔫 🗈 🗤 🕫 1336<br>20/12/62                                                                       |

App ID to enter values in hotspot login and API

# Facebook login By API

For social login that closes trial and use with api with control bypass web

The advantage is

1.user can not use on facebook If not pressing the facebook login button

2. Control the time to bypass facebook website.

3. Keep a list of available users.

The disadvantage is

There was a delay in connecting to facebook api It may take 5-10 seconds after the api server is bypass the web.

**\*\*\***But you can bypass the facebook website to fix the time delay issue.

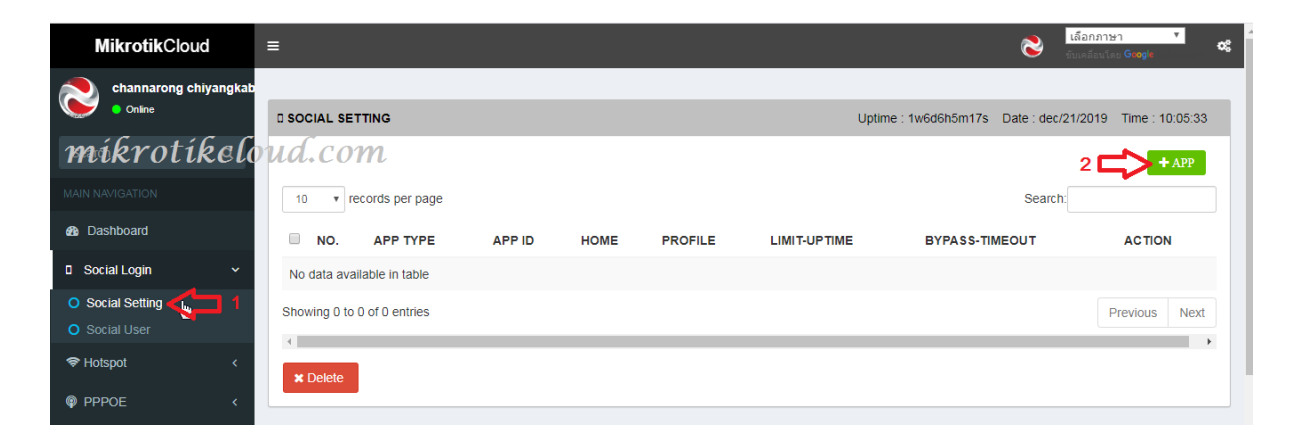

Enter the APP settings on the social setting page. Click the + APP button.

| MikrotikCloud         | ≡                           |                           | ເລືອກ:<br>ອັນເຈລີຍ                    | ภาษา ▼<br>เนโลย Gaogle 📽 |
|-----------------------|-----------------------------|---------------------------|---------------------------------------|--------------------------|
| channarong chiyangkab |                             | Add APP Social Login *    |                                       |                          |
| Online                | D SOCIAL SETTING            | App Type ?                | Jptime : 1w6d6h7m2s Date : dec/21/201 | 19 Time : 10:07:18       |
| Search Q              |                             |                           |                                       | + APP                    |
| MAIN NAVIGATION       | 10 • records per pa         | 443553313201530 <b>1</b>  | Search:                               |                          |
| Dashboard             | NO. APP TYP                 | Home 🕖                    | BYPASS-TIMEOUT                        | ACTION                   |
| Social Login ~        | No data available in table  | https://172.0.0.1/login 2 |                                       |                          |
| O Social Setting      | Showing 0 to 0 of 0 entries | Profile For Social 🥡      |                                       |                          |
| O Social User         |                             | social_login 🛃 3 🔹        |                                       |                          |
| 🗢 Hotspot 🛛 <         | * Delete                    | Limit Uptime 🕡            |                                       |                          |
| © PPPOE <             |                             | 3h 🗘 4                    |                                       |                          |
| ▲ Import&Export <     |                             | Bypass Timeout 🥡          |                                       |                          |
| ⊐⊄ Device Connect     |                             | 00:03:00 5                |                                       |                          |
| 🗠 Interface           |                             | Save X Cancel             |                                       |                          |
| 묘 Dhcp                |                             |                           |                                       |                          |

- 1. App id obtained from facebook
- 2. Hotspot login page

3.profile for user **\*\*\*** You must specify a Script For Expire User.

Or create a script to reset the uptime every day by copying the script below to the new terminal in winbox

```
/system scheduler
```

```
add interval=1d name=reset_social on-event=" {\r\
```

```
\n:local setprof \"social_login\";###set here\r\
```

```
\n:global prof;\r\
```

```
\n :foreach stu in [ /ip hotspot user find where
disabled=no(profile=\"\$s\
```

```
etprof\" )] do={\r\
```

\n:local namestart [/ip hotspot user get \\$stu name];\r\

\n:set \\$prof [/ip hotspot user get \\$stu profile];\r\

\n[ /ip hotspot user reset-counters \\$stu];\r\

\n:log warning \"Reset-count user \\$namestart profile \\$prof
Successfully\

\";\r\

```
n}" policy=
```

ftp,reboot,read,write,policy,test,password,sniff,sensitive,romon \

```
start-date=Dec/20/2019 start-time=00:00:00
```

# /

| Schedule <reset_social></reset_social>                                                                                                    |   |         |
|----------------------------------------------------------------------------------------------------|---|---------|
| Name: reset_social                                                                                                    |   | ок      |
| Start Date: Mar/23/2018                                                                                                    |   | Cancel  |
| Start Time: 00:00:00                                                                                                    | ₹ | Apply   |
| Interval: 1d 00:00:00                                                                                                    |   | Disable |
| Owner: admin                                                                                                    |   | Comment |
| - Policy                                                                                                    |   |         |
| ✓ ftp                                                                                                    |   | Сору    |
| ✓ read ✓ write                                                                                                    |   | Remove  |
| ✓ policy ✓ test                                                                                                    |   |         |
| ✓ password ✓ sniff                                                                                                    |   |         |
| ✓ sensitive ✓ romon                                                                                                    |   |         |
| dude                                                                                                    |   |         |
|                                                                                                    |   |         |
| Run Count: 1                                                                                                    |   |         |
| Next Run: Dec/23/2019                                                                                                    |   |         |
|                                                                                                    |   |         |
| On Event:                                                                                                    | _ |         |
| {<br>local setprof "social_login":<br>global prof;<br>foreach stu in [ /ip hotspot user find where disabled=no<br>(profile="\$setprof")] do={<br>local namestart [/ip hotspot user get \$stu name];<br>local namestart [/ip hotspot user get \$stu profile];<br>[/ip hotspot user reset-counters \$stu];<br>log warning "Reset-count user \$namestart profile \$prof Successfully";<br>}} | * |         |
| 1                                                                                                    |   |         |
| enabled                                                                                                    |   |         |

Change social\_login to the profile name that the user uses.

#### 4. Set the user time

5. Schedule bypass facebook to log in.

| SOCIAL SETTING            |                 | míkro                   | tikclou      |              | 9m5s Date : dec/21/2019 | Time : 10:09:20 |
|---------------------------|-----------------|-------------------------|--------------|--------------|-------------------------|-----------------|
| 10 v records per p        | bage            |                         |              |              | Search:                 | + APP           |
| NO. APP TYPE              | E APP ID        | HOME                    | PROFILE      | LIMIT-UPTIME | BYPASS-TIMEOUT          | ACTION          |
| 1 facebook                | 443553313201530 | https://172.0.0.1/login | social_login | 3h           | 00:03:00                | 🕑 แก้ไข         |
| Showing 1 to 1 of 1 entri | es              |                         |              |              | Previo                  | ous 1 Next      |
| •                         |                 |                         |              |              |                         | •               |
| X Delete                  |                 |                         |              |              |                         |                 |

Complete for settings in the API.

For settings in winbox, I would like to give an example only for the hotspot server profile page.

| Hotspot                     |                                                  |       |                       |         |      |
|-----------------------------|--------------------------------------------------|-------|-----------------------|---------|------|
| Servers Server Profiles Use | Hotspot Server Profile <airlink-mt></airlink-mt> |       | /alled Garden IP List | Cookies |      |
| + - 7                       | General Login RADIUS                             | ок    |                       |         | Find |
| Name Filter 🛆 DNS Na        | - Login By C                                     | ancel |                       |         | -    |
| Airlink-MT     Addressed    | Cookie                                           | hooly |                       |         |      |
|                             | HTTP CHAP     ✓ HTTPS     ✓                      | PPIY  |                       |         |      |
|                             |                                                  | Сору  |                       |         |      |
|                             | MAC Auth Mades MAC assurements                   | move  |                       |         |      |
|                             |                                                  |       |                       |         |      |
|                             | MAC Auth. Password:                              |       |                       |         |      |
|                             | HTTP Cookie Lifetime: 30d 00:00:00               |       |                       |         |      |
|                             | SSL Certificate: login_mnc_co_th.crt_0 ▼         |       |                       |         |      |
|                             | HTTPS Redirect                                   | on    | n                     |         |      |
|                             | Trial Uptime Limit: 00:05:00                     |       |                       |         |      |
|                             | Trial Uptime Reset: 1d 00:00:00                  |       |                       |         |      |
|                             | Trial User Profile: social_login                 |       |                       |         |      |
|                             | ·, ·                                             |       |                       |         |      |
|                             | dofn it                                          |       |                       |         |      |
|                             | uerauit                                          |       |                       |         |      |
| 2 items (1 selected)        |                                                  |       |                       |         |      |

Ip/hotspot=>server Profile (Mark the picture and do not open Trial)

Open the login.html file in the hotspot / Facebook login By API folder for editing.

| v 🗸 🗸 🗸 🗸                     | <ul> <li>htdocs</li> <li>for-sale-2019-</li> </ul> | mikrotik5-PDO-09-Dec-2019 + hotspot + | • <del>•</del> | Search hotsp | ot |   | 3 |
|-------------------------------|----------------------------------------------------|---------------------------------------|----------------|--------------|----|---|---|
| Organize 🔻 🛛 🛜 Oper           | n 🛛 Include in library 🔻                           | Share with 🔻 New folder               |                |              | := | • | ? |
| ☆ Favorites                   | Name                                               | Date modified                         | Туре           | Size         |    |   |   |
| Nesktop                       | 🔒 css                                              | 18/12/62 12:44                        | File folder    |              |    |   |   |
| \rm Downloads                 | 🜗 FB login for API <                               | 18/12/62 14:25                        | File folder    |              |    |   |   |
| 🝊 OneDrive                    | 🐌 FB login for trial                               | 18/12/62 14:25                        | File folder    |              |    |   |   |
| 📃 Recent Places               | 퉬 fonts                                            | 18/12/62 12:44                        | File folder    |              |    |   |   |
|                               | 퉬 images                                           | 18/12/62 12:44                        | File folder    |              |    |   |   |
| 🔰 Libraries                   | Maikro                                             | 1 k C 01 28 12/62 1234 M              | File folder    |              |    |   |   |
| Documents                     | 🔰 js                                               | 18/12/62 12:44                        | File folder    |              |    |   |   |
| J Music                       | 🌗 Iv                                               | 18/12/62 12:44                        | File folder    |              |    |   |   |
| Pictures                      | 🎉 sweetalert                                       | 18/12/62 12:44                        | File folder    |              |    |   |   |
| Videos                        | 📗 xml                                              | 18/12/62 12:44                        | File folder    |              |    |   |   |
|                               | alogin.html                                        | 18/12/62 12:44                        | Chrome HTML Do | 2 KB         |    |   |   |
| 🖏 Homegroup                   | block.html                                         | 18/12/62 12:44                        | Chrome HTML Do | 3 KB         |    |   |   |
|                               | error.html                                         | 18/12/62 12:44                        | Chrome HTML Do | 1 KB         |    |   |   |
| Computer                      | errors.txt                                         | 18/12/62 12:44                        | Text Document  | 5 KB         |    |   |   |
| 🚢 Local Disk (C:)             | info.html                                          | 20/12/62 10:54                        | Chrome HTML Do | 25 KB        |    |   |   |
| 👝 Local Disk (D:)             | 📧 loading.gif                                      | 18/12/62 12:44                        | GIF images     | 13 KB        |    |   |   |
| E:)                           | login.html                                         | 21/12/62 10:17                        | Chrome HTML Do | 18 KB        |    |   |   |
| 🧰 image (F:)                  | logout.html                                        | 18/12/62 12:44                        | Chrome HTML Do | 5 KB         |    |   |   |
| 👝 SAMSUNG (G:)                | 💰 md5.js                                           | 18/12/62 12:44                        | JS File        | 8 KB         |    |   |   |
| 👝 Removable Disk (            | radvert.html                                       | 18/12/62 12:44                        | Chrome HTML Do | 2 KB         |    |   |   |
|                               | redirect.html                                      | 18/12/62 12:44                        | Chrome HTML Do | 1 KB         |    |   |   |
| FB login for A<br>File folder | PI Date modified: 18/12/62                         | 14:25                                 |                |              |    |   |   |

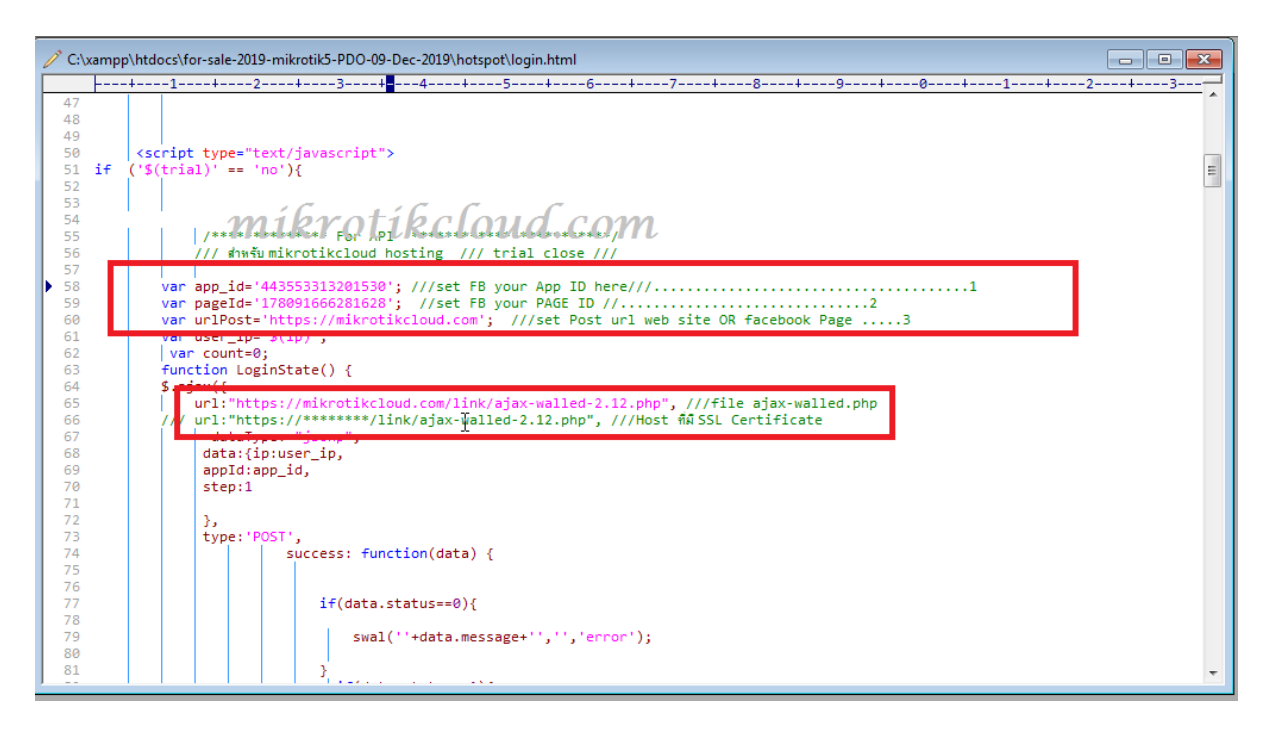

Edit the information to be yours. Then import the file into winbox.

ห น้ำ 61 | 96

| MikrotikCloud > login x 💿 MikrotikCloud > login x +                                                                                                    |                   |
|----------------------------------------------------------------------------------------------------|-------------------|
| ← → C û 🍐 🔓 🕹 🔶 🔶 🔶 🔶 🔶 🕹                                                                                                    | 🖈 🔗 🚺 🍰 :         |
| 🏢 แลป ★ Bookmarks 🔮 ตาวน์โพตด 🎯 API Mikrotik800 🗷 API Mikrotik 🔯 testhost API Mikrotik 💿 ADSLThailand Spee 📙 น่านก้าจาก JE 🔘 CAT speedtest.net 🤣 Free Dynamic DNS | » 📙 บุ๊กมาร์กอินๆ |
| райции<br>зжании<br>Remember Me                                                                                                    |                   |
| เข้าสู่ระบบ                                                                                                    |                   |
| หรือเข้าสู่ระบบด้วย<br>เ⊮ิFacebook                                                                                                    |                   |
| Prevend by Maineria Rossecce<br><b>míkrotíkcloud.com</b><br><b>4.</b> เปลี่ยนรหัสผ่าน โตวันหมดอายุ โตรายละเอียด                                                   |                   |
| เดิมวันใช้งาน คลิก   ลงทะเบียนเพื่อใช้งาน คลิก                                                                                                    |                   |

Facebook button while still not bypass web site

### Click on the Facebook button.

| MikrotikCloud > login x 💿 MikrotikCloud > login x +                                                                                                    |                    |
|----------------------------------------------------------------------------------------------------|--------------------|
| ← → C 🏠 🔺 luidhanannu   172.0.0.1/login                                                                                                    | 🖈 🥝 🚷 :            |
| 🛗 भ्रत्ने 🖈 Bookmarks 🔮 ज्ञान्तर्धभन्न 🎯 API Mikrotik800 🗷 API Mikrotik 🔯 testhost API Mikrotik 🔿 ADSLThailand Spee 📙 धोन्धर्भन्नन IE 🎯 CAT speedtest.net 🧔 Free Dynamic DNS | » 📙 บุ๊กมาร์กอื่นๆ |
| ชื่อผู้ใช้<br>รหัสผ่าน<br>Remember Me<br><b>mikrotikcloud.com</b><br>เข้าสู่ระบบ                                                                                             |                    |
| เปิดระบบ bypassสำเร็จ<br>กรุณารอสักครู่ แล้วกดปุ่มFacebookอีกครั้งค่ะ                                                                                                    |                    |
|                                                                                                    |                    |
| Powered by Milro Tik Roster 05                                                                                                    |                    |
| <ul> <li>จะ เปลี่ยนรหัสผ่าน</li> <li>รับหมดอายุ</li> </ul>                                                                                                    |                    |
| เดิมวันใช้งาน <u>ดลึก</u>   ลงทะเบียนเพื่อใช้งาน ด <sub>ลึก</sub>                                                                                                    |                    |

The API will open the bypass web for login.

The system will create a walled garden on the mikrotik router.

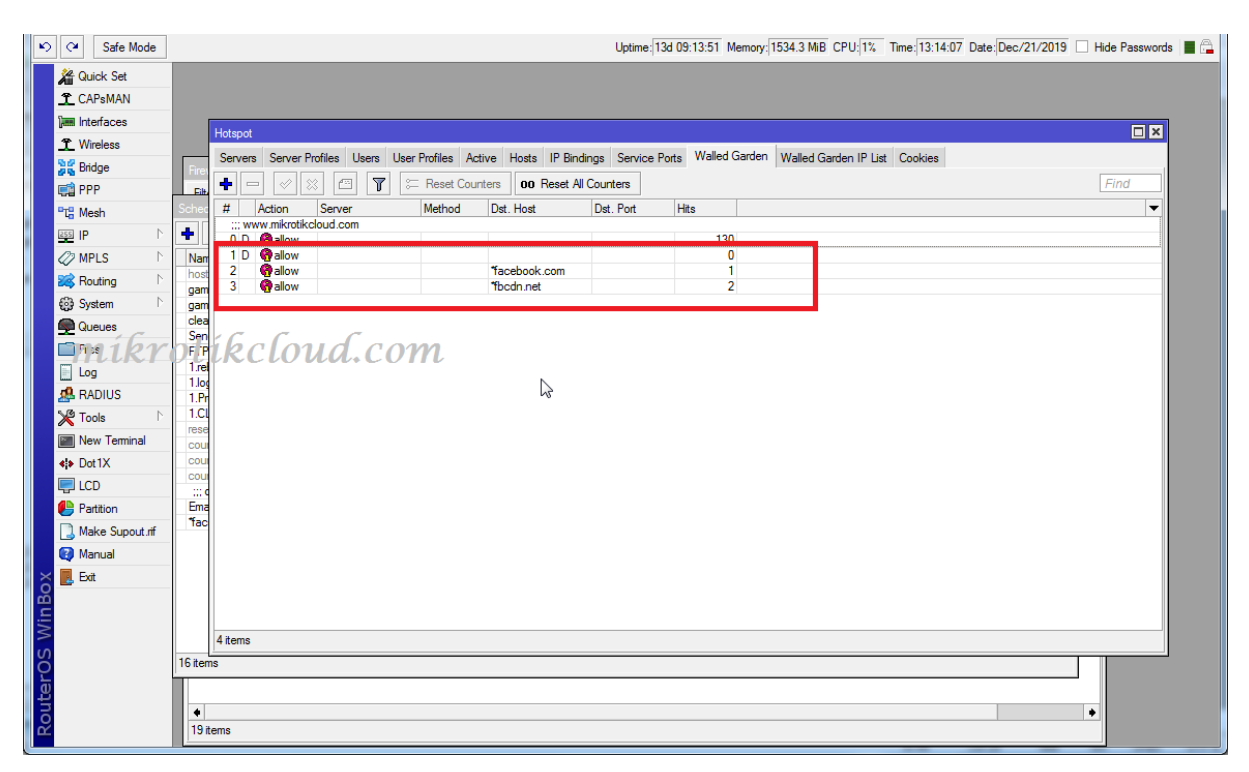

And the Scheduler is created to delete scripts in the walled garden and itself.

| Auick Set         | Certificates        |       |                          |                         |              |                        |           |                     |            |
|-------------------|---------------------|-------|--------------------------|-------------------------|--------------|------------------------|-----------|---------------------|------------|
| T CAPsMAN         | Certificates        |       |                          |                         |              |                        |           |                     |            |
|                   | Clock               | Users | Scheduler                |                         |              |                        |           |                     |            |
| Jam Intendoes     | Console             | 1     | + - 🗸 🗶 🕾 🍸              |                         |              |                        |           |                     |            |
| <u>T</u> Wireless | Disks               |       | Name                     | Start Date / Start Time | Interval     | Owner                  | Run Count | Next Run            | On Eve     |
| 😹 Bridge          | Health              | w     | host_alert               | Jan/01/1970 00:00:10    | 00:00:30     | admin                  | 0         |                     | /systen    |
| 🛒 PPP             | Listen              | 3911  | game enable              | Jul/17/2015 16:30:00    | 1d 00:00:00  | admin                  | 14        | Dec/22/2019 16:30:0 | 0 game e   |
| Pr9 Mash          | HISLOTY             | 3789  | game disable             | Jul/17/2015 22:00:00    | 1d 00:00:00  | admin                  | 13        | Dec/21/2019 22:00:0 | 0 game d   |
| La Mesti          | Identity            | 3691  | cleanUserManager         | Jul/17/2015 02:00:00    | 15d 00:00:00 | admin                  | 0         | Dec/23/2019 02:00:0 | 0 cleanU   |
| 255 IP            | LEDs                | 3282  | Send_Email               | Jul/17/2015 09:00:00    | 00:05:00     | admin                  | 3912      | Dec/21/2019 18:05:0 | 0 /systen  |
| 🖉 MPLS 🗈 🗈        | Linner              | 3274  | Prost Protiecto          | JU/17/2015 01:00:00     | 16 00:00:00  | admin                  | 13        | Dec/22/2019 01:00:0 | 0 /systen  |
| 👷 Deutine in N    | License             | 3243  |                          | hi/17/2015 02:00:00     | 154 00:00:00 | admin                  | 0         | Dec/23/2019 04:00:0 | 0 reboot   |
| Routing           | Logging             | 3151  | 1 Prov-clear             | Jul/17/2015 03:00:00    | 15d 00:00:00 | admin                  | 0         | Dec/23/2019 03:00:0 | 0 /system  |
| 🚱 System 🤇 📄      | Packages            | 3928  | 1.CLEAR LOG SESSION      | Jul/17/2015 03:00:00    | 15d 00:00:00 | admin                  | 0         | Dec/23/2019 03:00:0 | 0 /systen  |
| Rueues            | Pressured           | 3921  | reset_social             | Mar/23/2018 00:00:00    | 1d 00:00:00  | admin                  | 0         |                     | {:local    |
| Elen              | Fassword            | 3835  | count_ticket_15Day       | Dec/21/2019 startup     | 01:00:20     | admin                  | 0         |                     | ####s      |
| riles             | Ports               | 3756  | count_ticket_7Day        | Dec/21/2019 startup     | 01:00:20     | admin                  | 0         |                     | #####      |
| Log               | Reboot              | 3563  | count_ticket_1Day        | Dec/21/2019 startup     | 01:00:20     | admin                  | 0         |                     | #####      |
| 🥵 RADIUS          | Denot Configuration | 3494  | ::: dec/20/2019 15:10:01 |                         |              |                        |           |                     |            |
| NØ Tesla III.     | Reset Configuration | 3378  | Englisten                | Dec/21/2010 stattop     | 00.00.00     | oomin<br>1 - 1 - 1 - 1 | 3312      | 000/21/2010 10:00:0 |            |
| Tools 1           | Resources           | 3348  | Tacebook.com             | Dec/21/2019 startup     | 00:03:00     | adminAPI               | 0         | Dec/21/2019 18:06:3 | 0 [/ip h t |
| 🔚 New Terminal    | Routerboard         | 3256  |                          |                         |              |                        |           |                     |            |
| Dot1X             | CNTD Class          | 8994  |                          |                         |              |                        |           |                     |            |
|                   | SIVIF Client        | 8953  |                          |                         |              |                        |           |                     |            |
|                   | Scheduler           | 8945  |                          |                         |              |                        |           |                     |            |
| 🕒 Partition       | Scripts             | 8944  |                          |                         |              |                        |           |                     |            |
| ] Make Supout.rif | Shutdown            | 8938  |                          |                         |              |                        |           |                     |            |
| 🕜 Manual          | Constal Look        | 8928  | 10 3                     |                         |              |                        |           |                     |            |
| E Ga              | Special Login       | 8916  | To Lenis                 |                         |              |                        |           |                     |            |
| E COL             | Users               | 8875  |                          |                         | 00100100     |                        |           |                     |            |
|                   | Watchdog            |       | 000/21/2010 10:01        | -                       |              |                        |           |                     |            |
|                   | -                   |       |                          |                         |              |                        |           | 455.0               |            |

\*\*\* Which, if you have this Disable Script, can fix the delay time bypass web

When the facebook web site is bypass, there will be a facebook login button. Come up to login

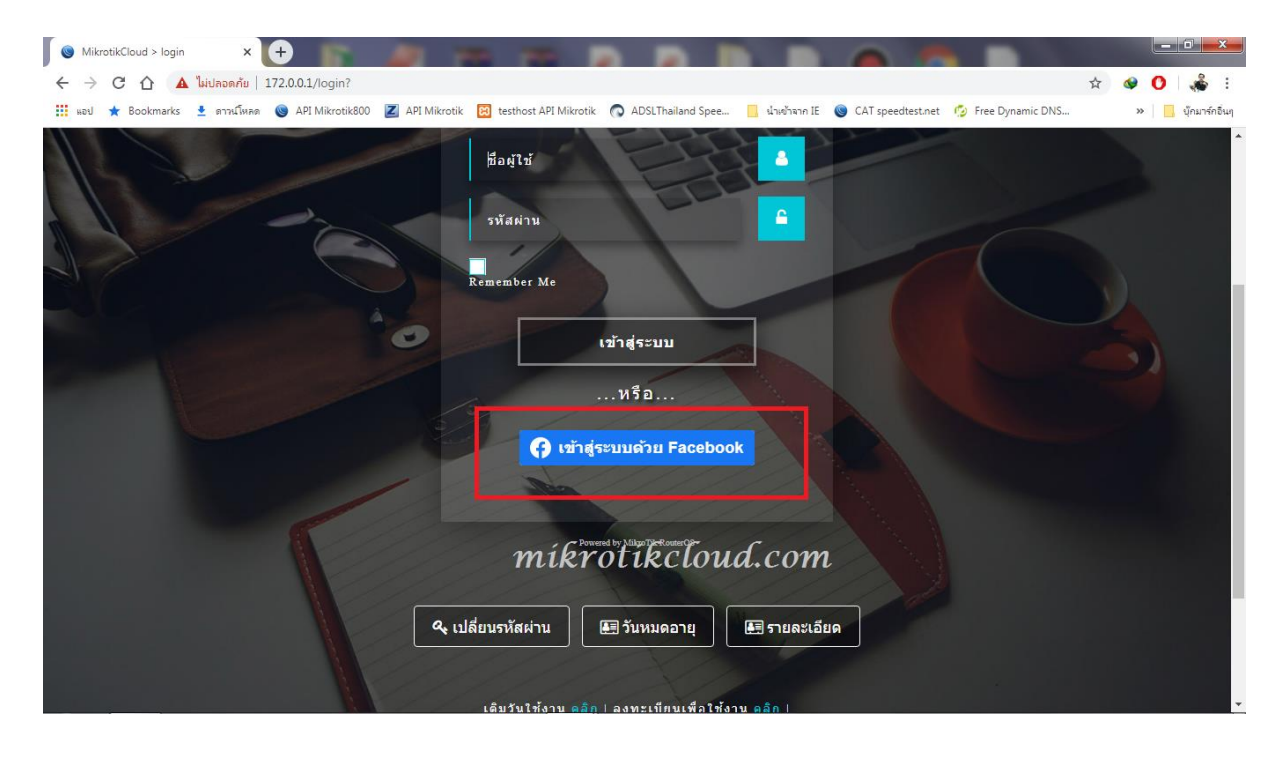

Requests for access to data depend on the facebookc agreement with the app you created.

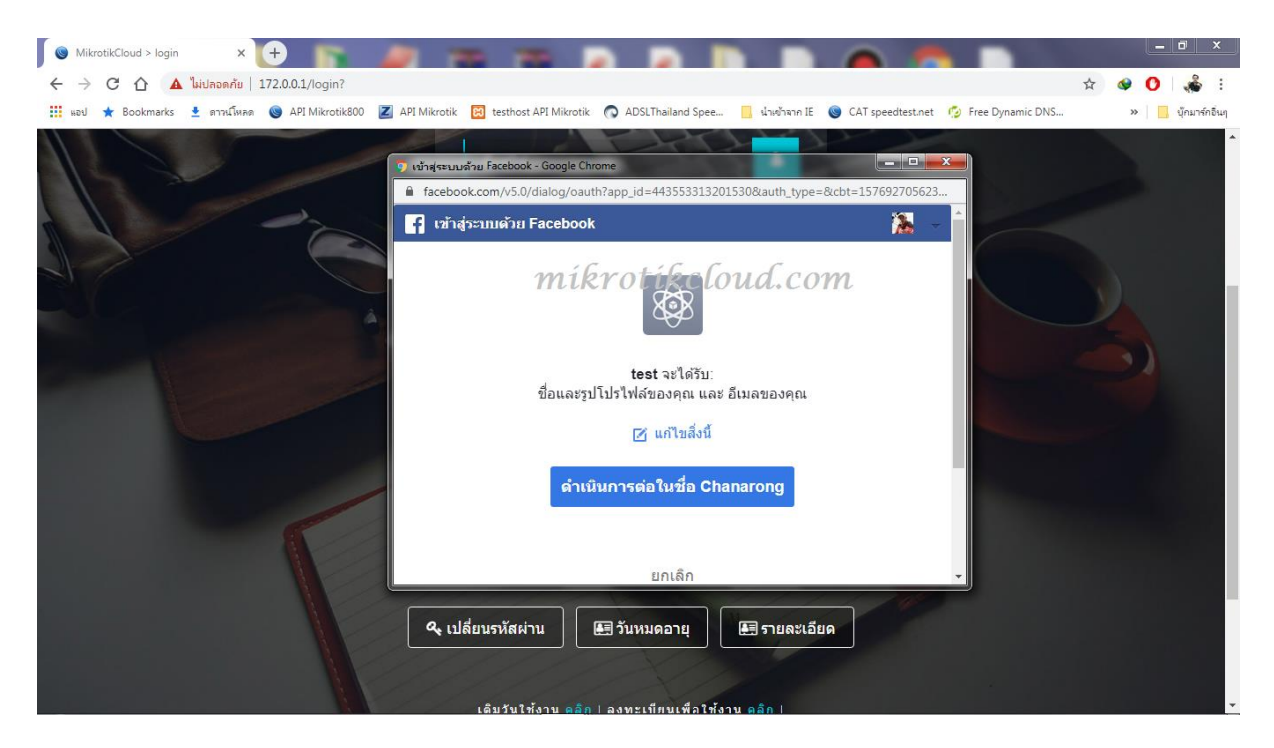

ห น้ำ 64 | 96

### Like function

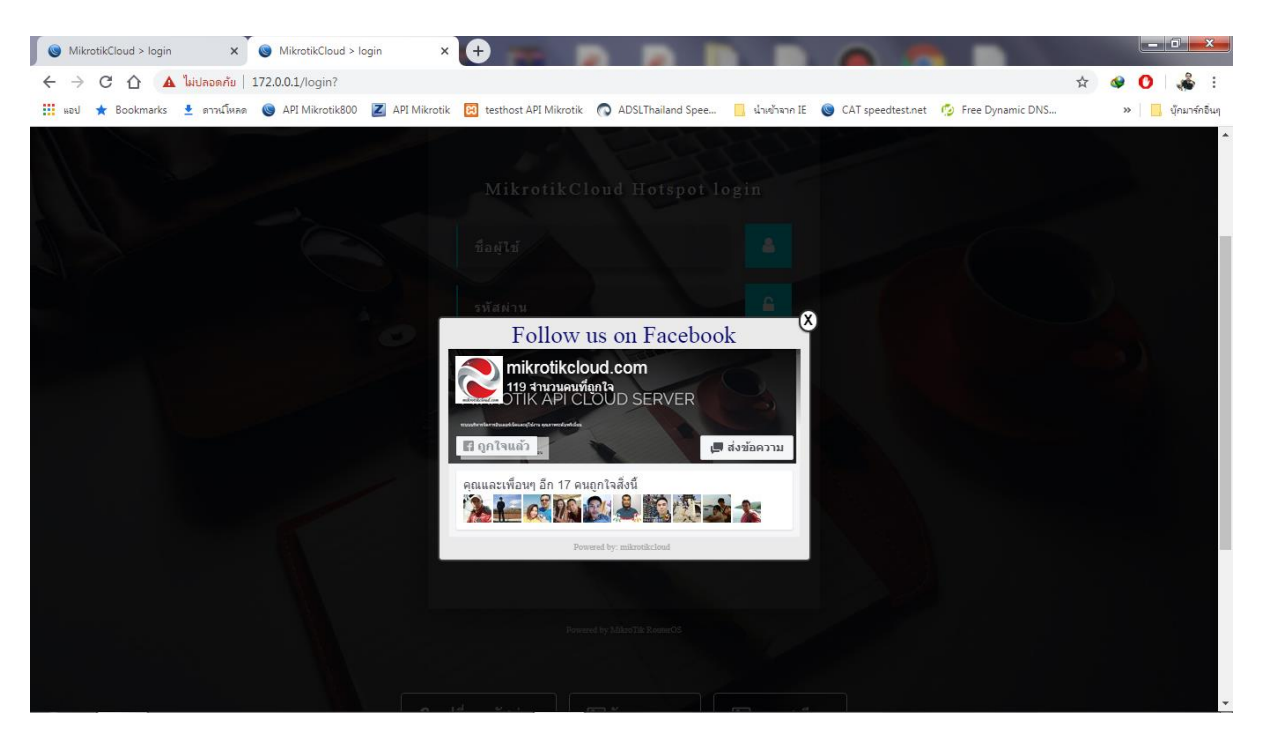

#### **Post Function**

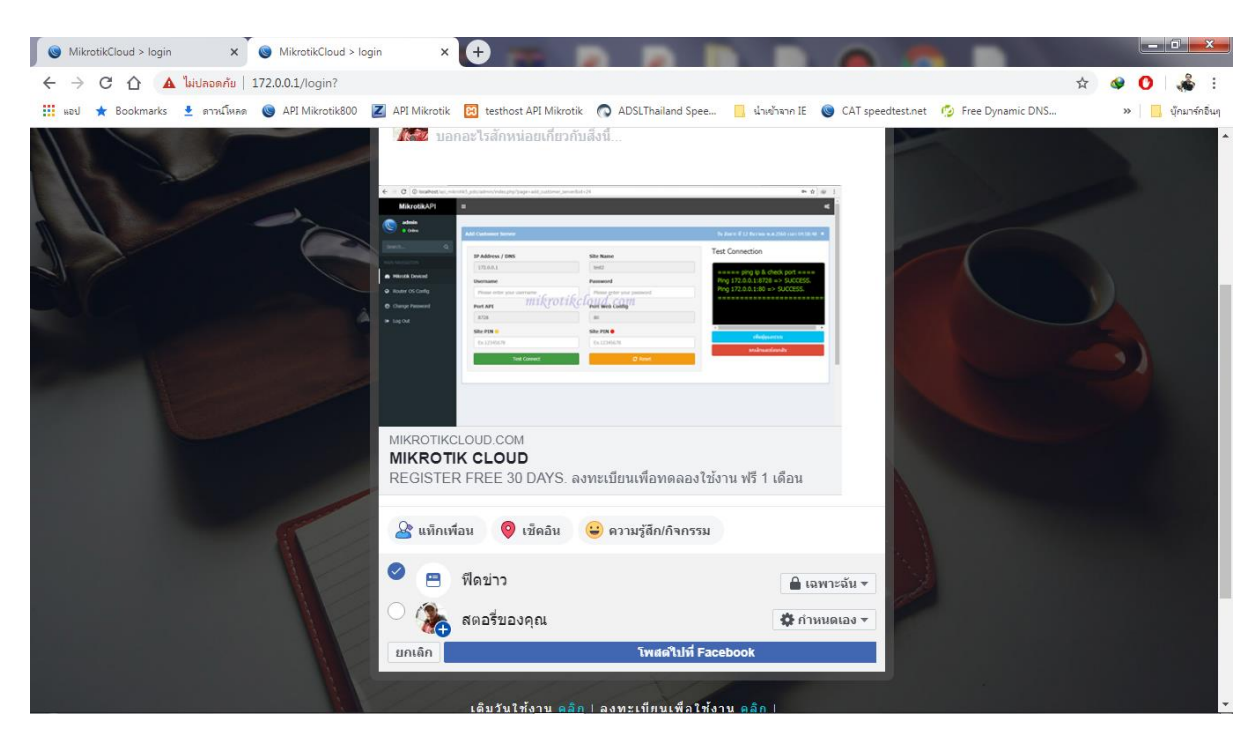

When all the steps have been completed, the system will notify You click the OK button.

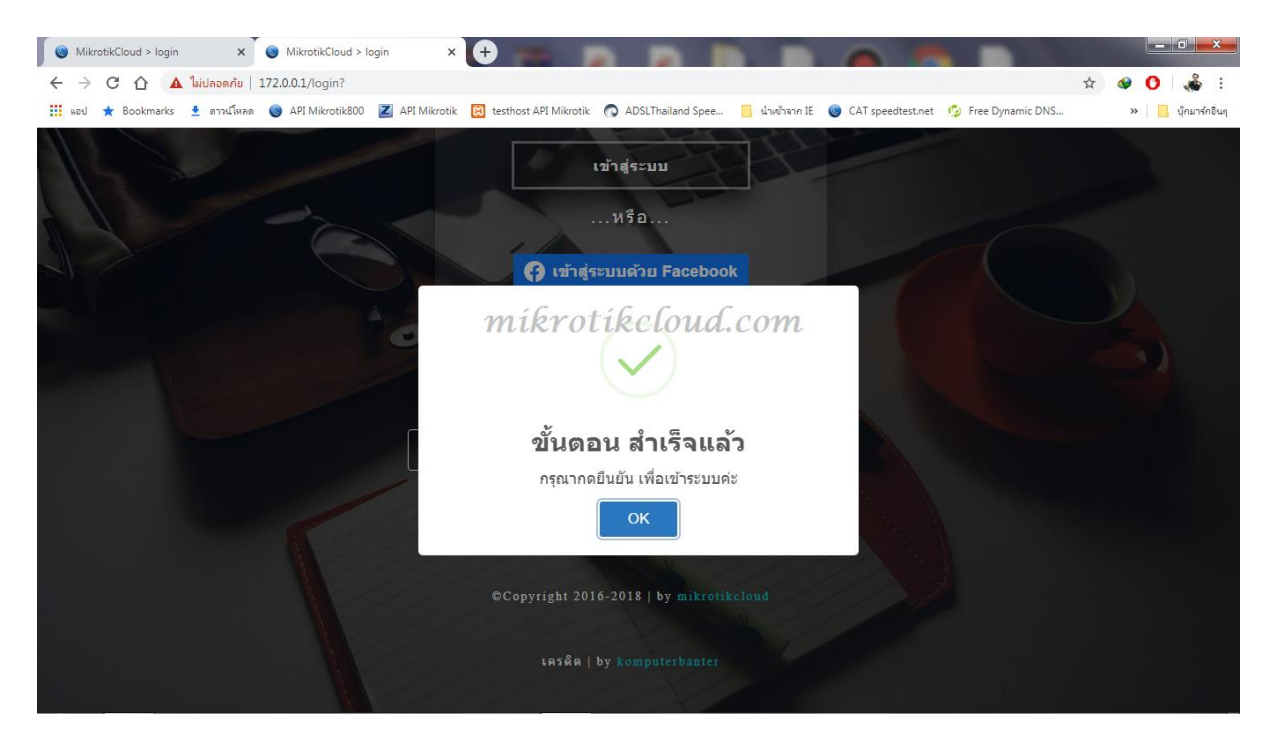

### User will log in automatically.

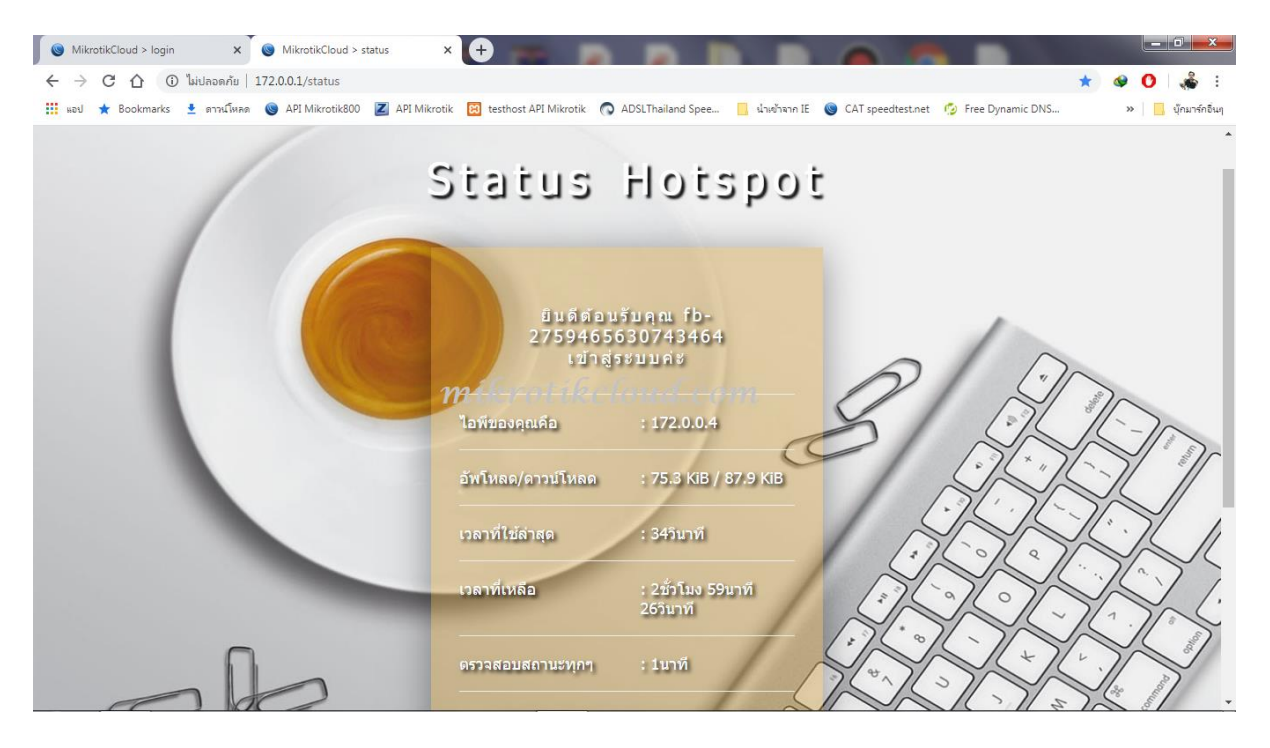

The API on the social user page will display a list of users.

| channarong chiyangkab<br>Online        | SOCIAL USER             |                        |        |                         | Uptime : 1w6d9h2 | 9m5s Date : dec. | /21/2019 Time : 13:29:20 |
|----------------------------------------|-------------------------|------------------------|--------|-------------------------|------------------|------------------|--------------------------|
| mikrotikeloud.computs per page Search: |                         |                        |        |                         |                  |                  | 1:                       |
| MAIN NAVIGATION                        | ■ NO.                   | NAME                   | GENDER | E-MAIL                  | TYPE             | LAST LOGIN       | SIGN IN FIRST            |
| Dashboard                              | 1                       | Sumit Sum              |        | p0610624569@gmail.com   | facebook         | 2 hours ago      | 2019/12/21 13:23:16      |
| Social Login <                         | 2                       | Chanarong Chiyangkabut |        | jularee2550@hotmail.com | Facebook         | 2 hours ago      | 2019/12/21 10:33:39      |
| 🗢 Hotspot 🛛 <                          | No.20                   |                        |        |                         |                  |                  |                          |
| © PPPOE <                              | Showing 1 to 2 of 2 ent | ries                   |        |                         |                  |                  | Previous 1 Next          |
|                                        | ∢<br>★ Delete           |                        |        | Ç}                      |                  |                  | •                        |
|                                        |                         |                        |        |                         |                  |                  |                          |

### User created in mikrotik winbox

| Hotspot                                                                                                    |                                           |                                                          |           |               |                       |                                      |                   |                                            |         |      |
|----------------------------------------------------------------------------------------------------|-------------------------------------------|----------------------------------------------------------|-----------|---------------|-----------------------|--------------------------------------|-------------------|--------------------------------------------|---------|------|
| Servers S                                                                                                    | Server Prof                               | files Users                                              | User Prof | iles Active   | Hosts IP Bindings Se  | ervice Ports W                       | alled Garden Wall | ed Garden IP List                          | Cookies |      |
| + -                                                                                                    |                                           | - 7                                                      | 🔚 Re      | eset Counters | 00 Reset All Counters | 3                                    |                   |                                            |         | Find |
| Server                                                                                                    | Δ.                                        | Name                                                     | $\nabla$  | Address       | MAC Address           | Profile                              | Limit Uptime      | Uptime                                     |         |      |
| < Chote And And And And And And And And And And                                                                                                    | spot 1                                    | g12241                                                   |           |               |                       | 1Day                                 |                   | 00:00:00                                   |         |      |
| ( ehots                                                                                                    | spot1                                     | g12183                                                   |           |               |                       | way                                  |                   | 00:00:00                                   |         |      |
| C the second second | spot 1                                    | g12168                                                   |           |               |                       | 1Day                                 |                   | 00:00:00                                   |         |      |
| ( 🌒 hote                                                                                                    | spot1                                     | g12159                                                   |           |               |                       | 1Day                                 |                   | 00:00:00                                   |         |      |
| 🔄 🗬 hots                                                                                                    | spot1                                     | g12145                                                   |           |               |                       | 1Day                                 |                   | 00:00:00                                   |         |      |
| hote                                                                                                    | spot 1                                    | g12143                                                   |           |               |                       | 1Day                                 |                   | 00:00:00                                   |         |      |
| hote                                                                                                    | spot1                                     | g12137                                                   |           |               |                       | 1Day                                 |                   | 00:00:00                                   |         |      |
| ( 🌒 hote                                                                                                    | spot1                                     | g12117                                                   |           |               |                       | 1Day                                 |                   | 00:00:00                                   |         |      |
| 🤇 🗬 hots                                                                                                    | spot1                                     | g12113                                                   |           |               |                       | 1Day                                 |                   | 00:00:00                                   |         |      |
| \varTheta all                                                                                                    |                                           | fluk03                                                   |           |               |                       | Unlimit time                         |                   | 31d 03:18:21                               |         |      |
| dec/2                                                                                                    | 21/2019 1                                 | 3-17-58                                                  |           |               |                       |                                      |                   |                                            |         |      |
| end and and and and and and and and and a                                                                                                    |                                           | fb-275946563                                             | 30743464  |               |                       | social_login                         | 03:00:            | 00 01:00:49                                |         |      |
| ::: dec/2                                                                                                    | 21/2019 13                                | 3:23:20                                                  | 000070    |               |                       |                                      | 00.00             | 00 00 00 00                                |         |      |
| in all                                                                                                    |                                           | 10-615815335                                             | 1829673   |               |                       | social_login                         | 03:00:            | 00 03:00:00                                |         |      |
| undee /2                                                                                                    | 00/2010 1                                 | 1.10.10                                                  |           |               |                       | 1000110111                           |                   | 00.00.00                                   |         |      |
| dec/2                                                                                                    | 20/2013 1                                 | channarand                                               | 10        |               |                       | Register                             | 01.00.            | 00 00.56.05                                |         |      |
| 2                                                                                                    | a k                                       | haskk k                                                  | 1R.(      | -1011         | a.com                 | addmao                               | 01.00.            | 00.00.00                                   |         |      |
|                                                                                                    | epot 1                                    | aw6875                                                   | 0100      |               |                       | 7Day                                 |                   | 00.00.00                                   |         |      |
| Chote                                                                                                    | epot 1                                    | aw6812                                                   |           |               |                       | 7Day                                 |                   | 00.00.00                                   |         |      |
|                                                                                                    | apor 1                                    | aw0012                                                   |           |               |                       | 7Day<br>7Day                         |                   | 00.00.00                                   |         |      |
| ( bot                                                                                                    |                                           |                                                          |           |               |                       | , Day                                |                   | 00.00.00                                   |         |      |
| Chote                                                                                                    | epot 1                                    | aw0075                                                   |           |               |                       | 7Dav                                 |                   | 00.00.00                                   |         |      |
| hots<br>hots                                                                                                    | spot 1                                    | aw6584                                                   |           |               |                       | 7Day<br>7Day                         |                   | 00:00:00                                   |         |      |
| hots<br>hots                                                                                                    | spot 1<br>spot 1<br>spot 1                | aw6584<br>aw6479<br>aw6356                               |           |               |                       | 7Day<br>7Day<br>7Day                 |                   | 00:00:00 00:00:00                          |         |      |
| hots<br>hots                                                                                                    | spot 1<br>spot 1<br>spot 1<br>spot 1      | aw6573<br>aw6584<br>aw6479<br>aw6356<br>aw6297           |           |               |                       | 7Day<br>7Day<br>7Day<br>7Day         |                   | 00:00:00 00:00:00 00:00:00 00:00:00        |         |      |
| C C hots<br>C C hots<br>C C hots<br>C C hots<br>C C hots                                                                                                    | spot1<br>spot1<br>spot1<br>spot1<br>spot1 | aw6673<br>aw6584<br>aw6479<br>aw6356<br>aw6297<br>aw6168 |           |               |                       | 7Day<br>7Day<br>7Day<br>7Day<br>7Day |                   | 00:00:00 00:00:00 00:00:00 00:00:00 00:00: |         |      |

# Facebook login By Trial Function (Don't use api)

For social login trials that don't require api

The advantage is

1. Work connected with api of facebook at any time

2. You don't need a server or other device other than a single mikrotik.

The disadvantage is

1.user can use on facebook at any time as well without having to login via Hotspot login page.

2. Cannot collect usage data of users.

The configuration steps for use are as follows:

Copy the file name login.html to override the old login.html and open the file.

| rganize 🔻 🛛 🛜 Open | Include in library 🔻 Share v | with 🔻 New folder |                |       |    |  |
|--------------------|------------------------------|-------------------|----------------|-------|----|--|
| Favorites          | Name                         | Date modified     | Туре           | Size  |    |  |
| E Desktop          | 🔒 css                        | 18/12/62 12:44    | File folder    |       |    |  |
| Downloads          | 📕 Facebook login By API      | 21/12/62 19:58    | File folder    |       |    |  |
| ConeDrive          | 📗 FB login for trial         | 18/12/62 14:25    | File folder    |       |    |  |
| 🖳 Recent Places    | li fonts                     | 18/12/62 12:44    | File folder    |       | Ν  |  |
|                    | 퉬 images                     | 18/12/62 12:44    | File folder    |       | 43 |  |
| Libraries          | 🎼 info 🛛 🗛 i G               | 8/12/62 12:44     | File folder    |       |    |  |
| Documents          | 🔰 js 🏾 🏹 🛛 🎼                 | 101121/12/6210:58 | Pile folder    |       |    |  |
| J Music            | 🐌 lv                         | 18/12/62 12:44    | File folder    |       |    |  |
| E Pictures         | 퉬 sweetalert                 | 18/12/62 12:44    | File folder    |       |    |  |
| Videos 🗧           | 퉬 xml                        | 18/12/62 12:44    | File folder    |       |    |  |
|                    | 📄 alogin.html                | 18/12/62 12:44    | Chrome HTML Do | 2 KB  |    |  |
| 👌 Homegroup        | block.html                   | 18/12/62 12:44    | Chrome HTML Do | 3 KB  |    |  |
|                    | error.html                   | 18/12/62 12:44    | Chrome HTML Do | 1 KB  |    |  |
| Computer           | errors.txt                   | 18/12/62 12:44    | Text Document  | 5 KB  |    |  |
| 🏭 Local Disk (C:)  | info.html                    | 20/12/62 10:54    | Chrome HTML Do | 25 KB |    |  |
| 👝 Local Disk (D:)  | 🔝 loading.gif                | 18/12/62 12:44    | GIF image      | 13 KB |    |  |
| 🔮 CD Drive (E:)    | ogin.html                    | 21/12/62 20:02    | Chrome HTML Do | 15 KB |    |  |
| 👝 image (F:)       | logout.html                  | 18/12/62 12:44    | Chrome HTML Do | 5 KB  |    |  |
| 👝 SAMSUNG (G:)     | 💰 md5.js                     | 18/12/62 12:44    | JS File        | 8 KB  |    |  |
| 👝 Removable Disk ( | radvert.html                 | 18/12/62 12:44    | Chrome HTML Do | 2 KB  |    |  |
|                    | redirect.html                | 18/12/62 12:44    | Chrome HTML Do | 1 KB  |    |  |

### Edit all 3 lines and import into files in winbox

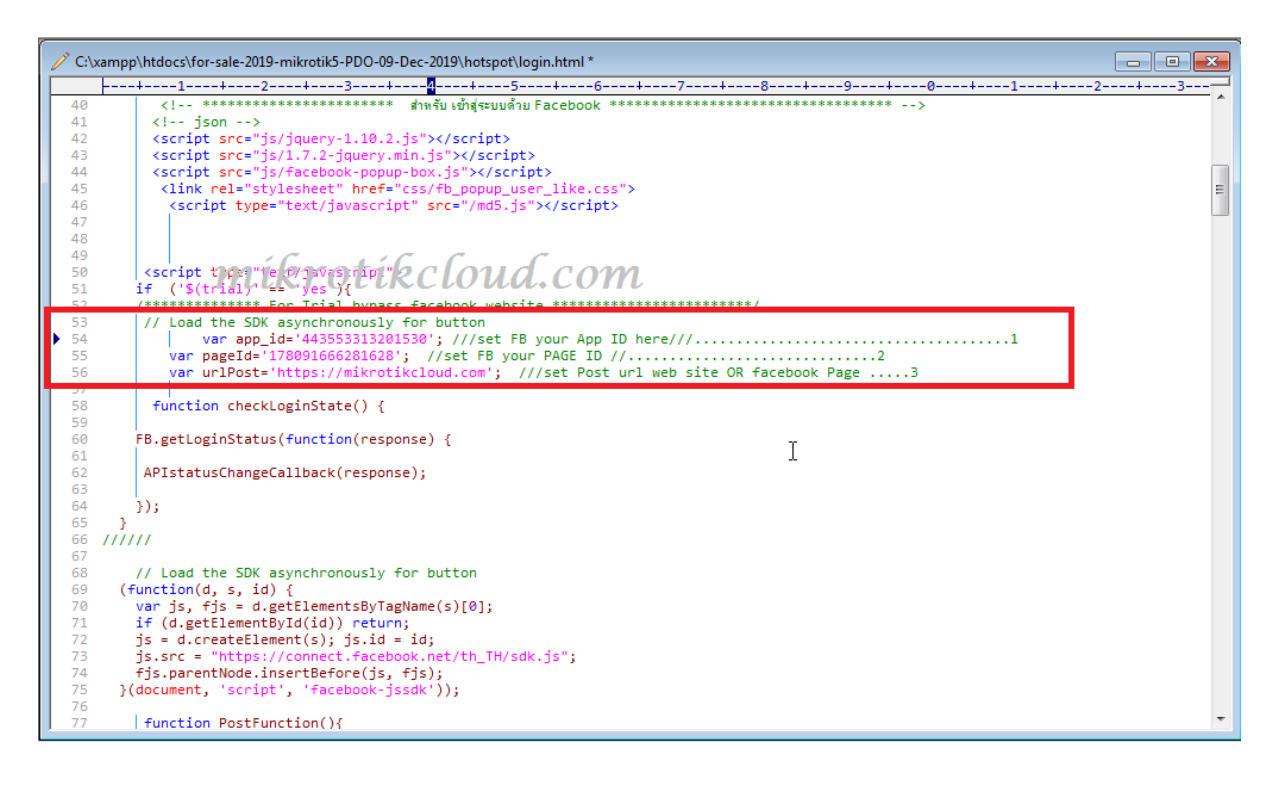

Enter winbox to enable Trial and set the 3 boxes below according to usage.

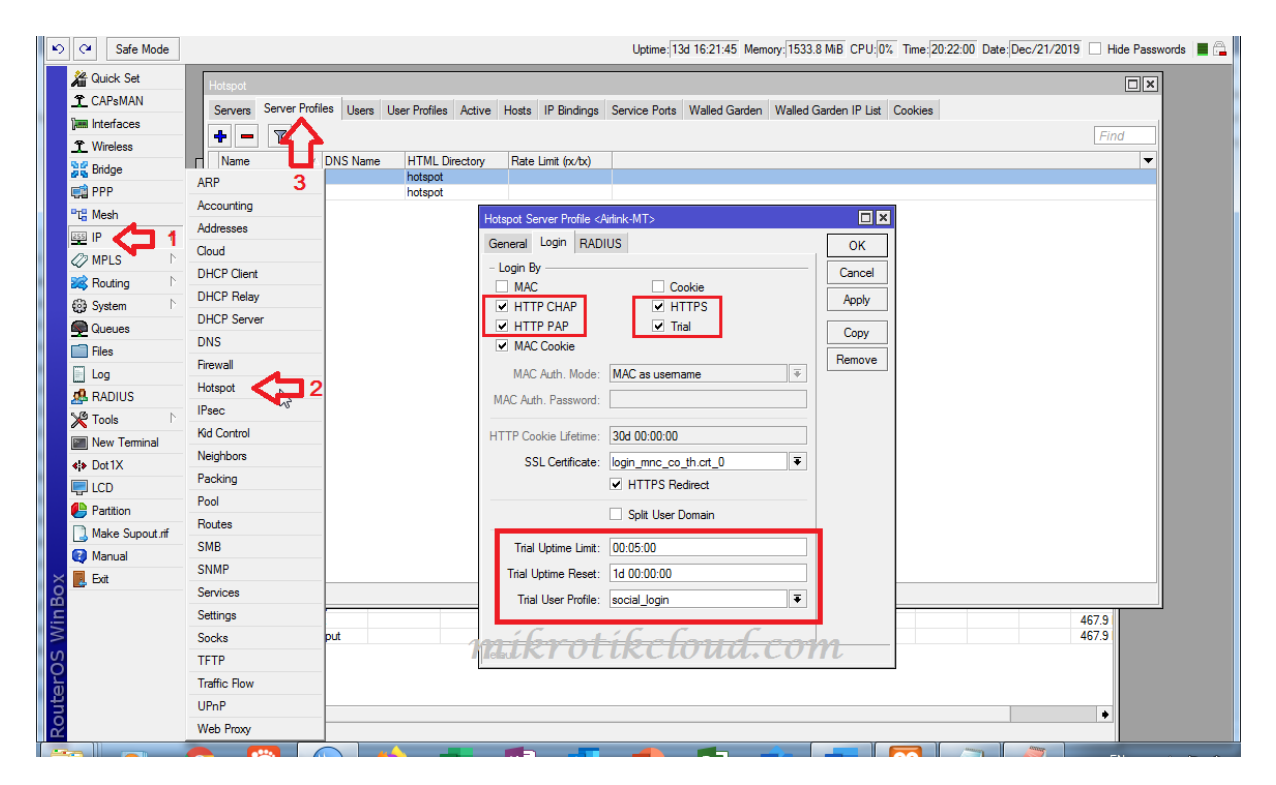

ห น้ำ 69 | 96

### Then copy the script below to put in the New Terminal

#### /ip hotspot walled-garden

add dst-host=\*facebook.com

add dst-host=\*fbcdn.net

/

/

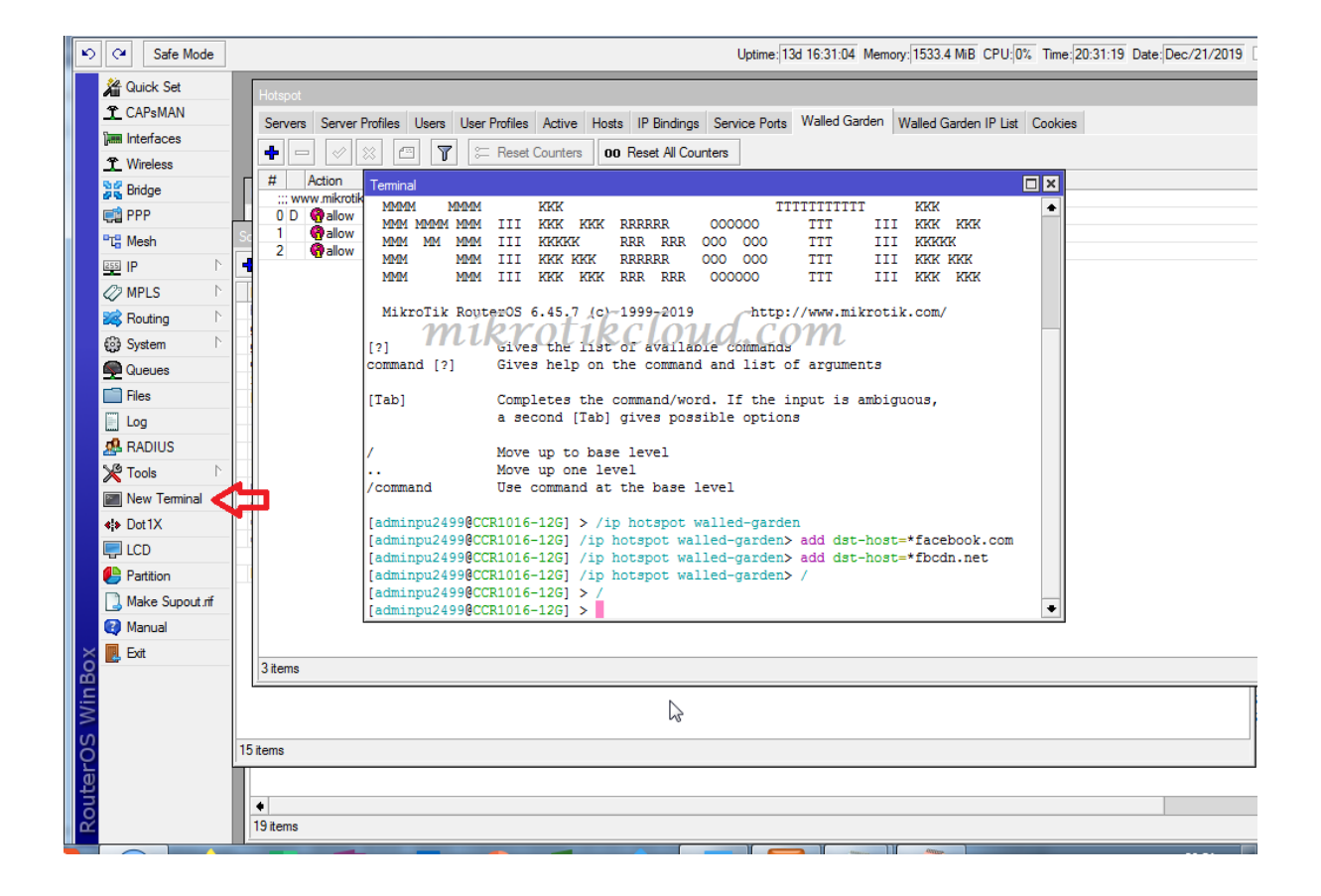

### Finished

| Safe Mode       |         | Uptime:[13d 09:13:51 Memory:]1534.3 MB_CPU;[1%] Time:[13:14:07_Date:]Dec/                                  | 21/2019 🗌 Hide Passwords 📕 🚔 |
|-----------------|---------|----------------------------------------------------------------------------------------------------|------------------------------|
| Auick Set       |         |                                                                                                    |                              |
| 1 CAPsMAN       |         |                                                                                                    |                              |
| 🚛 Interfaces    |         | Ustonet                                                                                                    |                              |
| 1 Wireless      |         |                                                                                                    |                              |
| Bridge          | Firev   | Servers Server Profiles User Profiles Active Hosts IP Bindings Service Ports Walled Garden IP List Cookles |                              |
| FPP 📬           | Filt    | + C X 2 P Y E Reset Counters 00 Reset All Counters                                                         | Find                         |
| "To Mesh        | Sched   | Action Server Method Dst. Host Dst. Port Hits     www.mikmtikcloud.com                                     |                              |
|                 | +       |                                                                                                    |                              |
| MPLS N          | Nam     | 1 D 🖓 allow 0<br>2 🚱 allow 1 tacebook.com 1                                                                |                              |
| 😹 Routing 🗈     | gam     | 3 Pallow Tbcdn.net 2                                                                                       |                              |
| t∰ System ►     | gam     |                                                                                                    |                              |
| Queues          | Sen     |                                                                                                    |                              |
|                 | O F/P   | IRCIOUA.COM                                                                                                |                              |
| Log             | 1.log   | Ν                                                                                                    |                              |
| RADIUS          | 1.Pr    | N2                                                                                                    |                              |
| Nous Transiant  | rese    |                                                                                                    |                              |
|                 | COU     |                                                                                                    |                              |
|                 | COU     |                                                                                                    |                              |
| Partition       | Ema     |                                                                                                    |                              |
| Make Support of | fac     |                                                                                                    |                              |
| Manual Manual   |         |                                                                                                    |                              |
| × Ext           |         |                                                                                                    |                              |
| B               |         |                                                                                                    |                              |
| /in             |         |                                                                                                    |                              |
| >               |         | 4 items                                                                                                    |                              |
| ò               | 16 iter | \$                                                                                                    |                              |
| ter             |         |                                                                                                    |                              |
| no              | •       |                                                                                                    | •                            |
| 2               | 19 i    | ems                                                                                                    |                              |

Test in the hotspot login page.

| MikrotikCloud > login × + + + + + + + + + + + + + + + + + +                                                                                                    |                    |
|----------------------------------------------------------------------------------------------------|--------------------|
| ← → C △ ▲ \u00ed Liutanañu   172.0.0.1/login?                                                                                                    | 🛧 🔮 🖸 🎄 :          |
| 🔠 แลป ★ Bookmarks 🛓 การนโพคค 🎯 API Mikrotik800 🜌 API Mikrotik 🖾 testhost API Mikrotik 🧑 ADSLThailand Spee 📋 นำย้าจาก IE 💿 CAT speedtest.net 🎸 Free Dynamic DNS                                                                                                    | » 📔 บุ๊กมาร์กอิ่นๆ |
| BagTri<br>Sriakiru<br>Remember Me                                                                                                    |                    |
| ເປົາສູ່ຮະນນ                                                                                                    |                    |
| หรือ                                                                                                    |                    |
| mikrotikcloud.com<br>จะเปลี่ยนรหัสผ่าน มาตาม มาตาม |                    |

The login button will come, no need to wait. The behavior is the same as login by API.

### User created

| JUICK SEL      |      | H     | lotspot          |                       |                  |                       |              |                        |                |         |
|----------------|------|-------|------------------|-----------------------|------------------|-----------------------|--------------|------------------------|----------------|---------|
| CAPsMAN        | - 11 |       | Servers Server P | rofiles Users User Pr | ofiles Active He | osts IP Bindings Sen  | vice Ports V | Valled Garden Walled G | Garden IP List | Cookies |
| Interfaces     |      |       | + - 🖉 💈          | 8 🗂 🍸 oo F            | Reset Counters   | 00 Reset All Counters | 1            |                        |                | Find    |
| Wireless       |      | 1È    | Server           | Name                  | Address          | MAC Address           | Profile      | Limit Uptime           | Intime         |         |
| Bridge         | E    | ev X  | hotspot1         | a76864                |                  |                       | 1Day         |                        | 00:00:00       |         |
| -              |      | X     | hotspot1         | a75999                |                  |                       | 1Day         |                        | 00:00:00       |         |
| -rr            |      | X     | ( hotspot1       | a75781                |                  |                       | 1Day         |                        | 00:00:00       |         |
| Mesh           | Sch  | adi X | A hotspot 1      | a75624                |                  |                       | 1Day         |                        | 00:00:00       |         |
| P              | N 🖊  | _ X   | A hotspot1       | a73189                |                  |                       | 1Day         |                        | 00:00:00       |         |
|                |      | Ч×    | hotspot1         | a69762                |                  |                       | 1Day         |                        | 00:00:00       |         |
| MPLS           | N    | ame 🗡 | A hotspot 1      | a69383                |                  |                       | 1Day         |                        | 00:00:00       |         |
| Routing        | ▷ ho | st_X  | A hotspot 1      | a69242                |                  |                       | 1Day         |                        | 00:00:00       |         |
|                | ga   | me    | A hotspot1       | a69235                |                  |                       | 1Day         |                        | 00:00:00       |         |
| System         | ga   | melx  | hotspot1         | a69122                |                  |                       | 1Day         |                        | 00:00:00       |         |
| Queues         | CI   | any   | hotspot1         | a67761                |                  |                       | 1Day         |                        | 00:00:00       |         |
| lee            | 5    |       | hotspot 1        | a66937                | C                | C                     | 1Day         |                        | 00:00:00       |         |
| 100            |      |       | - netsnot        | 2 albob T1R           | elou(            | LCOM                  | 1Day         |                        | 00:00:00       |         |
| log            | 1    |       |                  | -05440                |                  | viconv                | 1Day         |                        | 00:00:00       |         |
| RADIUS         | 1    | Prol  | hotspot I        | a60446<br>- 00700     |                  |                       | 1Day         |                        | 00:00:00       |         |
|                | N 1  |       | hotspot 1        | d03/02                |                  |                       | 1Day         |                        | 00.00.00       |         |
| loois          | r re | set   | hotspot 1        | a600044               |                  |                       | 1Day<br>1Day |                        | 00.00.00       |         |
| New Terminal   | 00   | unix  | hotspot1         | a62341                |                  |                       | 1Day         |                        | 00.00.00       |         |
| Dot1X          | CC   | unix  | hotspot1         | a49858                |                  |                       | 1Day         |                        | 00:00:00       |         |
| JOLIX          | C    | unix  | hotspot1         | a48600                |                  |                       | 1Day         |                        | 00.00.00       |         |
| LCD            |      | de    | ) @hotspot1      | T-94-39-E5-85-8E-71   |                  | 94-39-E5-85-8E-71     | social login | 00:05:00               | 00:01:05       |         |
| Partition      | Er   | nail  | dec/13/2019      | 09:36:23              |                  |                       |              |                        |                |         |
|                |      |       | R hotspot 1      | 1111                  |                  |                       | 1Day         |                        | 04:20:31       |         |
| viake Supout.n |      |       | ;;; counters and | imits for trial users |                  |                       |              |                        |                |         |
| Manual         |      | •     | 8                |                       |                  |                       |              |                        | 00.42.43       |         |

## Notify when unable to use internet

This will be a javascript function to ping whether the mikrotik router is connected to the internet or not, by inserting the script below into the New Terminal.

Which will display the message on the login.html and status.html pages

```
/ip hotspot walled-garden ip
```

add action=accept disabled=no dst-host=www.mikrotikcloud.com

/
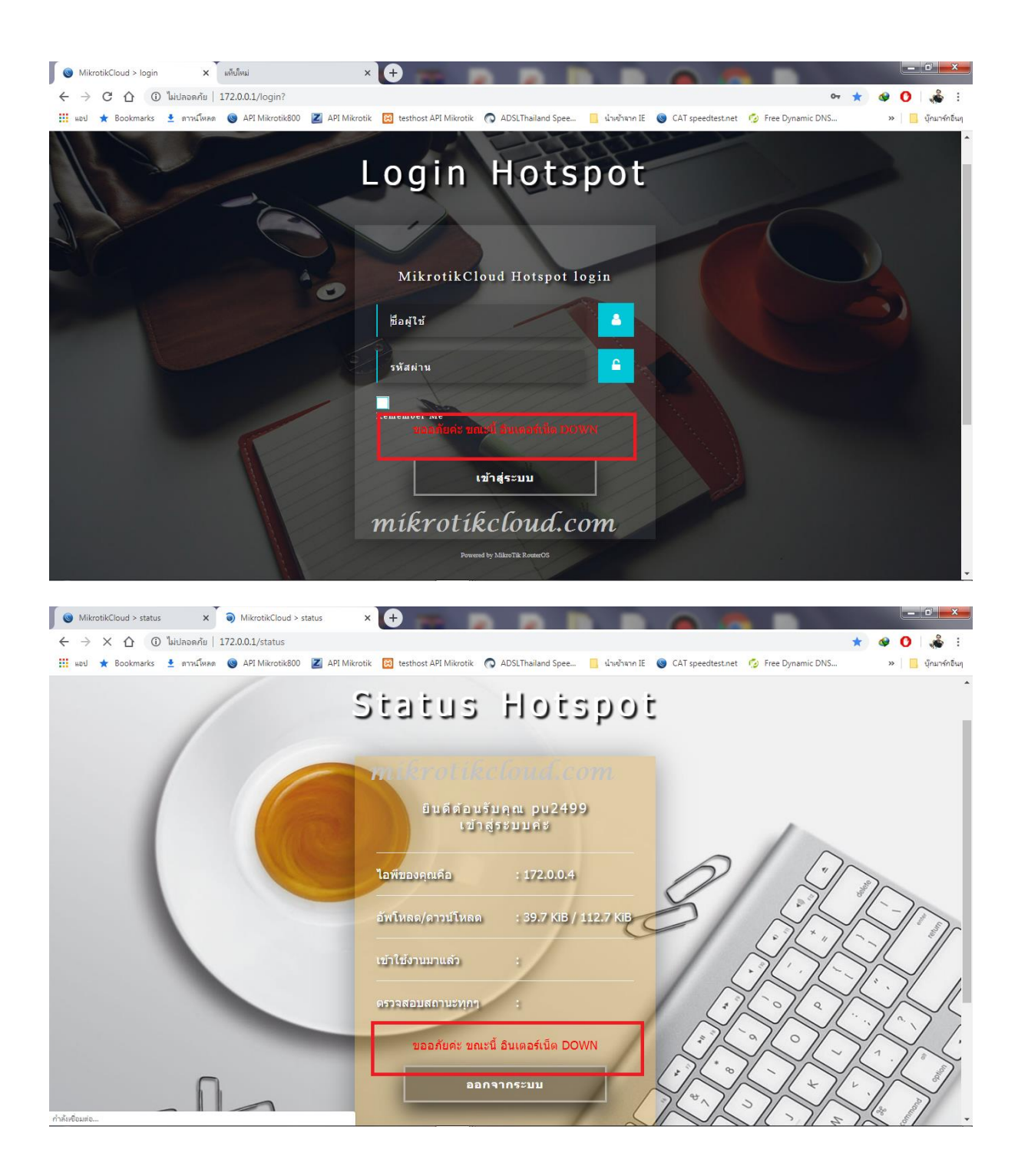

## **PPPoE server with user notifications**

In Mikrotik5-PDO and Mikrotikcloud-hosting There are 2 types of expired user management systems.

1. When expiring, will disable and remove the specified date and time.

2. When expired Will change the profile for the user automatically so that the system redirects to the page to notify the customer expiration date

When the specified time has elapsed Will change the profile back to its original value and then disable and remove respectively.

Will explain the implementation of the system in the form 2

|       |    | C# Sat    | ie Mode      | e Date                                                            | Dec/25/2019 Time: 16:56:23 🗌 Hide Passwords 🔳 🚘 |
|-------|----|-----------|--------------|-------------------------------------------------------------------|-------------------------------------------------|
|       | Â  | Quick S   | et           |                                                                   |                                                 |
|       | Ĵ  | CAPsM     | AN           |                                                                   |                                                 |
|       | 1  | Interfac  | es           | 2 Bridge                                                          |                                                 |
|       | Ĵ  | Wireles:  | 3            | Bridge Ports VLANs MSTIs Port MST Overrides Filters NAT Hosts MDB |                                                 |
|       | 2  | 🖁 Bridge  | $\leftarrow$ | ➡ 1                                                               | Find                                            |
|       | Ę  | 🔋 PPP     |              | Name / Type L2 MTU Tx Rx                                          |                                                 |
|       |    | Switch    |              |                                                                   |                                                 |
|       | ۳t | 8 Mesh    |              | New Interface                                                     |                                                 |
|       | 25 | s IP      | Þ            | Ceneral STP VLAN Status Traffic OK                                |                                                 |
|       | 4  | MPLS      | 1            | Name: bridge1 Cancel                                              |                                                 |
|       | 2  | 🕏 Routing | 1            | Type: Bridge Apply                                                |                                                 |
|       | 6  | System    | 1            | h http://www.interview.com/                                       |                                                 |
|       | 5  | Queues    |              | Disable                                                           |                                                 |
|       |    | Files     |              | Actual NTJ: LKYOLUKCLOUM Comment                                  |                                                 |
|       |    | Log       |              | L2 MTU:                                                           |                                                 |
|       | ₫  | RADIU:    | 5            | MAC Address:                                                      |                                                 |
|       | ×  | Tools 🎖   | 1            | ARP: enabled                                                      |                                                 |
|       | 2  | New Te    | minal        | ARP Timeout:                                                      |                                                 |
|       | 4  | Dot1X     |              | Admin MAC Address:                                                |                                                 |
| X     | Ę  | LCD       |              |                                                                   |                                                 |
| l B   | 2  | Partition |              | Ageing Time: 00:05:00                                             |                                                 |
| -i-   |    | 🕽 Make S  | upout.rif    | if IGMP Separation                                                |                                                 |
| 2     | •  | 🛛 Manual  |              | DHCP Snooping                                                     |                                                 |
| Ŏ     |    | Exit      |              |                                                                   |                                                 |
| e l   |    |           |              | ✓ Fast Forward                                                    |                                                 |
| DO LO |    |           |              |                                                                   |                                                 |
| Ř     |    |           |              |                                                                   |                                                 |

#### Example to create Bridge1

ห น้ำ 74 | 96

Add ether6 and ether7 to bridge1.

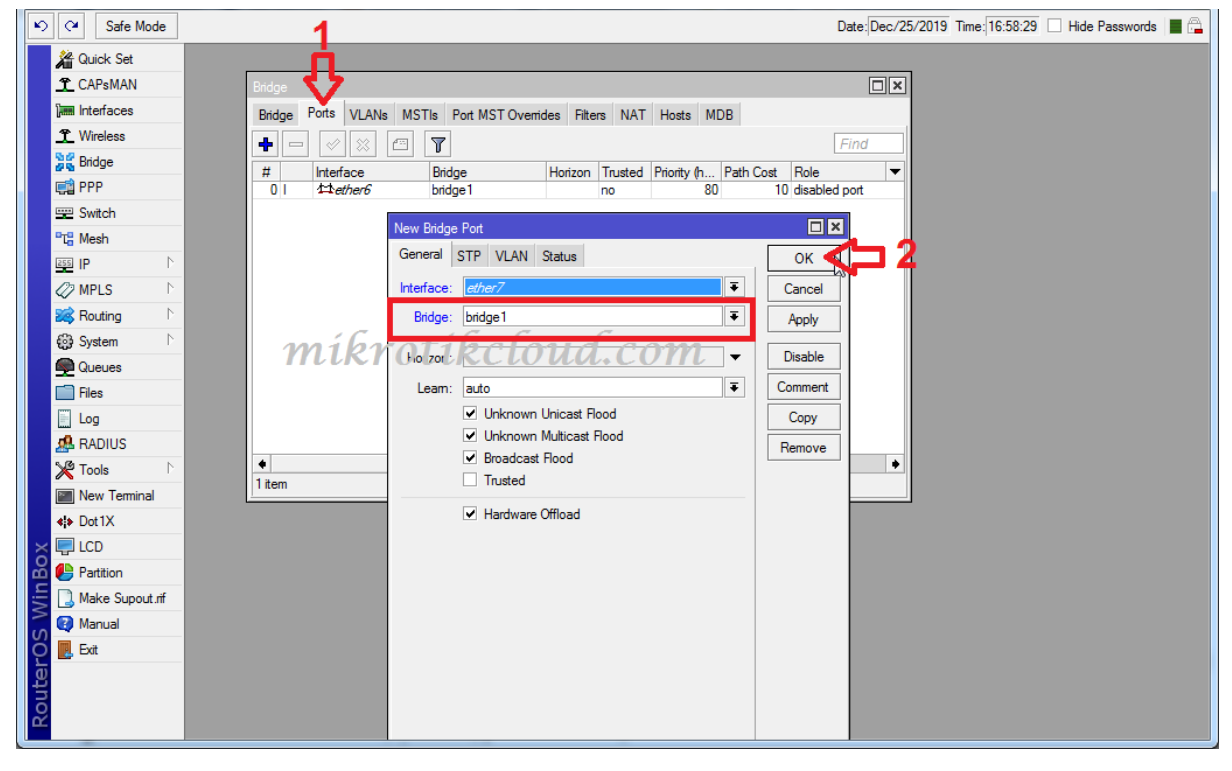

| Bridge  |                        |                |                   |        |             |           |               |
|---------|------------------------|----------------|-------------------|--------|-------------|-----------|---------------|
| Bridge  | Ports VLANs            | MSTIs Port MST | Overrides Filters | NAT    | Hosts ME    | ЭВ        |               |
| + =     |                        | kroti          | kclo              | ua     | . CO        | m.        | Find          |
| #       | Interface              | Bridge         | Horizon T         | rusted | Priority (h | Path Cost | Role          |
|         | 1⊐tether6<br>1-tether7 | bridge1        | n                 | 0      | 80          | 10        | disabled port |
|         | -Culti /               | bildgen        |                   | 0      | 00          | 10        | uisablea port |
|         |                        |                |                   |        |             |           |               |
|         |                        |                |                   |        |             |           |               |
|         |                        |                |                   |        |             |           |               |
|         |                        |                |                   |        |             |           |               |
|         |                        |                |                   |        |             |           |               |
|         |                        |                |                   |        |             |           |               |
|         |                        |                |                   |        |             |           |               |
|         |                        |                |                   |        |             |           |               |
|         |                        |                |                   |        | 1           |           |               |
| •       |                        |                |                   |        | 20          |           | •             |
| 2 items |                        |                |                   |        |             |           |               |

ห น้ำ 75 | 96

#### Create new Address 172.0.0.1/24 interface bridge1

| Safe Mode              |             | Date: Dec                     | :/25/2019 Time: 17:04:14 Hide Passwor |
|------------------------|-------------|-------------------------------|---------------------------------------|
| Quick Set              |             |                               |                                       |
|                        |             | 3                             |                                       |
| Wireless               | ARP         | <u>д</u>                      |                                       |
| 😹 Bridge               | Accounting  |                               |                                       |
| 📢 PPP                  | Addresses   | 🛉 🖃 🖉 🖾 🍸 🛛 Find              |                                       |
| 📟 Switch               | Cloud       | Address / Network Interface 🔻 |                                       |
| "T <mark>B</mark> Mesh | DHCP Client | New Address                   |                                       |
| 👳 IP < 🗖 🐧             | DHCP Relay  | Address 172.0.0.1/24 OK       |                                       |
| Ø MPLS                 | DHCP Server |                               |                                       |
| 😹 Routing 💦 👌          | DNS         |                               |                                       |
| 🚱 System 🗈             | Firewall    | Interface bidge 1 Apply       |                                       |
| Queues                 | Hotspot     | Disable                       |                                       |
| Files                  | mikroi      | Cloud.com Comment             |                                       |
| Log                    | Kid Control |                               |                                       |
| 🥵 RADIUS               | Neighbors   | Сору                          |                                       |
| 🎇 Tools 🛛 🗅            | Packing     | Remove                        |                                       |
| 📰 New Terminal         | Pool        | enabled                       |                                       |
| <b>♦¦&gt;</b> Dot1X    | Routes      | 1 item                        |                                       |
|                        | SMR         |                               |                                       |

## Create an IP Pool for Local, named pppoe-local-pool.

| 1 Wireless          |             | IP Pool                                                |                       |              |         |
|---------------------|-------------|--------------------------------------------------------|-----------------------|--------------|---------|
| 🕌 Bridge            |             | Pools Use                                              | d Addresses           |              |         |
| 📑 PPP               | Accounting  | -                                                      |                       |              | Find    |
| 💬 Switch            | Addresses   | Name                                                   | ∠ Addresses           | √ Next F     |         |
| "TB Mesh            | Cloud       | IP Pool <ppp< th=""><th></th><th></th><th></th></ppp<> |                       |              |         |
| 💷 IP 🧲 1            | DHCP Client | News                                                   |                       |              | 5       |
| 🖉 MPLS 📃 🗈          | DHCP Relay  | Name:                                                  | pppoe-local-pool      |              |         |
| 😹 Routing 🛛 🗅       | DHCP Server | Addresses:                                             | 172.0.0.2-172.0.0.254 | <del> </del> | Cancel  |
| 🚱 System 🗅          | DNS         | Next Pool:                                             | none                  | ₹ ▲          | Apply   |
| Queues              | Firewall M  | lkro                                                   | tikeloud.co           | m            | Comment |
| Files               | Hotspot     |                                                        |                       | ΠU           |         |
| Log                 | IPsec       |                                                        |                       |              | Сору    |
| 🥵 RADIUS            | Kid Control |                                                        |                       |              | Remove  |
| 🎇 Tools 🗈 🕅         | Neighbors   |                                                        |                       |              |         |
| 🔚 New Terminal      | Packing     |                                                        |                       |              |         |
| <b>♦¦&gt;</b> Dot1X |             | 23 (1                                                  | la ata di             |              |         |
|                     | SMR         | Sitems (T sei                                          |                       |              |         |

Create an IP Pool for Remote. Give the client connected by PPPoE Client. Length 172.16.0.1 – 172.16.0.254 named pppoeremote-pool.

| IP Pool                                                                                             |                 |                         |   |      | ,<br>,         |     |
|----------------------------------------------------------------------------------------------------|-----------------|-------------------------|---|------|----------------|-----|
| Pools Us                                                                                            | ed Addresses    |                         |   |      |                |     |
| + -                                                                                                 | - 7             |                         |   |      | F              | ind |
| Name                                                                                                | $\nabla$        | Addresses               | A | Next | Pool           | -   |
| ן ⊕pppoe-l                                                                                          | local-pool      | 172.0.0.2-172.0.0.254   |   | none |                |     |
| - the pppoer                                                                                        | remote-pool     | 172.16.0.1-172.16.0.254 |   | none | •              |     |
| IP Pool <ppp< td=""><td>oe-remote-pool&gt;</td><td></td><td></td><td></td><td></td><td></td></ppp<> | oe-remote-pool> |                         |   |      |                |     |
| Name:                                                                                               | pppoe-remote-p  | oool                    |   |      | OK             |     |
| Addresses:                                                                                          | 172.16.0.1-172  | .16.0.254               |   | ÷    | Cancel         |     |
| Next Pool:                                                                                          | none            |                         | ₹ | •    | Apply          |     |
|                                                                                                    |                 |                         |   |      | Comment        |     |
|                                                                                                    |                 | $\triangleright$        |   |      | Copy<br>Remove |     |
| 3 items (1 s                                                                                        | elected)        |                         |   |      |                |     |

Create IP Pool for Client that is Expired. Length 172.16.1.1 - 172.16.1.254

| IP Pool                                                                   |                                 |                           |          |
|---------------------------------------------------------------------------|---------------------------------|---------------------------|----------|
| Pools Use                                                                 | ed Addresses                    |                           |          |
| + -                                                                       |                                 |                           | Find     |
| Name                                                                      | ✓ Addresses                     | Next Pool                 | <b>~</b> |
| 🕆 🕆 pppoe-c                                                               | lient-p 172.0.0.2-172.0.0.254   | none                      |          |
| 🕆 🕆 pppoe-e                                                               | expired 172.16.1.1-172.16.1.254 | none                      |          |
| 🕆 pppoe-r                                                                 | emote 172.16.0.1-172.16.0.254   | none                      |          |
| IP Pool <ppp< th=""><th>oe-expired-pool&gt;</th><th></th><th></th></ppp<> | oe-expired-pool>                |                           |          |
| Name:                                                                     | pppoe-expired-pool              | ОК                        |          |
| Addresses:                                                                | 172.16.1.1-172.16.1.254         | Cancel                    |          |
| Next Pool:                                                                | none 두 🔺                        | Apply                     |          |
| n                                                                         | ikrotikcloud                    | Comment<br>Copy<br>Remove |          |
| 3 items (1 se                                                             | elected)                        |                           |          |

Create a Hotspot Server for Bridge1 (172.0.0.0) that must be created because Mikrotik's Web Server will work.

If redirecting at other servers is not necessary to create a Hotspot server

| Wireless     | Addresses   |                                                                                                  | ন |
|--------------|-------------|--------------------------------------------------------------------------------------------------|---|
| Bridge       | Cloud 🧿 🛁   |                                                                                                  | 2 |
| PPP          | DHCP Client | Servers Server Profiles Users User Profiles Active Hosts IP Bindings Service Ports Walled Garden |   |
| Switch       | DHCP Relay  | I I I I I I I I I I I I I I I I I I I                                                            |   |
| Mesh         | DHCP Server | Name / Interface Address Pool Profile Addresses                                                  |   |
| IP 🤇 🗖 1 N   | DNS         |                                                                                                  |   |
| MPLS D       | Firewall    | Hotspot Setup                                                                                    |   |
| Routing D    | Hotspot     | Select interface to run HotSpot on                                                               |   |
| System D     | IPsec       | HotSpot Interface: bridge1                                                                       |   |
| Queues       | Kid Control |                                                                                                  |   |
| Files        | Neighbors   |                                                                                                  |   |
| Log          | Packing     | Back Next Cancel                                                                                 |   |
| RADIUS       | Pool MUR    | I OLIR <mark>CIOIII.Com</mark>                                                                   |   |
| Tools D      | Routes      |                                                                                                  |   |
| New Terminal | SMB         |                                                                                                  |   |
| Dot1X        | SNMP        |                                                                                                  |   |
| LCD          | Services    | 0 items                                                                                          |   |

#### Create PPPoE Service

| T Wireless                         | PPP                                                                      |      |
|------------------------------------|--------------------------------------------------------------------------|------|
| Bridge                             | Interface PPPoE Servers Secrets Profiles Active Connections L2TP Secrets |      |
| 📢 PPP                              |                                                                          | Find |
| 😌 Switch                           |                                                                          |      |
| <sup>e</sup> t <mark>e</mark> Mesh | Service / Interface Max MIU Max MRU MRRU Default Profile Authentication  |      |
| 255 IP 🗅                           |                                                                          |      |
| 🖉 MPLS 🗈 🗈                         | PPPoE Service «service-pppoe»                                            |      |
| 😹 Routing 🗈                        | Service Name: service-pppoe OK                                           |      |
| System ►                           | Interface: bridge 1 T Cancel                                             |      |
| 👰 Queues 🗸                         | Max MTU: Apply                                                           |      |
| Files MU                           | Tranka MRL: Harcom - Diable                                              |      |
| Eog                                | MRRU:                                                                    |      |
| 🥵 RADIUS                           | Copy                                                                     |      |
| 🄀 Tools 🗈 🕅                        | Remove                                                                   |      |
| 🔤 New Terminal                     | Default Profile: default ₹                                               |      |
| <b>∢¦</b> ≽ Dot1X                  | One Session Per Host                                                     |      |
| 🗙 🚍 LCD                            | ☐ 1 item ( Max Sessions: ▼                                               |      |
| Partition                          | PADO Delay: 🖉 ms                                                         |      |
| 🗧 🗋 Make Supout.rif                | - Authentication                                                         |      |
| Manual                             | ✓ pap ✓ chap                                                             |      |
| O 📕 Exit                           | l⊻ mschap1 l⊻ mschap2                                                    |      |
| te                                 | enabled                                                                  |      |

# Create a NAT for the Network 172.16.0.0/24 (pppoe-remote-pool) can access the internet

| <b>CAPsMAN</b> |             |          |                | Firewall     | J          | <mark>اک</mark> ا |                 |            |          |              |                |             |      |          |            |              |            |
|----------------|-------------|----------|----------------|--------------|------------|-------------------|-----------------|------------|----------|--------------|----------------|-------------|------|----------|------------|--------------|------------|
| Interfaces     |             |          |                | Filter Rules | NAT        | Mangle            | Raw S           | Service P  | orts Cor | nnections    | Ad             | dress Lists | Laye | r7 Proto | cols       |              |            |
| T Wireless     | ARP         |          | 4 E            | + -          | <b>~</b> × |                   | 70              | oo Reset   | Counters | 00           | Reset          | All Counte  | rs   | Find     | a          | dl .         | Ŧ          |
| 📲 Bridge       | Accounting  |          | - <b>- - -</b> | # Ac         | tion       | Chain             | Src. /          | Address    | Dst. Add | ress Pro     | to             | Src. Port   | Dst. | Port     | In. Inter. | Out. Int     | . In. In 🔻 |
| 📬 PPP          | Addresses   |          |                | 0 D 🙉        | jump       | dstnat            |                 |            |          |              |                |             |      |          |            |              |            |
| Switch         | Cloud       |          |                | NAT Rule <17 | 72.16.0.(  | )/24>             |                 |            |          |              |                |             |      |          |            |              |            |
| TE Mesh        | DHCP Clier  | t l      |                | General Ad   | Ivanced    | Extra             | Action          | Statistics |          |              |                |             |      |          | Г          | ОК           |            |
| 😇 IP 🧲 🔤 1     | DHCP Rela   | /        |                |              | - L        |                   |                 |            | -        |              |                |             |      | -        |            | 0            |            |
| MPLS           | DHCP Serv   | er       |                | L L          | nain:      | srcnat            |                 |            |          |              |                |             |      | •        | 니닏         | Cance        | !          |
| 😹 Routing      | DNS         |          |                | Src. Add     | dress:     | 172.1             | 6.0.0/24        |            |          |              |                |             |      | <b>^</b> | ·   L      | Apply        |            |
| 🚱 System       | Firewall    |          |                | Dst. Add     | dress:     |                   |                 |            |          |              |                |             |      | -        | .   [      | Disable      | e          |
| Queues         | Hotspot     | <b>•</b> |                | $m_{l}$      | RY         | Ðŧ                | <del>lk (</del> | લ્લ        | HA       | <b>L.</b> C. | <del>0</del> 4 | n—          |      |          |            | Comme        | nt         |
| 📄 Files        | IPsec       |          |                | 110          |            |                   |                 |            |          |              |                |             |      |          |            | -            |            |
| Log            | Kid Control |          |                | Src.         | . Port:    |                   |                 |            |          |              |                |             |      | -        |            | Сору         |            |
| 🥵 RADIUS       | Neighbors   |          |                | Dst.         | . Port:    |                   |                 |            |          |              |                |             |      | -        |            | Remov        | e          |
| ⊁ Tools        | Packing     |          |                | Any          | . Port: [  |                   |                 |            |          |              |                |             |      | -        |            | Reset Cou    | nters      |
| New Terminal   | Pool        |          |                | In. Inter    | rface:     |                   |                 |            |          |              |                |             |      | •        |            | Reset All Co | unters     |
| Dot1X          | Routes      |          |                | Out have     |            |                   |                 |            |          |              |                |             |      |          |            |              | Gradia     |

| NAT Rule <172.16.0.0/24>                 |                    |
|------------------------------------------|--------------------|
| General Advanced Extra Action Statistics | ОК                 |
| Action: masquerade                       | Cancel             |
|                                          | Apply              |
| Log Prefix:                              | Disable            |
| To Ports:                                | Comment            |
|                                          | Сору               |
|                                          | Remove             |
|                                          | Reset Counters     |
|                                          | Reset All Counters |
|                                          |                    |
|                                          |                    |
|                                          | l l                |
|                                          |                    |
|                                          |                    |
|                                          |                    |
|                                          |                    |

## Enable Web Proxy

|   | ю        | C*                   | Safe Mode     |              |                         |                          | Dat            | te: Dec/25/2019 Time: 18:04:17 |
|---|----------|----------------------|---------------|--------------|-------------------------|--------------------------|----------------|--------------------------------|
| I |          | 🄏 Qu                 | ick Set       |              |                         |                          |                | 1                              |
|   |          | 1 CA                 | PsMAN         |              | Web Proxy Settings      |                          |                |                                |
|   |          | );;;;; Inte          | erfaces       |              | General Status Looku    | ips Inserts Refreshes    | ОК             |                                |
|   |          | 1 Wir                | reless        | ARP          |                         | Enabled                  | Cancel         |                                |
|   |          | 💦 Brid               | dge           | Accounting   | Src. Address            | 0.0.0.0                  | Apply          | 13                             |
|   |          | 📢 PP                 | Р             | Addresses    | Port                    | 8080 🗢                   |                |                                |
|   |          | 📰 Sw                 | itch          | Cloud        |                         | Anonymous                | Clear Cache    |                                |
|   |          | "T <mark>a</mark> Me | sh            | DHCP Client  | Good Prest Pro          | and com                  | Reset HTML     |                                |
|   |          | 255 IP               | < 7 1         | DHCP Relay   | ST OL LKCC              | O <del>um.com</del>      | Access         | 4                              |
|   |          | MP                   | PLS È         | DHCP Server  | Faleni Floxy Fol        | •                        | Cache          |                                |
|   |          | K Ro                 | uting D       | DNS          | Cache Administrator     | : webmaster 🔺            | Direct         |                                |
|   |          | ණි Sys               | stem 🗅        | Firewall     | Max. Cache Size         | : unlimited <b>Ŧ</b> KiB | Connections    |                                |
|   |          | 🕎 Qu                 | eues          | Hotspot      | Max Cache Obiect Size   | : 2048 KiB               | Cache Contents |                                |
|   |          | E File               | 5             | IPsec        |                         | Cache On Disk            |                | N                              |
|   |          |                      |               | Kid Control  |                         |                          |                | 2                              |
|   |          | <u>жа</u> ка<br>∿®т  |               | Neighbors    | Max. Client Connections | : 600                    |                |                                |
|   |          |                      | w Teminal     | Packing      | Max. Server Connections | : 600                    |                |                                |
| 1 |          |                      | +1X           | Pool         | Max Fresh Time          | : 3d 00:00:00            |                |                                |
|   | <u> </u> |                      | D             | Routes       |                         | Serialize Connections    |                |                                |
|   | õ        | 🔔 Par                | tition        | SMB          |                         | Always From Cache        |                |                                |
|   | 'n]      | 🗋 Ma                 | ke Supout.rif | SNMP         | Cache Hit DSCP (TOS)    | : 4                      |                |                                |
|   | 3        | 🕜 Ma                 | inual         | Services     | Carla Path              |                          |                |                                |
|   | SO       | Exi                  | t             | Settings     | Cache Path              | • web-proxy              |                |                                |
| I | en l     |                      |               | TETD         |                         |                          |                |                                |
|   | but      |                      |               | Traffic Flow |                         |                          |                |                                |
|   | Ř        |                      |               | UPnP         | running                 |                          |                |                                |
| 9 |          | _                    |               | Web Proxy    | T                       |                          |                |                                |
|   |          |                      |               |              |                         |                          |                |                                |

Create web proxy access for expired and redirect to the web server (Mikrotik IP 172.0.0.1) in front of the desired page (block.html, rename if necessary).

| Web Proxy Acce | ess            |               |               |          |              |         |          | X |
|----------------|----------------|---------------|---------------|----------|--------------|---------|----------|---|
| + - 🗸          | × 🗆            | 7 00 R        | eset Counters | 00       | Reset All Co | ounters | Find     |   |
| # Src. Add     | ress Ds        | st. Address   | Dst. Port     | Dst      | . Host       | Path    | Method   |   |
| Web Proxy Rule | e <172.16.1.0/ | /24>          |               |          |              |         | 1        |   |
| Src. Address:  | 172.16.1.0     | )/24          |               | •        | ОК           | 1       | 12       |   |
| Dst. Address:  |                |               |               | •        | Cano         | el      | <b>-</b> |   |
| Dst. Port:     |                |               |               |          | Appl         | у       |          |   |
| Local Port:    |                |               |               | •        | Disab        | le      |          |   |
| Dst. Host:     |                | <u> </u>      |               | •        | Comment      |         |          |   |
| YUU Path       | OLIK           | <u>kCLO</u>   | <u>U.A.</u>   | ΞO       | Copy         | y       |          |   |
| Method:        |                |               |               | <u>→</u> | Remove       |         |          |   |
| Action:        | deny           |               |               | <b>₹</b> | Reset Co     | unters  |          | - |
| Redirect To:   | 172.0.0.1/em   | or/block.html |               | ^        | Reset All C  | ounters |          |   |
| Hits:          | 0              |               |               |          |              |         |          |   |
| enabled        |                |               |               |          |              |         |          |   |

Create NAT Rule redirect from Port 80=>8080 Proxy) for pppoeexpired-pool

| NAT Rule <172.16.1 | 0/24->80>                |                |
|--------------------|--------------------------|----------------|
| General Advanced   | Extra Action Statistics  | ОК             |
| Chain:             | Jstnat ₹                 | Cancel         |
| Src. Address:      | 172.16.1.0/24            | Apply          |
| Dst. Address:      | <u>mikrotikcloud.com</u> | Disable        |
| Protocol:          | □ 6 (tcp) 두 🔺            | Comment        |
| Src. Port:         | <b>▼</b>                 | Сору           |
| Dst. Port:         | 80                       | Remove         |
| Any. Port:         | ▼                        | Reset Counters |

ห น้ำ 81 | 96

| NAT Rule <172.16.1.0/24->80>             |                    |
|------------------------------------------|--------------------|
| General Advanced Extra Action Statistics | 🔿 ок               |
| Action redirect                          | Cancel             |
|                                          | Apply              |
| Log Prefix:                              | Disable            |
| To Ports 8080                            | Comment            |
|                                          | Сору               |
| c                                        | Remove             |
| s                                        | Reset Counters     |
|                                          | Reset All Counters |
|                                          |                    |

## Specify Filter Rule to Reject Expired IP (pppoe-expired-pool)

| Firewall                                                                                                    |              |                    |
|----------------------------------------------------------------------------------------------------|--------------|--------------------|
| Filter Rules NAT Mangle Raw Service Ports Connections Address Lists Layer7 Prot                                                    | tocols       |                    |
| + - × × C V Reset Counters 00 Reset All Counters Find                                                                              | a            | all 🔻              |
| #     Action     Chain     Src. Address     Dst. Address     Proto     Src. Port     Dst. Port       0     D     @jump     forward | In. Inter.   | Out. Int In. Ir 🔻  |
| Firewall Rule <172.16.1.1-172.16.1.254->!80,8080>                                                                                  |              |                    |
| General Advanced Extra Action Statistics                                                                                           | . [          | ОК                 |
| Chain: Forward                                                                                                    |              | Cancel             |
| Src. Address: 172.16.1.1-172.16.1.254                                                                                              | ] 🔺 🛛 🚺      | Apply              |
| Dst. Address:                                                                                                    | ] – [        | Disable            |
| Protocol: 6 (tcp)                                                                                                    | ] <b>•</b> [ | Comment            |
| Src. Port:                                                                                                    | ]•   [       | Сору               |
| Dst. Port: 180,8080                                                                                                    | ] 🔺 🛛 [      | Remove             |
| Any. Port:                                                                                                    | ] - [        | Reset Counters     |
| In. Interface:                                                                                                    | ]• [         | Reset All Counters |

| Firewall                                                                                                    |                       |
|----------------------------------------------------------------------------------------------------|-----------------------|
| Filter Rules NAT Mangle Raw Service Ports Connections Address Lists Layer7 Protocols                                                                                                    |                       |
| 🕂 🗕 💉 🗶 🗂 🍸 oo Reset Counters oo Reset All Counters Find                                                                                                    | all                   |
| #         Action         Chain         Src. Add ess         Dst. Address         Proto         Src. Port         Dr t. Port         In. Int           0         D         @liump         forward         Interval         Interval | ter Out. Int In. Ir ▼ |
| Firewall Rule <172.16.1.1-172.16.1.254->!80,8080>                                                                                                    |                       |
| General Advanced Extra Action Statistics                                                                                                    | ок                    |
| Action: reject                                                                                                    | Cancel                |
| Log                                                                                                    | Apply                 |
| Log Prefix:                                                                                                    | Disable               |
| Reject With: icmp network unreachable                                                                                                    | Comment               |
|                                                                                                    | Сору                  |

Create an folder named error and a file named block.html and drag the folder to Path Hotspot.

| File List                         |                |                              |                      | × |
|-----------------------------------|----------------|------------------------------|----------------------|---|
| 🗕 🍸 🗎 🔒 🖪 Backup 🦷                | estore         |                              | Find                 |   |
| File Name                         | Туре           | Size                         | Creation Time        | - |
| hotspot/css/font-awesome.css      | .css file      | 36.5 KiB                     | Mar/30/2018 23:33:58 | + |
| hotspot/css/info.html             | .html file     | 24.6 KiB                     | Mar/30/2018 23:33:58 |   |
| hotspot/css/login.html            | .html file     | 19.4 KiB                     | Jun/06/2018 12:34:01 |   |
| hotspot/css/style - Copy.css      | .css file      | 15.7 KiB                     | Mar/30/2018 23:33:58 |   |
| hotspot/css/style-login.css       | .css file      | <ul> <li>20.2 KiB</li> </ul> | Mar/30/2018 23:33:58 |   |
| not ip 17 cs / strie lo jou .c .s | cs field       | C 0153/1B                    | Mar/30/2018 23:33:58 |   |
| inotspot/css/style-status.css     | .css file      | 17.2 NB                      | Mar/30/2018 23:33:58 |   |
| hotspot/css/styleA1.css           | .css file      | 22.0 KiB                     | Mar/30/2018 23:33:58 |   |
| hotspot/css/styleB1.css           | css file       | 4965 R                       | Mar/30/2018 23:33:58 |   |
| hotspot/error                     | directory      |                              | ec/24/2019 05:48:50  |   |
| hotspot/error/block.html          | .html file     | 2050 B                       | ec/24/2019 07:38:07  |   |
| hotspot/error.html                | .html file     | 898 B                        | Mar/30/2018 23:33:58 |   |
| hotspot/errors.txt                | .bt file       | 4216 B                       | Mar/30/2018 23:33:58 |   |
| - notspot/ronts                   | directory      |                              | Mar/30/2018 23:34:00 |   |
| hotspot/fonts/FontAwesome         | .otf file      | 131.6 KiB                    | Mar/30/2018 23:34:00 |   |
| hotspot/fonts/fontawesome         | .eot file      | 161.9 KiB                    | Mar/30/2018 23:33:59 |   |
| hotspot/fonts/fontawesome         | .svg file      | 434.0 KiB                    | Mar/30/2018 23:33:59 |   |
| hotspot/fonts/fontawesome         | .ttf file      | 161.7 KiB                    | Mar/30/2018 23:33:59 |   |
| hotspot/fonts/fontawesome         | .woff file     | 95.7 KiB                     | Mar/30/2018 23:34:00 |   |
| hotspot/fonts/fontawesome         | .woff2 file    | 75.4 KiB                     | Mar/30/2018 23:34:00 |   |
| hotspot/images                    | directory      |                              | Mar/30/2018 23:34:01 |   |
| hotspot/images/bann.jpg           | .jpg file      | 119.1 KiB                    | Mar/30/2018 23:34:00 |   |
| hotspot/images/bg3.jpg            | .jpg file      | 107.5 KiB                    | Mar/30/2018 23:34:00 |   |
| hotspot/images/fb.jpg             | .jpg file      | 3277 B                       | Mar/30/2018 23:34:00 |   |
| hotspot/images/line1.png          | .png file      | 118.8 KiB                    | Mar/30/2018 23:34:00 | + |
| 141 items 49.4 MiB of             | 128.0 MiB used | 613                          | % free               |   |

Download file=<u>https://drive.google.com/file/d/1y1uXwptp\_</u>-<u>TjWBDnchwLP2HWjAbJvVCP/view?usp=sharing</u>

Go to create a profile in the API. Go to the page PPPoE =>Profile=>Add Profile

| PPPOE Add Profile               | Uptime : 1h44m1s Date : dec/25/2019 Time : 18:32:11 |
|---------------------------------|-----------------------------------------------------|
| Profile Name                    | Price 🕡                                             |
| pppoe pro 1d                    | 20                                                  |
| Local Address                   | Remote Address                                      |
| pppoe-local-pool                | pppoe-remote-pool                                   |
| Session Timeout 🕢               | Rate Limit (rx/tx) 🕡                                |
| Exe.04:00:00 mikrotikcloud.com  | 2m/10ml                                             |
| ✓ Save CREset ข้อแนะนำการใช้งาน |                                                     |
|                                 |                                                     |

In normal use profiles, set the local address to pppoe-local-pool.

And remote address is pppoe-remote-pool

#### Create a profile for 1 expired user.

| <b>Mikrotik</b> Cloud             | ≡                                  | ເລີລາການາ 🔽 🕫                                             |
|-----------------------------------|------------------------------------|-----------------------------------------------------------|
| channarong chiyangkab<br>• Online | PPPOE Add Profile mikrotikcloud.co | 0111 Uptime : 1h55m10s Date : dec/25/2019 Time : 18:43:20 |
| Search Q                          | Profile None                       |                                                           |
| MAIN NAVIGATION                   | Local Address                      | Remote Address                                            |
| 2 Dashboard                       | pppoe-local-pool                   | pppoe-expired-pool                                        |
| Social Login      <               | Session Timeout 🕡                  | Rate Limit (rx/tx) 🧑                                      |
|                                   | Exe.04:00:00                       | 128k/128k                                                 |
| PPPOE <                           | ✓ Save CReset ข้อแนะนำการใช้งาน    |                                                           |

Set the local address to pppoe-local-pool.

And remote address is pppoe-expired-pool

Example, create 4 profiles

| LIL PPPOE PROFILES LIST     | míkro      | tikcloud.c      | COM Uptime :     | 1h56m4s Date : dec/25/201 | 9 Time : 18:44:14 |
|-----------------------------|------------|-----------------|------------------|---------------------------|-------------------|
| 10 • records per page       |            |                 |                  | Search:                   | <b>≓</b> Transfer |
| NO. NAME                    | RATE LIMIT | SESSION TIMEOUT | LOCAL ADDRESS    | REMOTE ADDRESS            | ACTION            |
| 1 default                   | Unlimited  |                 |                  |                           | 🕑 แก้ไข           |
| 2 pppoe pro 1d              | 2m/10m     |                 | pppoe-local-pool | pppoe-remote-pool         | 🕑 แก้ไข           |
| 3 pppoe pro 10d             | 2m/10m     |                 | pppoe-local-pool | pppoe-remote-pool         | 🕑 แก้ไข           |
| 4 pppoe pro 20d             | 2m/10m     |                 | pppoe-local-pool | pppoe-remote-pool         | 🕑 แก้ไข           |
| 5 pppoe expired             | 128k/128k  |                 | pppoe-local-pool | pppoe-expired-pool        | C แก้ไข           |
| 6 default-encryption        | Unlimited  |                 |                  |                           | 🕑 แก้ไข           |
| Showing 1 to 6 of 6 entries |            |                 |                  | Prev                      | vious 1 Next      |
| 4                           |            |                 |                  |                           | Þ                 |
| * Delete                    |            |                 |                  |                           |                   |
|                             |            |                 |                  |                           |                   |

## Go to edit the "pppoe expired" profile on the PPP profiles page in winbox. At the DNS Server

| PPP Profile <pppoe expired=""></pppoe> |            |
|----------------------------------------|------------|
| General Protocols Limits Queue Scripts | OK         |
| Name: pppoe expired                    | Cancel     |
| Local Address: pppoe-local-pool 🗧 🔺    | Apply      |
| Remote Address: pppoe-expired-pool 🔻 🔺 | Comment    |
| Bridge: 📃 🗸                            | Сору       |
| Bridge Port Priority:                  | Remove     |
| Bridge Path Cost:                      |            |
| Made Intra OLIRCLOUD                   | om         |
| Incoming Filter:                       |            |
| Outgoing Filter:                       |            |
| Address List:                          |            |
| Interface List:                        |            |
| DNS Server: 172.0.0.1                  | $\searrow$ |
| WINS Server:                           |            |
| - Change TCP MSS                       |            |
| - Use UPnP                             |            |
|                                        |            |

**Mikrotik**Cloud PPPOE Add User - สร้างยูสเซอร์ เลือก Package Caller-id Ex.11:22:33:44:55:66 pppoe pro 20d 🏭 🛱 Transfer × A Username assword ppp\_20d 111 Comment - เพิ่มเดิม ACTION NO. สงสด 30ด้วอักษร Enable เชินกัโข 🗙ลบ mikrotikcloud.com Enable เดินกไข พลบ Enable 🕼 แก้ไข 🗶ลบ PROFILE CALLER ID COMMENT EXPIRE DATE/TIME ACTION Previous 1 Next A Disable

สร้าง user pppoe ตามต้องการที่หน้า pppoe add user

Tested into the pppoe client system for the first time.

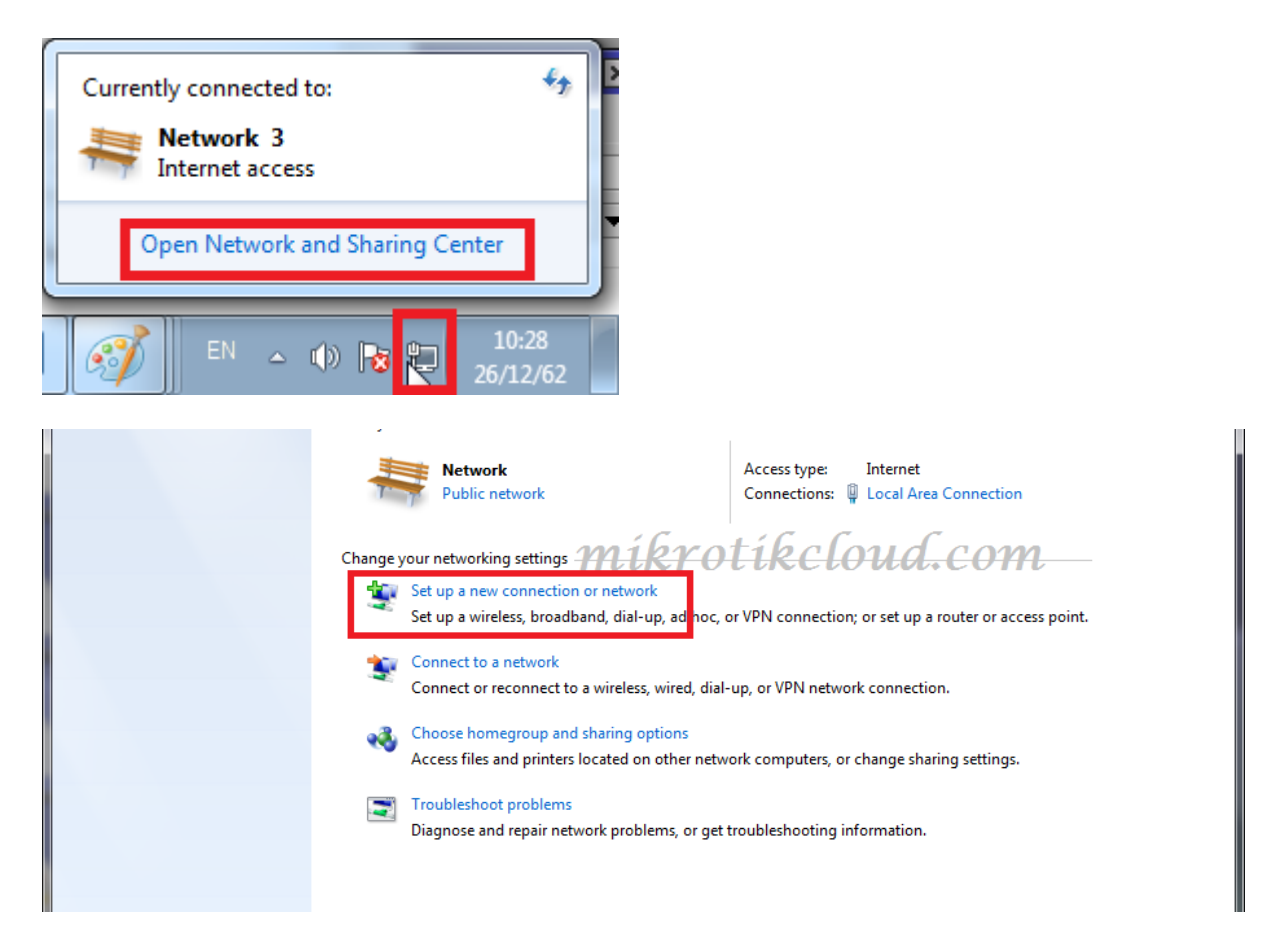

| Connect to the Ir                        |                                                      |                                        |          |  |
|------------------------------------------|------------------------------------------------------|----------------------------------------|----------|--|
| Set up a wireless,                       | nternet<br>broadband, or dial-u                      | up connection to the I                 | nternet. |  |
| Set up a new net                         | work<br>router or access poin                        | ıt.                                    |          |  |
| Connect to a work<br>Set up a dial-up of | <b>rkplace</b><br>or VPN connection to               | your workplace.                        |          |  |
| Set up a dial-up of Connect to the Ir    | connection<br>nternet using a dial-u                 | p connection.                          |          |  |
| Connect to a Blu<br>Set up a connect     | <b>etooth personal area</b><br>ion to a Bluetooth en | network (PAN)<br>abled device or netwo | ork.     |  |

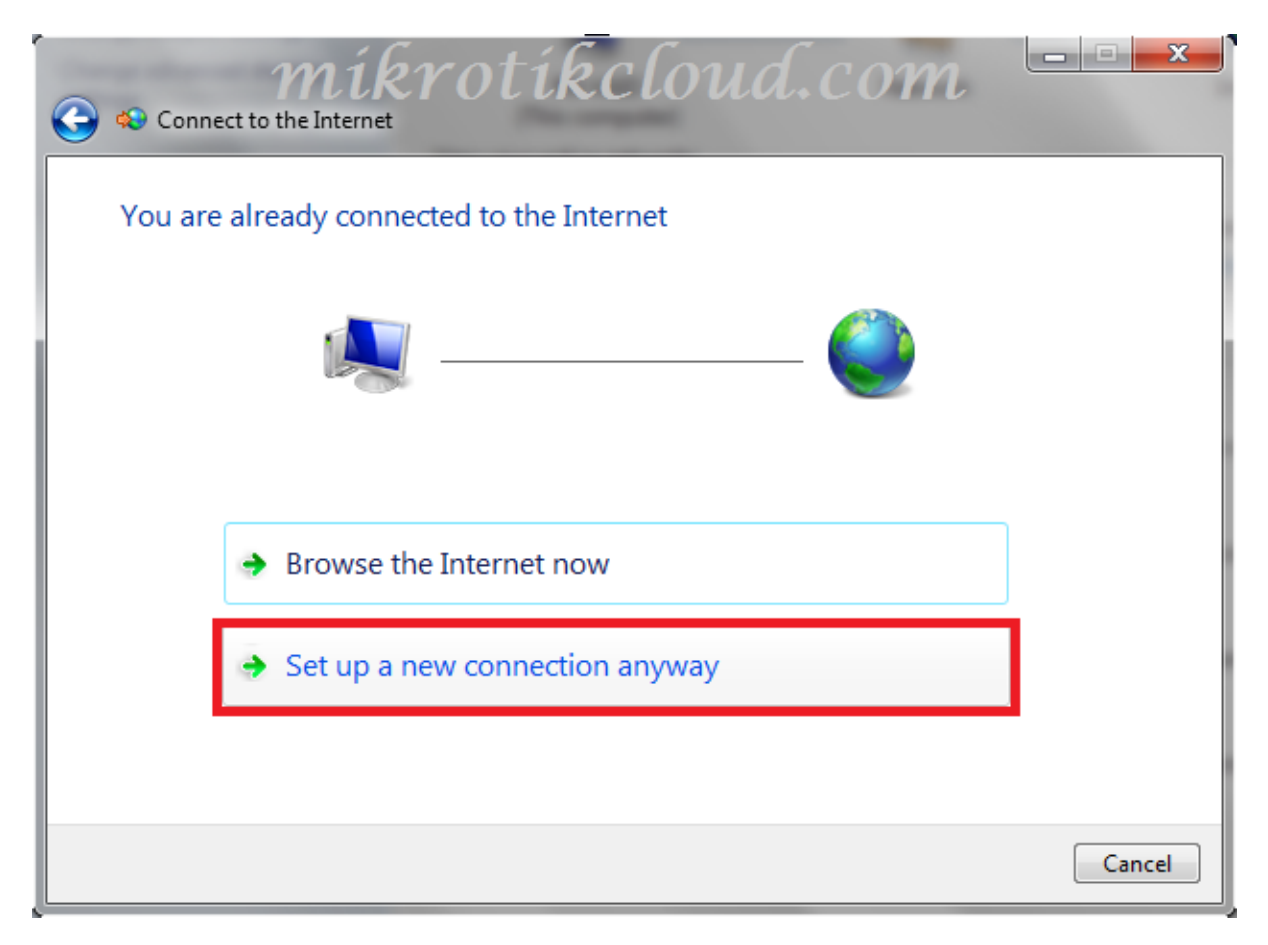

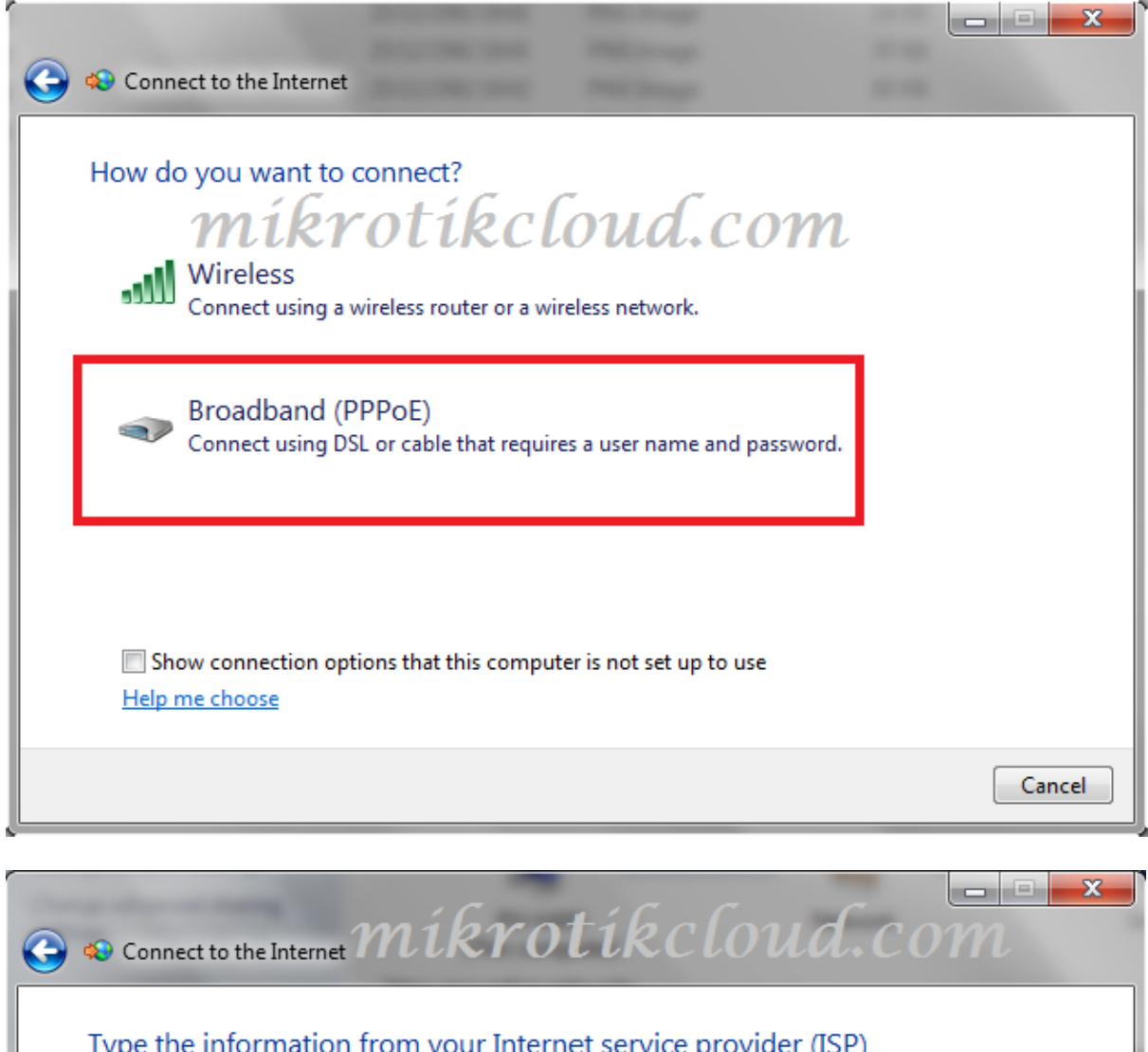

| User name:       | ppp_1d                                                                                                    |
|------------------|----------------------------------------------------------------------------------------------------|
| Password:        | 111                                                                                                    |
|                  | Show characters                                                                                                    |
|                  | Remember this password                                                                                               |
|                  |                                                                                                    |
| Connection name: | Broadband Connection                                                                                                 |
| Connection name: | Broadband Connection<br>ole to use this connection<br>vs anyone with access to this computer to use this connection. |

## The IP received is in the pppoe-remote-pool.(172.16.0.1-172.16.0.254)

| Contr                                             | ol Panel   Network and Internet   Network and Sharing Center                                                             | ✓ 4y Search Control Panel                                     |
|---------------------------------------------------|----------------------------------------------------------------------------------------------------|---------------------------------------------------------------|
| File Edit View Too<br>Control Panel Home          | View your basic network information and                                                                                  | et up connections                                             |
| Change adapter settin                             |                                                                                                    | See full map                                                  |
| Change advanced sh<br>settings                    | General Details                                                                                                    | ks Internet                                                   |
|                                                   | Network Connection Details                                                                                               | Access type: Internet<br>Connections: Broadband Connection    |
|                                                   | Network Connection Details:   Property Value  Connection-specific DN                                                     |                                                               |
|                                                   | Description Broadband Connection Physical Address DHCP Enabled No IPv4 Address 172.16.0.253 IPv4 Subnet Mask 255.255.255 | Access type: Internet<br>Connections: 🚇 Local Area Connection |
|                                                   | IPv4 Default Gateway<br>IPv4 DNS Server<br>IPv4 WINS Server<br>NetBIOS over Topip En No<br><b>mikrotikcloud</b> .        | or VPN connection; or set up a router or access point.        |
|                                                   |                                                                                                    | vork computers, or change sharing settings.                   |
| See also                                          | Close                                                                                                    | t troubleshooting information.                                |
| HomeGroup<br>Internet Options<br>Windows Firewall |                                                                                                    |                                                               |
|                                                   |                                                                                                    | j.                                                            |

#### Get the specified internet speed

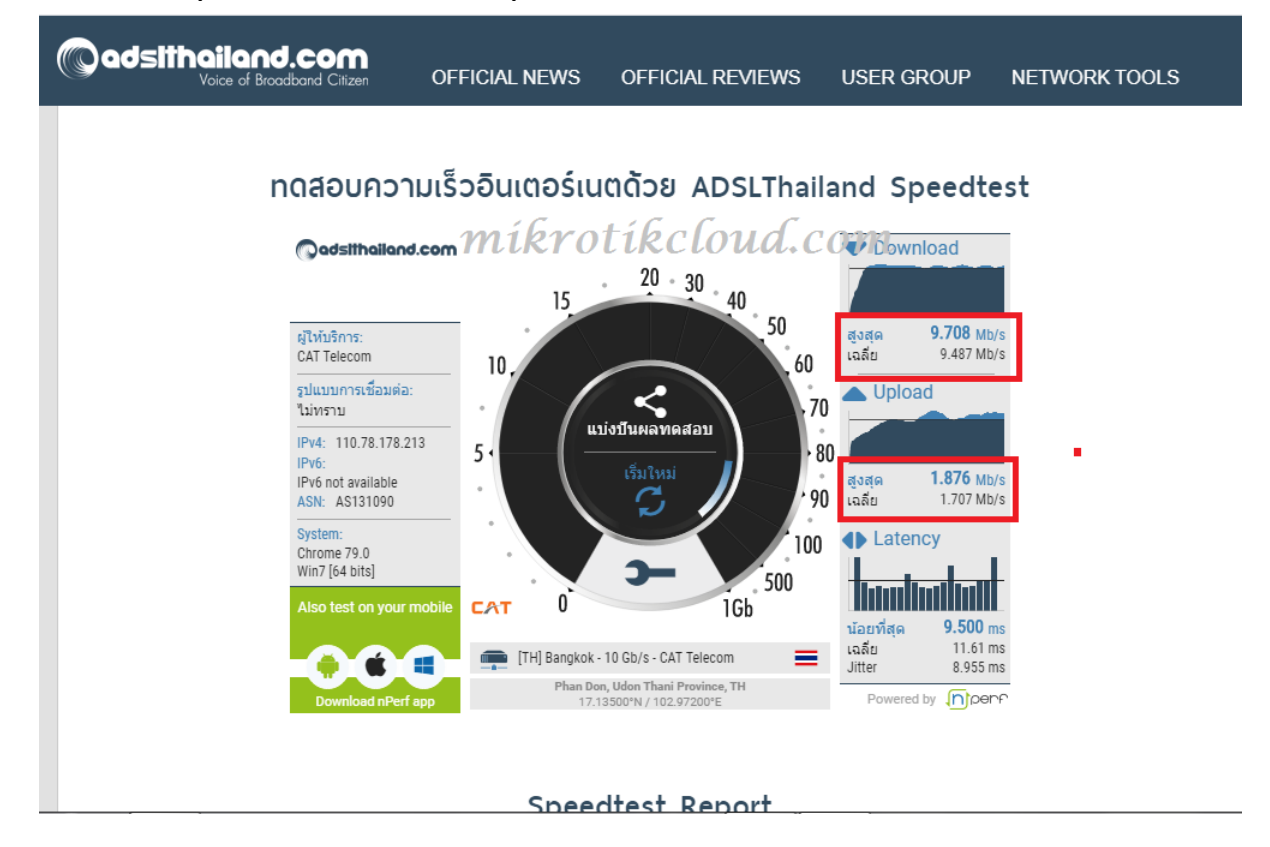

The first login will have a comment showing the date and time that the user

| Auick Set            | PPP                                                                                    |
|----------------------|----------------------------------------------------------------------------------------|
| CAPsMAN              | Interface PPPoE Servers Secrets Profiles Active Connections L2TP Secrets               |
| Interfaces           | + - V X PPP Authentication & Accounting Mikrotikcloud, ComFind                         |
| 1 Wireless           | Name / Password Service Caller ID Profile Local Address Remote Address Last Logged Out |
| 🔰 🖁 Bridge           | ::: dec/25/2019 19:34:13                                                               |
| PPP                  | Oppp_1d         111         pppoe         pppoe pro 1d         Dec/25/2019 19:49:32    |
|                      | ;;; dec/25/2019 19:50:23                                                               |
| 😑 Switch             | Pppp_10d 111 pppoe pppoe pro 10d Dec/25/2019 19:50:41                                  |
| PT <sup>0</sup> Mech | ;;; dec/25/2019 19:50:52                                                               |
|                      | Ppp_20d 111 pppoe pppoe pro 20d Dec/25/2019 19:54:17                                   |
| 📴 IP 🗈 🗎             |                                                                                        |
| Ø MPLS 🗈             |                                                                                        |

After normal use To build Scripts to manage expiration dates And alert when the end of use day

| channarong chiyangkat   | PPPOE Add Alert Script For Expire mikrotikcl | Oud. Com Uptime : 3h11m49s Date : dec/25/2019 Time : 19:59:59 |
|-------------------------|----------------------------------------------|---------------------------------------------------------------|
|                         | โปรไฟล์สำหรับผู้ใช้ที่หมดอายุ 🧑              | กำหนดวัน disable user หลังจากหมดอายุ 🧑                        |
|                         | pppoe expired •                              | 1วัน (1day) 🔹                                                 |
|                         | กำหนดวันฉบ user หลังจากหมดอายุ 🥪             | ต้องการ แสดง Comment ที่ผิดพลาดหรือไม่?. 🥡                    |
| Dashboard               | 3วัน (3days) 🔻                               | YES.                                                          |
| Social Login <          | เลือก Package No.1 🕡                         | Expire Users No.1 🕡                                           |
|                         | pppoe pro 1d 🔹                               | 1d Click -                                                    |
| '₹ Hotspot <            | เดือก Package No.2 🕡                         | Expire Users No.2 🕡                                           |
|                         | pppoe pro 10d 🔹                              | 10d click -                                                   |
| Profile <               | เลือก Package No.3 🔞                         | Expire Users No.3 🕡                                           |
|                         | pppoe pro 20d 🔹                              | 20d click -                                                   |
|                         |                                              |                                                               |
| Script For PPPOE User ~ | TAdo Script                                  |                                                               |
| O Normal Expired Script |                                              |                                                               |
| O Alert Expired Script  |                                              |                                                               |
| A Import&Export <       | S.                                           |                                                               |

When completed, there will be 3 scripts created.

| い CM Safe Mode                   |                     |   |                             |          |            | Date       | e: Dec/25/2019 | Time: 20:07:4 | 18 🗌 Hide F | <sup>v</sup> asswords 📕 🚘 |
|----------------------------------|---------------------|---|-----------------------------|----------|------------|------------|----------------|---------------|-------------|---------------------------|
| 🖌 🎥 Quick Set                    |                     |   |                             |          |            |            |                |               |             |                           |
| CAPsMAN                          |                     |   |                             |          |            |            |                |               |             |                           |
| Interfaces                       |                     |   |                             |          |            |            |                |               |             |                           |
| <u>     Wireless</u>             | Auto Upgrade        |   | Sobeduler                   |          |            |            |                |               |             |                           |
| Bridge                           | Certificates        |   |                             | -        |            |            |                |               | Find        |                           |
| 📫 PPP                            | Clock               |   |                             |          | 0.101      | 0.17       | 1 I            |               |             |                           |
| 🕮 Switch                         | Console             |   | PPPOEstep1 Expire User 0    | A        | Dec/25/201 | 9 20:01:01 | 00:01          | :00 admin     | нт          |                           |
| <sup>e</sup> T <sup>e</sup> Mesh | Disks               |   | PPPOEstep2_Disable_Expire_U | ser_0    | Dec/25/201 | 9 05:05:15 | 1d 00:00       | :00 admin     |             |                           |
| 255 IP 🗅                         | Health              |   | PPPOEstep3_Remove_User_Di   | sabled_0 | Dec/25/201 | 9 05:15:15 | 1d 00:00       | :00 admin     |             |                           |
| Ø MPLS                           | History             |   | haibaratib.                 |          | 6          | 0.000      |                |               |             |                           |
| 😹 Routing 🗈                      | Identity            | 1 | γιικγοιικό                  |          | iu.c       | OTT        |                |               |             |                           |
| t∰ System ト                      | LEDs                |   |                             |          |            |            |                |               |             |                           |
| Queues                           | License             |   |                             |          |            |            |                |               |             |                           |
| Files                            | Logging             |   |                             |          |            |            |                |               |             |                           |
| E Log                            | Note                |   |                             |          |            |            |                |               |             |                           |
| 🥵 RADIUS                         | Packages            |   |                             |          |            |            |                |               |             |                           |
| 🖌 🔨 Tools                        | Password            |   |                             |          |            |            |                |               |             |                           |
| New Terminal                     | Ports               |   |                             |          |            |            |                |               |             |                           |
| Dot 1X                           | Reboot              |   |                             |          |            |            |                |               |             |                           |
|                                  | Reset Configuration |   |                             |          |            |            |                |               |             |                           |
| 💆 🕒 Partition                    | Resources           |   | •                           |          |            |            |                |               | •           |                           |
| Make Supout.rif                  | Routerboard         |   | 3 items                     |          |            |            |                |               |             |                           |
| S 🖾 Manual                       | SNTP Client         |   | 2                           |          |            |            |                |               |             |                           |
| Q 🖳 Exit                         | Scheduler           |   |                             |          |            |            |                |               |             |                           |
| <u>t</u>                         | Scripts             |   |                             |          |            |            |                |               |             |                           |
| COL                              | Shutdown            |   |                             |          |            |            |                |               |             |                           |
|                                  | Special Login       |   |                             |          |            |            |                |               |             |                           |

When expired, the system will change the profile and comment and will log out (disconnect) until reconnecting.

| РРР          |          |             |                       |                                             |                   |                      |                      |                     |     |
|--------------|----------|-------------|-----------------------|---------------------------------------------|-------------------|----------------------|----------------------|---------------------|-----|
| Interface    | PPPo     | F Servers   | Secrets Profiles Acti | ve Connections L2TP Secrets                 | 5                 |                      |                      |                     |     |
|              |          |             |                       | mathico                                     | tibal             | Courd                | 0000                 | Gind                |     |
|              |          | × 🗀         | PPP Autnentic         |                                             | ικι               | <u>0 и и . с</u>     | On                   | Fina                |     |
| Name         | P        | assword     | Service Caller ID     | Profile                                     | Local Address     | Remote Address L     | ast Logged Out       | ▼                   |     |
| ;;; dec/     | /25/201  | 9 19:34:13/ | pppoe pro 1d          |                                             |                   |                      |                      |                     |     |
| Ppp_         | _1d 1    | 11          | рррое                 | pppoe expired                               |                   |                      | Dec/26/2019 20       | :22:01              |     |
| ::: dec/     | /25/201  | 9 19:50:23  |                       |                                             |                   |                      |                      |                     | F   |
| Ppp_         | _10d  1  | 11          | pppoe                 | pppoe pro 10d                               |                   |                      | Dec/25/2019 19       | :50:41              |     |
| e ::: dec/   | /25/201  | 9 19:50:52  |                       | 20.1                                        |                   |                      |                      | 40.00               |     |
| PPP_         | _20d  1  | 11          | pppoe                 | pppoe pro 20d                               |                   |                      | Dec/26/2019 20       | :13:02              |     |
| 4            |          |             |                       |                                             |                   |                      |                      |                     | -   |
|              |          |             |                       |                                             |                   |                      |                      |                     | 1   |
|              |          |             |                       |                                             |                   |                      |                      |                     | 1   |
|              |          |             |                       |                                             |                   |                      |                      |                     | 1   |
|              |          |             |                       |                                             |                   |                      |                      |                     |     |
|              |          |             |                       |                                             |                   |                      |                      |                     |     |
|              |          |             |                       |                                             |                   |                      |                      |                     |     |
| 7            |          |             |                       |                                             |                   |                      |                      |                     |     |
|              |          |             |                       |                                             |                   |                      |                      |                     |     |
|              |          |             |                       |                                             |                   |                      |                      |                     |     |
| 3 items (1   | selected | d)          |                       |                                             |                   |                      |                      |                     |     |
| /26/2019 20  | 20:51    | memory      | script, info          | user logged in: ppp Id Addres               | ss: 172.16.0.249  | Mac: 78:84:3C:AA:65  | 5:9A                 |                     | i – |
| /26/2019 20  | 21:31    | memory      | system info           | changed scheduled script sett               | ings by admin     |                      |                      |                     |     |
| :/26/2019 20 | :22:01   | memory      | script, warning       | PPPOE EXPIRE SCRIPT: Pro                    | file pppoe pro 1d | Set expire user :ppp | 1d first logged in d | lec/25/2019 19:34:1 | 3   |
| /26/2019/20  | :22:01   | memory      | pppoe, ppp, into      | <pppoe-ppp_id>: terminating.</pppoe-ppp_id> |                   |                      |                      |                     |     |
| /26/2019 20  | :22:01   | memory      | system, info          | ppp secret <ppp_1d> change</ppp_1d>         | d by admin        |                      |                      |                     |     |
| /26/2019 20  | :22:01   | memory      | system, info          | ppp secret <ppp_1d> change</ppp_1d>         | d by admin        |                      |                      |                     |     |
| /26/2019 20  | :22:01   | memory      | pppoe, ppp, info, acc | ppp_1d logged out, 70 13141                 | 5 89860 390 297   |                      |                      |                     |     |
| :/26/2019 20 | :22:01   | memory      | pppoe, ppp, info      | <pppoe-ppp_1d>: disconnected</pppoe-ppp_1d> | ed                |                      |                      |                     |     |
| :/26/2019 20 | :22:18   | memory      | pppoe, info           | PPPoE connection establishe                 | d from 78:84:3C:A | AA:65:9A             |                      |                     |     |
| :/26/2019 20 | :22:18   | memory      | pppoe, ppp, info, acc | ppp_1d logged in, 172.16.1.2                | 53                |                      |                      |                     |     |
| :/26/2019 20 | :22:18   | memory      | pppoe, ppp, info      | <pppoe-ppp_1d>: authenticat</pppoe-ppp_1d>  | ed                |                      |                      |                     |     |
| :/26/2019 20 | :22:18   | memory      | pppoe, ppp, info      | <pppoe-ppp_1d>: connected</pppoe-ppp_1d>    |                   |                      |                      |                     |     |
| :/26/2019 20 | :22:18   | memory      | script, info          | user logged in: ppp_1d Addres               | ss: 172.16.1.153  | Mac: 78:84:3C:AA:65  | 5:9A                 |                     |     |

## When reconnecting, you will see a new IP set up as an IP band. pppoe-expired-pool (172.16.1.1-172.16.1.254)

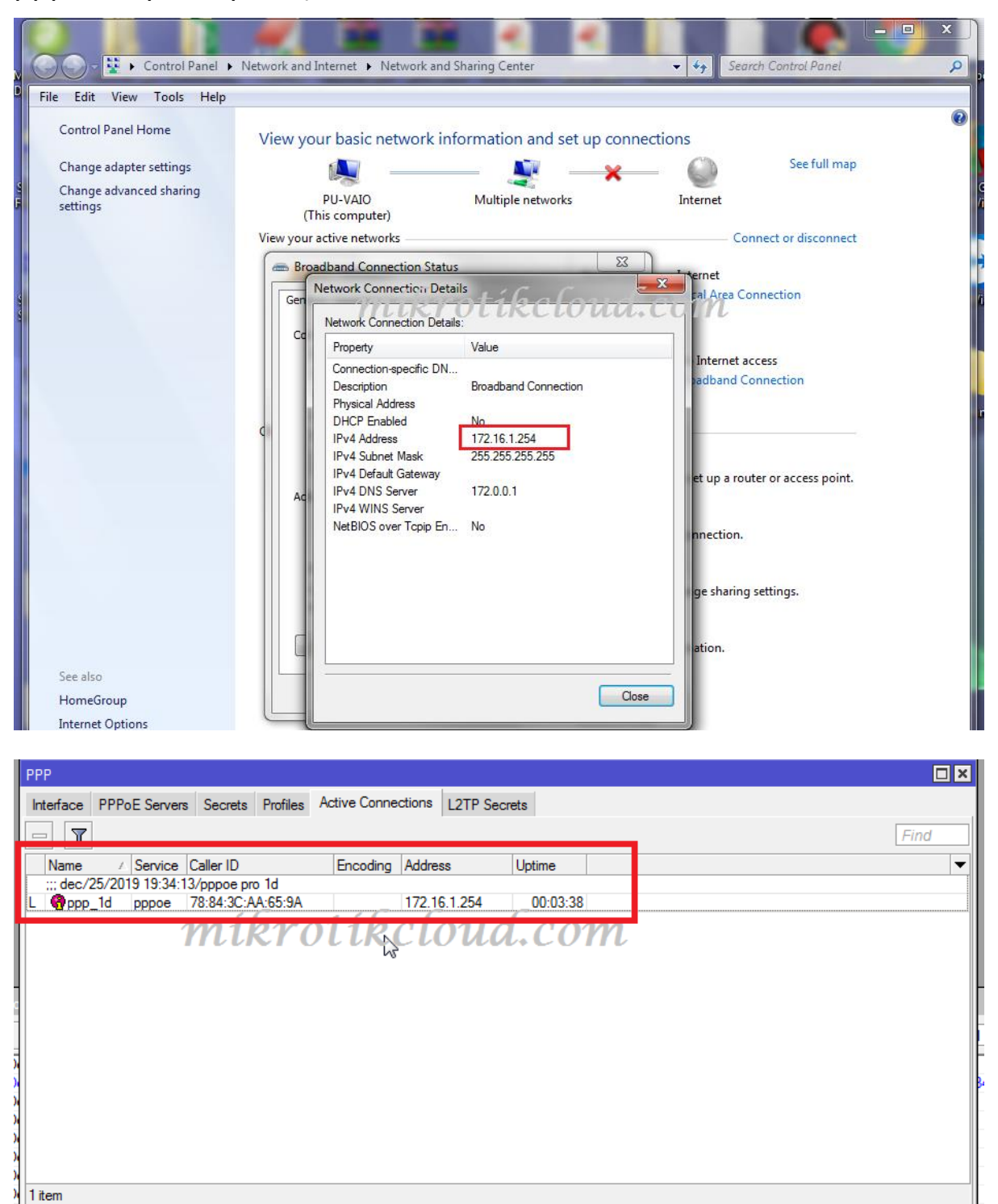

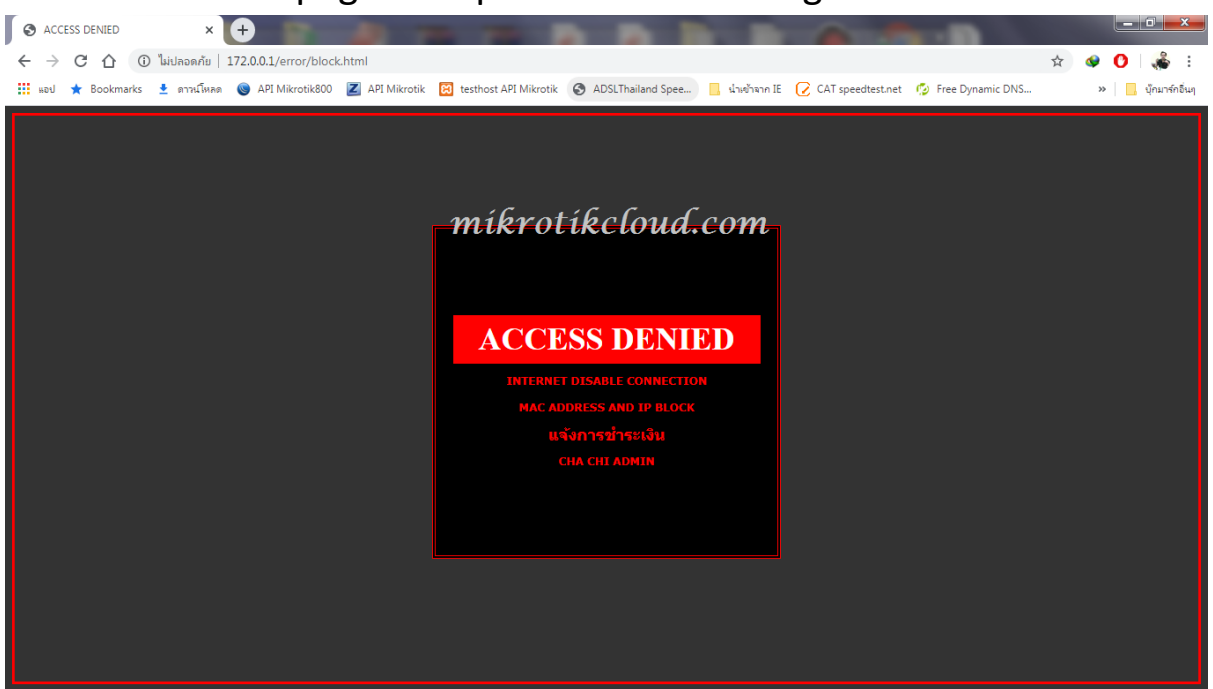

Will redirect the page to expire when accessing the web site.

#### Test date and time acceleration

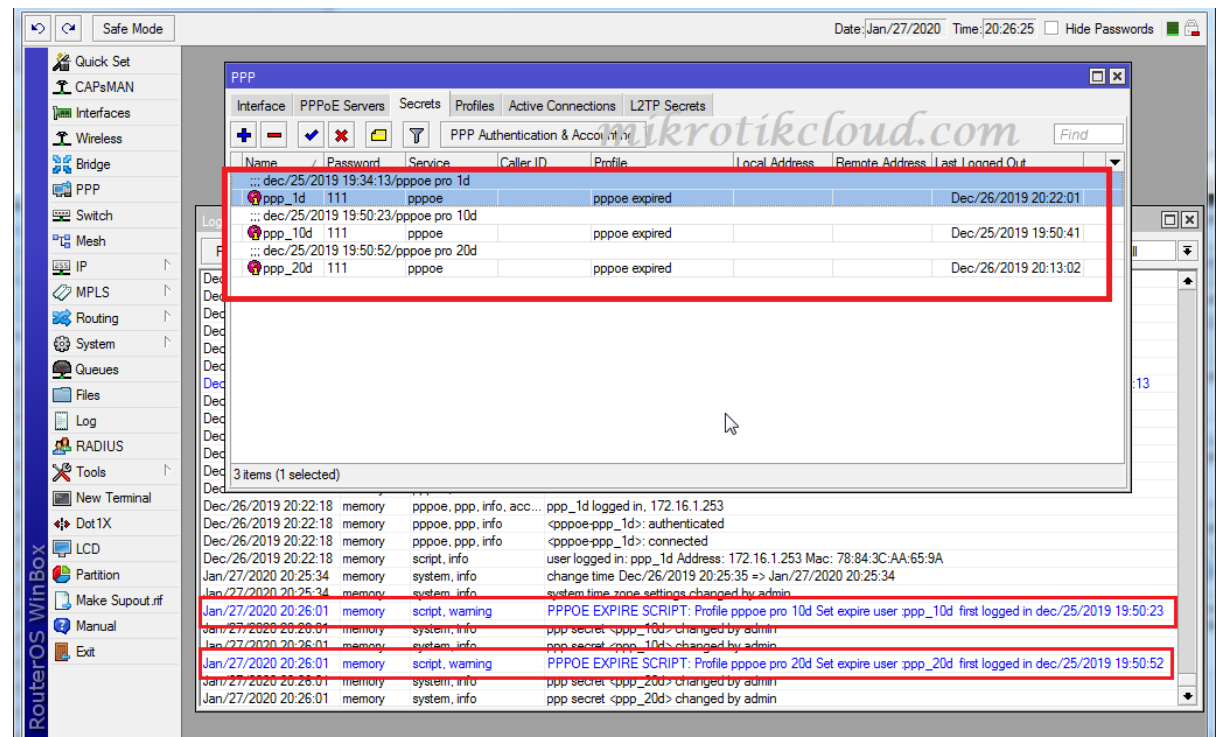

When the second script is due, work will change the profile and comment back to the original.

| Log                  |        |                       |                                                                                                    |   |
|----------------------|--------|-----------------------|----------------------------------------------------------------------------------------------------|---|
| Freeze               |        |                       | all                                                                                                    | Ţ |
| Jan/27/2020 20:34:45 | memory | pppoe, ppp, error     | <0011>: user ppp_20 authentication failed                                                                   | • |
| Jan/27/2020 20:34:58 | memory | pppoe, info           | PPPoE connection established from 78:84:3C:AA:65:9A                                                         |   |
| Jan/27/2020 20:34:58 | memory | pppoe, ppp, info, acc | ppp_20d logged in, 172.16.1/251                                                                             |   |
| Jan/27/2020 20:34:58 | memory | pppoe, ppp, info      | <pppoe-ppp_20d he="" nti="" p="" sile<="" u=""></pppoe-ppp_20d>                                             |   |
| Jan/27/2020 20:34:58 | memory | pppoe, ppp, info      | <pppoe-ppp_20d>: connected</pppoe-ppp_20d>                                                                  |   |
| Jan/27/2020 20:34:58 | memory | script, info          | user logged in: ppp_20d Address: 172.16.1.251 Mac: 78:84:3C:AA:65:9A                                        |   |
| Jan/27/2020 20:39:09 | memory | system, info          | changed scheduled script settings by admin                                                                  |   |
| Jan/27/2020 20:39:15 | memory | script, warning       | PPPOE DISABLE SCRIPT: Profile pppoe pro 1d Set disabled user :ppp_1d first logged in dec/25/2019 19:34:13   |   |
| Jan/27/2020 20:39:15 | memory | system, info          | ppp secret <ppp_1d> changed by admin</ppp_1d>                                                               |   |
| Jan/27/2020 20:39:15 | memory | system, info          | ppp secret <ppp_1d> changed by admin</ppp_1d>                                                               |   |
| Jan/27/2020 20:39:15 | memory | system, info          | ppp secret <ppp_1d> changed by admin</ppp_1d>                                                               |   |
| Jan/27/2020 20:39:15 | memory | script, warning       | PPPOE DISABLE SCRIPT: Profile pppoe pro 10d Set disabled user :ppp_10d first logged in dec/25/2019 19:50:23 |   |
| Jan/27/2020 20:39:15 | memory | system, info          | ppp secret <ppp_10d> changed by admin</ppp_10d>                                                             |   |
| Jan/27/2020 20:39:15 | memory | system, info          | ppp secret <ppp_10d> changed by admin</ppp_10d>                                                             |   |
| Jan/27/2020 20:39:15 | memory | system, info          | ppp secret <ppp_10d> changed by admin</ppp_10d>                                                             |   |
| Jan/27/2020 20:39:15 | memory | script, warning       | PPPOE DISABLE SCRIPT: Profile pppoe pro 20d Set disabled user :ppp_20d first logged in dec/25/2019 19:50:52 |   |
| Jan/27/2020 20:39:15 | memory | system, info          | ppp secret <ppp_20d> changed by admin</ppp_20d>                                                             |   |
| Jan/27/2020 20:39:15 | memory | pppoe, ppp, info      | <pppoe-ppp_20d>: terminating</pppoe-ppp_20d>                                                                |   |
| Jan/27/2020 20:39:15 | memory | system, info          | ppp secret <ppp_20d> changed by admin</ppp_20d>                                                             |   |
| Jan/27/2020 20:39:15 | memory | system, info          | ppp secret <ppp_20d> changed by admin</ppp_20d>                                                             |   |
| Jan/27/2020 20:39:15 | memory | pppoe, ppp, info, acc | ppp_20d logged out, 257 80765 80814 1189 980                                                                |   |
| Jan/27/2020 20:39:15 | memory | pppoe, ppp, info      | <pppoe-ppp_20d>: disconnected</pppoe-ppp_20d>                                                               |   |
| Jan/27/2020 20:40:16 | memory | pppoe, info           | PPPoE connection established from 78:84:3C:AA:65:9A                                                         |   |
| Jan/27/2020 20:40:16 | memory | pppoe, ppp, error     | <0013>: user ppp_20d authentication failed                                                                  |   |
| Jan/27/2020 20:41:08 | memory | pppoe, info           | PPPoE connection established from 78:84:3C:AA:65:9A                                                         |   |
| Jan/27/2020 20:41:08 | memory | pppoe, ppp, error     | <0014>: user ppp_20d authentication failed                                                                  |   |
| Jan/27/2020 20:41:10 | memory | pppoe, info           | PPPoE connection established from 78:84:3C:AA:65:9A                                                         |   |
| Jan/27/2020 20:41:10 | memory | pppoe, ppp, error     | <0015>: user ppp_20d authentication failed                                                                  |   |
| Jan/27/2020 20:42:11 | memory | pppoe, info           | PPPoE connection established from 78:84:3C:AA:65:9A                                                         |   |
| Jan/27/2020 20:42:11 | memory | pppoe, ppp, error     | <0016>: user ppp_20d authentication failed                                                                  | + |

|                              |               |                                                                                                    |                                                                    |                                                                                        |                                                                                                   | Date: Jan/27/2020 Time: 20:41:36                                                                                                    | Hide Passwords                                                                                                  |
|------------------------------|---------------|----------------------------------------------------------------------------------------------------|--------------------------------------------------------------------|----------------------------------------------------------------------------------------|---------------------------------------------------------------------------------------------------|----------------------------------------------------------------------------------------------------|----------------------------------------------------------------------------------------------------|
|                              |               |                                                                                                    |                                                                    |                                                                                        |                                                                                                   | •                                                                                                    |                                                                                                    |
| PPPoE Servers                | Secrets Prof  | iles Active Conr<br>Authentication &                                                                                                    | Accounting                                                         | mik                                                                                    | roti                                                                                              | kcloud.com                                                                                                    | Find                                                                                                    |
| A Password                   | Service       | Caller ID                                                                                                    | Profile                                                            | Local Address                                                                          | Remote Addr                                                                                       | ress Last Logged Out                                                                                                    | •                                                                                                    |
| _1d 111<br>/25/2019 19:50:23 | pppoe         |                                                                                                    | pppoe pro 1d                                                       |                                                                                        |                                                                                                   | Jan/27/2020 20:34:34                                                                                                    |                                                                                                    |
| 10d 111                      | рррое         |                                                                                                    | pppoe pro 10d                                                      |                                                                                        |                                                                                                   | Dec/25/2019 19:50:41                                                                                                    |                                                                                                    |
| 20d 111                      | рррое         |                                                                                                    | pppoe pro 20d                                                      |                                                                                        |                                                                                                   | Jan/27/2020 20:39:15                                                                                                    |                                                                                                    |
|                              |               |                                                                                                    |                                                                    |                                                                                        |                                                                                                   |                                                                                                    |                                                                                                    |
|                              |               |                                                                                                    |                                                                    |                                                                                        |                                                                                                   |                                                                                                    |                                                                                                    |
|                              | PPPoE Servers | PPPoE Servers         Secrets         Prof           Image: Constraint of the service         Image: Constraint of the service         Service           7         Password         Service         Service           725/2019         19:34:13         Image: Constraint of the service         Service           1d         111         pppoe         25/2019         19:50:23           10d         111         pppoe         25/2019         19:50:52           20d         111         pppoe         900 | PPPoE Servers         Secrets         Profiles         Active Conr | PPPoE Servers       Secrets       Profiles       Active Connections       L2TP Secrets | PPPoE Servers       Secrets       Profiles       Active Connections       L2TP Secrets       mike | PPPoE Servers       Secrets       Profiles       Active Connections       L2TP Secrets       mikroti         /       Password       Service       Caller ID       Profile       Local Address       Remote Address         /25/2019 19:34:13 | PPPOE Servers       Secrets       Profiles       Active Connections       L2TP Secrets       mikrotikeCoude.com |

## When the script deletes the user

| PPP       |                |                   |                    |                                 |                     |                                           |                          |
|-----------|----------------|-------------------|--------------------|---------------------------------|---------------------|-------------------------------------------|--------------------------|
| Interface | PPPoE Servers  | Secrets Profiles  | Active Connec      | tions L2TP Secrets              |                     |                                           |                          |
| 4 -       |                |                   | thentication & Acc | counting                        |                     |                                           | Find                     |
|           |                |                   |                    |                                 |                     | -                                         |                          |
| Name      | △ Password     | Service           | Caller ID          | Profile                         | Local Address       | Remote Address Last Logged Out            | <b></b>                  |
|           |                |                   |                    |                                 |                     |                                           |                          |
|           |                |                   |                    |                                 |                     |                                           |                          |
|           |                |                   |                    |                                 |                     |                                           |                          |
|           |                |                   |                    |                                 |                     |                                           |                          |
|           |                |                   |                    |                                 |                     |                                           |                          |
|           |                |                   |                    |                                 |                     |                                           |                          |
|           |                |                   |                    |                                 |                     |                                           |                          |
|           |                |                   |                    |                                 |                     |                                           |                          |
|           |                |                   |                    |                                 |                     |                                           |                          |
|           |                |                   |                    |                                 |                     |                                           |                          |
|           |                |                   |                    | 1                               |                     |                                           |                          |
|           |                |                   |                    | -                               |                     |                                           |                          |
|           |                |                   |                    |                                 |                     |                                           |                          |
|           |                |                   |                    |                                 |                     |                                           |                          |
|           |                |                   |                    |                                 |                     |                                           |                          |
| 0 items   |                |                   | 100 160            | atibal                          | and                 | 1.0.000                                   |                          |
| Jan/2/1   | 2020 20.42.11  | memory pppoe      | F # 79 7 7 1       | र एक मा, रु मा रु म             | ਸ਼ ਵ ਸ ਕ ਨ ਸ਼ੁਗ਼ਕ ਕ | -0771                                     |                          |
| Jan/27    | /2020 20:43:37 | memory system     | n, info            | changed scheduled scrip         | t settings by admir | 1                                         |                          |
| Jan/2/    | /2020/20:44:08 | memory system     | n, into            | changed scheduled scrip         | t settings by admir | l<br>                                     | d== (25 (2010 10:24.12   |
| Jan/2/    | /2020/20:44:15 | memory script,    | warning            | PPPOE REMOVE SCRIP              | Tremove Profile p   | ppoe pro 1d user ppp_1d first logged in ( | dec/25/2019 19:34:13     |
| Jan/27    | /2020/20:44:15 | memory system     | I, ITIIO           | pppoe REMOVE sopia              | Tremove Profile r   | once pro 10d user ppp. 10d first logged   | in dec /25/2019 19:50:22 |
| Jan/27    | /2020/20.44.15 | memory script,    | varning            | non secret (non 10d) re         | moved by admin      | ippoe pro roa user ppp_roa filst logged   | in dec/20/2019 15:00.23  |
| Jan/27    | /2020 20:44:15 | memory system     | waming             | PPPOF REMOVE SCRIP              | Tremove Profile r   | pope pro 20d user pop. 20d first logged   | in dec /25/2019 19:50:52 |
| Jan/27    | /2020 20:44:15 | memory system     | n, info            | ppp secret <ppp 20d="">re</ppp> | moved by admin      | ppeepre zee deer ppp_zee mat loggee       | -                        |
| Jogin En  | 2020 20.44.10  | inolinoity byoton |                    | http://www.enditeday.com        | no roa oy damin     |                                           |                          |